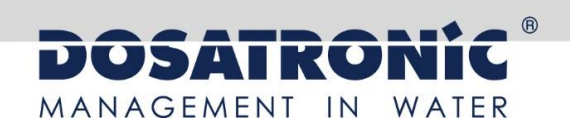

# **DOSA**Control **DCW 220**

Mess- und Regelgerät zur Wasserbehandlung (Teil 1)

# Montage- und Inbetriebnahmeanleitung

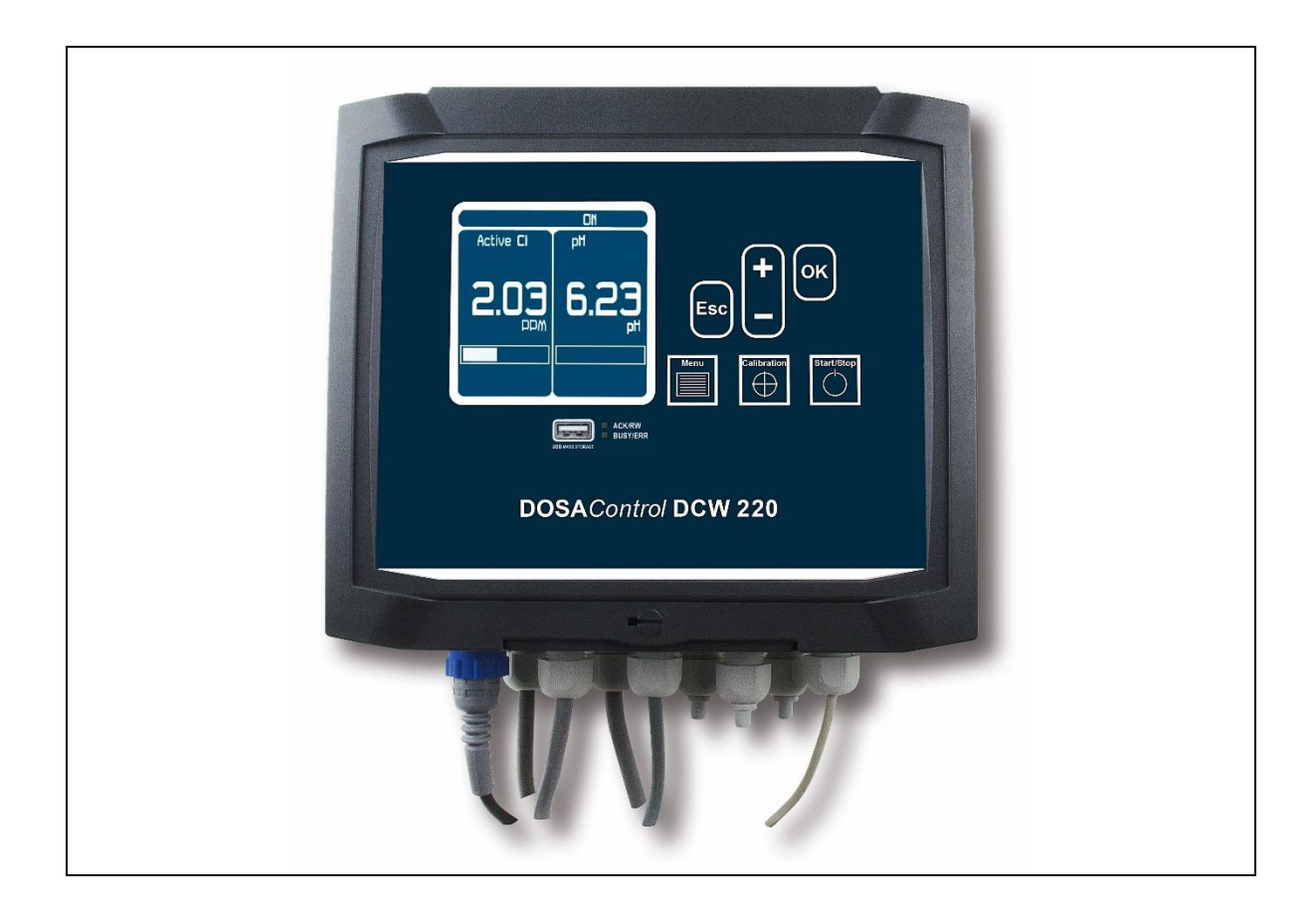

Bitte lesen Sie die Bedienungsanleitung, bevor Sie das Gerät montieren und in Betrieb nehmen. Dadurch schützen Sie sich und vermeiden Schäden an der Anlage.

Betriebsanleitung für geschultes Fachpersonal

**DOSATRONIC GmbH** | Zuppingerstraße 8 | 88213 Ravensburg <sup>(</sup>): +49-(0)7 51 - 2 95 12 -0 | 昌: +49-(0)7 51 - 2 95 12 -190 info@dosatronic.de | www.dosatronic.de

#### Umfang der Dokumentation

- ► Teil 1: Montage- und Inbetriebnahmeanleitung
  - Teil 2: Programmierungsanleitung
  - Teil 3: Kommunikationsanleitung

Allgemeine Informationen:

Handbuch vom 04/05/2016 Rev. 1 Professionelles Mess- und Regelgerät zur Wasserbehandlung. **DOSA***Control* **DCW 220** Teil 1: Montage- und Inbetriebnahmeanleitung (Ref. DOC0336)

DOSATRONIC GmbH | Zuppingerstraße 8 | 88213 Ravensburg ﷺ: +49-(0)7 51 - 2 95 12 -0 | ≞: +49-(0)7 51 - 2 95 12 -190 info@dosatronic.de | www.dosatronic.de

| I.          | Allgemeine Hinweise                                                                                                    | 4                        |
|-------------|----------------------------------------------------------------------------------------------------|--------------------------|
| 1)          | Einsatzbereich                                                                                                    | 4                        |
| 2)          | FCC-Konformität                                                                                                    | 5                        |
| 3)          | Verwendung dieses Dokuments                                                                                                    | 6                        |
| 4)          | Symbole und Zeichen                                                                                                    | 6                        |
| 5)          | Lagerung und Transport                                                                                                    | 7                        |
| 6)          | Lieferumfang                                                                                                    | 7                        |
| 7)          | Garantie                                                                                                    | 7                        |
| II.         | Sicherheits- und Umweltschutzhinweise                                                                                              | 8                        |
| 1)          | Verwendung des Geräts                                                                                                    | 8                        |
| 2)          | Pflichten des Betreibers                                                                                                    | 8                        |
| 3)          | Schutz vor Gefahren                                                                                                    | 8                        |
| 4)          | Beschriftung und Anbringung des Typenschilds                                                                                       | 9                        |
| 5)          | Entsorgung und Konformität                                                                                                    | .10                      |
| III.        | Technische Daten und Funktionen                                                                                                    | .11                      |
| 1)          | Technische Daten                                                                                                    | .11                      |
| 2)          | Hauptfunktionen                                                                                                    | .12                      |
| 3)          | Messungen und Messbereiche                                                                                                    | .13                      |
| IV.         | Montage und elektrische Anschlüsse                                                                                                 | .16                      |
| 1)          | Aufstellort                                                                                                    | .16                      |
| 2)          | Montage der Wandgeräte                                                                                                    | .16                      |
| 3)          | Elektrische Anschlüsse                                                                                                    | .16                      |
| 4)          | Hauptstromanschluss (X1)                                                                                                    | .18                      |
| 5)          | Anschluss der potentialfreien Leistungsrelaisausgänge (P1, P2)                                                                     | .19                      |
| 6)          | Anschluss der selbstgespeisten Leistungsrelaisausgänge (P3, P4)                                                                    | .20                      |
| 7)          | Anschluss der potentialfreien elektronischen Relais (R1, R2, R3, R4)                                                               | .21                      |
| 8)          | Anschluss des potentiometrischen Messeingangs (Pot, Ref)                                                                           | .22                      |
| 9)          | Anschluss des Messeingangs pt100                                                                                                   | .23                      |
| 10)         | Anschluss der 0/420mA-Messeingänge (In1, In2, Vref, COM)                                                                           | .24                      |
| 11)         | Anschluss der Analogausgänge                                                                                                    | .28                      |
| 12)         | Anschluss der Digitaleingänge (Kx)                                                                                                 | .29                      |
| 13)         | Anschluss an die RS485-Kommunikationsschnittstelle                                                                                 | .31                      |
| 14)         | Anschluss USB-Stick                                                                                                    | .33                      |
| V.          | Erläuterung der Benutzerschnittstelle                                                                                              | .34                      |
| 1)          | Display und Tastatur                                                                                                    | .34                      |
| 2)          | Interne Anschlüsse                                                                                                    | .35                      |
| 3)          | Klemmenplan                                                                                                    | .36                      |
| VI.         | Inbetriebnahme des Reglers                                                                                                    | .37                      |
| 1)          | Einstellen der Sprache                                                                                                    | .38                      |
| 2)          | Einstellen von Datum und Uhrzeit                                                                                                   | .39                      |
| 3)          | Konfigurieren der Sensoren                                                                                                    | .40                      |
| 4)          | Konfigurierung der Messkanäle                                                                                                    | .41                      |
| 5)          | Konfigurierung der Dosierpumpenrelais                                                                                              | .42                      |
| 6)          | Konfigurierung der Regelungseinstellungen                                                                                          | .44                      |
| 7)          | Kalibrierung der Messkanäle                                                                                                    | .45                      |
| 8)          |                                                                                                    |                          |
| 9)          | Programmierung der Displayeinstellungen                                                                                            | .46                      |
|             | Programmierung der Displayeinstellungen<br>Symbole und Betriebsstatus                                                              | .46<br>.48               |
| 10)         | Programmierung der Displayeinstellungen<br>Symbole und Betriebsstatus<br>Regelung und Dosierung starten                            | .46<br>.48<br>.50        |
| 10)<br>VII. | Programmierung der Displayeinstellungen<br>Symbole und Betriebsstatus<br>Regelung und Dosierung starten<br>Ersatzteile und Zubehör | .46<br>.48<br>.50<br>.51 |

### I. Allgemeine Hinweise

#### 1) Einsatzbereich

Das Mess- und Regelgerät der Reihe **DCW 220**, das Sie erworben haben, ist ein elektronisches Gerät zur Regelung der Wasserqualität. Das Gerät wurde mit größter Sorgfalt entwickelt und gefertigt, um einen problemlosen und störungsfreien Betrieb zu ermöglichen.

Dank seiner Fähigkeit zur Anpassung an unterschiedliche Bedingungen und Dimensionen kann es in schwierigsten Umgebungen eingesetzt werden, wo eine intelligente Regelung der Wasserbehandlungsprozesse unverzichtbar ist.

Der Regler **DCW 220** ist auf die Bedürfnisse unserer Kunden abgestimmt und daher mit 4 Analogeingängen und 2 Digitaleingängen für spezielle Wasserbehandlungssensoren ausgestattet. Darüber hinaus verfügt er über Alarmfunktionen und die Möglichkeit, wiederkehrende Befehle zu programmieren. Er kann anhand der eingehenden Informationen 2 Parameter kombinieren und diese Berechnungen als ergänzende Parameter verwenden.

Die Kommunikation mit dem Computer erfolgt über eine RS485-Schnittstelle.

Die einfache Bedienung des **DCW 220**, die benutzerfreundliche Oberfläche sowie die technischen Möglichkeiten der Regelung und ihre vielen Optionen geben Ihnen volle Kontrolle über die Qualität Ihres Schwimmbadwassers.

In der folgenden Anleitung finden Sie alle Informationen, die Sie für die Montage, Bedienung und Wartung Ihrer neuen Anlage benötigen.

- > Montage
- > Technische Daten
- > Inbetriebnahmeanweisungen
- > Sicherheitshinweise

#### 2) <u>FCC-Konformität</u>

Dieses Gerät entspricht Teil 15 der FCC-Vorschriften. Für den Betrieb gelten folgende Bedingungen: (1) Dieses Gerät darf keine schädlichen Störungen verursachen und (2) dieses Gerät muss Störungen tolerieren, einschließlich Störungen, die einen ungewünschten Betrieb verursachen können.

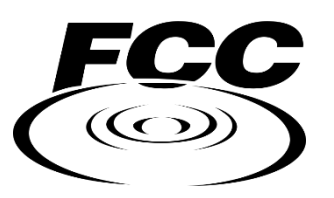

Dieses Gerät wurde geprüft und die Konformität mit den Grenzwerten

bestätigt, die gemäß Teil 15 der FCC-Regeln für ein Digitalgerät der Klasse B gelten. Diese Grenzwerte wurden festgelegt, um in Wohngebäuden einen ausreichenden Schutz vor schädlichen Funkstörungen zu gewährleisten. Das Gerät kann Hochfrequenzenergie erzeugen, nutzen und freisetzen. Ferner kann es, wenn es nicht gemäß den Anweisungen montiert und betrieben wird, Störungen der Funkkommunikation verursachen. Ein vollständiges Ausschließen jeder Störung in allen Fällen ist jedoch nicht möglich.

Wenn dieses Gerät den Radio- oder Fernsehempfang stört, was durch Aus- und Einschalten des Geräts überprüft werden kann, sollten Sie versuchen, die Störung durch eine oder mehrere der folgenden Maßnahmen zu beheben:

- Richten Sie die Empfangsantenne neu aus oder verlegen Sie sie.
- Vergrößern Sie den Abstand zwischen dem Gerät und dem Empfänger.
- Schließen Sie das Gerät an eine Steckdose an, die nicht mit dem Stromkreis verbunden ist, an den der Empfänger angeschlossen ist.
- Wenden Sie sich an den Händler oder einen erfahrenen Radio-/Fernsehtechniker.

Umbauten oder Veränderungen, die nicht ausdrücklich von der für die Einhaltung der Vorschriften verantwortlichen Stelle genehmigt wurden, können dazu führen, dass der Benutzer die Berechtigung zum Betrieb des Geräts verliert.

**Anmerkung:** Um die Grenzwerte für ein digitales Gerät der Klasse B einzuhalten, verwenden Sie bitte ein abgeschirmtes Kabel, wenn Sie dieses Gerät wie in dieser Anleitung beschrieben anschließen. Bei Verwendung eines ungeeigneten oder nicht geerdeten Kabels erlischt die von der Federal Communications Commission erteilte Berechtigung des Benutzers zum Betrieb dieses Geräts.

3) Verwendung dieses Dokuments

Bitte lesen Sie das gesamte Dokument sorgfältig durch, bevor Sie mit der Montage und Inbetriebnahme des Reglers beginnen, um die Sicherheit von Schwimmern, Benutzern und technischen Geräten zu gewährleisten.

Die in diesem Dokument enthaltenen Informationen müssen unbedingt beachtet werden. Die DOSATRONIC GmbH lehnt jede Verantwortung ab, wenn die Anweisungen in diesen Unterlagen nicht befolgt werden.

Es werden folgende Symbole und Piktogramme verwendet, um das Lesen und Verstehen dieser Anleitung zu erleichtern.

- Information
- Maßnahme erforderlich
- Aufzählungspunkt
  - 4) <u>Symbole und Zeichen</u>
- Kennzeichnung von Gleichspannung oder Gleichstrom

Kennzeichnung von Wechselspannung oder Wechselstrom

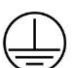

Schutzerdung

Erde

Ŧ

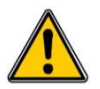

Verletzungs- oder Unfallgefahr. Dieses Zeichen warnt vor einer möglichen Gefahr. Der Benutzer muss stets in der Dokumentation nachschlagen, wenn er diesem Symbol begegnet. Werden die Anweisungen nicht beachtet, kann es zu Verletzungen bis hin zum Tod sowie zu Sachschäden kommen.

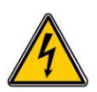

Gefahr eines elektrischen Schlags. Dieses Warnzeichen weist auf die Gefahr eines tödlichen elektrischen Schlags hin. Werden die Anweisungen nicht genau befolgt, besteht unweigerlich die Gefahr von Verletzungen bis hin zum Tod.

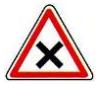

Gefahr von unsachgemäßer Bedienung oder Beschädigung des Geräts.

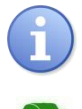

Anmerkung oder Hinweis

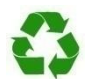

Wiederverwertbares Bauteil

5) Lagerung und Transport

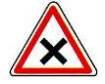

Der Regler **DCW 220** muss unbedingt in seiner Originalverpackung gelagert und transportiert werden, um die Gefahr von Beschädigungen zu minimieren. Außerdem muss die Packung so gelagert werden, dass sie vor Feuchtigkeit und vor der Einwirkung von Chemikalien geschützt ist.

Umgebungsbedingungen für Transport und Lagerung:

Temperatur: - 10 °C ... 70 °C Luftfeuchtigkeit: Maximal 90% ohne Kondensation

#### 6) Lieferumfang

Der Regler wird ohne Stromversorgungskabel geliefert.

Die vorgebohrten Löcher des Gehäuses sind mit elektrischen Verschraubungen gemäß der Schutzart IP65 ausgestattet. Zur Erhaltung der Schutzart müssen die Kabel zu den Verschraubungen passen.

Im Lieferumfang enthalten:

- ✓ Mess- und Regelgerät DCW 220
- ✓ Montage- und Inbetriebnahmeanleitung
- ✓ Programmierungsanleitung
- ✓ Kommunikationsanleitung

#### 7) Garantie

Die Garantie gilt gemäß unseren allgemeinen Verkaufs- und Lieferbedingungen unter folgenden Voraussetzungen:

- > Verwendung des Geräts gemäß den Anweisungen dieser Bedienungsanleitung
- Keine Veränderungen am Gerät, die sein Verhalten verändern könnten, und keine unsachgemäße Bedienung
- > Einhaltung der Bedingungen für die elektrischen Sicherheit

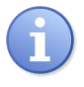

Verbrauchsmaterialien sind nicht mehr von der Garantie abgedeckt, wenn sie in Gebrauch genommen wurden.

#### II. Sicherheits- und Umweltschutzhinweise

- Bitte lesen Sie dieses Handbuch sorgfältig durch, bevor Sie das Gerät auspacken, montieren oder in Betrieb nehmen.
- Beachten Sie vor jeglicher Benutzung alle Gefahrenhinweise und die empfohlenen Vorsichtsmaßnahmen.

Die Nichtbeachtung dieser Vorschriften kann zu schweren Verletzungen der Benutzer oder zur Beschädigung des Geräts führen.

#### 1) Verwendung des Geräts

Der Regler **DCW 220** wurde für die Messung von Temperatur, pH-Wert, Redoxpotential, Chlor (oder Brom), Ozon, PHMB, Durchfluss, Trübung und Leitfähigkeit durch Sensoren sowie die Regelung dieser Parameter durch geeignete Stellglieder und den Einsatz für die in diesem Handbuch genannten Zwecke konzipiert.

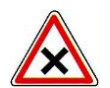

Alle anderen Einsatzzwecke sind nicht bestimmungsgemäß und daher untersagt. Die DOSATRONIC GmbH haftet in keinem Fall für Schäden, die sich aus einer nicht bestimmungsgemäßen Nutzung ergeben.

#### 2) Pflichten des Betreibers

Der Betreiber verpflichtet sich, seine Mitarbeiter nur dann mit dem in diesem Handbuch beschriebenen Regler **DCW 220** arbeiten zu lassen, wenn sie:

- > die grundlegenden Anweisungen zur Arbeitssicherheit und zum Unfallschutz kennen,
- > in der Benutzung des Geräts innerhalb seiner Umgebung geschult sind,
- > diese Anweisungen, Warnhinweise und Bedienvorschriften verstanden haben.

#### 3) <u>Schutz vor Gefahren</u>

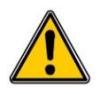

Die Montage und der Anschluss des Reglers **DCW 220** dürfen nur von fachkundigem, für diese Aufgabe qualifiziertem Personal durchgeführt werden. Die Montage muss gemäß den geltenden Sicherheitsnormen und -vorschriften erfolgen!

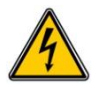

Schalten Sie immer die Hauptstromversorgung ab, bevor Sie das Gerät öffnen oder an den Relaisausgängen arbeiten!

Öffnen Sie niemals das Gehäuse, während das Gerät mit Spannung versorgt wird! Wartungs- und Reparaturarbeiten dürfen nur von geschultem Fachpersonal durchgeführt werden!

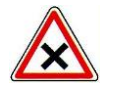

Wählen Sie den Einbauort des Reglers mit Bedacht! Montieren Sie den Regler nur in einer sicheren Umgebung und schützen Sie ihn vor Spritzwasser sowie vor Chemikalienspritzern. Montieren Sie ihn an einem trockenen, gut belüfteten und isoliertem Ort.

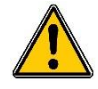

Vergewissern Sie sich, dass die mit dem Regler verwendeten Sensoren zu den eingesetzten Chemikalien passen. Beachten Sie hierzu die technischen Hinweise jedes einzelnen Sensors. Wasserchemie ist sehr komplex. Bitte fragen Sie im Zweifelsfall umgehend unseren technischen Service oder Ihren autorisierten Monteur/Händler.

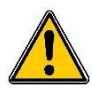

Chemische Sensoren sind empfindliche Elemente mit Verschleißteilen. Sie müssen regelmäßig überwacht, gewartet und kalibriert werden, wobei spezielle Kalibriersysteme zu verwenden sind, die nicht mit diesem Gerät geliefert werden. Bei einer Fehlfunktion besteht die Gefahr der Überdosierung von Chemikalien. Schließen Sie im Zweifelsfall einen Servicevertrag bei Ihrem Monteur/Händler oder bei unserem technischen Service ab. Weitere Informationen erhalten Sie bei Ihrem autorisierten Monteur/Händler oder unserem Kundendienst.

4) <u>Beschriftung und Anbringung des Typenschilds</u>

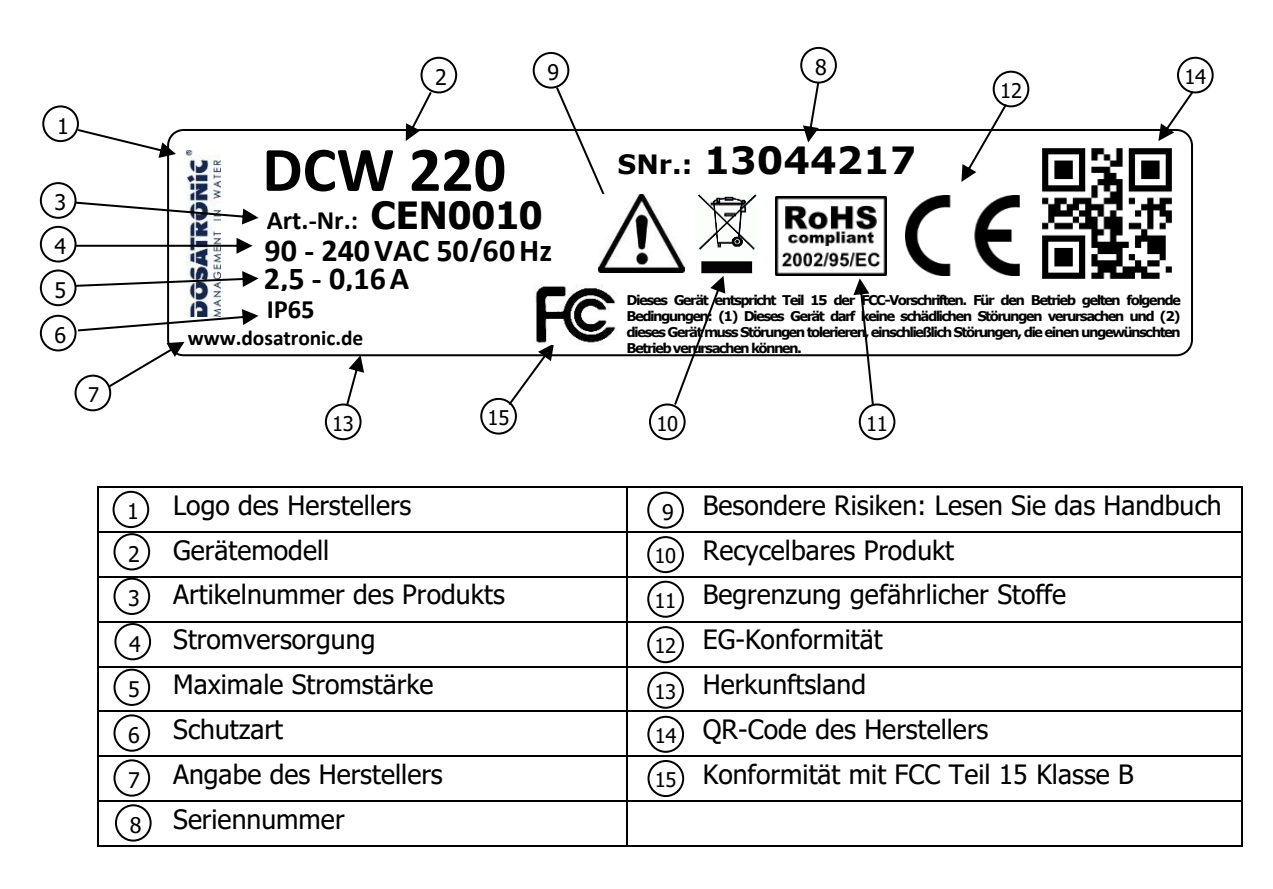

#### 5) Entsorgung und Konformität

Die wiederverwertbare Verpackung des Reglers **DCW 220** muss entsprechend den geltenden Vorschriften entsorgt werden.

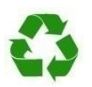

Papier, Pappe, Kunststoff sowie andere wiederverwertbare Bestandteile müssen zu einer geeigneten Sortierstelle gebracht werden.

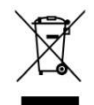

Dieses Symbol bedeutet, dass Elektrogeräte gemäß der europäischen Richtlinie 2002/96/EG ab dem 12. August 2005 nicht mehr zusammen mit Haushalts- oder Industrieabfällen entsorgt werden dürfen. Nach den geltenden Vorschriften sind die Verbraucher innerhalb der Europäischen Union ab diesem Datum verpflichtet, ihre gebrauchten Geräte an den Hersteller zurückzugeben, der sich kostenlos um die Entsorgung kümmert.

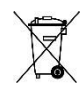

Sammlung und Recycling der verbauten Batterien: Dieses Symbol bedeutet, dass gemäß der europäischen Richtlinie 2006/66/EG ab dem 26. September 2006 Altbatterien, Altakkumulatoren und Altmaterialien, die gefährliche Schwermetalle wie Blei (Pb), Cadmium (Cd) oder Quecksilber (Hg) enthalten, vom Hersteller oder einer akkreditierten Stelle getrennt gesammelt werden müssen.

Dieses Symbol bedeutet, dass der Regler **DCW 220** gemäß der europäischen Richtlinie 2002/95/EG in Übereinstimmung mit den Beschränkungen für gefährliche Stoffe konstruiert wurde.

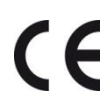

Dieses Symbol bedeutet, dass das Gerät gemäß der Niederspannungsrichtlinie (2006/95/EG) und der Richtlinie über die elektromagnetische Verträglichkeit (2004/108/EG) in Übereinstimmung mit den vorgenannten Richtlinien entwickelt wurde.

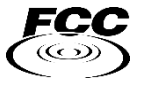

Dieses Symbol bedeutet, dass das Gerät gemäß Teil 15 der FCC-Vorschriften (Federal Communications Commission) unter Einhaltung der Grenzwerte und Bedingungen für ein digitales Gerät der Klasse B getestet und zugelassen wurde.

# III. Technische Daten und Funktionen

# 1) <u>Technische Daten</u>

|                         | Allgemeine Spezifikationen                                  |               |
|-------------------------|-------------------------------------------------------------|---------------|
| Тур                     | Spezifikationen                                             | Markierungen  |
| Verbrauch               | 2,5A max.                                                   | -             |
| Stromversorgung         | 90V bis 240V +/-10%                                         | -             |
| Überspannungskategorie  | Kategorie II                                                | -             |
| Temporäre Überspannung  | Akzeptiert temporäre Überspannung aus dem Stromnetz         | -             |
| Elektrische             | Rückstellende Sicherung                                     | F5            |
| Schutzeinrichtung       | Glas 5x20 träge 2A-Sicherung (Relais-Stromleitungen)        | F2            |
| Interne Batterie        | Ni/MH-Akku 2 V, 15 mA/h                                     | -             |
| Betriebstemperatur (°C) | -5°C bis 45°C                                               | -             |
| Lagertemperatur (°C)    | -10°C bis 60°C                                              | -             |
| Luftfeuchtigkeit        | Max. 90% nicht kondensierend                                | -             |
| Gehäusematerial         | ABS oder Polycarbonat (UL/CSA-Ausführung)                   | -             |
|                         | Breite: 235mm (9,25")                                       | -             |
| Gehäuseabmessungen      | Höhe: 185mm (7,28")                                         |               |
|                         | Tiefe: 119mm (4,67")                                        |               |
| Gewicht                 | 1 kg                                                        | -             |
| Schutzart               | IP65                                                        | -             |
| Display                 | LCD 128x128 mit blauer Hintergrundbeleuchtung               | -             |
|                         | Eingänge                                                    |               |
|                         | 1x potentiometrisch (pH/Redox) +/-2500mV                    | Pot/Ref       |
| Messeingänge            | 1x RTD (pt100) -10110°C                                     | Pt100         |
|                         | 2x gespeist analog 420mA (12/24V)                           | Iin1 und Iin2 |
| Steuerungs- oder        | 2x programmierbare Impulseingänge "externe Freigabe         | K1 und K2     |
| Durchflusseingänge      | ein/aus" der "Durchflussmesser"                             |               |
|                         | Ausgänge                                                    |               |
|                         | 4x elektronisches Relais, potentialfreier Kontakt max. 50mA | R1 bis R4     |
| Relaisausgänge          | / 48VAC                                                     | P1 und P2     |
| Reidisdusgunge          | 2x einpoliger Wechsler, potentialfreier Kontakt 4A / 240VAC | P3 und P4     |
|                         | 2x gespeistes Relais, Netzanschluss 1A / 240VAC             |               |
| Analogausgänge          | 2x Analogausgang 0/420mA max. 500Ω                          | Iout1 und     |
| , indiogddogdinge       |                                                             | Iout2         |
| Gleichstromausgänge     | 1x 12/24V Stromversorgung für elektronische Messzellen      | Vref – COM    |
|                         | 1x 12VDC Stromversorgungsausgang für max. 0,1A              | PWR           |
|                         | Kommunikationsschnittstellen                                |               |
| RS485 Bus               | 1x RS485 Schnittstelle                                      | RS485         |
| USB                     | 1x USB-Buchse für USB-Speichermedium                        | USB           |

# 2) <u>Hauptfunktionen</u>

|                   | Hauptfunktionen                         |                                          |
|-------------------|-----------------------------------------|------------------------------------------|
| Funktion          | Spezifikationen                         | Bemerkungen                              |
| Regel-/Messkanäle | Durch Sensor(en) ermittelter Parameter- | 2 Kanäle                                 |
|                   | Messwert                                |                                          |
|                   |                                         | Ausgänge für die Behandlung/Dosierung    |
| Regelungsmodus    | Hysterese, Grenzwerte, P(I)(D)          | in %                                     |
|                   |                                         | Relaisschaltzeit für Dosierung 240s.     |
|                   | Selbstgespeiste Relaisausgänge          | ON/OFF, PWM, PFM                         |
| Stellglieder      | Potentialfreie Relaisausgänge           | Einstellung auf 0 bis 100% der           |
|                   | Analogausgänge 0/420mA                  | programmierten Skala                     |
| Richtung          | Auf- und Ab-Funktion                    |                                          |
|                   | Oberer und unterer Grenzwert.           | Ausgedrückt in Ist-Messwerten            |
| Alarme            | Sensorfehler, Dosierzeitüberschreitung  | Einhaltung der oberen und unteren        |
|                   |                                         | Grenzwerte                               |
| Geschlossener     | Externe Freigabe                        | Geschlossener Regelkreis für Dosierung   |
| Regelkreis        | Durchflussregelung                      | mit Externkontakt (Filtration z.B.) oder |
|                   | Niveaumeidung                           | mit Durchflussregelung.                  |
|                   | Programmierung von                      | 7 verschiedene Zeiten mit wochentlicher  |
| Timer             | Aktivitätsintervallen                   | wiederholung                             |
|                   | Einzeln programmierbare Relaistimer     |                                          |
| Chemische         | Chemische Berechnungen anhand           | 2 Berechnungen                           |
| Berechnungen      | ausgewählter Parameter                  |                                          |
| Wartung           | Wartungsunterstützung                   | Steuerung der Dosierorgane               |
| Aufzeichnung      | Datenaufzeichnung                       |                                          |

3) Messungen und Messbereiche

## Direkte Messung per Sensor

|                     | 0,010,5 mg/l | 0,11 mg/l | 0,022 mg/l | 0,15 mg/l | 0,210 mg/l | 0,415 mg/l | 0,220 mg/l | 0,550 mg/l | 1100 mg/l | 2200 mg/l | 202000 mg/l | kundenspezifisch* |
|---------------------|--------------|-----------|------------|-----------|------------|------------|------------|------------|-----------|-----------|-------------|-------------------|
| Freies Chlor        | •            |           | •          | •         | •          | •          | •          | •          | •         |           |             | •                 |
| Aktivchlor          |              |           | •          |           | •          |            |            |            |           |           |             | •                 |
| Gesamtchlor         | •            |           | •          | •         | •          |            |            |            |           |           |             | •                 |
| Chlorit             | •            |           | •          |           |            |            |            |            |           |           |             | •                 |
| Chlordioxid         | •            |           | •          |           | •          |            |            |            |           |           |             | •                 |
| Peroxid             |              |           |            |           |            |            |            | •          |           | •         | •           | •                 |
| BCDMH-Brom          |              |           | •          |           | •          | •          |            |            |           |           |             | •                 |
| DBDMH-Brom          |              | •         |            | •         | •          |            |            |            |           |           |             | •                 |
| freies Brom         |              | ٠         |            | ٠         | •          |            |            |            |           |           |             | •                 |
| Peressigsäure       |              |           |            |           |            |            |            |            |           | ٠         | •           | •                 |
| Ozon                |              |           | •          |           |            |            |            |            |           |           |             | •                 |
| Gelöster Sauerstoff |              |           |            |           | •          |            | •          |            |           |           |             | •                 |
| PHMB                |              |           |            |           |            |            |            |            | •         |           |             | •                 |

\* Kundenspezifische Einstellung der Sensorskala von 0 bis 20.000 (ppb, ppm, µg/l, mg/l, g/l oder %)

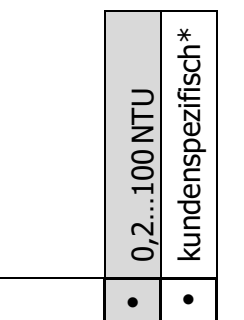

Trübung

\* Kundenspezifische Einstellung der Sensorskala von 0 bis 20.000 (NTU oder FNU)

|               | 05 mS/cm | 010 mS/cm | 020 mS/cm | 050 mS/cm | 0100 mS/cm | 0200 mS/cm | kundenspezifisch $^{st}$ |
|---------------|----------|-----------|-----------|-----------|------------|------------|--------------------------|
| Leitfähigkeit | •        | •         | ٠         | ٠         | •          | ٠          | •                        |

\* Kundenspezifische Einstellung der Sensorskala von 0 bis 20.000 (µS/cm, mS/cm)

|            | -5+45 °C | Konv. PT100 | kundenspezifisch* |
|------------|----------|-------------|-------------------|
| Temperatur | •        | •           | •                 |

\* Kundenspezifische Einstellung der Sensorskala von -2000 bis 2000 (Kelvin, °C, °F oder °Ra)

|                        | 020 l/min | 050 l/min | 0200 l/min | 010 m <sup>3</sup> /h | kundenspezifisch* |
|------------------------|-----------|-----------|------------|-----------------------|-------------------|
| Durchfluss<br>(420mA)  | •         | •         | •          |                       | •                 |
| Durchfluss<br>(Impuls) | •         |           | •          | ٠                     | •                 |

\* Kundenspezifische Einstellung der Sensorskala von -2000 bis 2000 (I/min, I/h oder m<sup>3</sup>/h) durch 4...20mA-Eingang oder Impulseingang

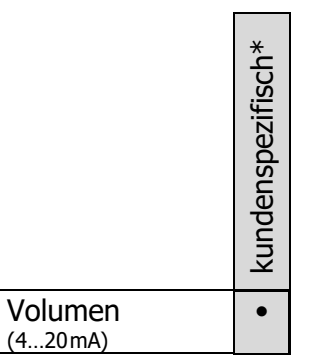

\* Kundenspezifische Einstellung der Sensorskala von 0 bis 20.000 (I, m<sup>3</sup>) durch 4...20mA-Eingang

|                           | pH 112 | pH 014 | Konv. PH_V1 | Konv. ISOCAP | Konv. UNISO | kundenspezifisch $^{*}$ |
|---------------------------|--------|--------|-------------|--------------|-------------|-------------------------|
| pH-Wert (POT-<br>Eingang) | •      | •      |             |              |             | •                       |
| pH (420mA)                |        |        | •           | ٠            | •           | •                       |

\* Kundenspezifische Einstellung der Sensorskala von -1 bis 15 (pH) durch potentiometrischen Eingang oder 4...20mA-Eingang mit Konverter

\* Kundenspezifische Einstellung der Sensorskala von -2500 bis 2500mV durch potentiometrischen Eingang oder 4...20mA-Eingang mit Konverter

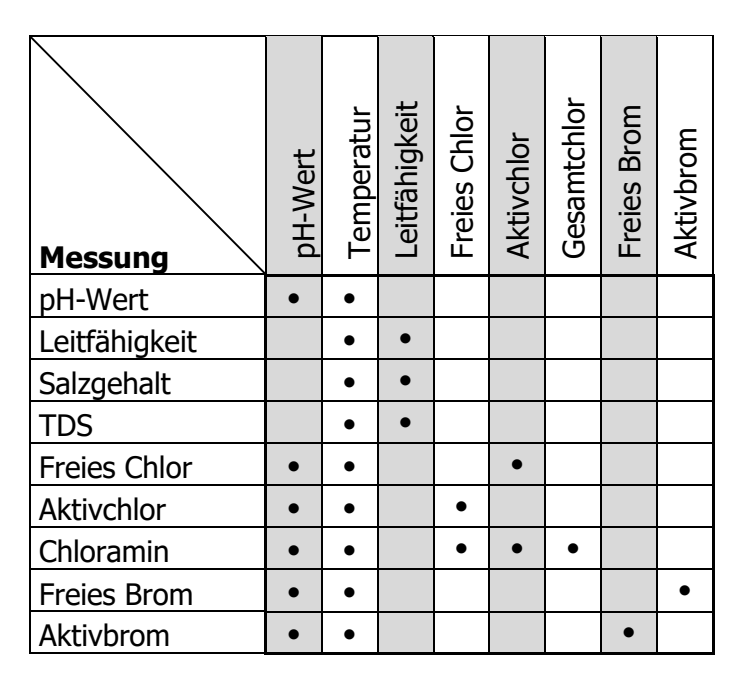

#### Aus den Messwerten eines oder mehrerer Sensoren errechnete Daten

Der Regler **DCW 220** kann zwei Parameter zugleich analysieren und regeln.

Diese Parameter ergeben sich aus

- direktem Sensormesswert
- einen Rechenwert aus den Daten mehrerer Sensoreingänge

#### IV. Montage und elektrische Anschlüsse

#### 1) <u>Aufstellort</u>

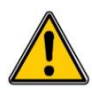

Bitte beachten Sie folgende Montageanweisungen, um die Sicherheit des Bedienpersonals und die ordnungsgemäße Funktion des Reglers zu gewährleisten:

- > Montieren Sie den Regler an einem trockenen Ort.
- Schützen Sie den Regler vor Regen, Frost und direkter Sonneneinstrahlung.
- > Der Raum muss eine Temperatur zwischen 0°C und 50°C haben und kondensationsfrei sein.
- > Das Gerät muss vibrationsfrei, auf einer geeigneten Halterung und deformationsfrei montiert werden.

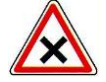

Bei Nichtbeachtung dieser Anweisungen

- > kann es zu Schäden am Regler sowie
- > zur Störung der Messungen kommen;
- > außerdem erlischt die Garantie!

#### 2) Montage der Wandgeräte

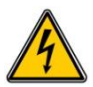

Schalten Sie die Stromversorgung aus, bevor Sie das Gerät montieren und elektrisch anschließen!

Die Schutzart IP65 kann nur gewährleistet werden, wenn der Schaltkastendeckel und die Frontabdeckung geschlossen sind und wenn die Kabelverschraubungen zu den Kabeln passen und ordnungsgemäß verschraubt sind.

Bohren Sie drei Löcher mit  $\emptyset$  5 mm anhand des folgenden Bohrbilds.

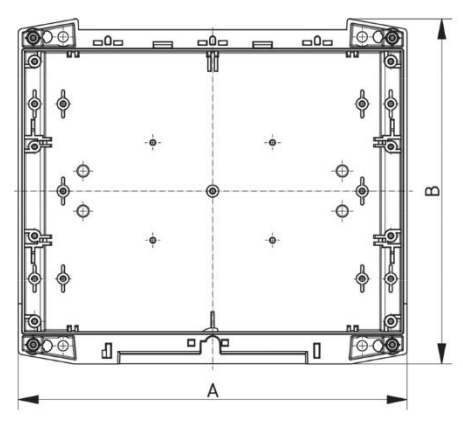

- ▶ Setzen Sie mit einem Hammer die 5-mm-Dübel ein.
- Setzen Sie zuerst die obere Schraube ein, ohne diese vollständig festzuziehen.
- Setzen Sie die unteren Schrauben ein und ziehen Sie diese fest.
- Ziehen Sie die obere Schraube fest.
- Prüfen Sie die ordnungsgemäße und akkurate Befestigung an der Wand mit einer Wasserwaage.
- 3) Elektrische Anschlüsse

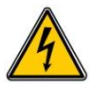

Die Elektromontage muss von einer autorisierten Fachkraft nach den geltenden Vorschriften ausgeführt werden!

Verwenden Sie einen 30-mA-Fehlerstromschutzschalter!

Installieren Sie in der Nähe der Steuerung einen leicht erreichbaren Schutzschalter mit maximal 10 A, damit im Notfall die Hauptstromversorgung unterbrochen werden kann. Kennzeichnen Sie diesen als Schutzschalter für den Regler!

Schalten Sie die Stromversorgung aus, bevor Sie das Gerät anschließen!

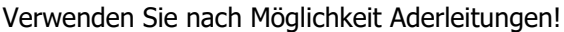

Andernfalls verwenden Sie unbedingt eine Aderendhülse, damit die Drähte nicht miteinander in Kontakt kommen!

Schützen Sie die Verdrahtung mit Kabelklemmen.

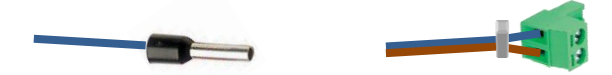

a) Schutz der Stellglieder

Die über die Relais P3 und P4 angeschlossenen Stellglieder sind durch eine träge Glassicherung 5x20 2A gegen Überstrom geschützt.

| Artikelnummer | Bezeichnung                  |
|---------------|------------------------------|
| FUS5X20T2A    | 5x20 2A Glassicherung, träge |

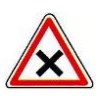

Wenn die Sicherung durchgebrannt ist, überprüfen Sie, ob die Karte ebenfalls durchgebrannt ist. In diesem Fall muss die gesamte Karte ausgetauscht werden! Bei Zerstörung des Varistors senden Sie den Regler bitte zur Begutachtung an unsere technische Abteilung!

b) Interner Schutz

Der Regler **DCW 220** ist intern durch eine rückstellbare Sicherung und einen Varistor gegen Überspannung und Stromstöße geschützt.

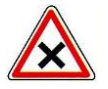

Bei Zerstörung des Varistors und/oder der Sicherung senden Sie den Regler bitte zur Begutachtung an unsere technische Abteilung!

4) <u>Hauptstromanschluss (X1)</u>

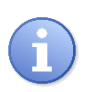

Der Regler **DCW 220** verwendet ein internes Schaltnetzteil. Deshalb kann er problemlos mit Wechselstrom von 90 bis 250V 5/60Hz versorgt werden.

- Verwenden Sie f
  ür die Stromversorgung ein 3-adriges Kabel mit 1,5 mm<sup>2</sup>. Schließen Sie zuerst das Erdungskabel an.
- Entfernen Sie 7 mm der Isolierung an den 3 Adern.
- Schieben Sie das dreiadrige Kabel in eine Kabeldurchführung.
- ▶ Verdrahten Sie die Erdung mit einer M4-Ösenklemme mit dem Schraubkontakt.
- Verdrahten Sie die Leitung mit L1 und den Nullleiter mit N am Klemmenbrettabschnitt X1.
- > Ziehen Sie die Kabeldurchführung fest, um die Dichtigkeit zu gewährleisten.

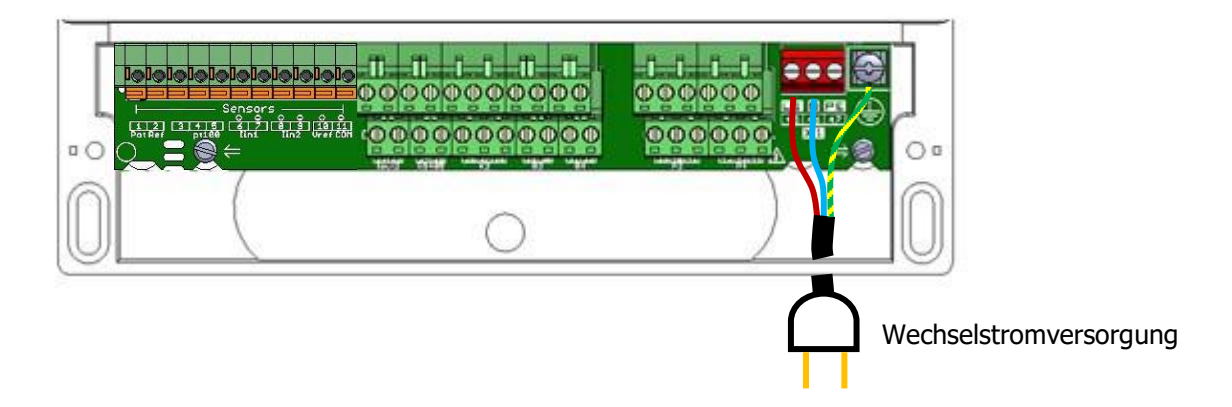

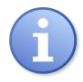

Der Regler hat keinen eigenen Netzschalter. Er ist eingeschaltet, sobald er ans Stromnetz angeschlossen ist.

5) Anschluss der potentialfreien Leistungsrelaisausgänge (P1, P2)

Die potentialfreien Leistungsrelaisausgänge dienen zur Regelung der gemessenen oder berechneten Parameter. Diese Relais sind vollständig programmierbar (Ein/Aus, Pulsweitenmodulation, Impulsmodulation oder Zeitfenster) für alle vom Regler verarbeiteten Parameter.

- ► Verwenden Sie ein zweiadriges Kabel.
- Entfernen Sie 7 mm der Isolierung.
- Schieben Sie das Kabel in eine Kabeldurchführung.
- Schließen Sie eine Ader an die **GEMEINSAME LEITUNG** der Klemmenleiste an.
- Schließen Sie die andere je nach Art Ihrer Anwendung an die Klemmen **NO** oder **NC** an.
- > Ziehen Sie die Kabeldurchführung fest, um die Dichtigkeit zu gewährleisten.

T.T. T TT. ទ្វី ខ្លែរ វ័រ ្ 00000000000 000 0 'n Warnanzeige Externe Versorgung

6) Anschluss der selbstgespeisten Leistungsrelaisausgänge (P3, P4)

Die selbstgespeisten Leistungsrelaisausgänge dienen zur Regelung der gemessenen oder berechneten Parameter. Diese Relais sind vollständig programmierbar (Ein/Aus, Pulsweitenmodulation oder Zeitfenster) für alle vom Regler verarbeiteten Parameter.

- ▶ Verwenden Sie für den Anschluss der Pumpe ein 3-adriges Kabel mit 1,5 mm<sup>2</sup>.
- Entfernen Sie 7 mm der Isolierung an den 3 Adern.
- Schieben Sie das dreiadrige Kabel in eine Kabeldurchführung.
- ► Verdrahten Sie die Erde mit PE.
- ► Verdrahten Sie die Leitung mit **L1**.
- ► Verdrahten Sie den Nullleiter mit **N**.
- > Ziehen Sie die Kabeldurchführung fest, um die Dichtigkeit zu gewährleisten.

000 Dosierpumpe PE

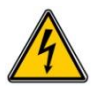

Diese Relais sind permanent mit dem Nullleiter verbunden und schalten die Hauptstromleitung L1, wobei Sie darauf achten müssen, die Leitungs- und Nullleiter nicht zu vertauschen. Um Stromschläge zu vermeiden, müssen alle Anschlüsse bei ausgeschaltetem Gerät vorgenommen werden.

7) Anschluss der potentialfreien elektronischen Relais (R1, R2, R3, R4)

Die elektronischen Relaisausgänge (selbstgespeist) dienen zur Regelung verschiedener gemessener oder berechneter Parameter. Diese Relais sind vollständig programmierbar (Ein/Aus, Pulsweitenmodulation, Impulsmodulation oder Zeitfenster) für alle vom Regler verarbeiteten Parameter.

- ► Verwenden Sie ein zweiadriges Kabel.
- Entfernen Sie 7 mm der Isolierung.
- Schieben Sie das Kabel in eine Kabeldurchführung.
- ▶ Verdrahten Sie beide Adern mit dem Klemmenblock.
- > Ziehen Sie die Kabeldurchführung fest, um die Dichtigkeit zu gewährleisten.

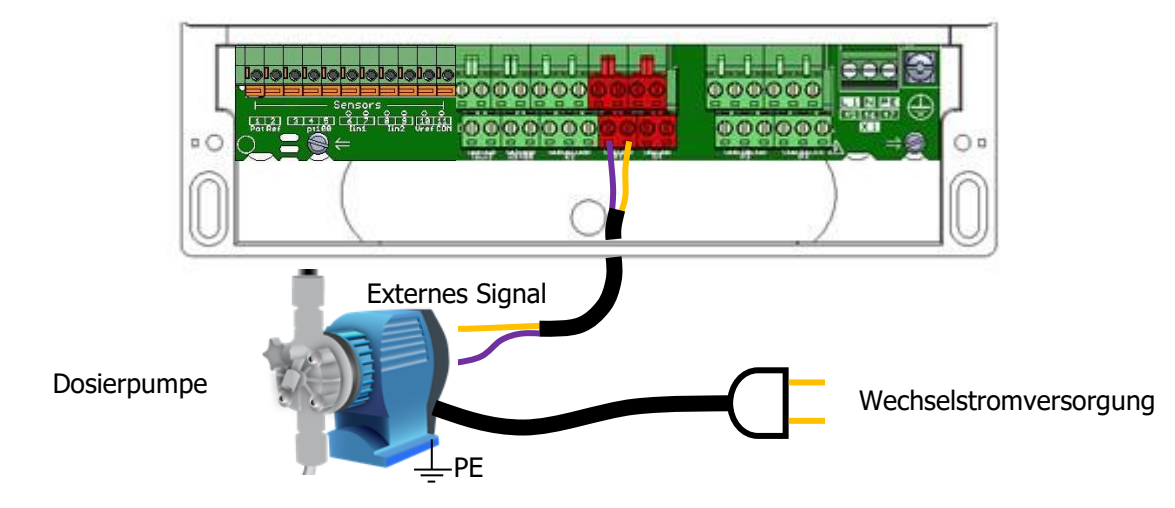

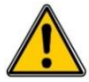

Diese Relais verwenden elektronische Komponenten für Schaltvorgänge und dienen auch zur Ansteuerung von Pumpen oder externen Relais mit Impulsfrequenzsignalen. Die Relais können **maximal 48 VAC** Spannung und **50 mA** Strom schalten. 8) Anschluss des potentiometrischen Messeingangs (Pot, Ref)

Der Analogeingang wird zum Anschluss von pH- oder Redox-Messsensoren verwendet.

- ▶ Verwenden Sie das mit Ihrem Sensor gelieferte geschirmte Kabel.
- Entfernen Sie 7 mm der Isolierung.
- Schieben Sie das Kabel in eine Kabeldurchführung.
- ▶ Verdrahten Sie die mittlere Ader mit dem Anschluss **Pot**.
- ► Verbinden Sie das Schirmgeflecht mit **Ref**.
- > Ziehen Sie die Kabeldurchführung fest, um die Dichtigkeit zu gewährleisten.

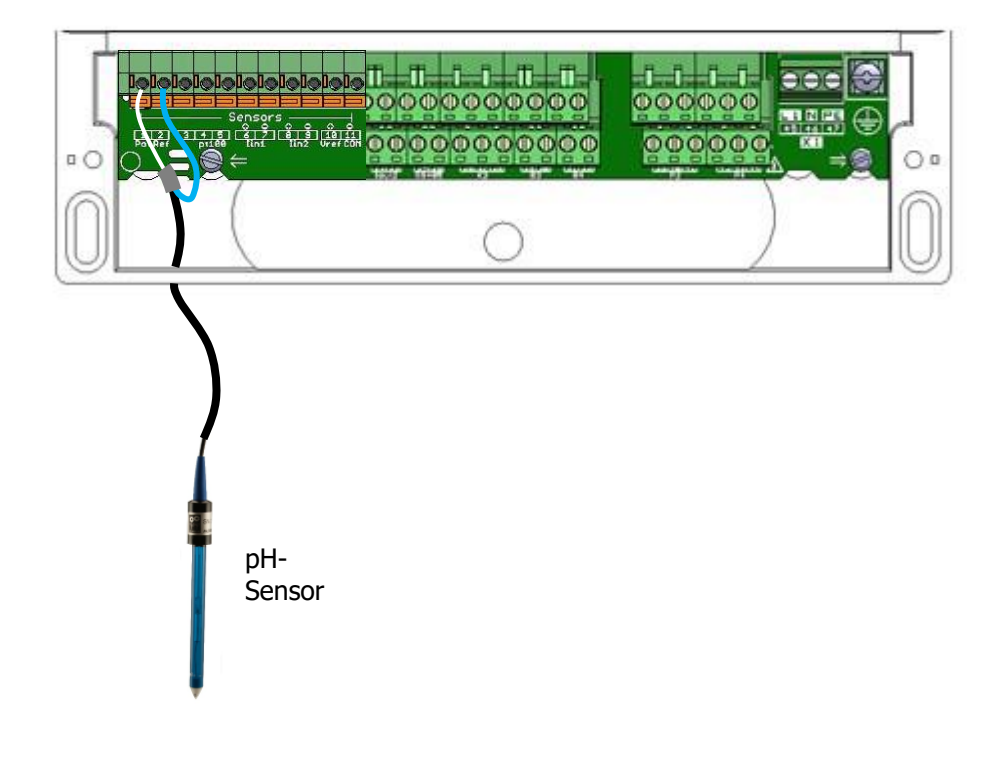

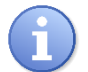

Achten Sie beim Anschließen aller Adern auf die Polarität.

#### 9) Anschluss des Messeingangs pt100

Der Analogeingang wird für den Anschluss von Platin-Temperaturmessfühlern verwendet. Es ist eine pt100-Messzelle erforderlich.

- ► Verwenden Sie ein zweiadriges Kabel.
- Entfernen Sie 7 mm der Isolierung.
- Schieben Sie das Kabel in eine Kabeldurchführung.
- ▶ Verdrahten Sie beide Adern mit dem Klemmenblock.
- > Ziehen Sie die Kabeldurchführung fest, um die Dichtigkeit zu gewährleisten.

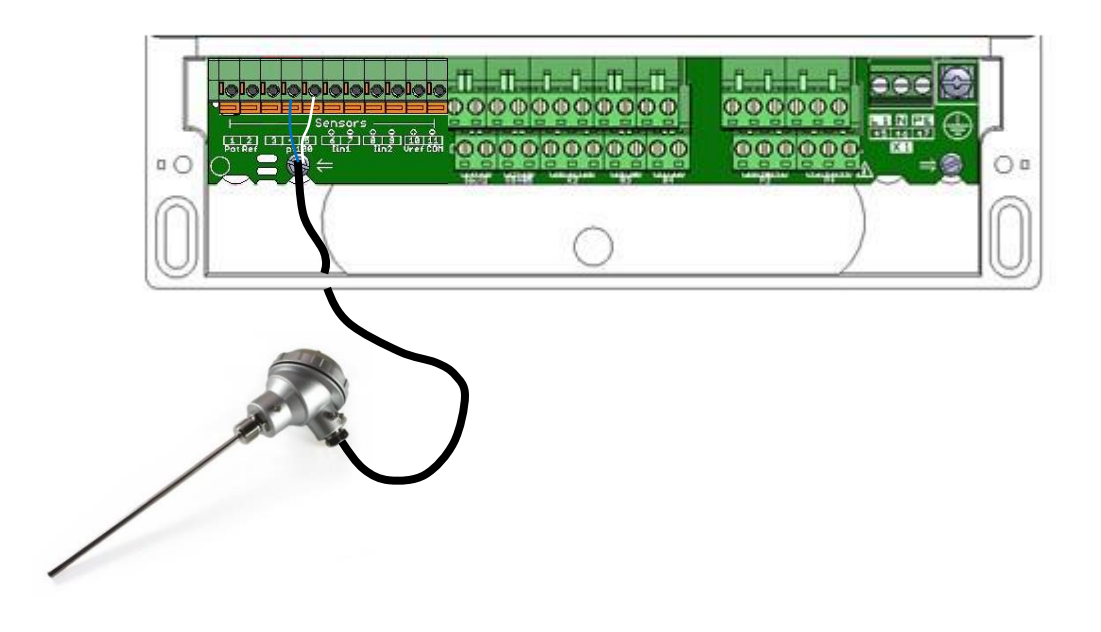

#### 10) Anschluss der 0/4...20mA-Messeingänge (In1, In2, Vref, COM)

Die Analogeingänge werden für die Bereitstellung mehrerer Messignale durch Sensoren oder spezielle Messzellen mit 4...20-mA-Stromsignalen verwendet.

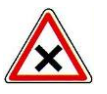

Die Messeingänge des Reglers sind selbstgespeist (12 oder 24 VDC). Diese Spannung kann auf die Versorgung eines passiven Sensors oder Messumformers eingestellt werden

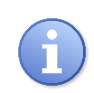

Bitte achten Sie beim Anschluss der Adern der externen Messzellen oder der Umformer an die Reglereingänge auf die Polarität.

Der Spannungsausgang **Vref COM** (12 oder 24 VDC) kann für die Versorgung von 4-adrigen Sensoren mit Stromsignalen verwendet werden.

- a) Anschluss eines passiven 2-Draht-Sensors
  - ► Verwenden Sie ein zweiadriges Kabel.
  - Entfernen Sie 7 mm der Isolierung.
  - Schieben Sie das Kabel in eine Kabeldurchführung.
  - ▶ Verdrahten Sie beide Adern mit dem Klemmenblock und achten Sie auf die Polarität.
  - > Ziehen Sie die Kabeldurchführung fest, um die Dichtigkeit zu gewährleisten.

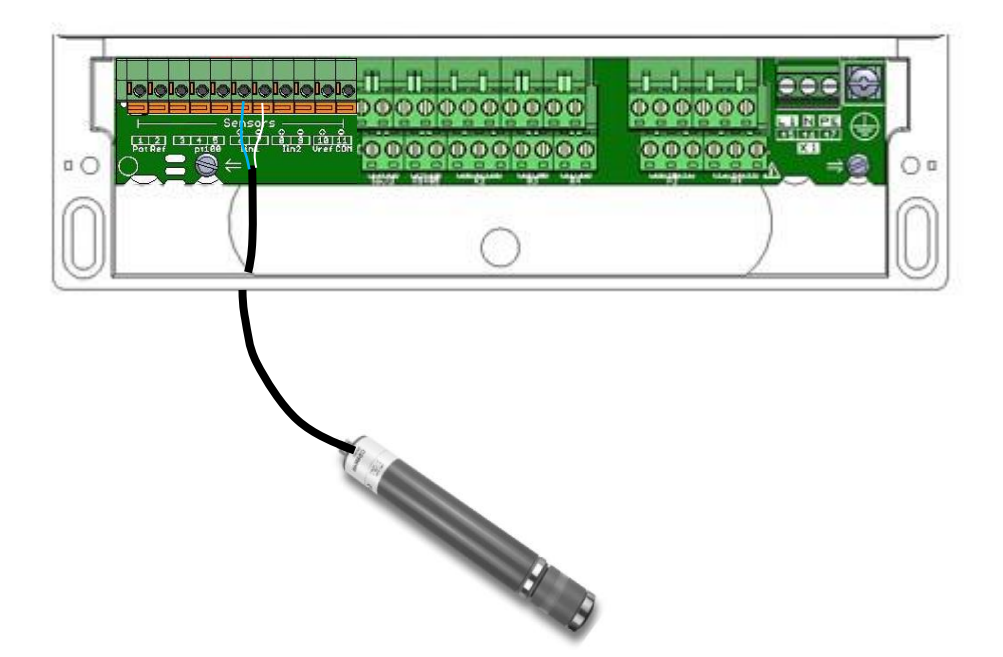

- b) Anschluss eines passiven 4-adrigen Sensors
  - Entfernen Sie 7 mm der Isolierung.
  - Schieben Sie das Kabel in eine Kabeldurchführung.
  - ▶ Verdrahten Sie die beiden Versorgungsadern mit Vref (+) und COM (-).
  - ▶ Verdrahten Sie die beiden Stromschleifenadern mit **In1** (+) und (-).
  - > Ziehen Sie die Kabeldurchführung fest, um die Dichtigkeit zu gewährleisten.

| 0 |  |
|---|--|
|   |  |
|   |  |

- c) Anschluss aktiver Sensoren
  - Entfernen Sie 7 mm der Isolierung.
  - Schieben Sie das Kabel in eine Kabeldurchführung.
  - ► Verdrahten Sie die Referenz mit **COM** (-).
  - ► Verdrahten Sie die Stromversorgung mit **In2** (-).
  - > Ziehen Sie die Kabeldurchführung fest, um die Dichtigkeit zu gewährleisten.

| 0 |  |
|---|--|
|   |  |

- d) Schaltverbindung Stromschleife
  - Entfernen Sie 7 mm der Isolierung.
  - Schieben Sie das Kabel in eine Kabeldurchführung.
  - Verdrahten Sie die beiden Adern des Schalters mit In1 (+) und (-).
  - > Ziehen Sie die Kabeldurchführung fest, um die Dichtigkeit zu gewährleisten.

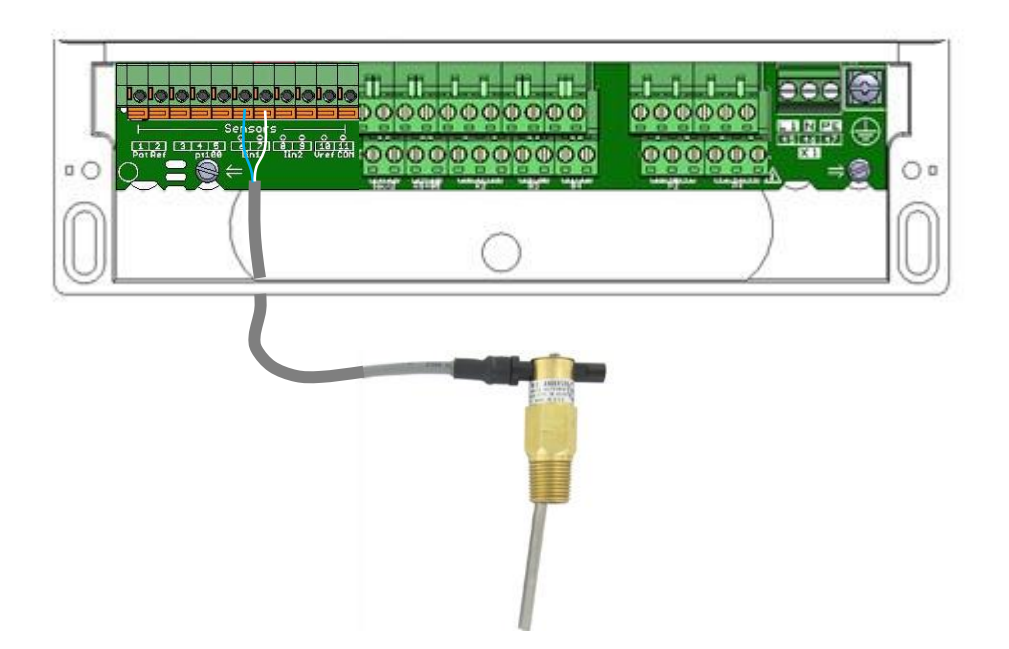

#### 11) Anschluss der Analogausgänge

Die Analogausgänge des Reglers dienen zur Weiterleitung von Informationen an eine ZLT oder zur Steuerung einer Dosiereinheit mittels 0/4...20-mA- oder 20...0/4-mA-Signal.

Die Analogausgänge des Reglers sind vollständig konfigurierbar. Sie können also jedem gemessenen oder berechneten Parameter einen Ausgang zuweisen und ihn zur Regelung oder Datenübertragung nutzen.

- ► Verwenden Sie ein zweiadriges Kabel.
- Entfernen Sie 7 mm der Isolierung.
- Schieben Sie das Kabel in eine Kabeldurchführung.
- Verdrahten Sie die beiden Stromschleifenadern mit Out1 oder Out2 (+) und (-).
- > Ziehen Sie die Kabeldurchführung fest, um die Dichtigkeit zu gewährleisten.

| 0 |
|---|
|   |
|   |

#### 12) Anschluss der Digitaleingänge (Kx)

Der Regler **DCW 220** verfügt über zwei Digitaleingänge (K1 und K2), die zur externen Freigabe oder zum Anschluss von Sensoren wie einem Impulsdurchflussmesser verwendet werden können. Diese Eingänge sind entweder als Öffner/Schließer oder als Impulseingang ausgeführt, die der Hauptumwälzpumpe oder dem Filtersystem untergeordnet sind.

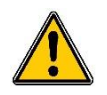

Der Regler muss unbedingt dem Schalter des Filtersystemmotors untergeordnet werden, um Schäden durch Chemikalienüberdosierung zu vermeiden!

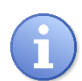

Die Eingänge K1 und K2 können als Schließer (NO-Kontakt) oder Öffner (NC-Kontakt) ausgeführt sein. Der Schalter kann potenzialfrei, NPN oder PNP sein.

- a) Potentialfreie Schaltverbindung (Durchflusswächter/-zähler, Leermeldung, Fernschalter)
  - ► Verwenden Sie ein zweiadriges Kabel.
  - Entfernen Sie 7 mm der Isolierung.
  - Schieben Sie das Kabel in eine Kabeldurchführung.
  - ▶ Verdrahten Sie die beiden Adern des Schalters mit (SW) und (+).
  - > Ziehen Sie die Kabeldurchführung fest, um die Dichtigkeit zu gewährleisten.

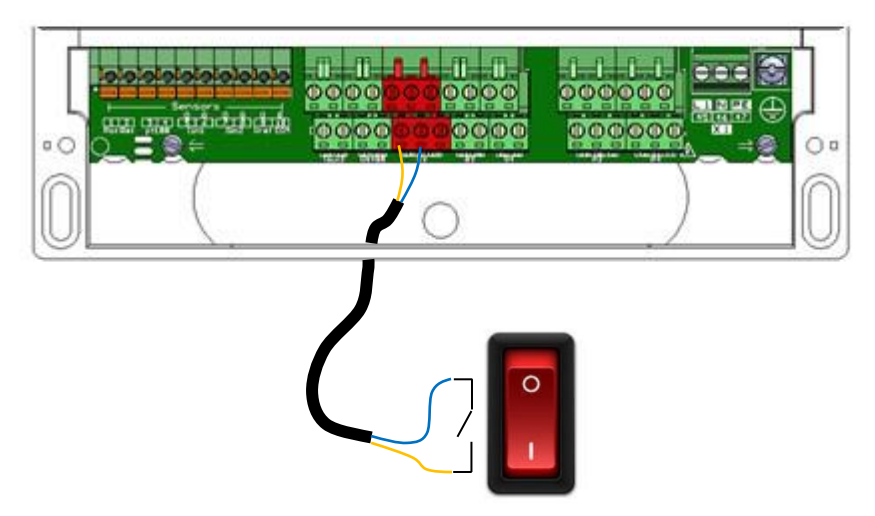

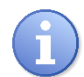

Wenn Sie das Funktionieren eines Filtermotors überwachen möchten, müssen Sie ein externes Relais zum Anschluss eines potentialfreien Schalters verwenden.

- b) Anschluss bipolarer Schalter (NPN, PNP)
  - Entfernen Sie 7 mm der Isolierung.
  - Schieben Sie das Kabel in eine Kabeldurchführung.
  - ▶ Verdrahten Sie die beiden Versorgungsadern, braun an (+) und blau an (-).
  - Verdrahten Sie die schwarze Ader an (SW)
  - > Ziehen Sie die Kabeldurchführung fest, um die Dichtigkeit zu gewährleisten.

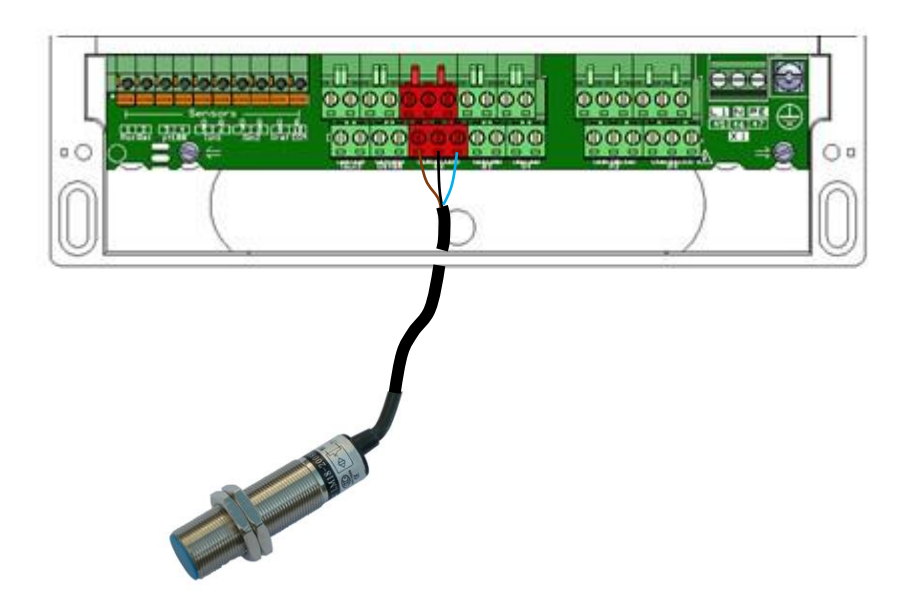

#### 13) Anschluss an die RS485-Kommunikationsschnittstelle

Der Regler **DCW 220** verfügt über eine RS485-Kommunikationsschnittstelle zum Anschluss eines Computers mit der Datenverarbeitungssoftware **SYSCOM**<sup>®</sup>, die zur Aufzeichnung von Messungen, Alarmmeldungen und Anweisungen dient und Grafiken darstellen kann.

- a) Anschluss an den USB-Port des Computers
- ► Verwenden Sie ein dreiadriges Kabel.
- Entfernen Sie 7 mm der Isolierung.
- Schieben Sie das Kabel in eine Kabeldurchführung.
- ► Verdrahten Sie AA' (Nr. 3) des Konverters mit der Klemme **RS485** (A).
- ► Verdrahten Sie BB' (Nr. 4) des Konverters mit der Klemme **RS485** (B).
- ► Verdrahten Sie C (Nr. 5) des Konverters mit der Klemme **PWR** (C).
- ► Ziehen Sie die Kabeldurchführung fest, um die Dichtigkeit zu gewährleisten.

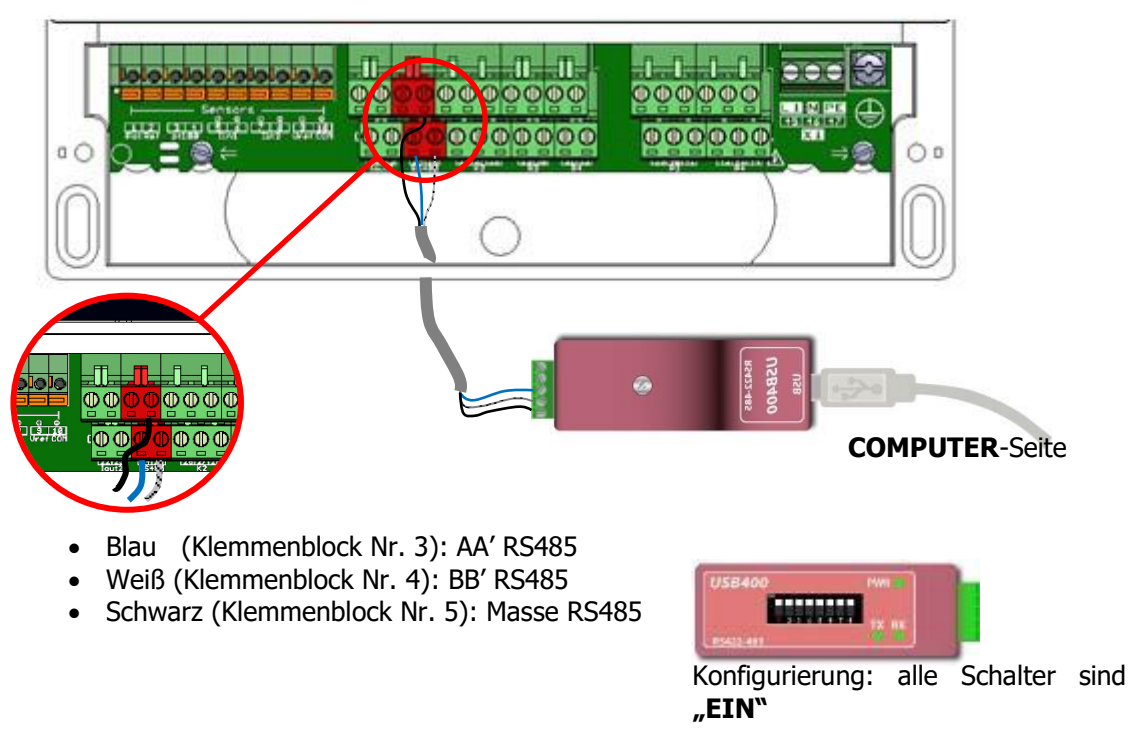

Bitte wenden Sie sich an uns, wenn Sie Fragen zu diesen Produkten haben.

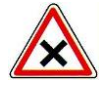

Beachten Sie die Anschlusspolaritäten des Busses.

Wir empfehlen ein USB/RS485-Schnittstellenmodul zum Anschluss des Reglers **DCW 220** an Ihren Computer. Bitte beachten Sie beim Anschließen die Anweisungen für diesen Konverter.

| Artil | kelnummer                | Bezeic               | hnung   |         |           |     |             |     |       |           |        |
|-------|--------------------------|----------------------|---------|---------|-----------|-----|-------------|-----|-------|-----------|--------|
| ]     | INF1021                  | USB =>               | 485-Kor | nverter |           |     |             |     |       |           |        |
| i     | Die Steue<br>(Parallelso | erungen<br>chaltung) | können  | unter   | Beachtung | der | Reihenfolge | der | Kabel | verkettet | werden |

b) Gesamte Verbindung mit PLC und RS485-Port

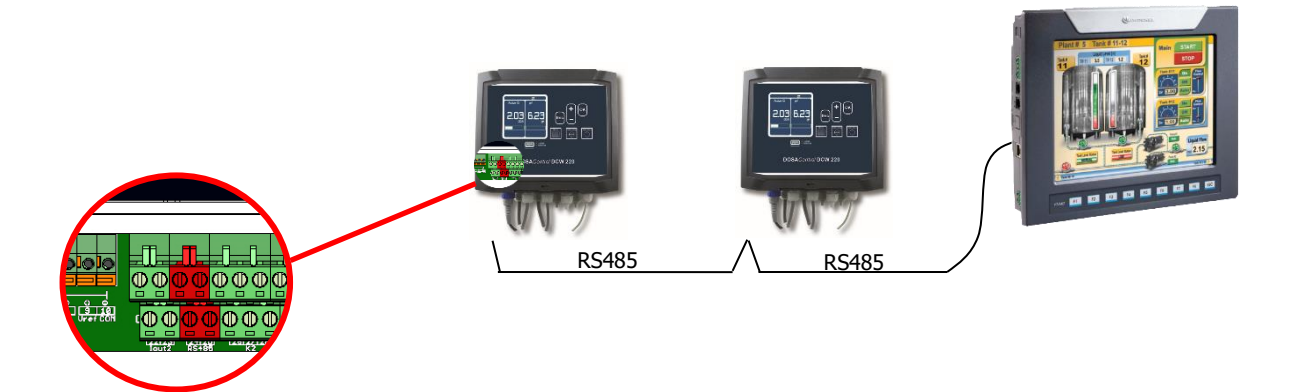

#### 14) Anschluss USB-Stick

Der Regler **DCW 220** verfügt über eine USB-Buchse zum Anschluss eines Speichersticks, die Sie zum Speichern von Messdaten und für Firmware-Updates nutzen können.

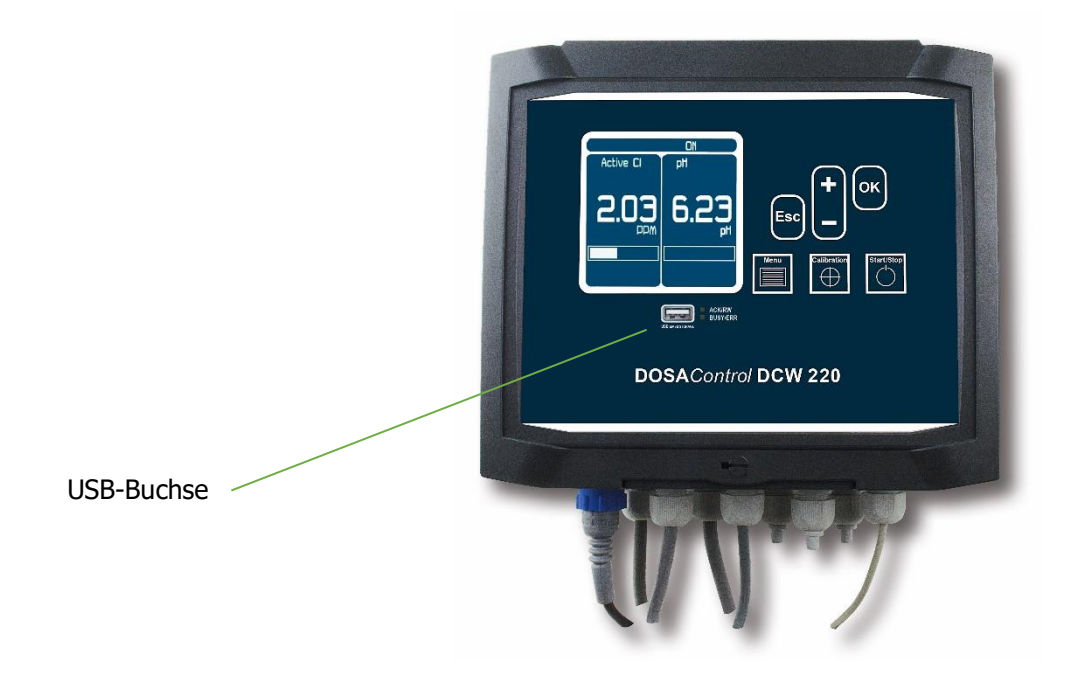

# V. Erläuterung der Benutzerschnittstelle

1) Display und Tastatur

|                     | $\frown$                   |  |  |  |  |  |
|---------------------|----------------------------|--|--|--|--|--|
|                     | Esc Calibration Start/Stop |  |  |  |  |  |
|                     |                            |  |  |  |  |  |
| DOSAControl DCW 220 |                            |  |  |  |  |  |

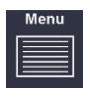

#### Taste **Menu**:

Aufrufen des Benutzermenüs

#### Taste Kalibrierung:

Aufrufen des Bildschirms für die Parameterkalibrierung

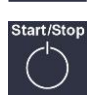

#### Taste **START/STOP**:

- Starten oder Stoppen des Dosiervorgangs
- Quittieren anstehender Alarme.

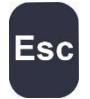

OK

#### Taste **Esc**:

- Langes Drücken auf den Hauptbildschirm verkürzt die Polarisationsverzögerung aller Sensoren
- Verlassen des Menüs während der Navigation.

#### Taste OK:

- Reihenfolge der Parameter auf dem Hauptbildschirm umkehren
- Werte und Einstellungen prüfen
- Beim Navigieren Menü öffnen

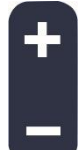

#### Taste +:

- Wert erhöhen oder obere Option wählen
- Aufwärts oder zurück zum vorherigen Menü navigieren
- Bildschirmkontrast auf dem Hauptbildschirm erhöhen

Taste -:

- Wert verringern oder untere Option wählen
- Abwärts oder weiter zum nächsten Menü navigieren
- Bildschirmkontrast auf dem Hauptbildschirm verringern

2) Interne Anschlüsse

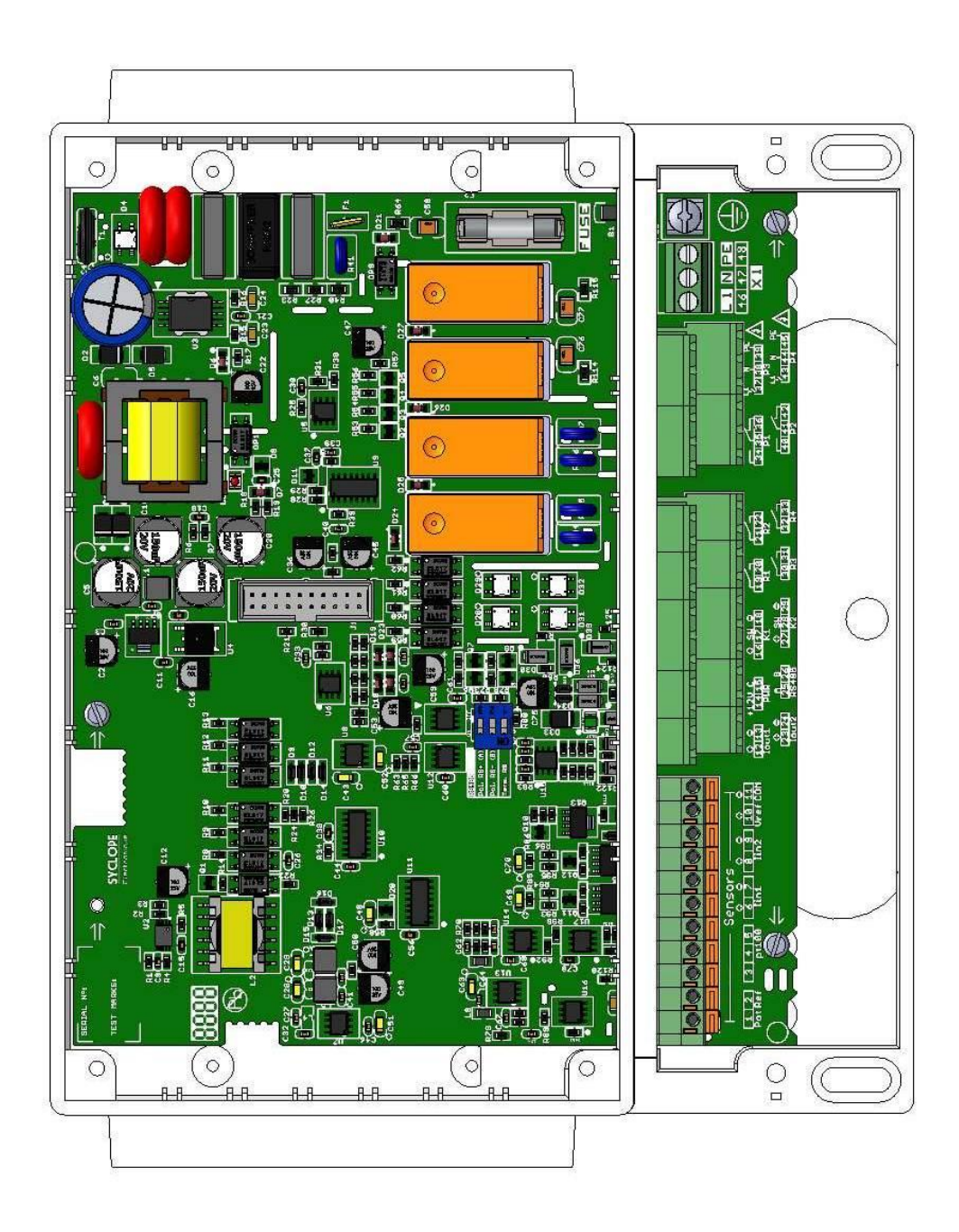

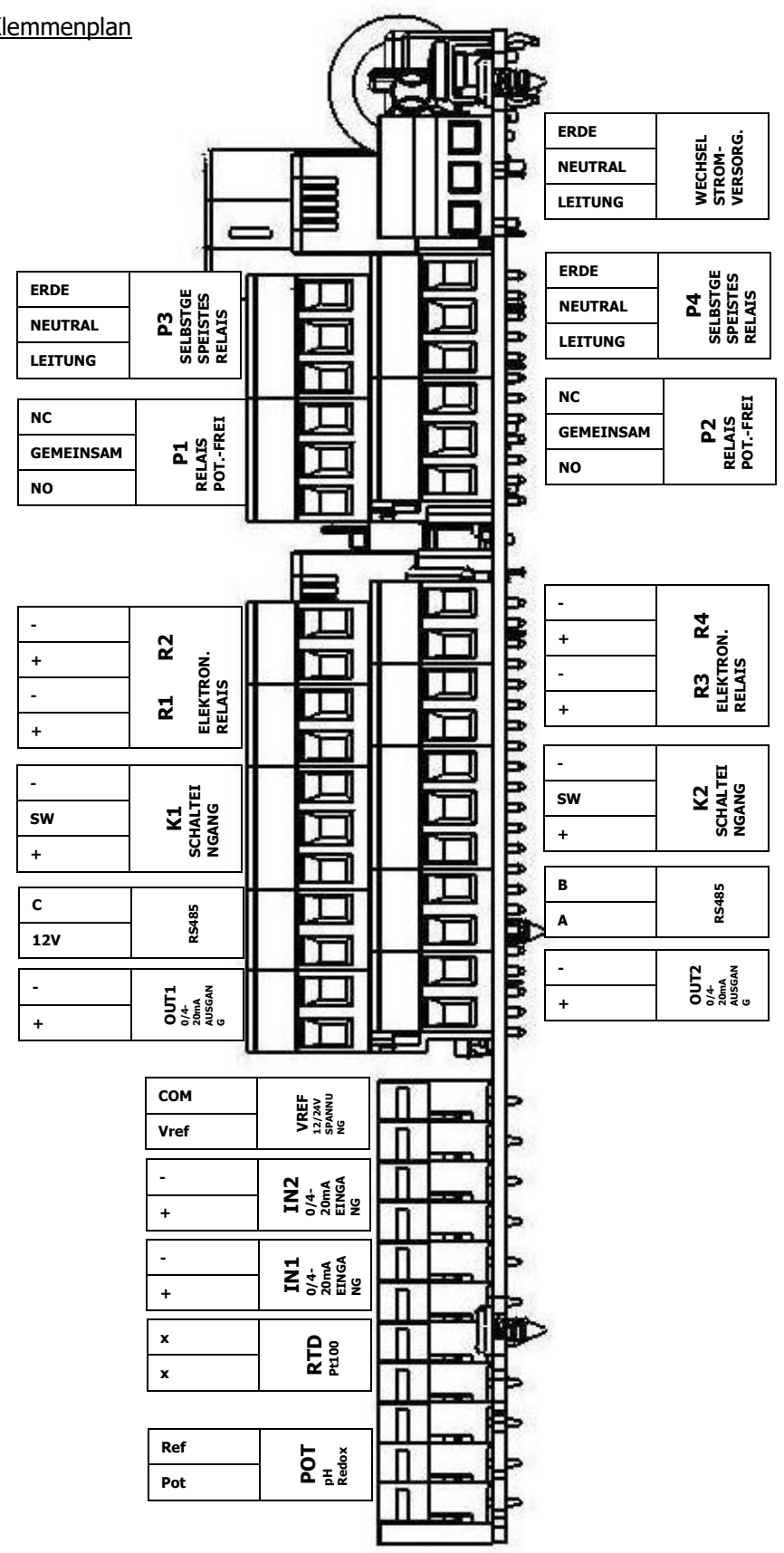

3) Klemmenplan
#### VI. Inbetriebnahme des Reglers

Wenn Sie die elektrischen Anschlüsse der verschiedenen Sensoren und Stellglieder hergestellt haben, kann der Regler gestartet werden.

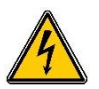

- Schließen Sie den Regler an die Energieversorgung an.
- Vergewissern Sie sich, dass alle Systeme korrekt funktionieren, dass Ihr Regler an ist und dass die übrigen Elemente Ihrer Anlage störungsfrei arbeiten.

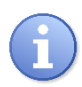

Nach dem Starten beginnt der Regler nicht automatisch mit der Überwachung der Chemikalienkonzentration. Sie selbst entscheiden, wann die Behandlung beginnt, nachdem Sie sich vergewissert haben, dass der Regler korrekt und entsprechend den Anforderungen programmiert wurde.

Nach dem ersten Starten werden die in der Basiskonfiguration festgelegten Parameter angezeigt und alle Prozesse sind inaktiv.

- Messung: freies Chlor
- Skala: 0-10ppm
- Vref und 4...20mA-Sensorversorgung: 12V

Wenn Sie den Regler starten, erscheint zunächst ein Bildschirm mit dem **LOGO** und danach der Hauptbildschirm mit den gemessenen Parametern.

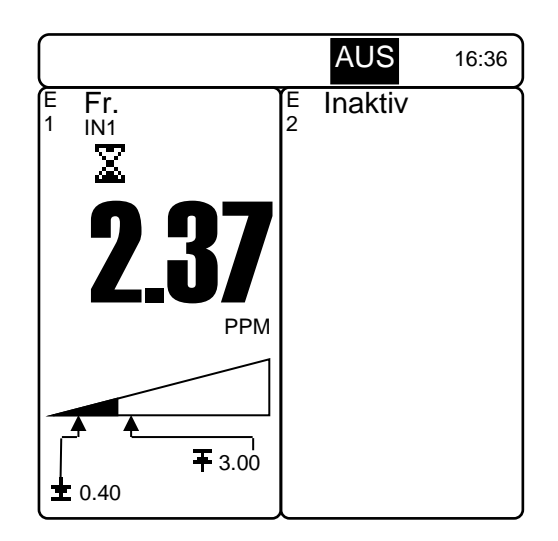

- 1) Einstellen der Sprache
- ► Gehen Sie zum Bildschirm "**Sprache**".

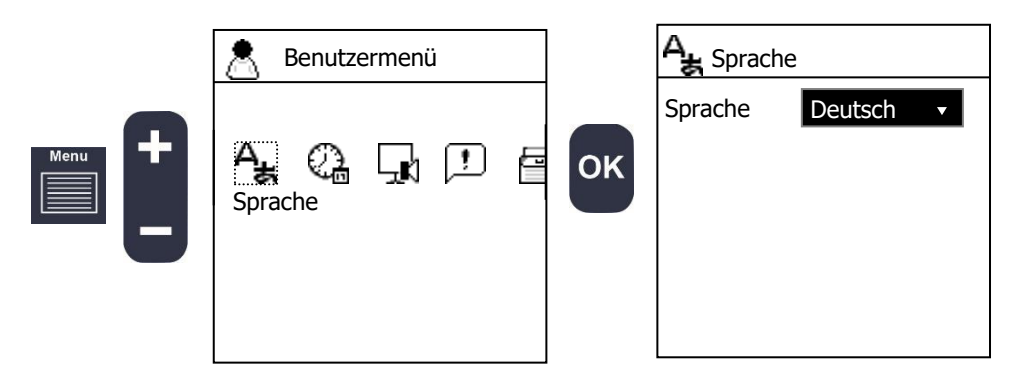

► Wählen Sie Ihre Sprache.

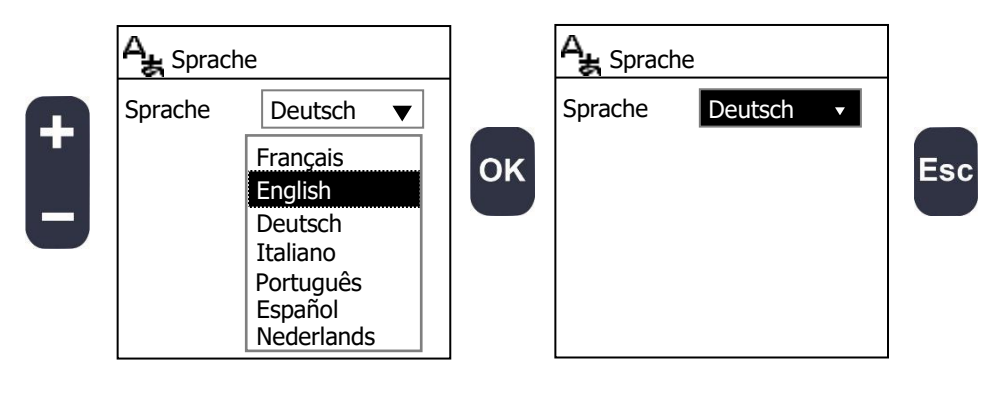

- 2) Einstellen von Datum und Uhrzeit
- ► Gehen Sie zum Bildschirm "Datum&Uhrzeit".

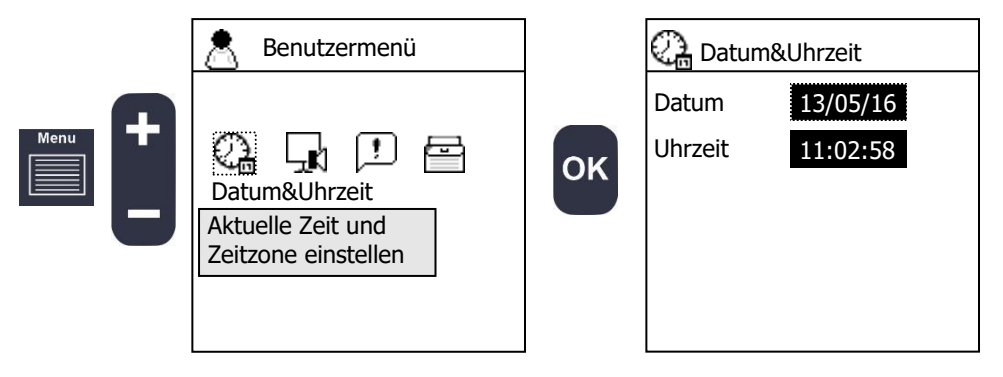

► Geben Sie das aktuelle Datum und die Uhrzeit ein.

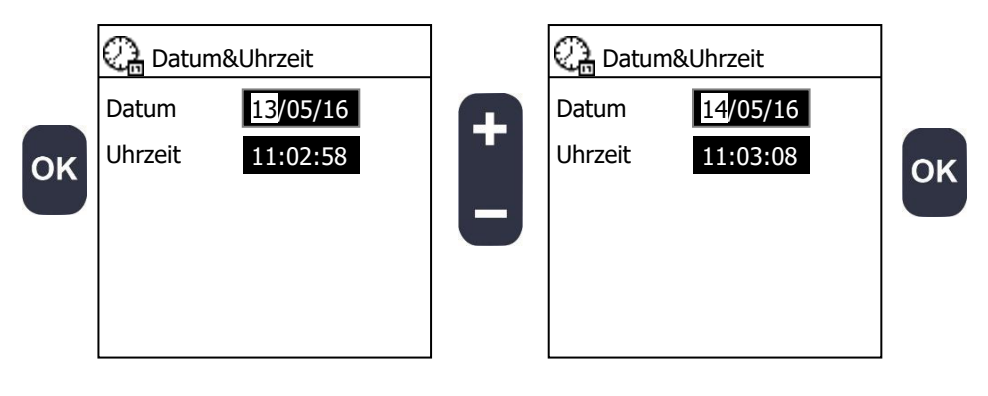

3) Konfigurieren der Sensoren

Ein Sensor ist ein physisches Instrument, das an Ihr Gerät angeschlossen ist.

► Gehen Sie zum Bildschirm "Eingänge".

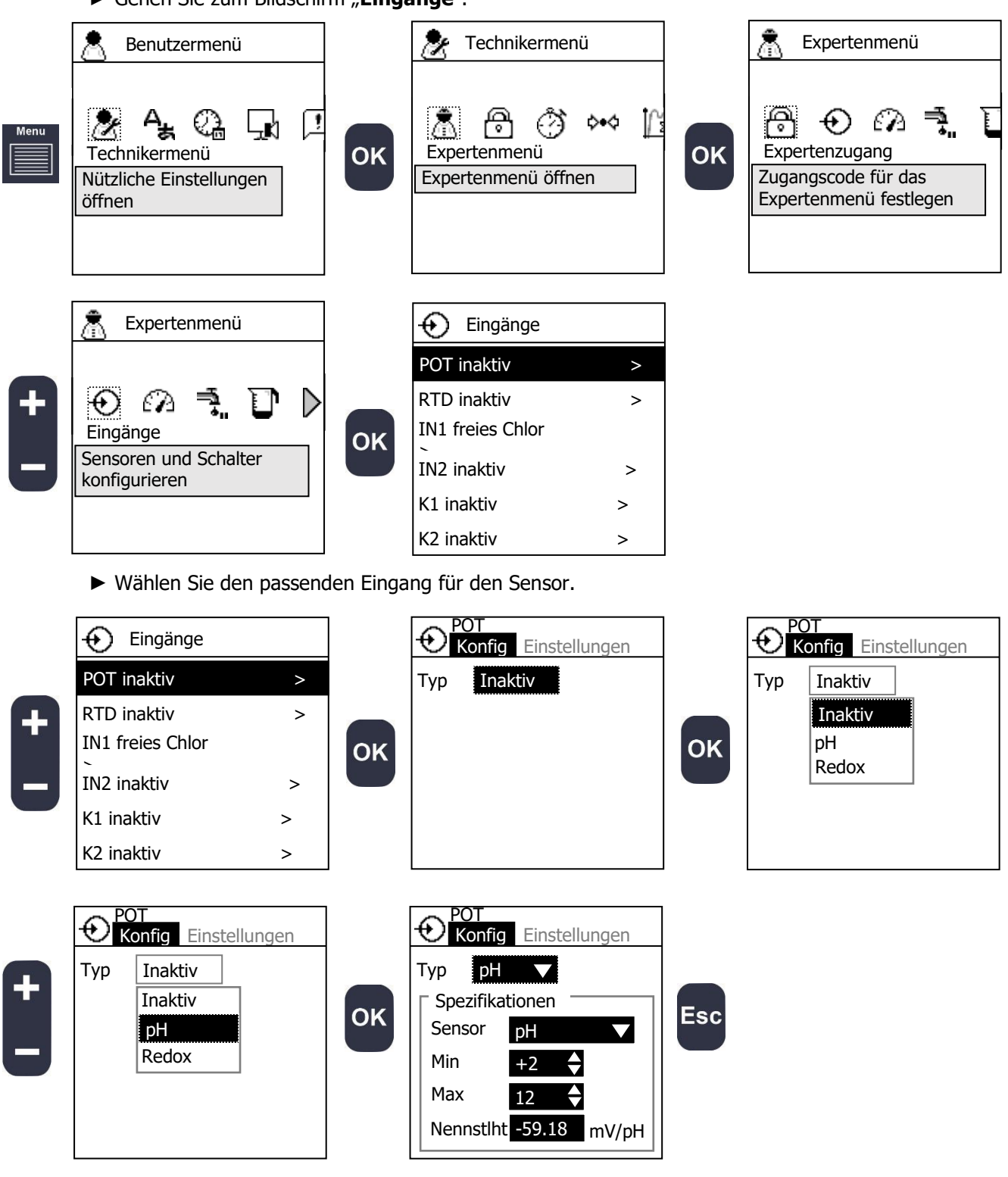

- ► Geben Sie alle Sensorspezifikationen gemäß Sensorhandbuch ein.
- Gehen Sie analog bei allen Sensoren und F
  ühlern vor.

#### 4) Konfigurierung der Messkanäle

Ein Messkanal ist einem Messwert zugeordnet, der entweder direkt von einem Sensor übermittelt oder aus den Werten mehrerer Sensoren errechnet wird. Dieser Kanal kann eingestellt werden und für ihn können Alarm- und Grenzwerte festgelegt werden.

Beispiel: Sie ordnen den POT-Eingang einem pH-Sensor und den IN1-Eingang freiem Chlor zu. Nun können Sie den Messkanal entweder auf den pH-Wert oder auf freies Chlor einstellen oder

auf Chlor aus der Berechnung der Werte Ihres pH-Sensors und des freien Chlors.

► Gehen Sie zum Bildschirm "**Messung**".

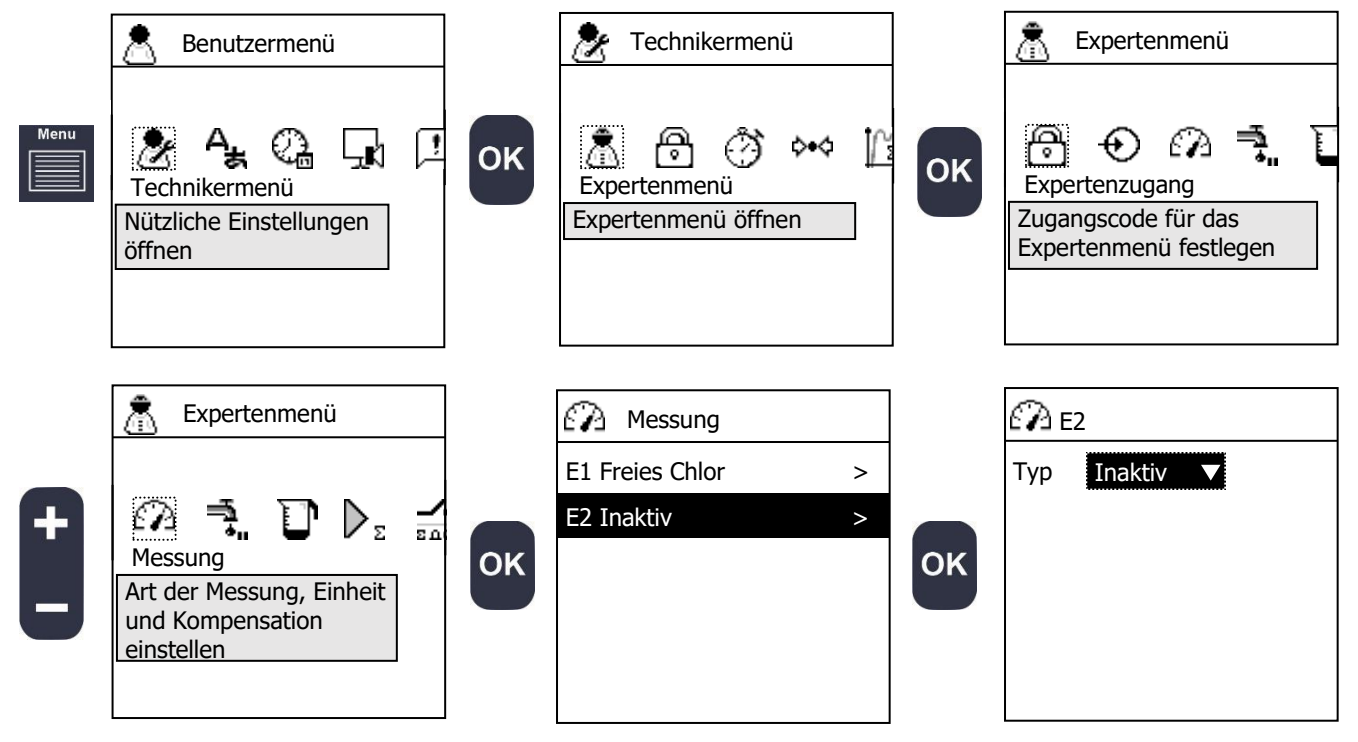

► Stellen Sie die Art der Messung ein (entsprechend der vorher konfigurierten Sensoren).

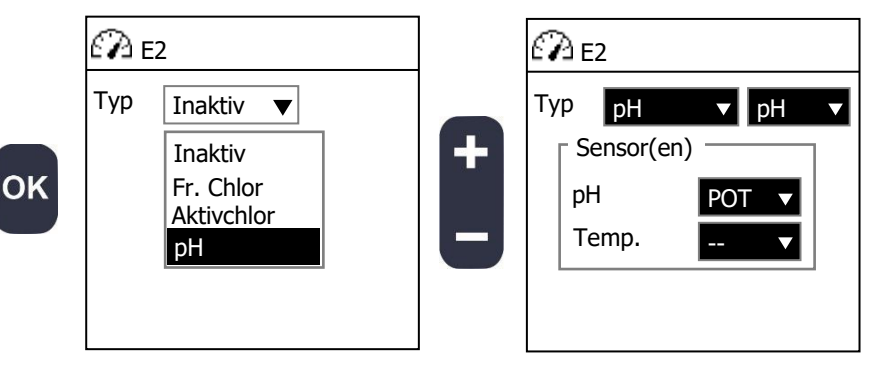

- Wählen Sie die Sensoreingänge aus, die Sie f
  ür die Berechnung des Messwerts nutzen m
  öchten.
- ► Gehen Sie analog bei allen Messkanälen vor.

#### 5) Konfigurierung der Dosierpumpenrelais

Gehen Sie zum Bildschirm "Relais".

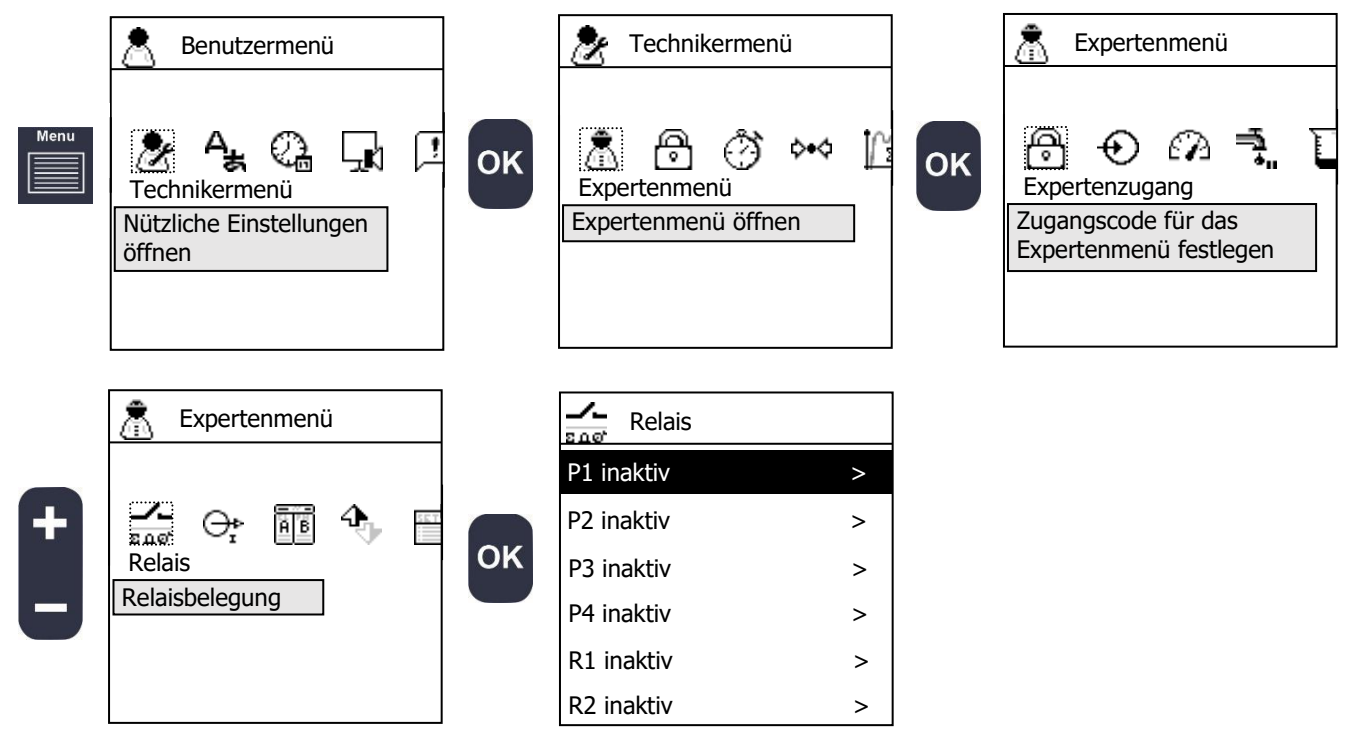

▶ Wählen Sie das Relais, das Ihre Pumpe steuert.

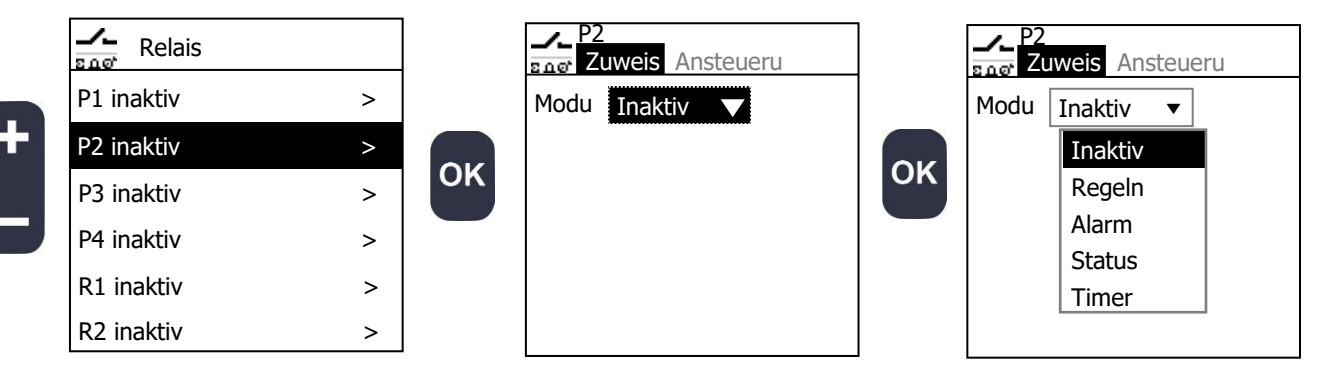

- ► Stellen Sie den Modus auf "Regeln" ein.
- ▶ Weisen Sie das Relais einem Messkanal zu **E(x)**.
- ▶ Wählen Sie die Dosierrichtung (z.B. Ab zum Senken des pH-Werts oder Auf zum Erhöhen des pH-Werts).

E1

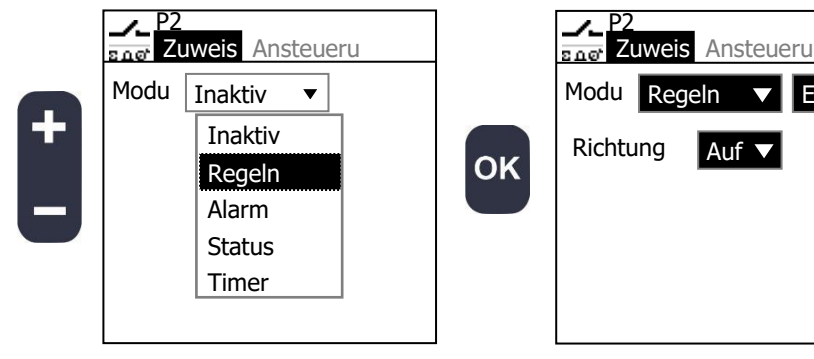

- ► Konfigurieren Sie die Ansteuerungsspezifikationen Ihrer Pumpe.
- ► Stellen Sie den Regelbereich ein.

|   | P2                                  | Ansteueru                            |   |
|---|-------------------------------------|--------------------------------------|---|
| + | Funktion<br>Ansteueru<br>Regelberei | NO ▼<br>PWM▼<br>ch                   | C |
| Β | Min 0<br>Dauer<br>Tmin              | <ul> <li>Max 0</li> <li>10</li></ul> |   |

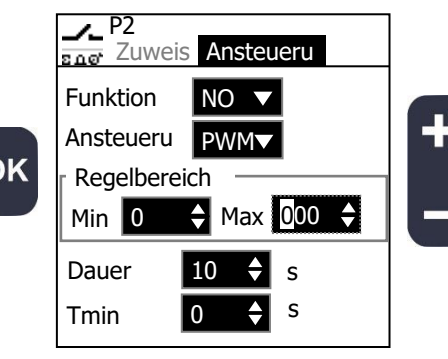

| P2<br>Edge Zuwe | eis Ansteueru                     |  |  |  |
|-----------------|-----------------------------------|--|--|--|
| Funktion        | NO 🔻                              |  |  |  |
| Ansteueru       | J PWM                             |  |  |  |
| Regelbereich    |                                   |  |  |  |
| Min 0           | <b>♦</b> Max <u>1</u> 00 <b>♦</b> |  |  |  |
| Dauer           | 10 🜩 s                            |  |  |  |
| Tmin            | 0 💠 s                             |  |  |  |

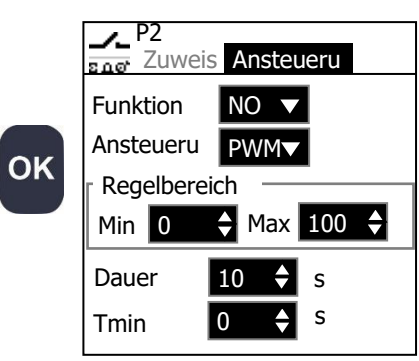

#### 6) Konfigurierung der Regelungseinstellungen

► Gehen Sie zum Bildschirm "**Regelung**".

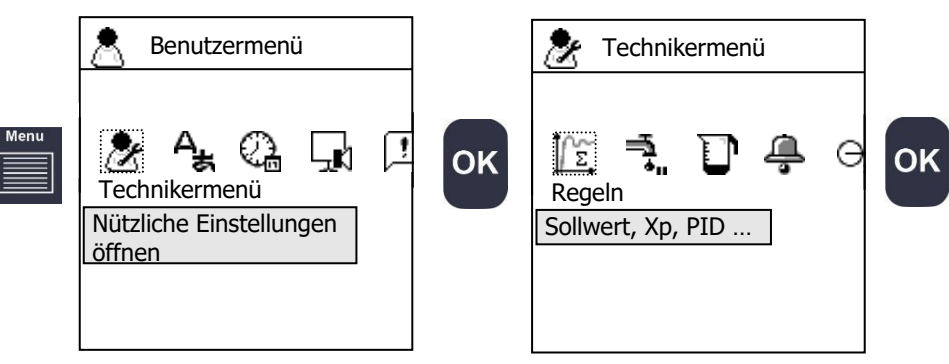

► Wählen Sie den zu regelnden Messkanal.

|   | ÎΣ Regeln       |   |    | E1 Fr. Chlor<br>Einstellu Dosierung |    |
|---|-----------------|---|----|-------------------------------------|----|
|   | E1 Freies Chlor | > |    | Modus Inaktiv 🔻                     |    |
| + | E2 pH           | > | ОК |                                     | ок |

- ► Wählen Sie die Regelungsmethode.
- ► Wählen Sie die Regelungsrichtung.
- ► Führen Sie die Feinanpassung des Reglers an Ihren Prozess durch.

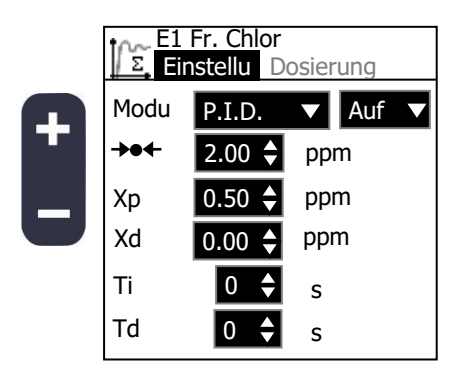

► Gehen Sie analog bei allen Messkanälen vor.

7) Kalibrierung der Messkanäle

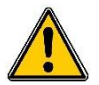

Kalibrierung ist wichtig für einen reibungslosen Prozess. Falsche Kalibrierung kann zu Gesundheitsschäden führen sowie die Anlagensicherheit beeinträchtigen. Wenn Sie bei den durchzuführenden Aufgaben unsicher sind, wenden Sie sich vor der Kalibrierung bitte an unseren technischen Dienst.

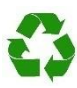

Falsche Kalibrierung kann zu einer Überdosierung von Chemikalien führen und die Umwelt schädigen.

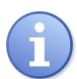

Der Regler hat auf der Frontplatte eine eigene Taste für die Schnellkalibrierung.

- ► Drücken Sie die Taste **KALIBRIERUNG**.
- ▶ Wählen Sie den Messkanal, den Sie kalibrieren möchten.
- ► Stellen Sie den Wert ein.

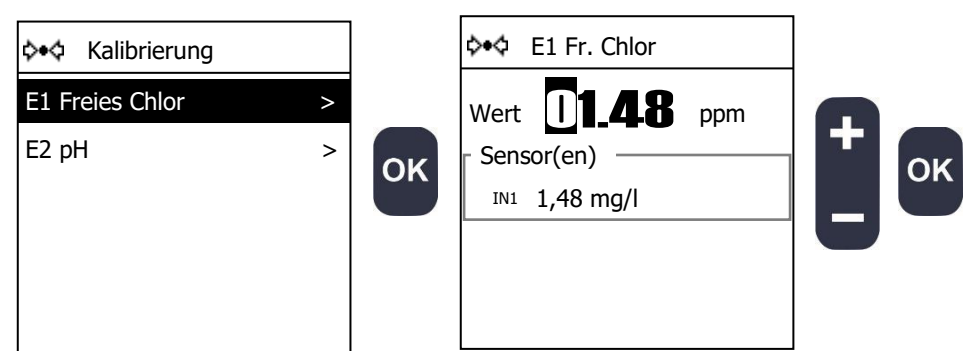

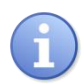

Nach der Kalibrierung werden die Ergebnisse angezeigt.

| <b>◊•</b> ◊ E1 Fr.                                                                                 | Chlor                                           |
|----------------------------------------------------------------------------------------------------|-------------------------------------------------|
| <ul> <li>Ergebnis –</li> <li>Nennstlht</li> <li>Offset</li> <li>Isopunkt</li> <li>Drift</li> </ul> | 1.192 mg/l/mA<br>4.000mA<br>0.000mg/l<br>-0.72% |
|                                                                                                    |                                                 |

► Gehen Sie analog bei allen verwendeten Parametern vor.

#### 8) Programmierung der Displayeinstellungen

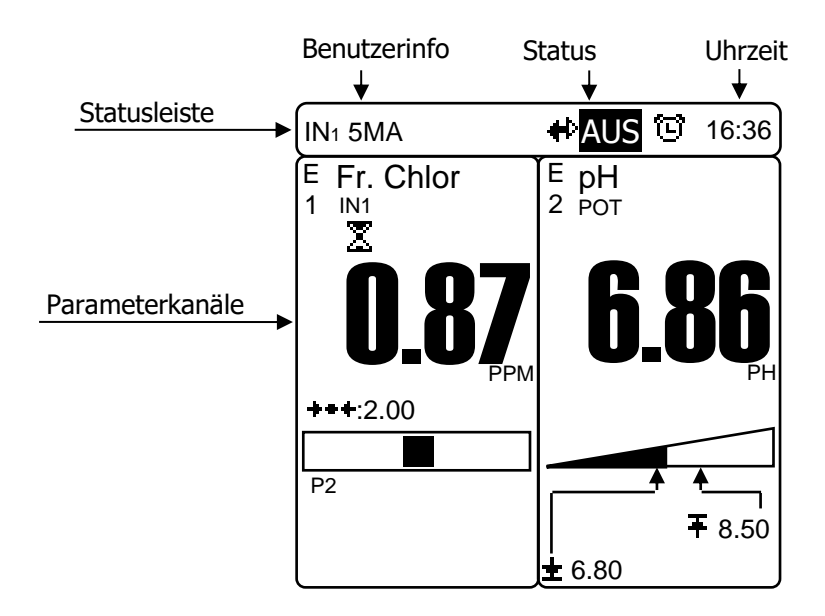

► Gehen Sie zum Bildschirm "**Display**".

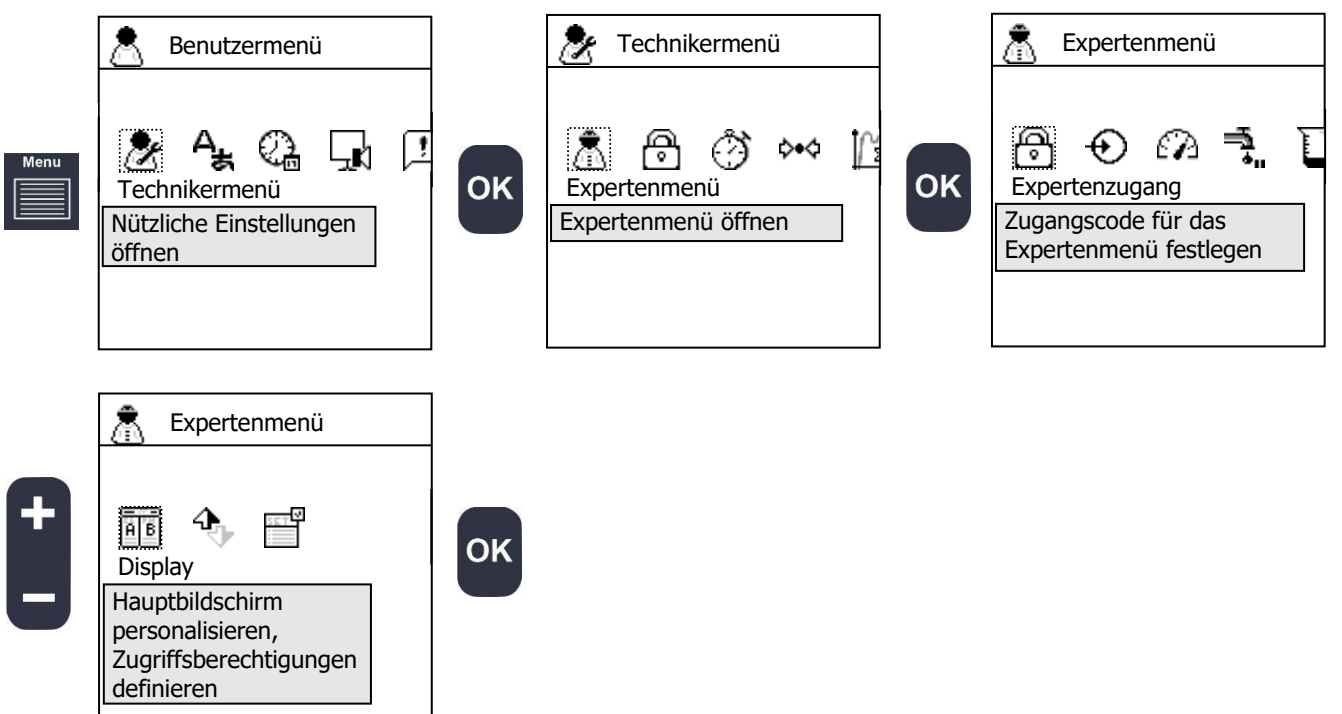

► Wählen Sie die Statusleisteninformation.

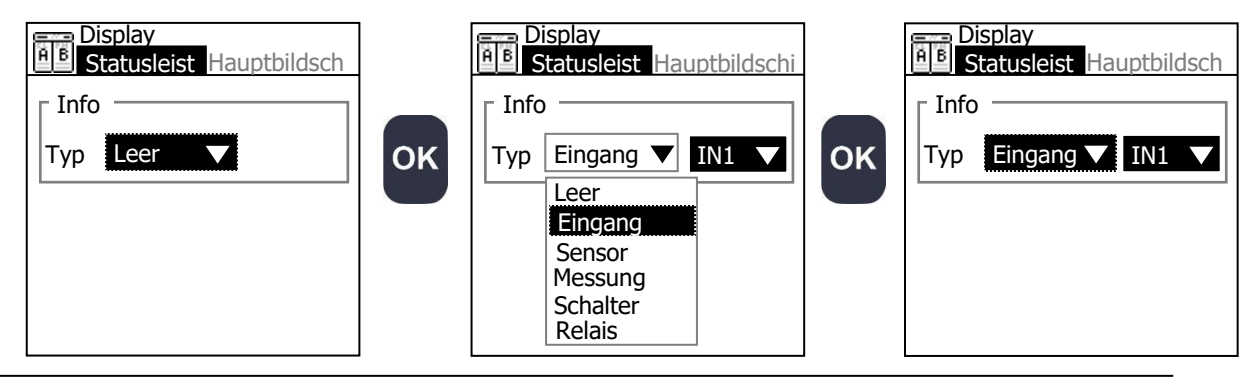

► Wählen Sie den Anzeigemodus des Hauptbildschirms.

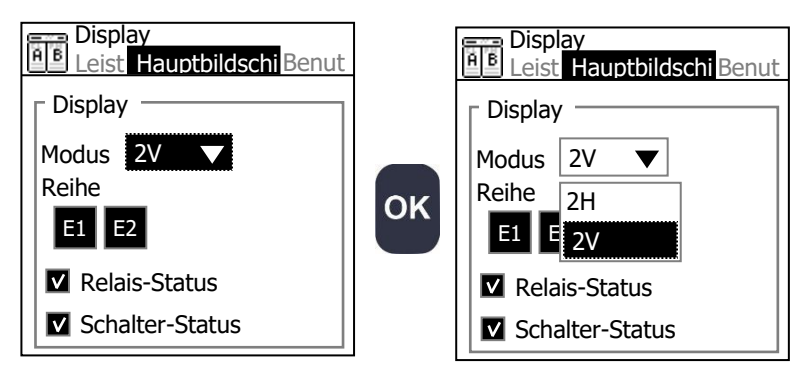

Vertikalansicht 2V

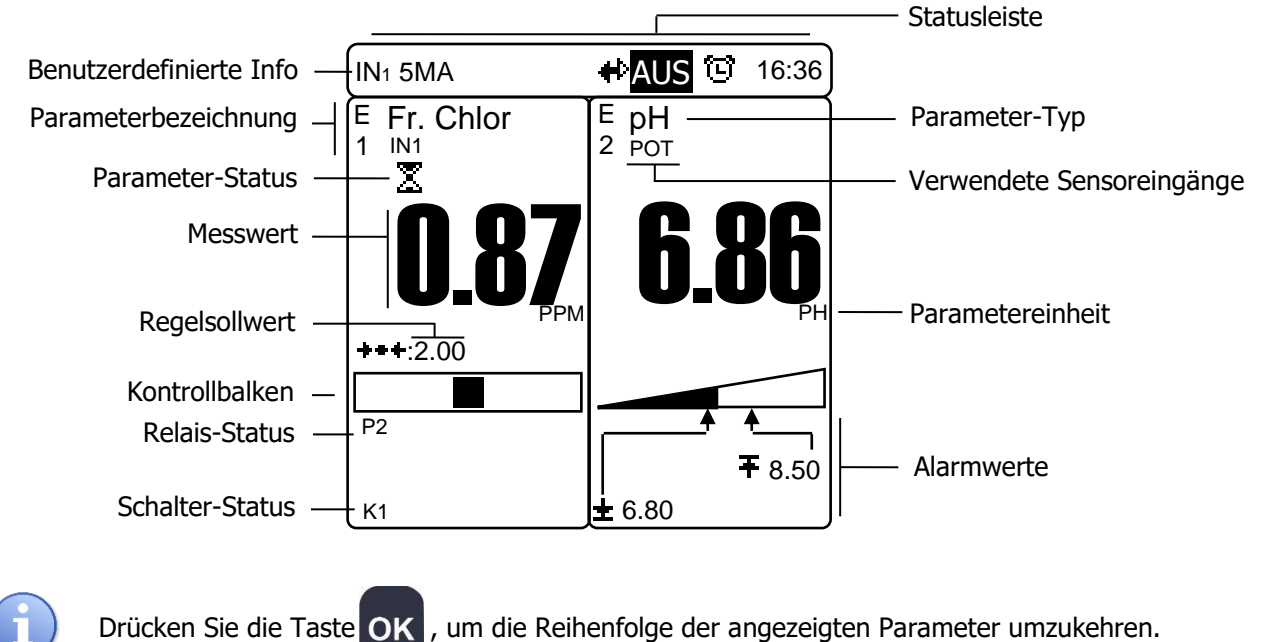

Horizontalansicht 2H

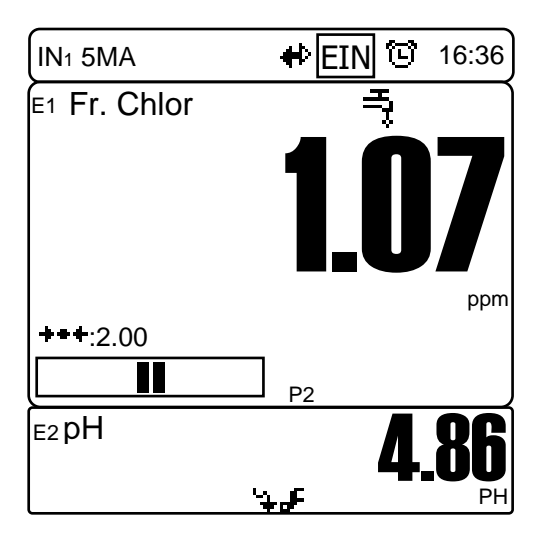

9) Symbole und Betriebsstatus

### Symbole in der Statusleiste

RS485-Kommunikation aktiv.

© 🔺 Ein Timer ist aktiviert. Parameter mit Timern können Regelungen und Alarme auslösen.

> In der Mitte des Symbols wird die Anzahl der aktiven Timer als blinkende Ziffer dargestellt.

AU

EIN → Das Gerät ist EINgeschaltet; Regelungen und Alarme sind möglich.

Das Gerät ist AUSgeschaltet; Regelungen, Alarme, Relais und Analogausgänge sind deaktiviert.

#### Status des Parameterkanals ≻

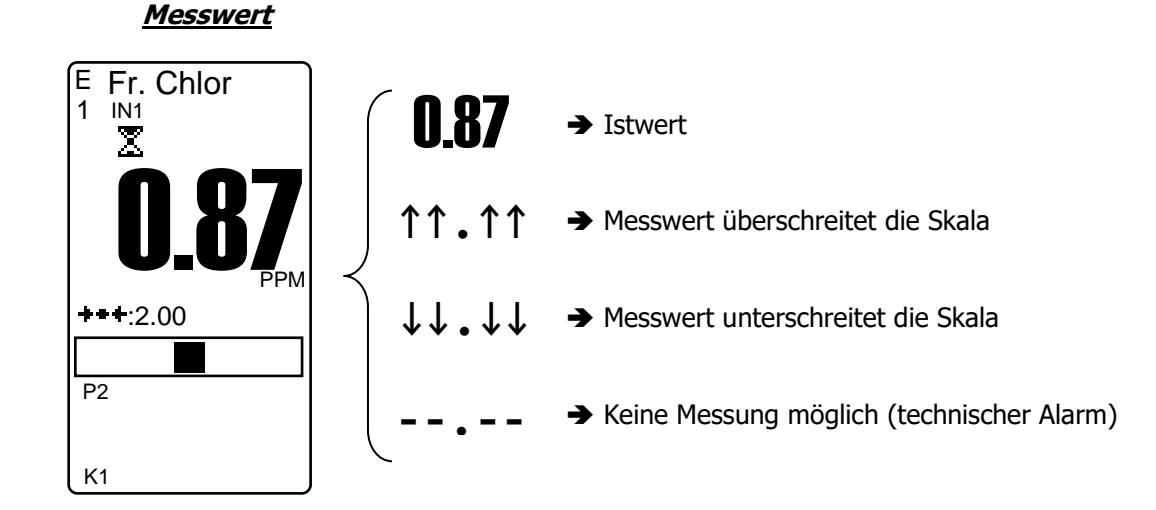

#### Status des Messkanals

Oberer Grenzwert überschritten Unterer Grenzwert unterschritten Sensor fehlerhaft, außerhalb des Messbereichs oder nicht angeschlossen Dosierzeit überschritten oder Tankleermeldung Regelung durch einen Timer unterbrochen Externe Freigabe aktiv Wasserdurchfluss unterbrochen

ž

الآرم

Sensor läuft an Sensorkalibrierung erforderlich Messwert instabil

#### <u>Kontrollbalken</u>

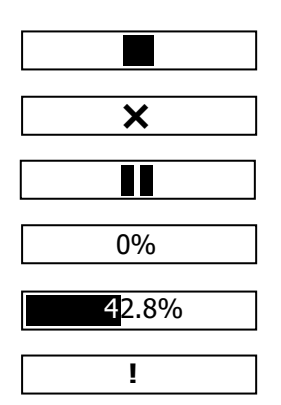

- ➔ Regelung gestoppt
- ➔ Kein Sollwert programmiert
- ➔ Regelung des Parameters pausiert
- ➔ Keine Behandlung erforderlich
- ➔ Behandlung läuft mit 42,8% Dosierkapazität
- → Keine Regelung. Parameter im Alarmmodus!

#### 10) Regelung und Dosierung starten

Wenn Sie alle oben beschriebenen Einstellungen vorgenommen haben, kann der Regler **DCW 220** mit der Berechnung der Regelung und der Dosierung beginnen.

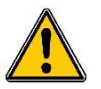

Vergewissern Sie sich vor dem Start, dass alle Parameter sowie die verschiedenen, in dieser Dokumentation genannten Sicherheitsfunktionen beachtet wurden.

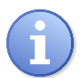

Wenn Sie ein Menü durch Drücken der Taste **und** aufrufen, um die Programmierung zu verändern, stoppt der Regler automatisch. Dies ist eine Sicherheitsfunktion.

Das Symbol AUS in der Statusleiste zeigt an, dass der Regler deaktiviert und alle Stellglieder gestoppt sind.

Das Symbol EIN in der Statusleiste zeigt an, dass der Regler mit allen Kanälen und Alarmen aktiv ist.

► Starten Sie den Regler mit der Taste

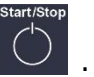

► Vergewissern Sie sich, dass alles ordnungsgemäß funktioniert und dass das Gerät mit den Reglungsprozessen beginnt.

#### VII. Ersatzteile und Zubehör

| Artikelnummer                         | Bezeichnung             |  |
|---------------------------------------|-------------------------|--|
|                                       | Träge Sicherung 2A 5x20 |  |
|                                       | USB-Stick 4GB           |  |
|                                       | Adapter USB->RS485      |  |
|                                       | Relais 12V 5A 2RT       |  |
| Andere Artikelnummern bitte anfragen. |                         |  |

#### VIII. Wartung

Der Regler ist weitgehend wartungsfrei.

Reparaturen dürfen nur von technischem Fachpersonal und nur in unserem Werk durchgeführt werden.

Wenn Sie Probleme mit dem Regler und/oder den Sensoren haben oder wenn Sie Tipps für die Behandlung Ihres Wassers benötigen, wenden Sie sich gerne an unsere Kundendienstabteilung.

E-Mail: info@dosatronic.de

# NOTIZEN

| <br> |
|------|
|      |
| <br> |
| <br> |
|      |
|      |
| <br> |
|      |
| <br> |
| <br> |
| <br> |
| <br> |
|      |
| <br> |
|      |
|      |
|      |
|      |
|      |
|      |
|      |
|      |
|      |
| <br> |
|      |
|      |

| Notizen | Seite 55/56 |
|---------|-------------|
|         |             |
|         |             |
|         |             |
|         |             |
|         |             |
|         |             |
|         |             |
|         |             |
|         |             |
|         |             |
|         |             |
|         |             |
|         |             |
|         |             |
|         |             |
|         |             |
|         |             |
|         |             |
|         |             |
|         |             |
|         |             |
|         |             |
|         |             |
|         |             |
|         |             |
|         |             |
|         |             |
|         |             |
|         |             |
|         |             |
|         |             |
|         |             |
|         |             |
|         |             |
|         |             |
|         |             |
|         |             |

Montage- und Inbetriebnahmeanleitung für DCW 220

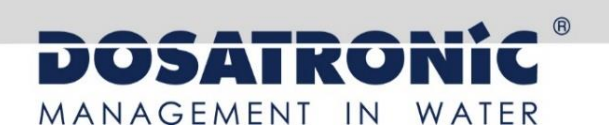

# **DOSA** Control **DCW 220**

Mess- und Regelgerät zur Wasserbehandlung (Teil 2)

## Programmierungsanleitung

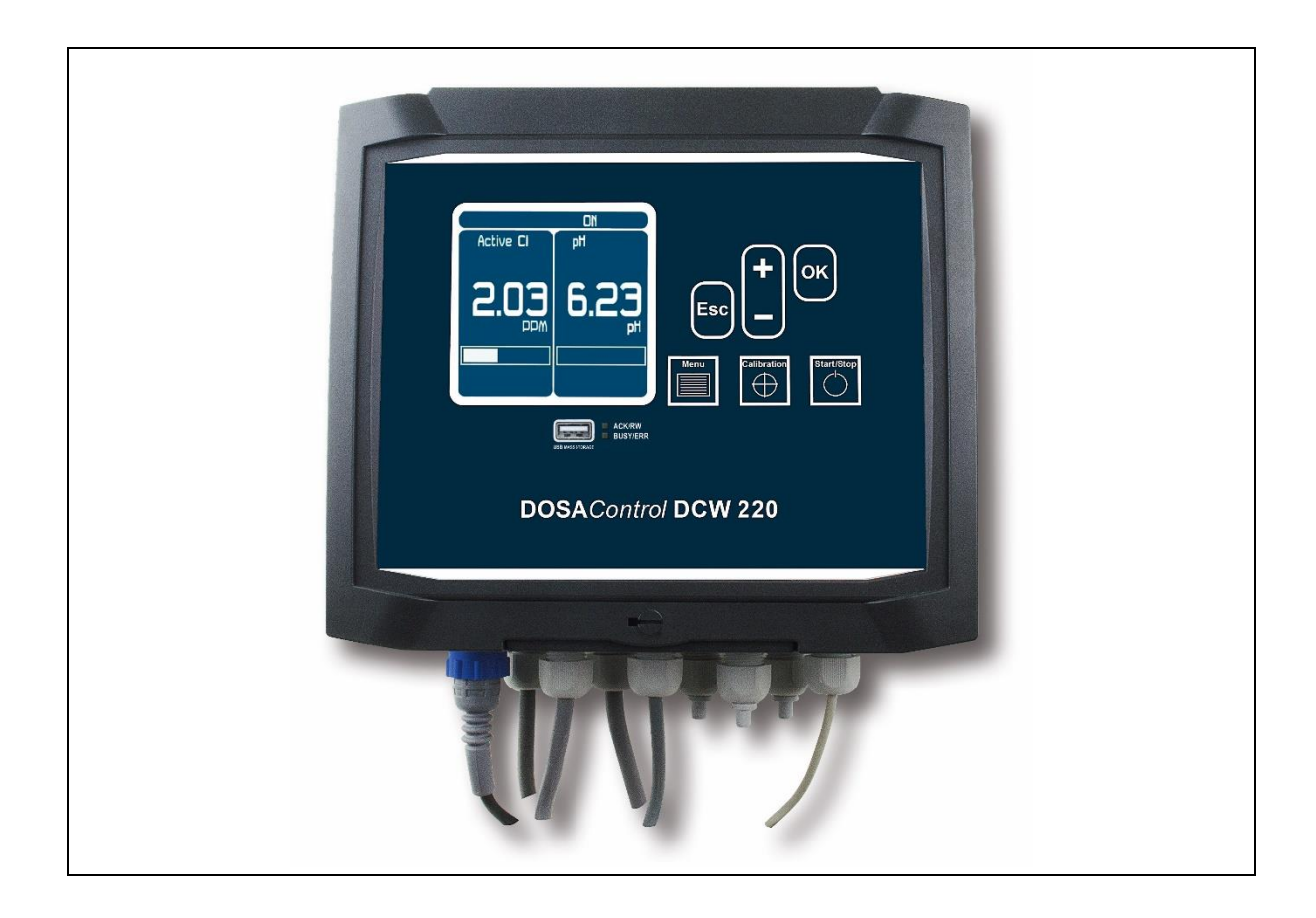

Bitte lesen Sie die Bedienungsanleitung, bevor Sie das Gerät montieren und in Betrieb nehmen. Dadurch schützen Sie sich und vermeiden Schäden an der Anlage.

Betriebsanleitung für geschultes Fachpersonal

#### Umfang der Dokumentation

- Teil 1: Montage- und Inbetriebnahmeanleitung
- ► Teil 2: Programmierungsanleitung
  - Teil 3: Kommunikationsanleitung

#### Allgemeine Informationen:

Handbuch vom 04/05/2016 Rev. 1

Professionelles Mess- und Regelgerät zur Wasserbehandlung. **DOSA***Control* **DCW 220** 

Teil 2: Programmierungsanleitung (DOC0336)

DOSATRONIC GmbH | Zuppingerstraße 8 | 88213 Ravensburg ﷺ: +49-(0)7 51 - 2 95 12 -0 | ≞: +49-(0)7 51 - 2 95 12 -190 info@dosatronic.de | www.dosatronic.de

## INHALT

| I.       | Verwendung dieses Dokuments                               | . 5      |
|----------|-----------------------------------------------------------|----------|
| 1)       | Symbole und Zeichen                                       | . 5      |
| 2)       | FCC-Konformität                                           | . 6      |
| II.      | Sicherheits- und Umweltschutzhinweise                     | . 7      |
| 1)       | Verwendung des Geräts                                     | . 7      |
| 2)       | Pflichten des Betreibers                                  | . 7      |
| 3)       | Schutz vor Gefahren                                       | . 7      |
| 4)       | Beschriftung und Anbringung des Typenschilds              | . 8      |
| 5)       | Entsorgung und Konformität                                | . 9      |
| III.     | Erläuterung der Benutzerschnittstelle des Reglers DCW 220 | 10       |
| 1)       | Display und Tastatur                                      | 10       |
| 2)       | Interne Anschlüsse                                        | 11       |
| 3)       | Klemmenplan                                               | 12       |
| IV.      | Aufbau und Verzeichnis der Menüs                          | 13       |
| 1)       | Aufbau der Menüs                                          | 13       |
| 2)́      | Baumstruktur und Verzeichnis der Menüs                    | 13       |
| V. ĺ     | Anzeigemodi                                               | 14       |
| 1)       | Symbole und Betriebsstatus                                | 15       |
| VI. Ó    | Benutzermenü                                              | 17       |
| 1)       | Zugriff auf das Technikermenü                             | 17       |
| 2)       | Einstellen der Sprache                                    | 18       |
| 3)       | Finstellen von Datum und Uhrzeit                          | 19       |
| 4)       | Schnittstellenverwaltung                                  | 20       |
| 6)       | Info                                                      | 23       |
| 7)       | Funktionstest                                             | 24       |
| VII      | Technikermenii                                            | 28       |
| 1)       | Zugriff auf das Expertenmenü                              | 28       |
| 2)       | Technikercode                                             | 29       |
| 2)<br>3) | Aktive Timer                                              | 30       |
| 4)       | Kalibrierung der Sensoren                                 | 33       |
| 5)       | Regelungseinstellungen                                    | 30       |
| 5)<br>6) | Durchflusseinstellungen                                   | 45       |
| 7)       | Tank-Finstellungen                                        | 46       |
| 2)<br>2) | Alarmo                                                    | /7       |
| 0)       | Aldinic                                                   | 77<br>70 |
| 9)<br>10 |                                                           | 49<br>E0 |
|          | j Dateilaulzeitillilling                                  | 50       |
| 1)       | Expertenmenu                                              | 51       |
| 1)<br>2) | Zugangesede ändern                                        |          |
| a)<br>2) |                                                           | 21       |
| 2)       | Elliydiye                                                 | 52       |
| a)       | POI-Eingang konfigurieren                                 | 53       |
| D)       | RID-Eingang konfigurieren                                 | 54       |
| C)       | INI- und INZ-Eingang konfigurieren                        | 55       |
| a)       | K1- und K2-Eingang konfigurieren                          | 5/       |
| e)       | Sensorverzogerung einstellen                              | 59       |
| T)       | vrer-versorgungsspannung konfigurieren                    | 59       |
| 3)       | Messung                                                   | 60       |
| 4)       | Konfiguration des Durchflusses                            | 62       |
| 5)       | Konfiguration des Tanks                                   | 64       |
| 6)       | Externe Freigabe                                          | 65       |
| 7)       | Kelais                                                    | 70       |
| 8)       | Analogausgange                                            | /9       |

| 9)  | Display                                       | 81 |
|-----|-----------------------------------------------|----|
| 10  | ) Kommunikation                               | 84 |
| 11  | ,<br>) Einstellungen                          | 85 |
| IX. | USB                                           | 86 |
| 1)  | Datenaufzeichnung                             | 86 |
| 2)  | Speichern und Laden einer Konfigurationsdatei | 87 |
| 3)  | Firmware-Update                               | 87 |

#### I. Verwendung dieses Dokuments

Bitte lesen Sie diese gesamte Anleitung durch, bevor Sie mit der Montage, der Einstellung oder der Inbetriebnahme Ihres Reglers beginnen, um die Sicherheit von Schwimmern, Benutzern und technischen Geräten zu gewährleisten.

Die in diesem Dokument enthaltenen Informationen müssen unbedingt beachtet werden. Die DOSATRONIC GmbH lehnt jede Verantwortung ab, wenn die Anweisungen in diesen Unterlagen nicht befolgt werden.

Es werden folgende Symbole und Piktogramme verwendet, um das Lesen und Verstehen dieser Anleitung zu erleichtern.

- Information
- Maßnahme erforderlich
- Aufzählungspunkt
  - 1) Symbole und Zeichen
- Kennzeichnung von Gleichspannung oder Gleichstrom
- Kennzeichnung von Wechselspannung oder Wechselstrom

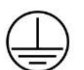

Schutzerdung

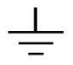

Erde

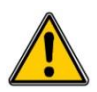

Verletzungs- oder Unfallgefahr. Dieses Zeichen warnt vor einer möglichen Gefahr. Der Benutzer muss stets in der Dokumentation nachschlagen, wenn er diesem Symbol begegnet. Werden die Anweisungen nicht beachtet, kann es zu Verletzungen bis hin zum Tod sowie zu Sachschäden kommen.

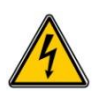

Gefahr eines elektrischen Schlags. Dieses Warnzeichen weist auf die Gefahr eines tödlichen elektrischen Schlags hin. Werden die Anweisungen nicht genau befolgt, besteht unweigerlich die Gefahr von Verletzungen bis hin zum Tod.

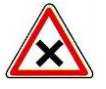

Gefahr von unsachgemäßer Bedienung oder Beschädigung des Geräts.

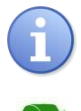

Anmerkung oder Hinweis

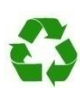

Wiederverwertbares Bauteil

#### 2) <u>FCC-Konformität</u>

Dieses Gerät entspricht Teil 15 der FCC-Vorschriften. Für den Betrieb gelten folgende Bedingungen: (1) Dieses Gerät darf keine schädlichen Störungen verursachen und (2) dieses Gerät muss Störungen tolerieren, einschließlich Störungen, die einen ungewünschten Betrieb verursachen können.

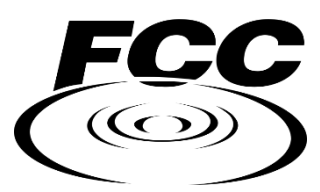

Dieses Gerät wurde geprüft und die Konformität mit den Grenzwerten bestätigt, die gemäß Teil 15 der FCC-Regeln für ein Digitalgerät der Klasse B gelten. Diese Grenzwerte wurden festgelegt, um in Wohngebäuden einen ausreichenden Schutz vor schädlichen Funkstörungen zu gewährleisten. Das Gerät kann Hochfrequenzenergie erzeugen, nutzen und freisetzen. Ferner kann es, wenn es nicht gemäß den Anweisungen montiert und betrieben wird, Störungen der Funkkommunikation verursachen. Ein vollständiges Ausschließen jeder Störung in allen Fällen ist jedoch nicht möglich.

Wenn dieses Gerät den Radio- oder Fernsehempfang stört, was durch Aus- und Einschalten des Geräts überprüft werden kann, sollten Sie versuchen, die Störung durch eine oder mehrere der folgenden Maßnahmen zu beheben:

- Richten Sie die Empfangsantenne neu aus oder verlegen Sie sie.
- Vergrößern Sie den Abstand zwischen dem Gerät und dem Empfänger.
- Schließen Sie das Gerät an eine Steckdose an, die nicht mit dem Stromkreis verbunden ist, an den der Empfänger angeschlossen ist.
- Wenden Sie sich an den Händler oder einen erfahrenen Radio-/Fernsehtechniker.

Umbauten oder Veränderungen, die nicht ausdrücklich von der für die Einhaltung der Vorschriften verantwortlichen Stelle genehmigt wurden, können dazu führen, dass der Benutzer die Berechtigung zum Betrieb des Geräts verliert.

**Anmerkung:** Um die Grenzwerte für ein digitales Gerät der Klasse B einzuhalten, verwenden Sie bitte ein abgeschirmtes Kabel, wenn Sie dieses Gerät wie in dieser Anleitung beschrieben anschließen. Bei Verwendung eines ungeeigneten oder nicht geerdeten Kabels erlischt die von der Federal Communications Commission erteilte Berechtigung des Benutzers zum Betrieb dieses Geräts.

#### II. Sicherheits- und Umweltschutzhinweise

- > Bitte lesen Sie dieses Handbuch sorgfältig durch, bevor Sie das Gerät auspacken, montieren oder in Betrieb nehmen.
- Beachten Sie vor jeglicher Benutzung alle Gefahrenhinweise und die empfohlenen Vorsichtsmaßnahmen.

Die Nichtbeachtung dieser Vorschriften kann zu schweren Verletzungen der Benutzer oder zur Beschädigung des Geräts führen.

#### 1) Verwendung des Geräts

Der Regler **DCW 220** wurde für die Messung von Temperatur, pH-Wert, Redoxpotential, Chlor (oder Brom), Ozon, PHMB, Durchfluss, Trübung und Leitfähigkeit durch Sensoren sowie die Regelung dieser Parameter durch geeignete Stellglieder und den Einsatz für die in diesem Handbuch genannten Zwecke konzipiert.

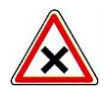

Alle anderen Einsatzzwecke sind nicht bestimmungsgemäß und daher untersagt. Die DOSATRONIC GmbH haftet in keinem Fall für Schäden, die sich aus einer nicht bestimmungsgemäßen Nutzung ergeben.

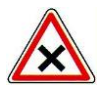

Der Einsatz von Sensoren oder Schnittstellen, die nicht die in diesem Handbuch beschriebenen Spezifikationen erfüllen, ist ebenfalls untersagt.

#### 2) Pflichten des Betreibers

Der Betreiber verpflichtet sich, seine Mitarbeiter nur dann mit dem in diesem Handbuch beschriebenen Regler **DCW 220** arbeiten zu lassen, wenn sie:

- > die grundlegenden Anweisungen zur Arbeitssicherheit und zum Unfallschutz kennen,
- > in der Benutzung des Geräts innerhalb seiner Umgebung geschult sind,
- > diese Anweisungen, Warnhinweise und Bedienvorschriften verstanden haben.

#### 3) Schutz vor Gefahren

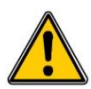

Die Montage und der Anschluss des Reglers **DCW 220** dürfen nur von fachkundigem, für diese Aufgabe qualifiziertem Personal durchgeführt werden. Die Montage muss gemäß den geltenden Sicherheitsnormen und -vorschriften erfolgen!

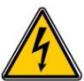

Schalten Sie immer die Hauptstromversorgung ab, bevor Sie das Gerät öffnen oder an den Relaisausgängen arbeiten!

Öffnen Sie niemals das Gehäuse, während das Gerät mit Spannung versorgt wird! Wartungs- und Reparaturarbeiten dürfen nur von geschultem Fachpersonal durchgeführt werden!

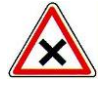

Wählen Sie den Einbauort des Reglers unbedingt in einer geeigneten Umgebung!

Montieren Sie den Schaltkasten des Regler **DCW 220** nur in einer sicheren Umgebung und schützen Sie ihn vor Spritzwasser sowie vor Chemikalienspritzern. Montieren Sie ihn an einem trockenen, gut belüfteten und isolierten Ort.

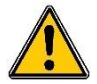

Außer den Relaisausgängen müssen alle Eingänge/Ausgänge an Sicherheits-Niederspannung angeschlossen werden. Diese Spannung wird in der Regel vom Regler geliefert und beträgt maximal 24 V Gleichspannung.

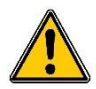

Vergewissern Sie sich, dass die mit dem Regler verwendeten Sensoren zu den eingesetzten Chemikalien passen. Beachten Sie hierzu die technischen Hinweise jedes einzelnen Sensors. Wasserchemie ist sehr komplex. Bitte fragen Sie im Zweifelsfall umgehend unseren technischen Service oder Ihren autorisierten Monteur/Händler.

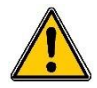

Chemische Sensoren sind empfindliche Elemente mit Verschleißteilen. Sie müssen regelmäßig überwacht, gewartet und kalibriert werden, wobei spezielle Kalibriersysteme zu verwenden sind, die nicht mit diesem Gerät geliefert werden. Bei einer Fehlfunktion besteht die Gefahr der Überdosierung von Chemikalien. Schließen Sie im Zweifelsfall einen Servicevertrag bei Ihrem Monteur/Händler oder bei unserem technischen Service ab. Weitere Informationen erhalten Sie bei Ihrem autorisierten Monteur/Händler oder unserem Kundendienst.

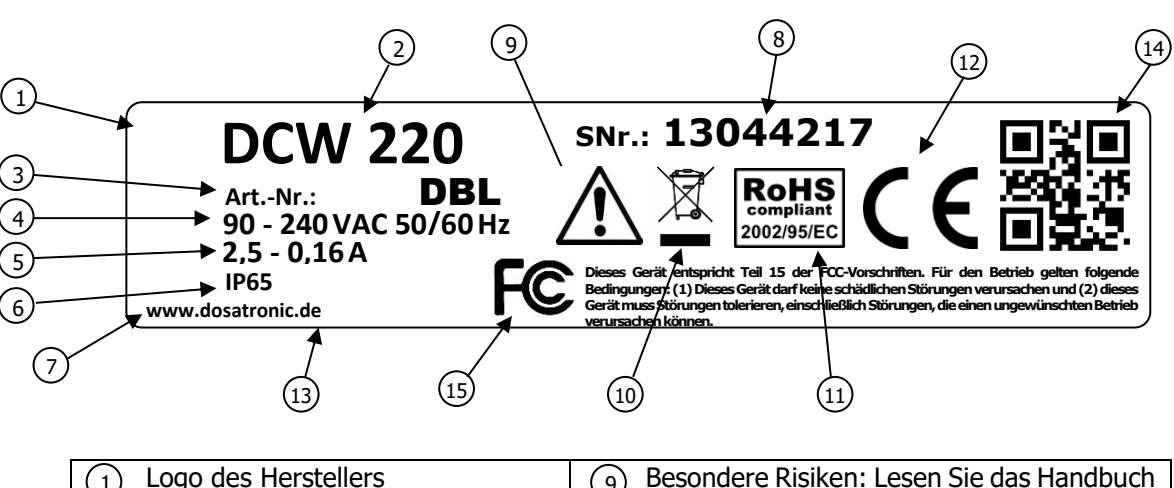

#### 4) Beschriftung und Anbringung des Typenschilds

| 1 Logo des Herstellers       | Besondere Risiken: Lesen Sie das Handbuch |
|------------------------------|-------------------------------------------|
| 2 Gerätemodell               | (10) Recycelbares Produkt                 |
| 3 Artikelnummer des Produkts | (11) Begrenzung gefährlicher Stoffe       |
| 4 Stromversorgung            | (12) EG-Konformität                       |
| 5 Maximale Stromstärke       | (13) Herkunftsland                        |
| 6 Schutzart                  | (14) QR-Code des Herstellers              |
| 7 Angabe des Herstellers     | (15) Konformität mit FCC Teil 15 Klasse B |
| 8 Seriennummer               |                                           |

#### 5) Entsorgung und Konformität

Die wiederverwertbare Verpackung des Reglers **DCW 220** muss entsprechend den geltenden Vorschriften entsorgt werden.

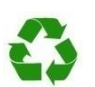

Papier, Pappe, Kunststoff sowie andere wiederverwertbare Bestandteile müssen zu einer geeigneten Sortierstelle gebracht werden.

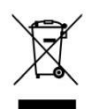

Dieses Symbol bedeutet, dass Elektrogeräte gemäß der europäischen Richtlinie 2002/96/EG ab dem 12. August 2005 nicht mehr zusammen mit Haushalts- oder Industrieabfällen entsorgt werden dürfen. Nach den geltenden Vorschriften sind die Verbraucher innerhalb der Europäischen Union ab diesem Datum verpflichtet, ihre gebrauchten Geräte an den Hersteller zurückzugeben, der sich kostenlos um die Entsorgung kümmert.

Sammlung und Recycling der verbauten Batterien: Dieses Symbol bedeutet, dass gemäß der europäischen Richtlinie 2006/66/EG ab dem 26. September 2006 Altbatterien, Altakkumulatoren und Altmaterialien, die gefährliche Schwermetalle wie Blei (Pb), Cadmium (Cd) oder Quecksilber (Hg) enthalten, vom Hersteller oder einer akkreditierten Stelle getrennt gesammelt werden müssen.

RoHS COMPLIANT

Dieses Symbol bedeutet, dass der Regler **DCW 220** gemäß der europäischen Richtlinie 2002/95/EG in Übereinstimmung mit den Beschränkungen für gefährliche Stoffe konstruiert wurde.

 $(\epsilon)$ 

Dieses Symbol bedeutet, dass das Gerät gemäß der Niederspannungsrichtlinie (2006/95/EG) und der Richtlinie über die elektromagnetische Verträglichkeit (2004/108/EG) in Übereinstimmung mit den vorgenannten Richtlinien entwickelt wurde.

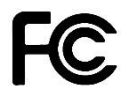

Dieses Symbol bedeutet, dass das Gerät gemäß Teil 15 der FCC-Vorschriften (Federal Communications Commission) unter Einhaltung der Grenzwerte und Bedingungen für ein digitales Gerät der Klasse B getestet und zugelassen wurde.

#### III. Erläuterung der Benutzerschnittstelle des Reglers DCW 220

#### 1) Display und Tastatur

| _                   |           |                |                              |  |
|---------------------|-----------|----------------|------------------------------|--|
|                     | Active Cl | NO<br>bH       |                              |  |
|                     | 2.03<br>  | 6.23<br>"      | Esc – OK<br>Esc – Start/Stop |  |
|                     | us        | B MASS STORAGE |                              |  |
| DOSAControl DCW 220 |           |                |                              |  |

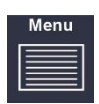

#### Taste Menu:

Aufrufen des Benutzermenüs

#### Taste Kalibrierung:

Aufrufen des Bildschirms für die Parameterkalibrierung

#### Taste **START/STOP**:

- Starten oder Stoppen des Dosiervorgangs
- Quittieren anstehender Alarme.

#### Taste **Esc**:

- Langes Drücken auf den Hauptbildschirm verkürzt die Polarisationsverzögerung aller Sensoren
- Verlassen des Menüs während der Navigation.

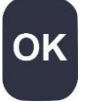

Sc

#### Taste **OK**:

- Reihenfolge der Parameter auf dem Hauptbildschirm umkehren
- Werte und Einstellungen prüfen
- Beim Navigieren Menü öffnen

- B Taste +:

- Wert erhöhen oder obere Option wählen
- Aufwärts oder zurück zum vorherigen Menü navigieren
- Bildschirmkontrast auf dem Hauptbildschirm erhöhen

Taste -:

- Wert verringern oder untere Option wählen
- Abwärts oder weiter zum nächsten Menü navigieren
- Bildschirmkontrast auf dem Hauptbildschirm verringern

2) Interne Anschlüsse

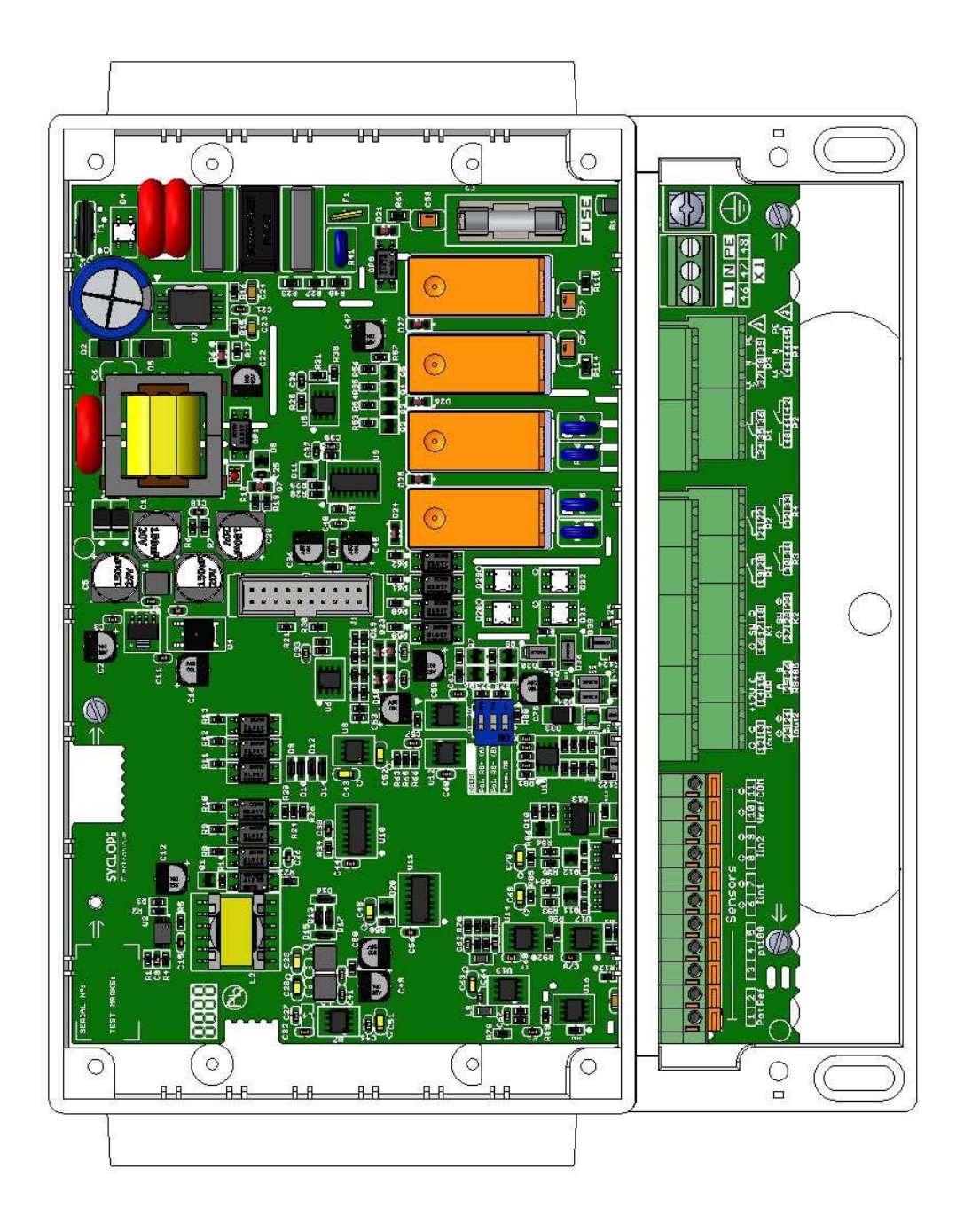

#### 3) <u>Klemmenplan</u>

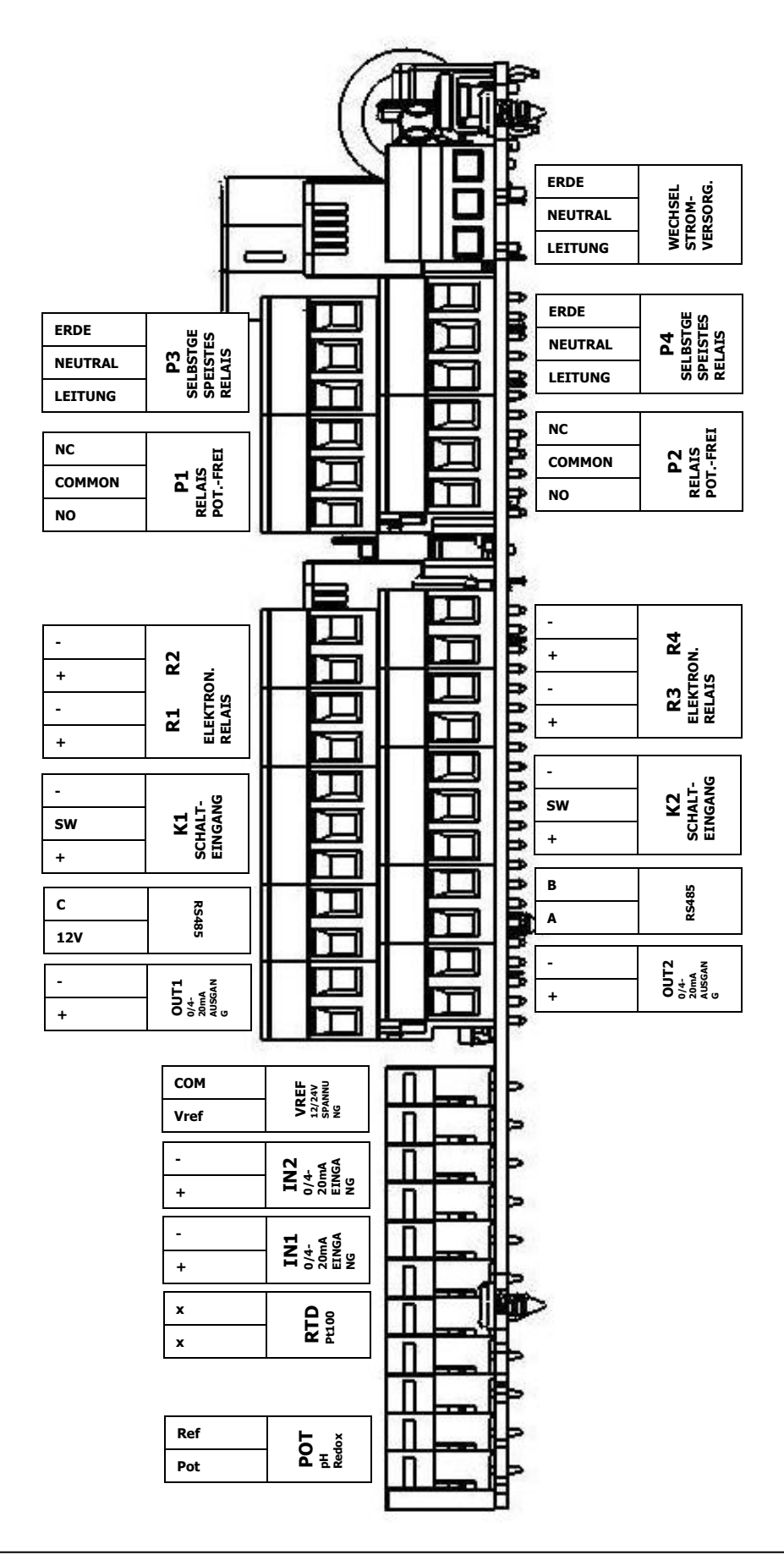

Programmierungsanleitung für DCW 220

#### IV. Aufbau und Verzeichnis der Menüs

#### 1) Aufbau der Menüs

Der Regler **DCW 220** verfügt über 3 Menüstufen, die jeweils mit einem Zugangscode vor Änderungen durch Unbefugte geschützt werden können. Vom normalen Anwendermenü bis zum Expertenmenü gewährt der Regler so einen gestaffelten Zugriff auf die Programmfunktionen, ohne die beim Einsatz von Chemikalien erforderliche Sicherheit und den Schutz von Personen außer Acht zu lassen.

- > Benutzermenü: Zugriff auf die Kalibrierungsfunktionen und die Standardnutzung.
- > Technikermenü: Zugriff auf Sollwerte, Alarme und technische Funktionen.
- > Expertenmenü: Umfassender Zugriff auf die Systemkonfiguration und strukturelle Funktionen.

| Zugriffsebene | Funktion                                                  | Seite |
|---------------|-----------------------------------------------------------|-------|
|               | Zugriff auf das Technikermenü                             | 19    |
|               | Sprachauswahl                                             | 20    |
| Poputzor      | Einstellung Echtzeituhr                                   | 21    |
| Denutzei      | Schnittstellenverwaltung                                  | 22    |
|               | Informationen (Softwareversion, Sensorkonfiguration u.a.) | 25    |
|               | Wartung (nach Aktivierung im Expertenmenü)                | 26    |
|               | Zugriff auf das Expertenmenü                              | 30    |
|               | Technikercode                                             | 31    |
|               | Aktive Timer                                              | 32    |
|               | Sensorkalibrierung                                        | 35    |
| Techniker     | Sollwerte                                                 | 41    |
| reenniker     | Durchflusseinstellungen                                   | 47    |
|               | Dosiertankeinstellungen                                   | 48    |
|               | Technische Alarme                                         | 49    |
|               | Analogausgänge                                            | 51    |
|               | Datenaufzeichnungsmanagement                              | 52    |
|               | Expertencode                                              | 53    |
|               | Definition der Analogeingänge                             | 54    |
|               | Chemische Berechnungen                                    | 63    |
|               | Konfiguration von Strömungsschalter und Durchflussmesser  | 65    |
| Experte       | Tankleermelder                                            | 67    |
|               | Externe Freigabe aktiv                                    | 68    |
|               | Relaisdefinition                                          | 73    |
|               | Definition der Analogausgänge                             | 82    |
|               | Parameteranzeige                                          | 84    |
|               | Kommunikationsschnittstellen                              | 87    |

#### 2) Baumstruktur und Verzeichnis der Menüs

### V. Anzeigemodi

▶ Wählen Sie den Anzeigemodus des Hauptbildschirms.

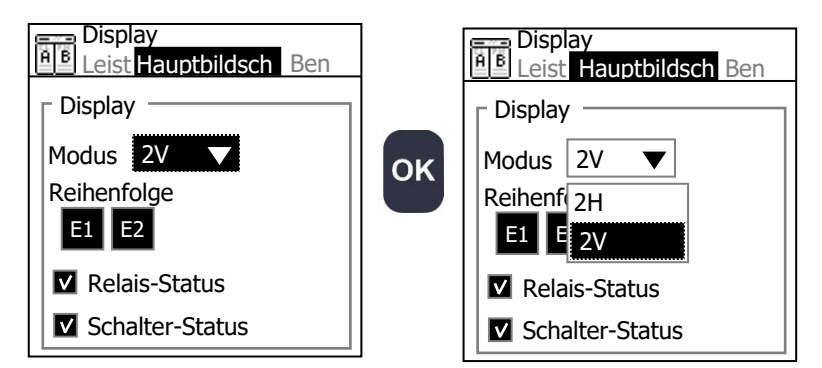

#### > Vertikalansicht 2V

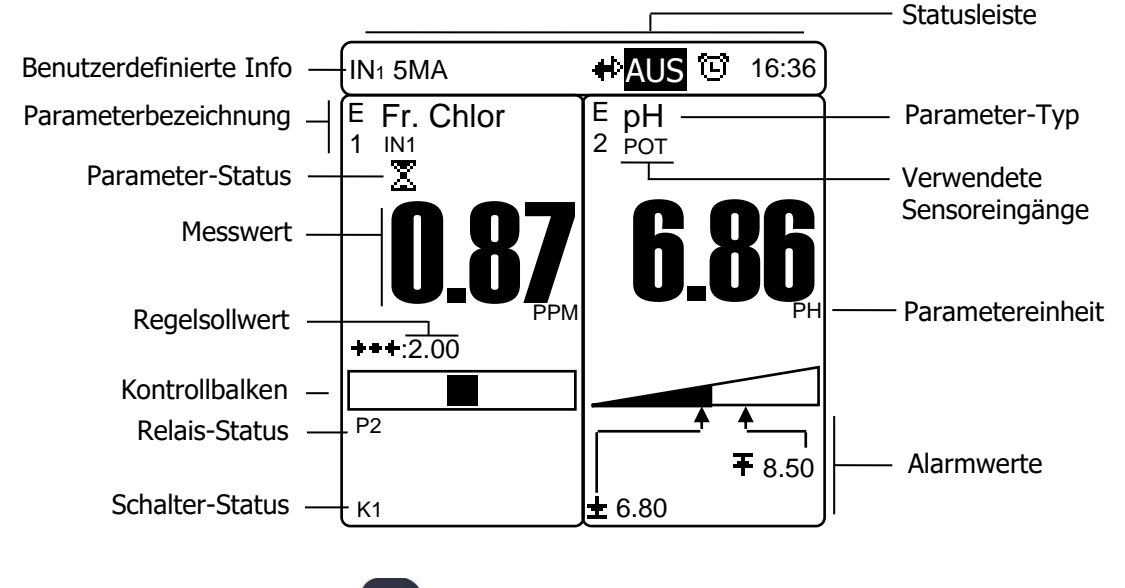

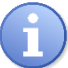

Drücken Sie die Taste OK

, um die Reihenfolge der angezeigten Parameter umzukehren.

Horizontalansicht 2H

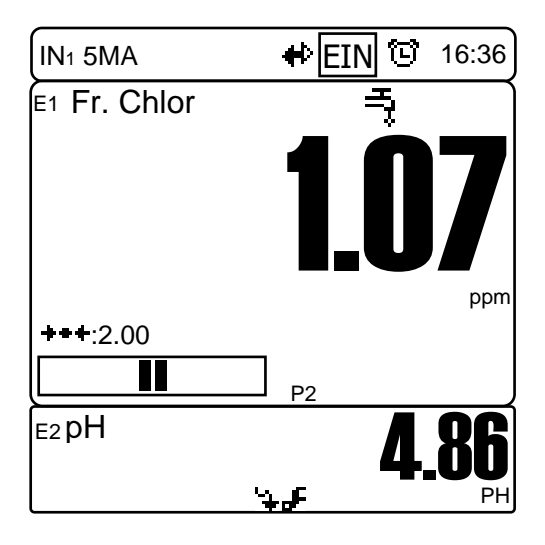

1) Symbole und Betriebsstatus

### Symbole in der Statusleiste

- RS485-Kommunikation aktiv.
- ලිද Ein Timer ist aktiviert. Parameter mit Timern können Regelungen und Alarme auslösen.

In der Mitte des Symbols wird die Anzahl der aktiven Timer als blinkende Ziffer dargestellt.

EIN → Das Gerät ist EINgeschaltet; Regelungen und Alarme sind möglich.

AUS → Das Gerät ist AUSgeschaltet; Regelungen, Alarme, Relais und Analogausgänge sind deaktiviert.

#### Status des Parameterkanals $\triangleright$

#### <u>Messwert</u>

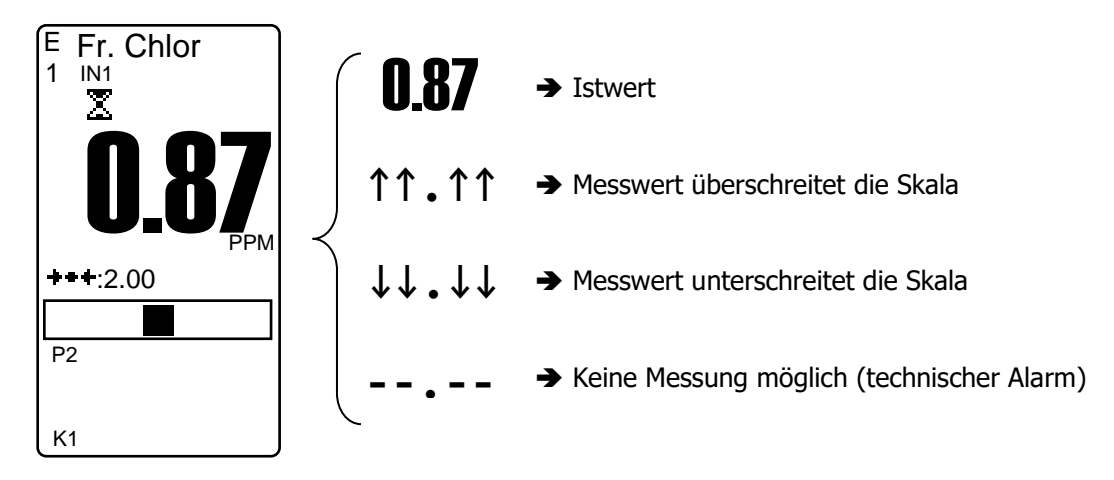

#### Status des Messkanals

- Oberer Grenzwert überschritten
- Unterer Grenzwert unterschritten
- Sensor fehlerhaft, außerhalb des Messbereichs oder nicht angeschlossen
- Dosierzeit überschritten oder Tankleermeldung
- Regelung durch einen Timer unterbrochen
- Externe Freigabe aktiv
- Wasserdurchfluss unterbrochen
- Sensor läuft an
- ݱݵݑ⊕⊒◙▸∄᠉ゑ养 Sensorkalibrierung erforderlich
- ,∧7 Messwert instabil

#### <u>Kontrollbalken</u>

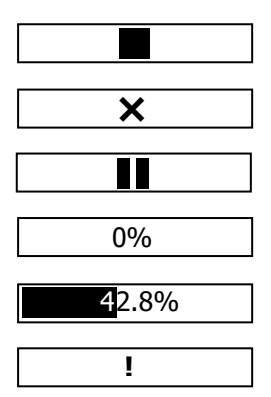

- ➔ Regelung gestoppt
- ➔ Kein Sollwert programmiert
- ➔ Regelung des Parameters pausiert
- ➔ Keine Behandlung erforderlich
- → Behandlung läuft mit 42,8% Dosierkapazität
- → Keine Regelung. Parameter im Alarmmodus!
## VI. Benutzermenü

In diesem Menü können Sie die Grundeinstellungen ändern und die aktuelle Konfiguration einsehen.

Drücken Sie die Taste um das Benutzermenü aufzurufen. Sie haben nun Zugriff auf das Benutzermenü.

1) Zugriff auf das Technikermenü

Von diesem Bildschirm aus können Sie das Technikermenü aufrufen.

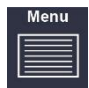

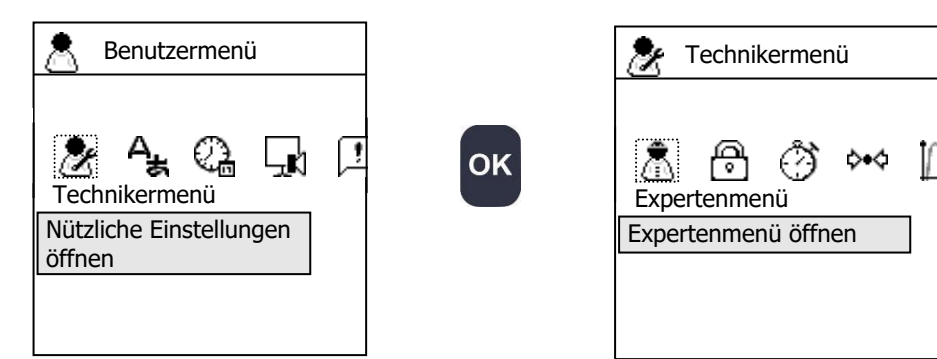

Nach Eingabe eines Technikercodes:

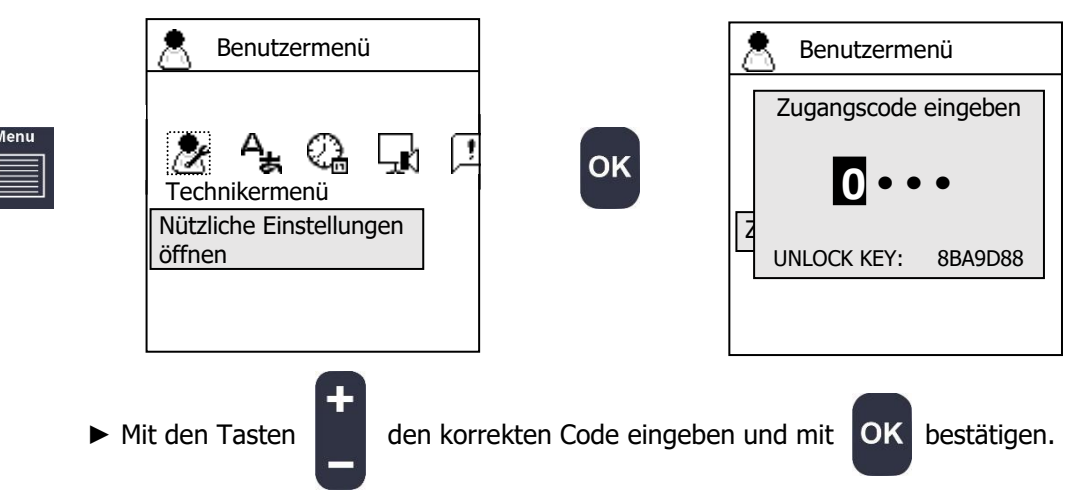

2) Einstellen der Sprache

► Gehen Sie zum Bildschirm "**Sprache**".

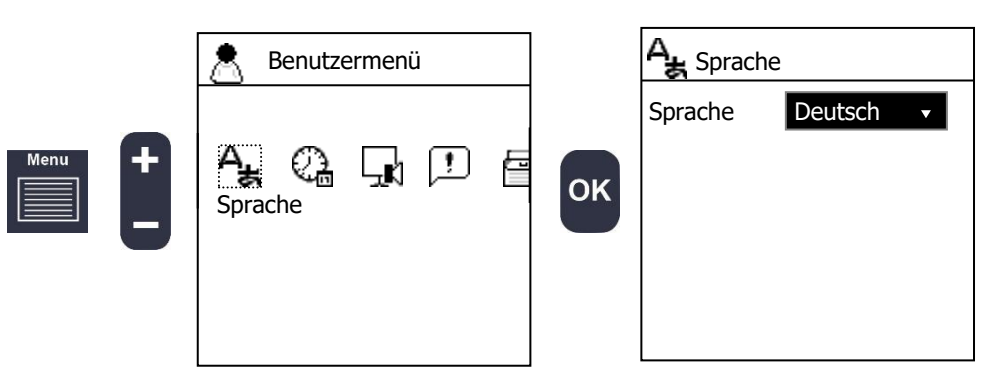

► Wählen Sie Ihre Sprache.

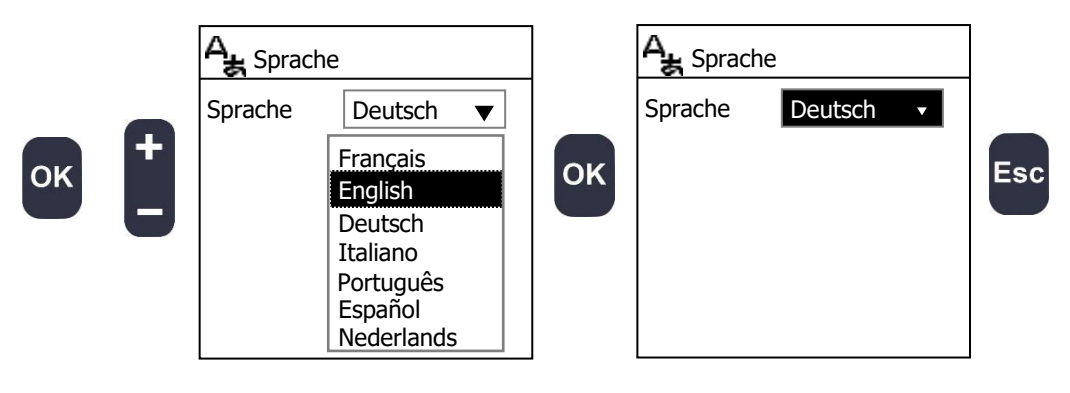

- 3) Einstellen von Datum und Uhrzeit
- ► Gehen Sie zum Bildschirm "Datum&Uhrzeit".

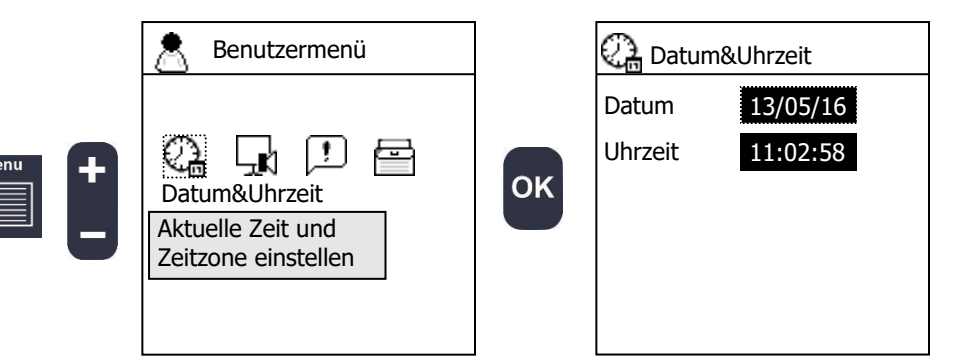

► Geben Sie das aktuelle Datum und die Uhrzeit ein.

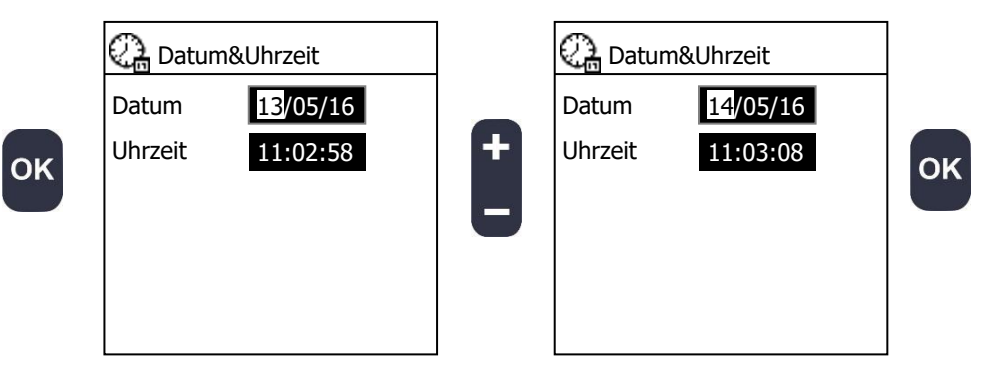

- 4) Schnittstellenverwaltung
- ► Gehen Sie zum Bildschirm "Schnittstelle".

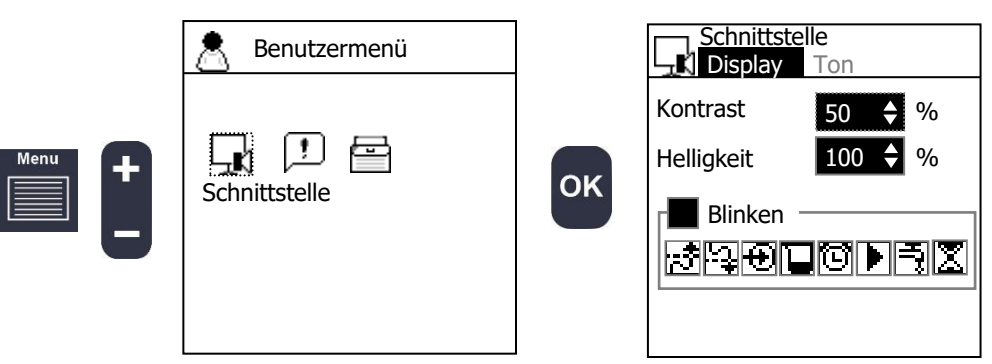

a) Kontrast

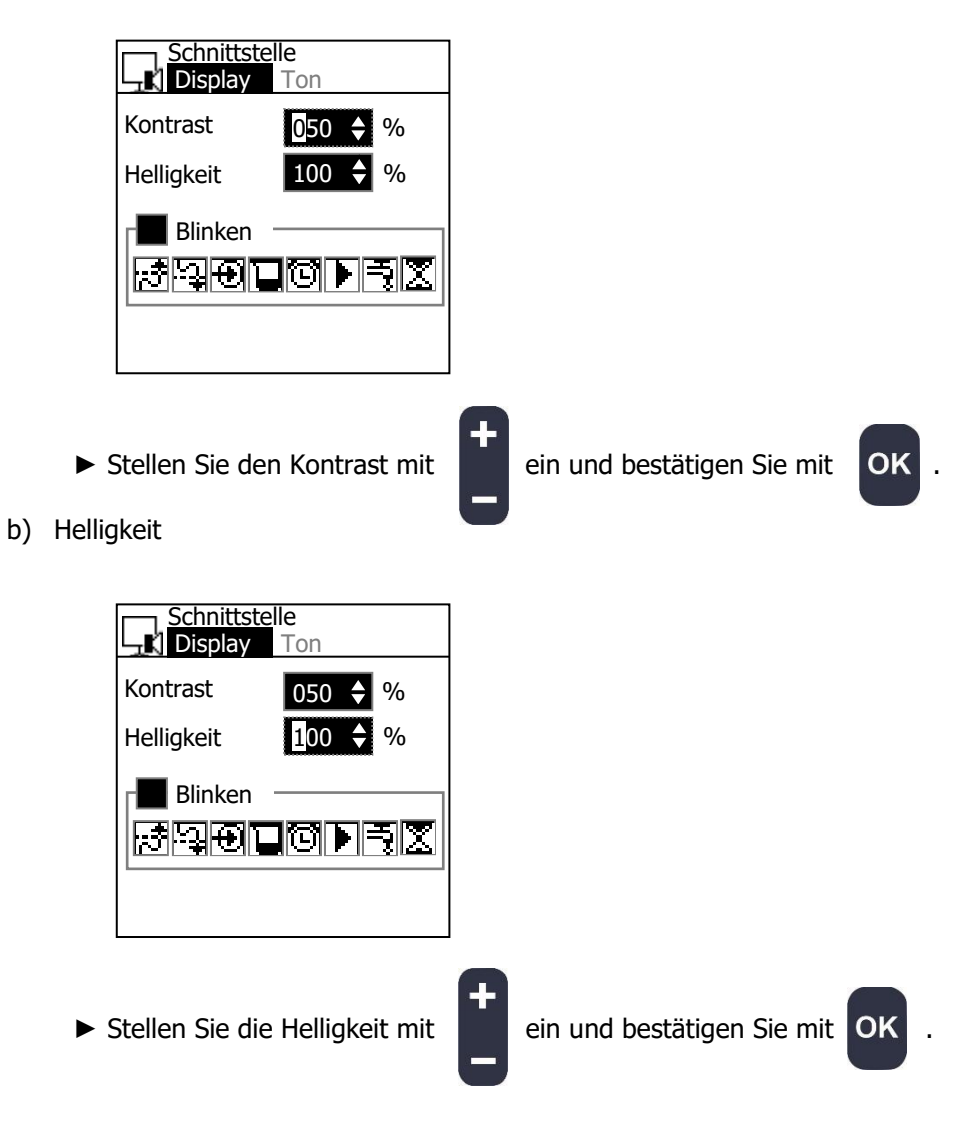

c) Blinken

Mit dieser Funktion können Sie ein Blinken des Bildschirms bei einem Alarm einstellen. Sie können wählen, welche Alarme ein Blinken auslösen sollen.

► Klicken Sie das Kästchen an, um die Blinkfunktion zu aktivieren.

|    | Schnittste<br>Display | <b>lle</b><br>Ton |
|----|-----------------------|-------------------|
| _  | Kontrast              | 050 🔶 %           |
| ок | Helligkeit            | 100 🔷 %           |
|    | Blinken               | ici p fix         |

▶ Wählen Sie, welche Alarme das Blinken auslösen sollen.

| Schnittste | lle<br>Ton                                      |
|------------|-------------------------------------------------|
| Kontrast   | 50 🔶 %                                          |
| Helligkeit | 100 🔷 %                                         |
| Blinken -  |                                                 |
|            | Schnittste<br>Display<br>Kontrast<br>Helligkeit |

Im Beispiel blinkt das Display bei einem Sensorfehler.

- Oberer Grenzwert überschritten
- Unterer Grenzwert unterschritten
- Ð. Sensor fehlerhaft, außerhalb des Messbereichs oder nicht angeschlossen
- Dosierzeit überschritten oder Tank leer
- Regelung durch einen Timer unterbrochen
  - Externe Freigabe aktiv
  - Wasserdurchfluss unterbrochen
  - Wartezeit wegen Sensoranlauf

Drücken Sie eine beliebige Taste auf dem Hauptdisplay, um einen anstehenden Alarm zu quittieren.

d) Tonsignal

Diese Funktion erzeugt beim Drücken einer Taste ein Tonsignal.

|    | Schnittstelle<br>Display Ton |
|----|------------------------------|
|    | Tonsignal                    |
| ок | Alarm                        |

e) Alarm

Diese Funktion erzeugt ein Tonsignal beim Auftreten eines Alarms. Sie können wählen, welche Alarme ein Tonsignal auslösen sollen.

▶ Klicken Sie das Kontrollkästchen an, um die Alarmfunktion zu aktivieren.

|    | Schnittstelle<br>Display Ton |
|----|------------------------------|
| ок |                              |
|    | Viederbolen                  |
|    |                              |

▶ Wählen Sie, welche Alarme ein Tonsignal auslösen und in welchem Intervall das Signal wiederholt werden soll.

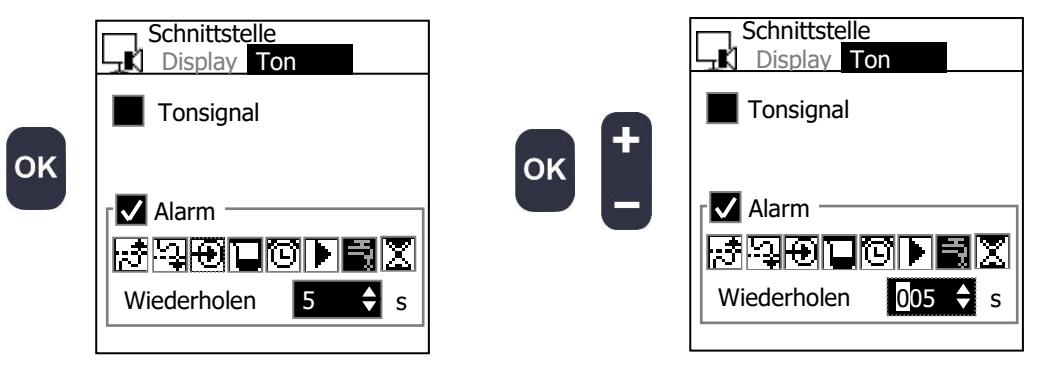

Im Beispiel ertönt alle 5 Sekunden ein Alarmsignal, wenn kein Wasser fließt.

- Oberer Grenzwert überschritten
- Unterer Grenzwert unterschritten
- Sensor fehlerhaft, außerhalb des Messbereichs oder nicht angeschlossen
- Dosierzeit überschritten oder Tank leer
  - Regelung durch einen Timer unterbrochen
- Externe Freigabe aktiv
- Wasserdurchfluss unterbrochen
- Wartezeit wegen Sensoranlauf

Drücken Sie eine beliebige Taste auf dem Hauptdisplay, um einen anstehenden Alarm zu quittieren.

# 6) <u>Info</u>

Auf diesem Bildschirm wird Ihnen eine Zusammenfassung der Konfiguration gezeigt.

► Gehen Sie zum Bildschirm "**Info**".

|      | 📩 Benutzermenü                             |    | Info                                    |                                        |
|------|--------------------------------------------|----|-----------------------------------------|----------------------------------------|
| Menu | Info                                       | ок | Bezeichnung<br>ID<br>Version<br>Sprache | DCW 220<br>14025364<br>0.03<br>Deutsch |
|      | Seriennr., Konfiguration,<br>Einstellungen |    | Messung E1<br>Messung E2                | Fr. Chlor<br>pH                        |
|      |                                            |    | POT                                     |                                        |
|      |                                            |    |                                         |                                        |

► Mit

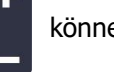

können Sie durch alle Informationen scrollen.

## Allgemeine Informationen:

| Bezeichnung         | Name des Geräts            |
|---------------------|----------------------------|
| ID                  | Seriennummer               |
| Version             | Softwareversion            |
| Sprache             | Gewählte Sprache           |
| Regelung/Messung E1 | Für E1 gewählter Parameter |
| Regelung/Messung E2 | Für E2 gewählter Parameter |

#### Sensorinformationen:

| POT/RTD/IN1/IN2/K1/K2 |                                                                   |  |
|-----------------------|-------------------------------------------------------------------|--|
| Тур                   | Art der Messung                                                   |  |
| Signal                | Signalwert des Sensors                                            |  |
| Mes                   | Messwert                                                          |  |
| Ref                   | Referenzbezeichnung Ihres Sensors                                 |  |
| Nennsteilheit         | Nennsteilheit der Kalibrierung                                    |  |
| Drift                 | Drift der Nennsteilheit, 0% bedeutet, dass Ihr Sensor perfekt ist |  |
| Offset                | Kalibrierungs-Offset                                              |  |
| Nullpunkt             | Isopunkt Ihres Sensors                                            |  |

#### Schalterinformationen:

| IN1/IN2/K1/K2 |                       |  |
|---------------|-----------------------|--|
| Тур           | Schalter              |  |
| Status        | Offen/Geschlossen     |  |
| Funktion      | Schaltfunktion: NO/NC |  |

### Common (COM)

| Vref | Versorgungsspannung der Klemmen IN1, IN2 und Verf: 12V/24V |
|------|------------------------------------------------------------|
|      |                                                            |

### 7) <u>Funktionstest</u>

Mit dieser Funktion können Sie die Regler-Schnittstellen testen. Aktivieren Sie diese Funktion, um beispielsweise die Relais zu testen oder ein Analogsignal zu erzeugen.

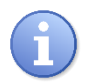

Es wird dringend empfohlen, vor der Nutzung des Steuergeräts mit Hilfe dieser Funktion zu überprüfen, ob alle Systeme normal funktionieren. Denken Sie daran, diese Funktion nach dem Abschluss der Tests wieder zu deaktivieren!

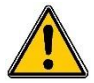

Vorsicht! Beim Funktionstest können die Relais und Analogausgänge angesteuert werden. Stellen Sie sicher, dass im Rahmen des Tests keine Chemikalien dosiert werden.

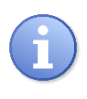

Nach Abschluss des Funktionstests werden alle Befehle und Änderungen annulliert.

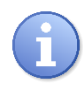

Der Funktionstest im Rahmen der Wartungsfunktion steht nur im Expertenmenü zur Verfügung.

► Gehen Sie zum Bildschirm "Wartung".

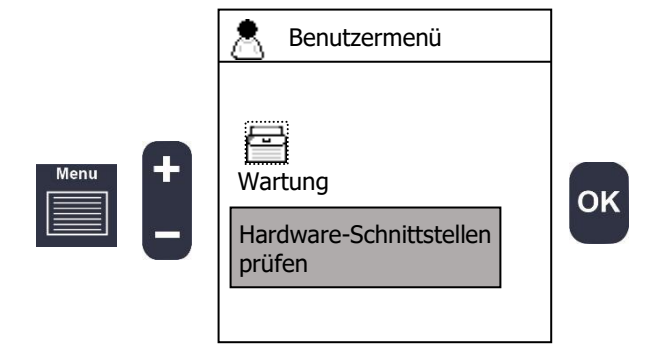

a) Relais

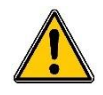

Durch das Aktivieren oder Deaktivieren der Relais starten oder stoppen Sie die Dosierorgane. Sorgen Sie dafür, dass keine Beschädigungen oder Gesundheitsgefahren entstehen können.

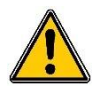

Die Impulssteuerung kann nicht simuliert werden. Es wird lediglich ein Impuls durch das gewählte Relais erzeugt.

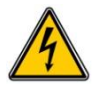

Die "PWR"-Relais P3 und P4 sind selbstgespeiste Relais, d.h. diese Relais sind an die Hauptstromversorgung angeschlossen. Prüfen Sie deren Funktionsfähigkeit mit einem geeigneten Messgerät.

| ₽<br>V<br>I      | <i>l</i> artung<br>Relais <mark>Ein</mark> | gänge/ | Ausgänge |
|------------------|--------------------------------------------|--------|----------|
| <sub>Γ</sub> RCT | ۲ <b>۰</b>                                 |        |          |
| P1               |                                            | P2     |          |
|                  | २.~ग                                       |        |          |
| P3               |                                            | P4     |          |
| ۲ ELC            | <del>к</del> ——                            |        |          |
| R1               |                                            | R2     |          |
| R3               |                                            | R4     |          |

▶ Wählen Sie mit

das Relais, das Sie ansteuern möchten, und drücken Sie auf OK um es zu öffnen oder zu schließen.

#### a) Eingänge

Auf diesem Bildschirm können Sie die Messwerte an den Eingängen sehen, sowie deren Entsprechung in pH beim potentiometrischen Eingang "POT" sowie in °C beim Widerstandsthermometer-Eingang "RTD", vorausgesetzt, Sensorsteilheit und Offset sind korrekt erfasst.

| Wa<br>Rel | artung<br>lais Eingänge | Ausgänge |
|-----------|-------------------------|----------|
| POT       | -29mV                   | 7.96pH   |
| RTD       | 1080hm                  | 22°C     |
| IN1       | 8.4mA                   |          |
| IN2       | 0.0mA                   |          |
|           |                         |          |
|           |                         |          |
|           |                         |          |

#### a) Analogausgänge

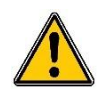

Durch die Ansteuerung eines Analogausgangs kann ein Dosierorgan aktiviert oder ein Analogsignal ein die ZLT oder ein lokales Aufzeichnungssystem gesendet werden. Treffen Sie die notwendigen Vorkehrungen, um Gefahren durch den Funktionstest zu verhindern!

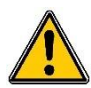

Nach dem Funktionstest werden alle Analogausgänge wieder auf die ursprüngliche Einstellung zurückgesetzt. (Also auf "0mA" bei 0...20mA-Ausgängen, auf "4mA" bei 4...20mA-Ausgängen oder auf Hemmung, wenn dies so programmiert wurde.)

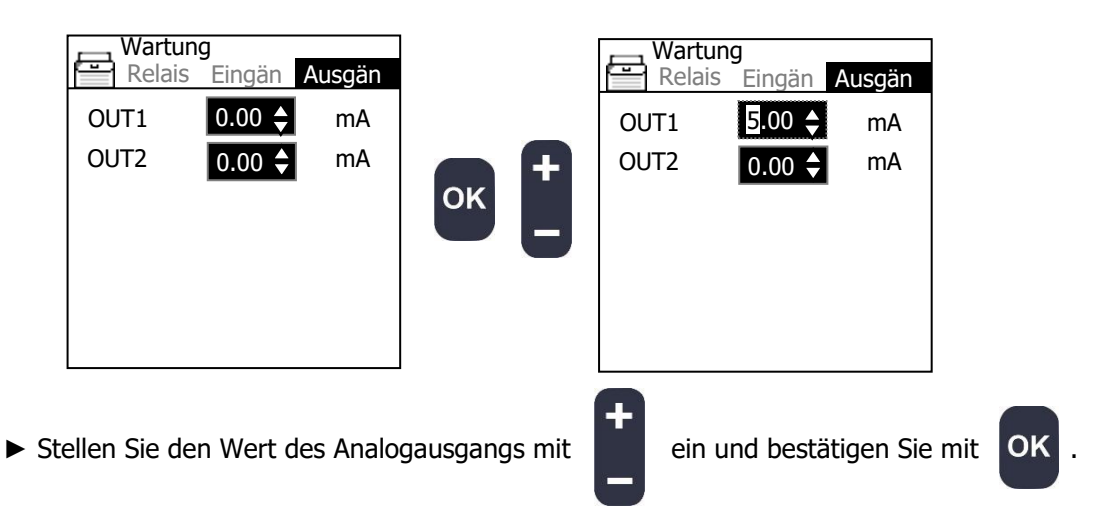

- ▶ Prüfen Sie den Analogausgang mit einem Messgerät.
- b) Schalter

Auf diesem Bildschirm wird die Stellung der Digitalausgänge dargestellt.

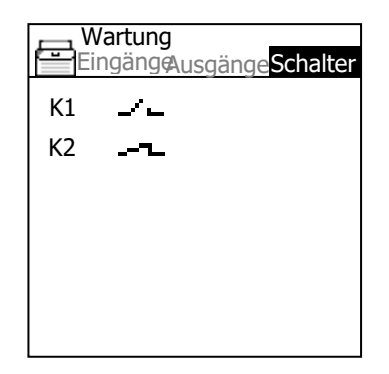

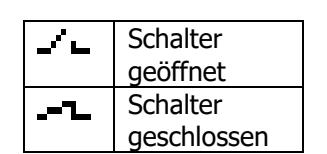

## c) RS485-Schnittstelle

Auf diesem Bildschirm können Sie die korrekte Konfigurierung der Kommunikation über die RS485-Schnittstelle prüfen.

| Wartung<br>Ausgänge | Schalter COM |
|---------------------|--------------|
| NO-COM              | 0B/s         |
|                     |              |
|                     |              |
|                     |              |
|                     |              |

| Statusmeldung                                                 |                                        |  |
|---------------------------------------------------------------|----------------------------------------|--|
| NO-COM                                                        | Keine Aktivität oder Kabel ausgesteckt |  |
| ERR-RS485 Übertragungsgeschwindigkeits- oder                  |                                        |  |
|                                                               | Paritätsfehler, Adern vertauscht       |  |
| <b>ERR-MODBUS</b> Register oder Funktion nicht verfügbar, prü |                                        |  |
|                                                               | die Registertabelle                    |  |
| COM-OK                                                        | Kommunikation OK                       |  |
|                                                               | •                                      |  |

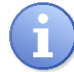

Prüfen Sie bei Fehlerzustand die Einstellungen im Expertenmenü/Kommunikation.

## VII. Technikermenü

In diesem Menü können alle grundlegenden Konfigurationen geändert werden, die auf Technikerebene freigegeben sind. Diese Konfigurationen greifen nicht in die technische Struktur des Reglers ein.

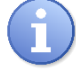

Beim Aufrufen des Technikermenüs werden alle Dosiervorgänge gestoppt!

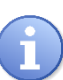

Wenn der Zugriff durch einen unbekannten Code geschützt ist, wenden Sie sich bitte an Ihren Händler!

## 1) Zugriff auf das Expertenmenü

Drücken Sie die Taste um das Benutzermenü aufzurufen. Sie haben nun Zugriff auf das Benutzermenü.

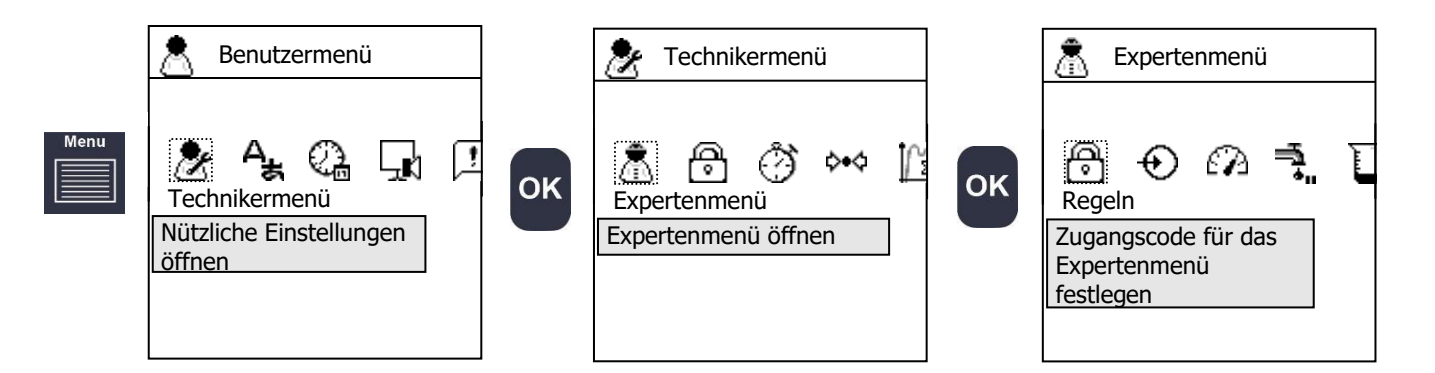

Nach Eingabe eines Expertencodes:

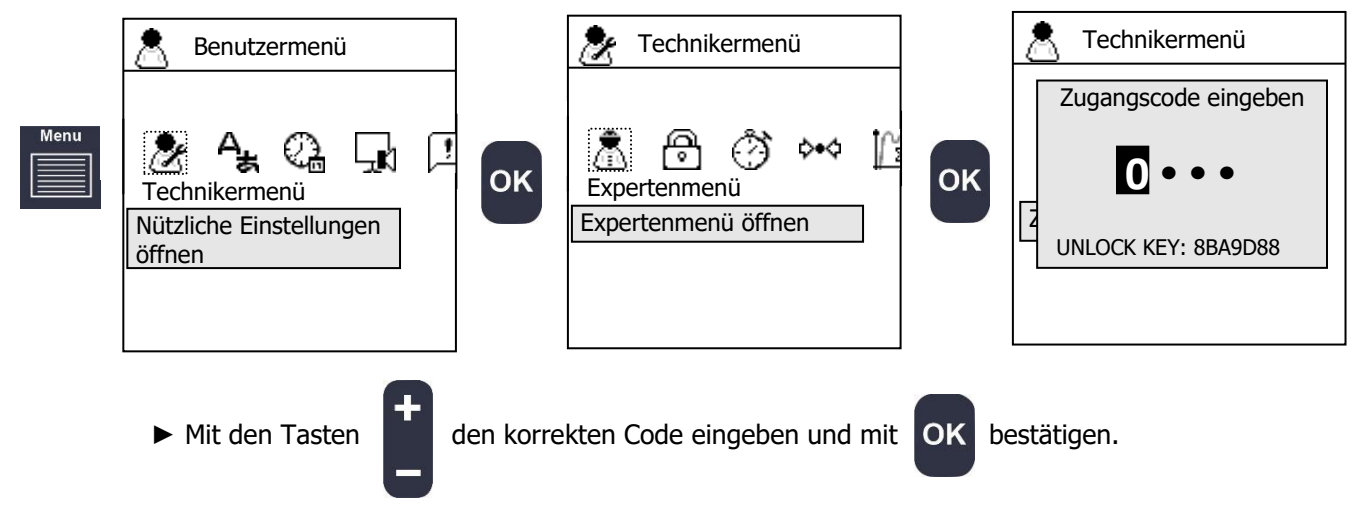

2) <u>Technikercode</u>

Ändern oder Löschen des Zugangscodes zum Schutz dieser Menüebene.

a) Zugangscode ändern

Mit diesen Schritten können Sie den Zugangscode ändern.

| Technikermenü                                                                      | Technikermenü Neuen Code wählen Z E     |
|------------------------------------------------------------------------------------|-----------------------------------------|
| <ul> <li>Geben Sie mit einen ne</li> <li>b) Löschen des Techniker-Codes</li> </ul> | euen Code ein und bestätigen Sie mit OK |

Sie können den Techniker-Code wie folgt löschen und das Menü frei zugänglich machen.

► Geben Sie "0000" ein, um den aktuellen Code zu löschen.

### 3) Aktive Timer

Sie können für Ihren Regler Standardarbeitszeiten festlegen. Während dieser Arbeitszeiten erscheint in der Statusleiste eine Uhr, die den Benutzer über den aktiven Timer informiert.

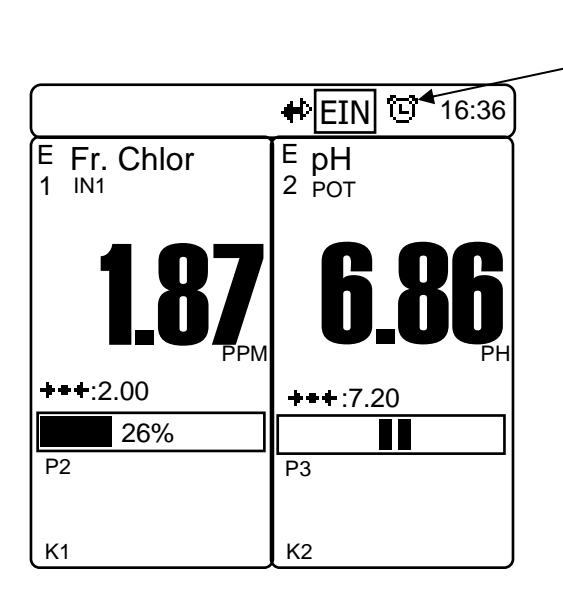

-(63)

Timer mit blinkender Nummer

► Gehen Sie zum Bildschirm "Aktiver Timer".

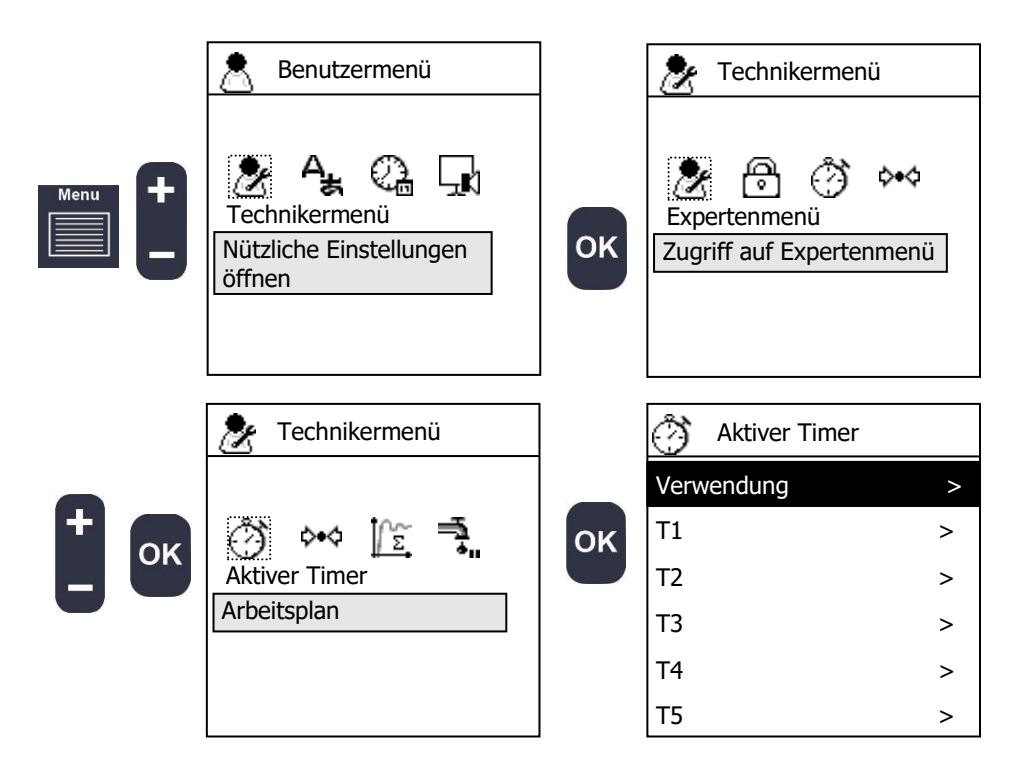

a) Einsatz der Timer

Mit dieser Funktion können Sie auswählen, für welche Parameter Timer verwendet werden, um die aktive Zeit zu definieren.

Wenn Sie wählen, hängt der Parameter (Regelung und Alarm) nicht von einem Timer ab. Wenn Sie IM I wählen, arbeitet der Messkanal nur, wenn mindestens ein Timer programmiert und aktiv ist.

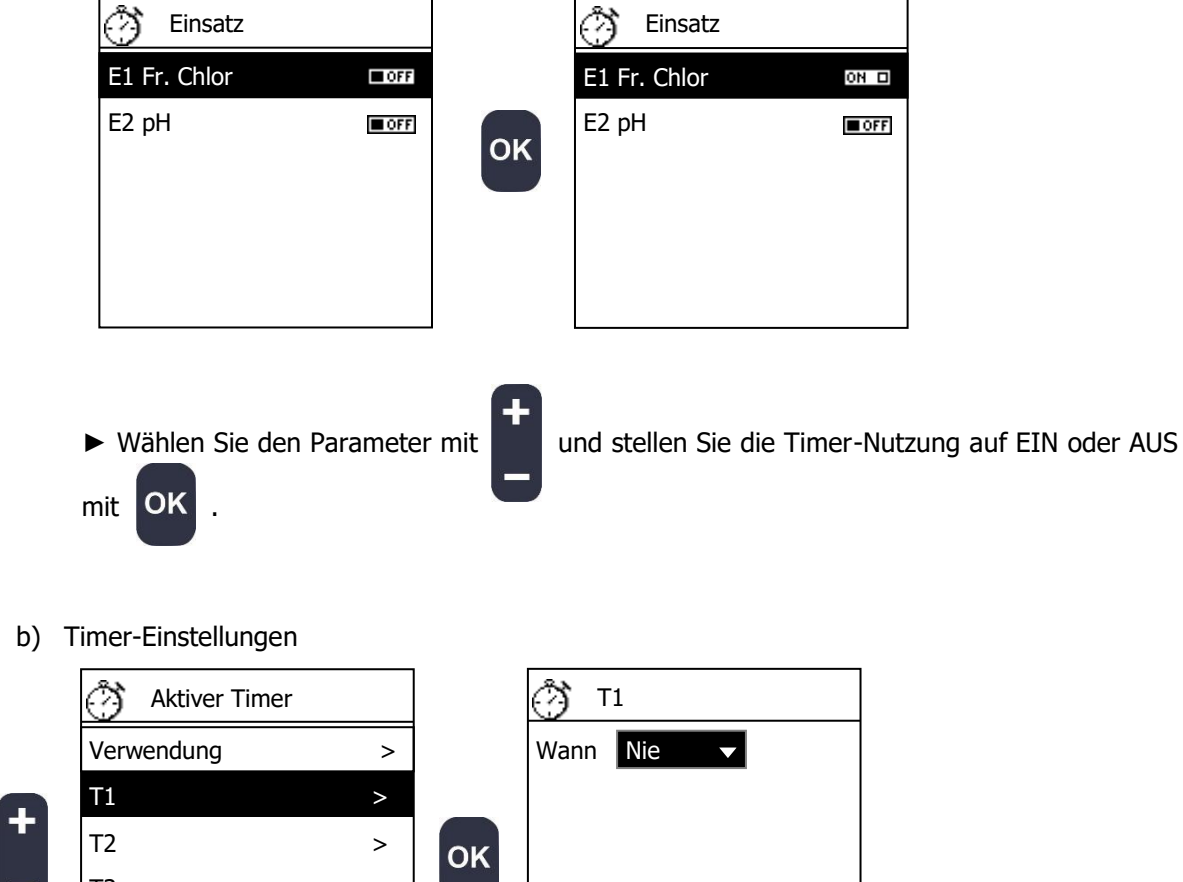

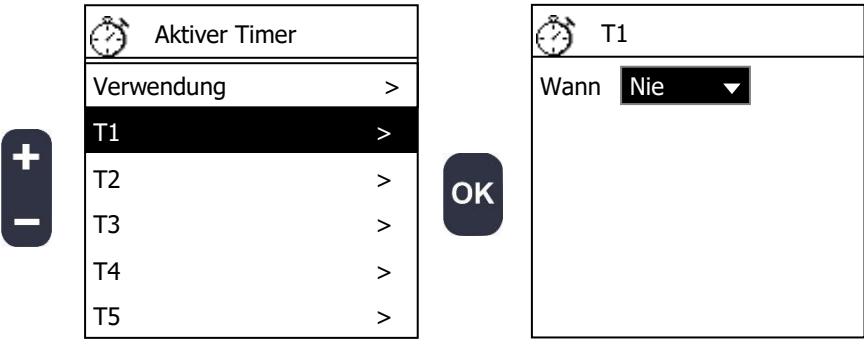

▶ Wählen Sie, wann der Timer aktiv sein soll.

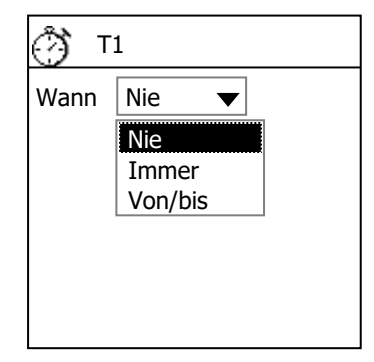

| Nie     | Der Timer wird nicht verwendet                                                                   |  |  |
|---------|--------------------------------------------------------------------------------------------------|--|--|
| Immer   | Es gibt kein Enddatum, Ihre Timer-Einstellung wird immer wiederholt                              |  |  |
| Von/bis | Sie können das Start- und Enddatum auswählen;<br>Ihr Timer ist dann nur in diesem Zeitraum aktiv |  |  |

- ► Stellen Sie die Aktivzeit des Timers ein.
- ► Stellen Sie den Zeitraum ein.
- ► Stellen Sie die Arbeitstage des Timers ein.
- ► Stellen Sie das Wiederholungsintervall ein.

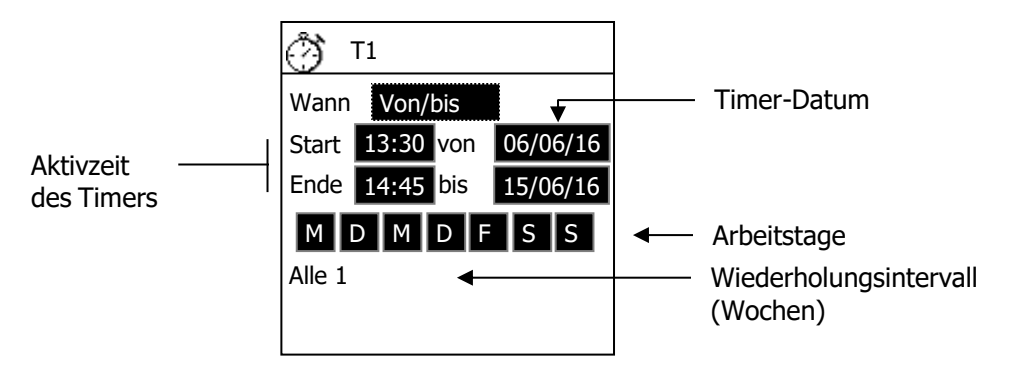

**Start** und **Ende** legen fest, in welchem Zeitfenster der Timer aktiv ist. **Von** und **bis** regeln, von welchem Tag an und bis zu welchem Tag diese Aktivzeit gilt.

Die Schaltflächen "**MDMDSS**" stehen für die einzelnen Wochentage. Hier können Sie wählen, an welchen Wochentagen die Aktivzeit gilt.

Zusätzlich können Sie das Wiederholungsintervall für die so programmierte Woche festlegen.

| <sup>(*)</sup> ۲1 |        |     |          |  |
|-------------------|--------|-----|----------|--|
| Wann              | Von/   | bis |          |  |
| Start             | 08:00  | von | 01/06/16 |  |
| Ende              | 21:30  | bis | 30/06/16 |  |
| MDMDFSS           |        |     |          |  |
| Alle 2            | Woche( | (n) |          |  |
|                   |        |     |          |  |

Bei den Einstellungen im oben dargestellten Bildschirm gilt: Das Zeitfenster **startet** um 8.00 Uhr und **endet** um 21.30 Uhr im Zeitraum **vom** 1. Juni 2016 **bis** zum 30. Juni 2016, und die aktiven Wochentage sind Dienstag und Freitag.

Das Intervall wurde auf 2 Wochen eingestellt, somit sind die folgende Wochen freigeschaltet:

- 1. 5.6.
- 13. 19.6.

27. – 30.6.

| Juni |             |    |    |    |    |    |
|------|-------------|----|----|----|----|----|
| Μ    | D M D F S S |    |    |    |    | S  |
|      |             | 1  | 2  | 3  | 4  | 5  |
| 6    | 7           | 8  | 9  | 10 | 11 | 12 |
| 13   | 14          | 15 | 16 | 17 | 18 | 19 |
| 20   | 21          | 22 | 23 | 24 | 25 | 26 |
| 27   | 28          | 29 | 30 |    |    |    |

Terminiert sind also der 3., 14., 17. und 28. Juni und der Timer ist von 8 Uhr bis 21.30 Uhr aktiv.

4) Kalibrierung der Sensoren

Mit diesem Verfahren können Sie die einzelnen Sensoren kalibrieren. Es gibt verschiedene Optionen:

- > 1-Punkt: Anpassung des Wertes anhand einer Messung.
- 2-Punkt: Anpassung von Nennsteilheit/Offset anhand von 2 unterschiedlichen Pufferlösungen (nur für pH- und Redox-Sensoren)
- > Offset: Offset-Anpassung des Sensors
- > Nennsteilheit (Steigung): Anpassung der Nennsteilheit des Sensors
- > Reset: Löschen von Nennsteilheit und Nullpunkt und Rücksetzen auf Werkseinstellungen
- > Puffertemp.: Festlegung der Puffertemperatur bei temperaturabhängigen Sensorwerten
  - ► Gehen Sie zum Bildschirm "Sensorkalibrierung".

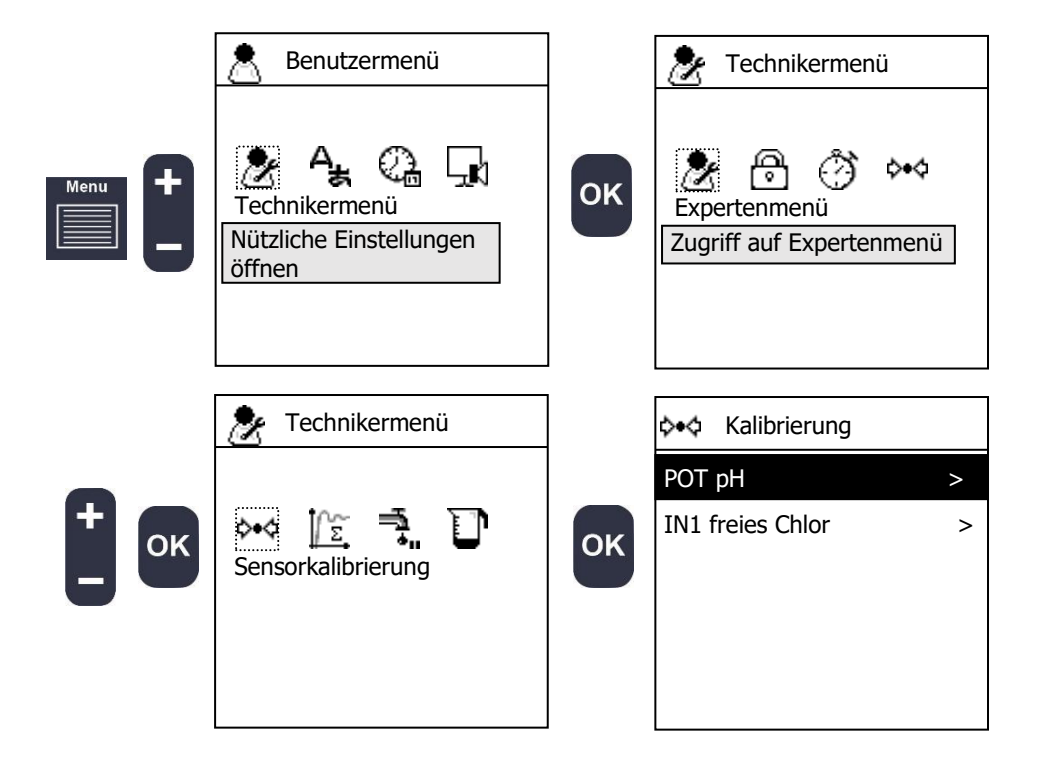

► Wählen Sie den Sensor und die Kalibrierungsmethode.

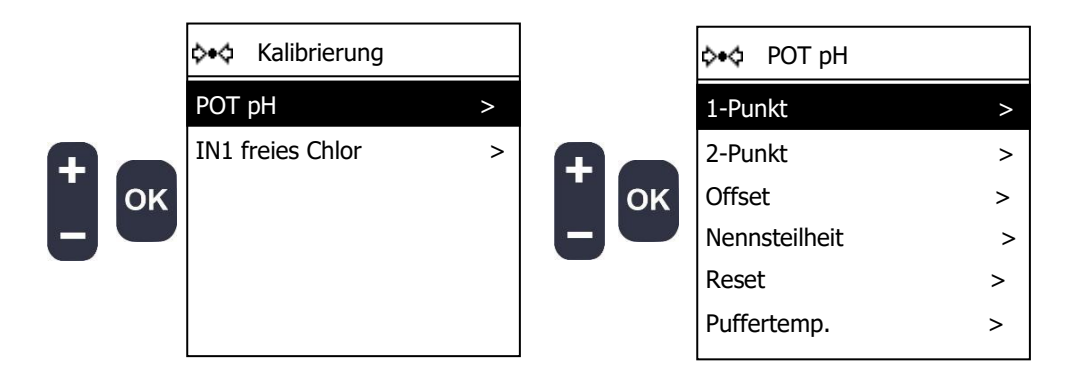

a) 1-Punkt

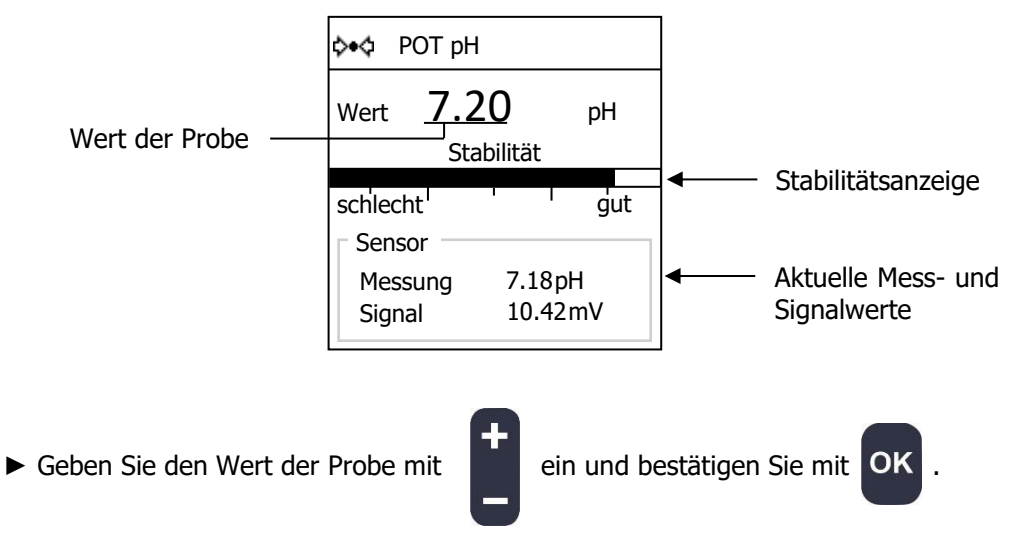

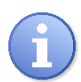

Für eine korrekte Kalibrierung muss die Messung stabil sein. Die Balkenanzeige sagt Ihnen, ob die Messung stabil genug ist. Bei mangelnder Stabilität erscheint während des Kalibriervorgangs ein Nachrichtenfenster mit der Aufforderung, die Kalibrierung zu wiederholen.

b) 2-Punkt

Für diese Kalibriermethode benötigen Sie zwei Pufferlösungen.

- ► Entfernen Sie den Sensor aus der Durchflussarmatur.
- ► Reinigen Sie ihn.
- ► Tauchen Sie die Sensorspitze in die erste Pufferlösung ein.
- ► Setzen Sie den ersten Kalibrierungspunkt.

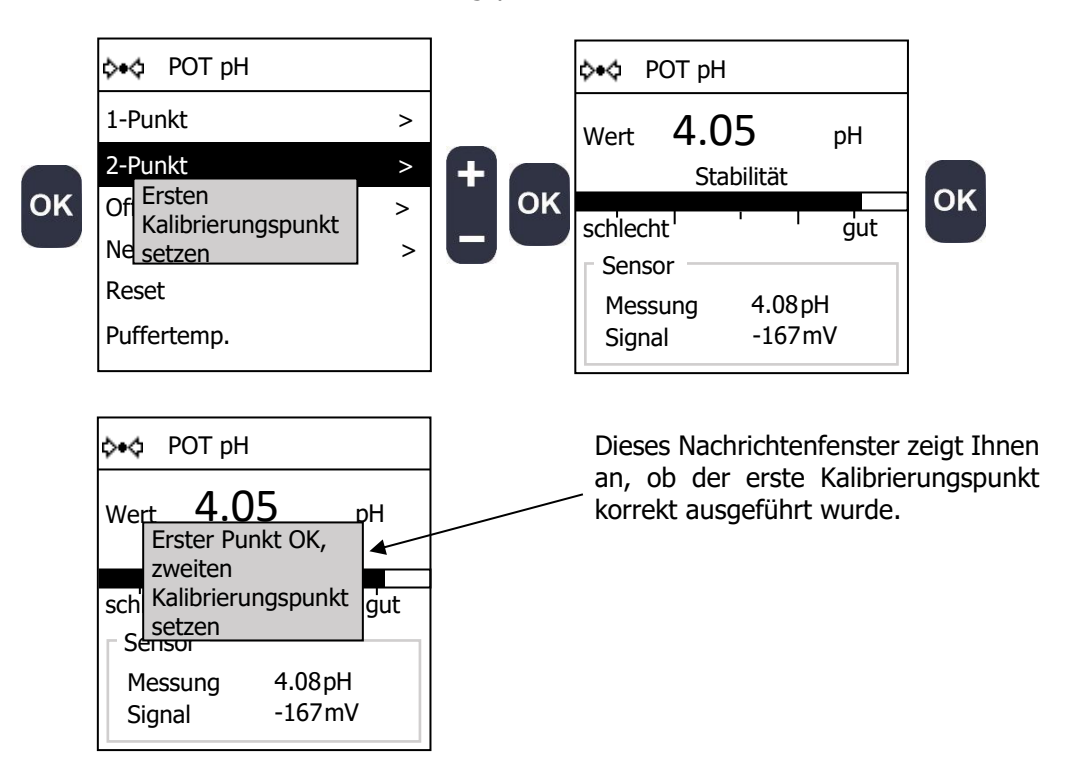

- ► Reinigen Sie die Sensorspitze.
- ► Tauchen Sie die Sensorspitze in die zweite Pufferlösung ein.
- ► Setzen Sie den zweiten Kalibrierungspunkt.

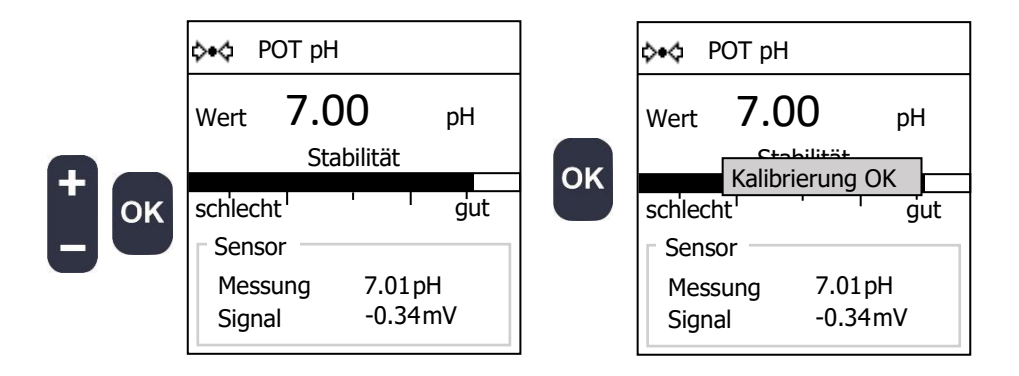

Nach erfolgreicher Kalibrierung wird einige Sekunden lang ein Ergebnisbildschirm angezeigt.

| ф∙ф РОТрН                   | ł                             |
|-----------------------------|-------------------------------|
| Sensor<br>Kalibriert<br>Roh | 7.00pH<br>7.01pH              |
| Sensor                      | eit -                         |
| Offset<br>Isopunkt<br>Drift | -0.342mV<br>7.006pH<br>-0.98% |

a) Offset

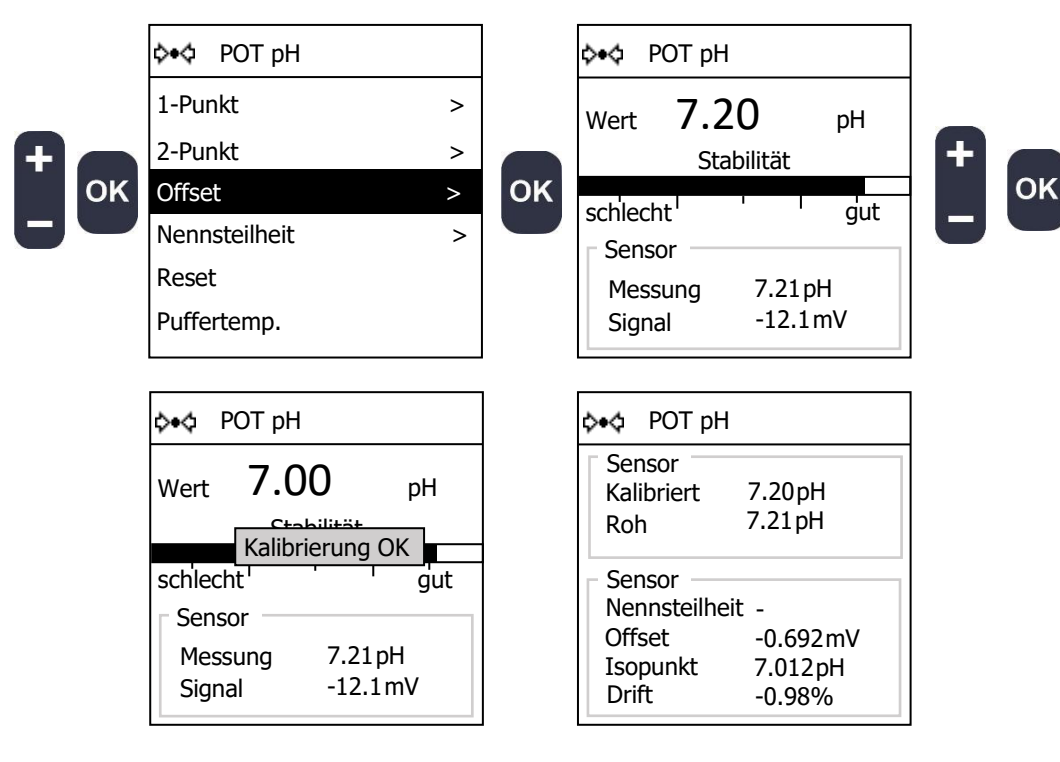

b) Nennsteilheit

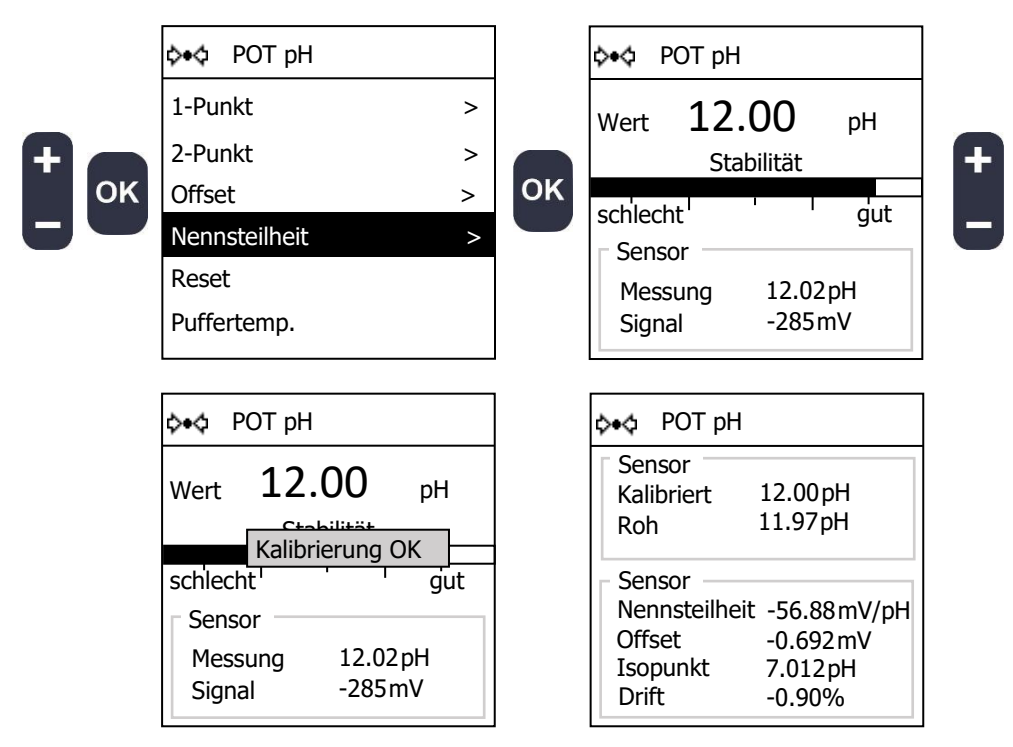

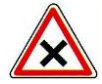

Wählen Sie zur Kalibrierung der Nennsteilheit einen möglichst hohen Wert aus, der weit von Null entfernt liegt.

c) Reset

Mit dieser Funktion können Sie die aktuell kalibrierte Nennsteilheit und den Offset des Sensors auf die Werkswerte zurücksetzen.

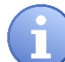

Sie müssen diesen Vorgang durchführen, wenn Sie den Sensor wechseln oder falsch kalibriert haben.

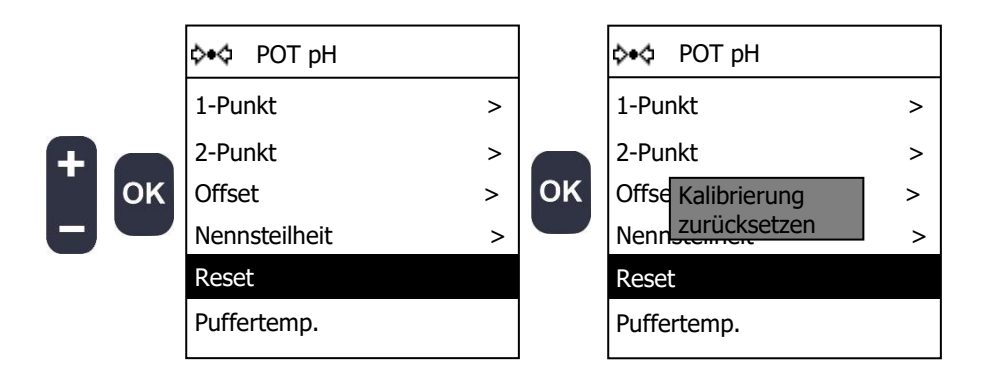

d) Puffertemp.

Mit dieser Funktion können Sie die Temperatur der Kalibrierungspufferlösung festlegen. Diese Funktion ist nur bei temperaturabhängigen Sensoren verfügbar.

Lagern Sie die Pufferlösung bei Raumtemperatur.

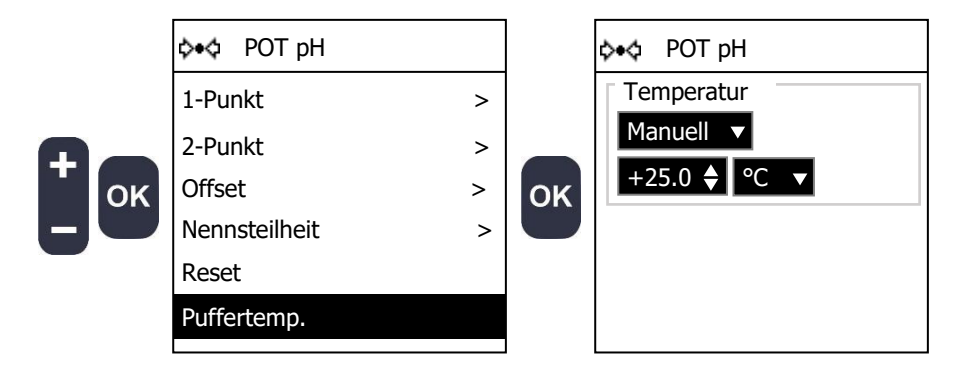

► Wählen Sie die Quelle für die Temperaturmessung.

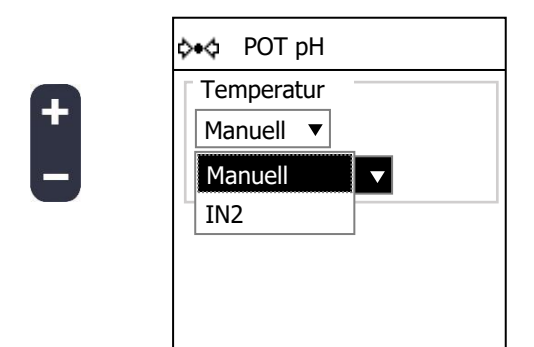

Wenn Sie einen Temperatursensor definiert haben, können Sie diesen verwenden, aber Sie können die Temperatur auch manuell einstellen.

- ► Stellen Sie die Temperatur ein.
- ► Wählen Sie die Temperatureinheit.

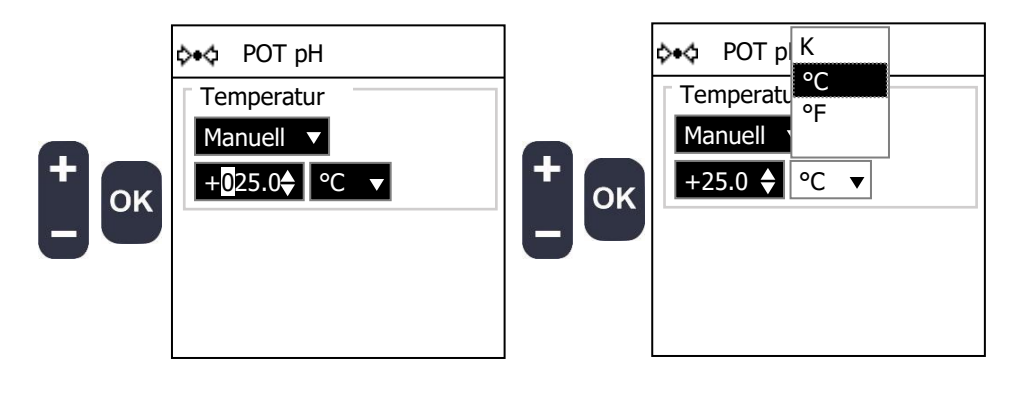

5) <u>Regelungseinstellungen</u>

Mit diesem Verfahren können Sie die Parametereinstellungen verändern.

► Gehen Sie zum Bildschirm "**Regelung**".

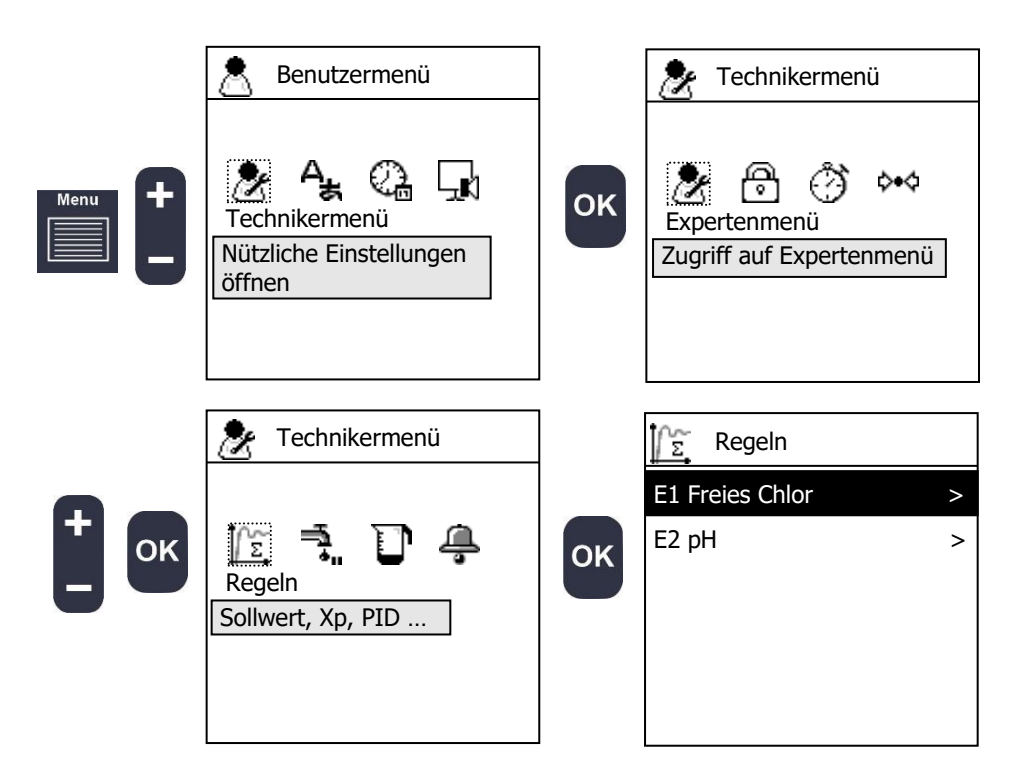

▶ Wählen Sie den Parameter, den Sie einstellen möchten.

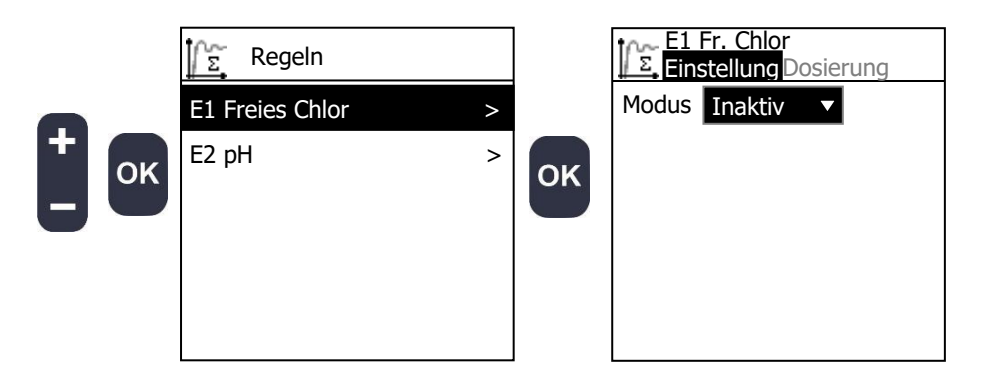

a) Wählen Sie die Berechnungsmethode

|             | E1<br>Ein | Fr. Chlor<br>stellung Dosierung                        | Inaktiv   | Der Parameter befindet sich im reinen Messmodus, es findet keine Regelung statt.                                                                                                    |
|-------------|-----------|--------------------------------------------------------|-----------|----------------------------------------------------------------------------------------------------|
| <b>+</b> ок | Modus     | Inaktiv<br>Inaktiv<br>Hysterese<br>Grenzwert<br>P.I.D. | Hysterese | Dieser Modus ist eine Ein/Aus-Regelung, wobei<br>die Hysterese den Abstand zwischen zwei<br>Werten, die um den Sollwert herum zentriert<br>sind, beschreibt. Liegt der Messwert über dem<br>höchsten Punkt, steuert die Regelung das<br>Stellglied nach unten, liegt der Messwert unter<br>dem niedrigsten Punkt, steuert die Regelung das<br>Stellglied nach oben. |
|             |           |                                                        | Grenzwert | In diesem Modus konnen Sie zwei Grenzwerte<br>festlegen, bei deren Erreichen nach unten bzw.<br>nach oben geregelt wird.                                                                                                    |
|             |           |                                                        | P.I.D.    | Bei diesem Modus handelt es sich um eine lineare<br>Berechnung; die Antriebssteuerung basiert auf<br>drei Komponenten, dem P-Glied (proportional),<br>dem I-Glied (integral) und dem D-Glied<br>(derivativ).                                                                                                    |

b) Hysterese-Modus

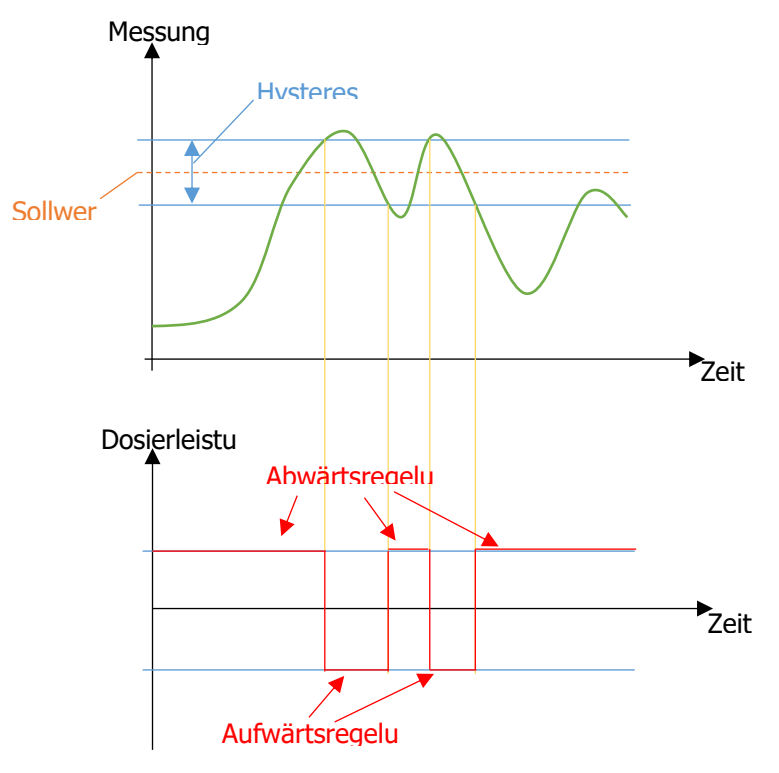

- ► Stellen Sie den Sollwert ein.
- ► Stellen Sie die Hysterese ein.

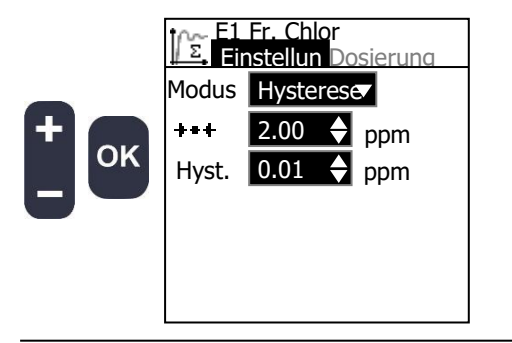

| ***   | Regelsollwert |
|-------|---------------|
| Hyst. | Hysteresewert |

c) Grenzwertmodus

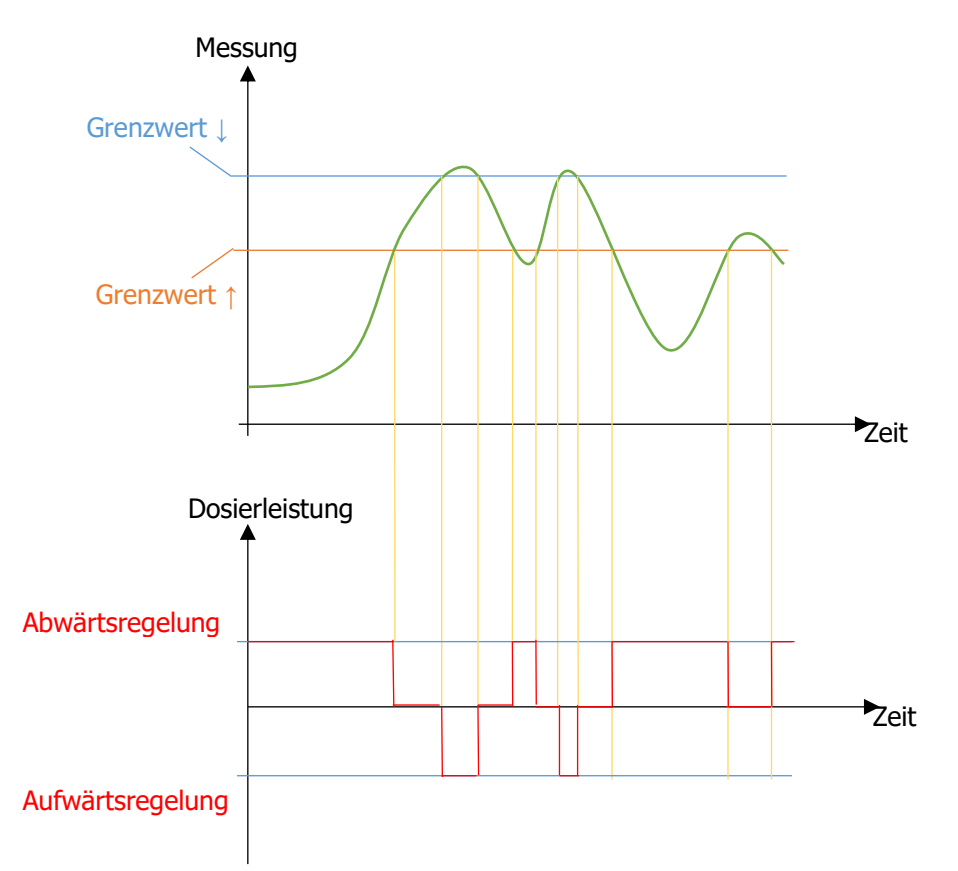

► Stellen Sie den unteren und den oberen Grenzwert ein.

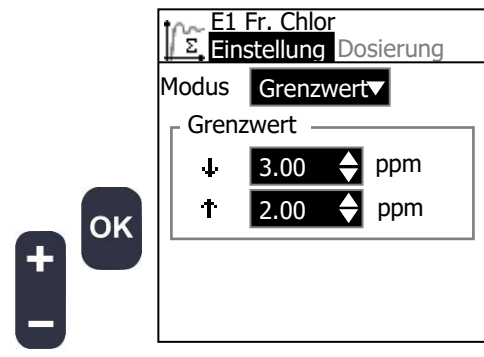

| ÷  | Definierter Grenzwert, der die<br>Abwärtsregelung auslöst.  |  |  |
|----|-------------------------------------------------------------|--|--|
| Ϋ́ | Definierter Grenzwert, der die<br>Aufwärtsregelung auslöst. |  |  |

# d) P.I.D.-Modus

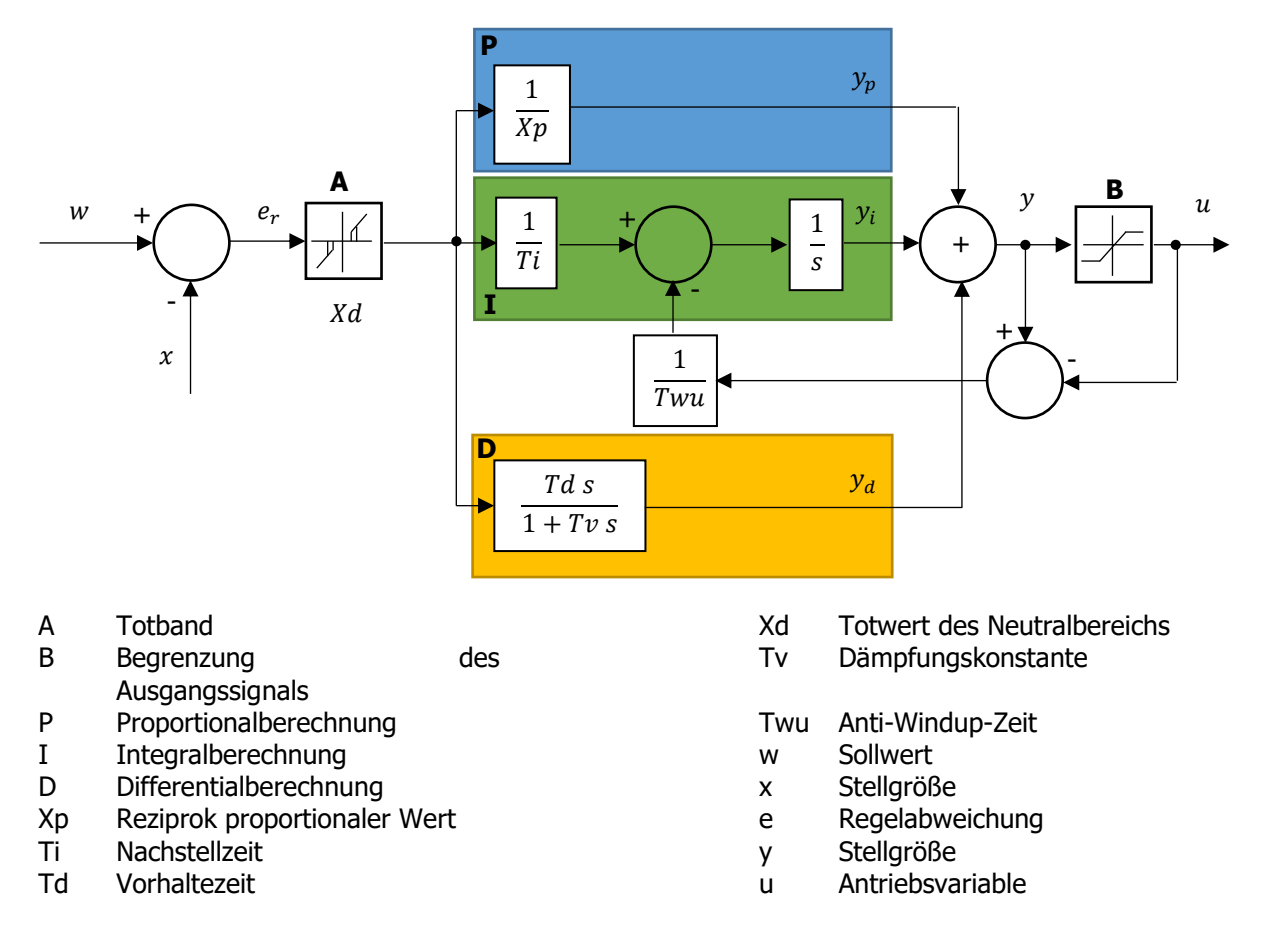

Die Differenz zwischen dem Sollwert w und der Stellgröße (Messwert) x führt zu einer Regelabweichung, die durch einen Neutralbereich gefiltert wird.

Der Neutralbereich **A** dient zur Unterdrückung zu geringfügiger Regelabweichungen. Die so gefilterte Regelabweichung wird nun dem eigentlichen PID-Regler zugeführt, der sich auf der Grundlage der Werte **P** (proportional), **I** (integral) und **D** (derivativ) aus drei Anteilen zusammensetzt (von oben nach unten). Der I-Anteil (grün) enthält auch den Anti-Windup-Mechanismus zur Begrenzung des Integrators. Die Summe der 3 Anteile ergibt die Stellgröße, die je nach Einstellung der Relais und Stromausgänge **B** (-100% bis 0% oder 0% bis +100% oder -100% bis +100%) begrenzt wird.

|          | m E1 | Fr. Chlor   |     | *** | Regelsollwert                                                                                                    |
|----------|------|-------------|-----|-----|----------------------------------------------------------------------------------------------------|
| -        |      | nstell Dosi | e   | Хр  | Reziprok proportionaler Wert. Wenn die                                                                                                    |
| <b>A</b> | Modu | P.I.D.      |     |     | Abweichung (w-x) gleich Xp ist, beträgt die                                                                                                    |
|          | +++  | 2.00 🔶      | ppm |     | Antriebsvariable 100 %; eine Verringerung von Xp                                                                                                    |
| ок       | Хр   | 0.50        | maa |     | fuhrt zu einem starkeren Antrieb der Pumpen bei                                                                                                    |
|          |      |             | ppm |     | gleicher Abweichung.                                                                                                    |
|          | Xd   | 0.00 🗲      | ppm |     | 0,4/00% der Messskala                                                                                                    |
|          | Ті   | 0           | S   | Xd  | Neutrales Totband. Liegt die Abweichung unter                                                                                                    |
|          |      |             | C   |     | diesem Wert, erfolgt keine Ansteuerung.                                                                                                    |
|          | la   |             | 5   |     | 020% der Messskala                                                                                                    |
|          |      |             |     | Ті  | Nachstellzeit, kann einen Offset eliminieren. Wird<br>eine Nachstellzeit programmiert, sollte sie<br>mindestens so lange wie die Rückkopplungszeit<br>sein.<br>09999s |
|          |      |             |     | Td  | Vorhaltezeit, reduziert das Überschwingen des<br>Reglers.<br>0250s                                                                                                    |

a) Einstellung der Dosierung

Auf diesem Bildschirm können Sie eine Grundlast für die berechnete Antriebsvariable festlegen. Sie können auch eine maximale Dosierdauer festlegen, um eine Überdosierung im Fall von Rückkopplungsproblemen zu verhindern.

| E1 Fr. Chlor<br>Einstellung Dosierung<br>Grundlast +0 %<br>Regelzeit<br>Max. Zeit 0 ♦ s | Grund-<br>last         | Dieser Wert wird zum errechneten Regelbedarf<br>addiert. Die Grundlast ist ein positiver oder<br>negativer Wert, je nach Regelungsrichtung. Ein<br>positiver Wert fügt dem Stellglied eine Last hinzu,<br>wodurch der Messwert erhöht wird.<br>-30+30% |
|-----------------------------------------------------------------------------------------|------------------------|----------------------------------------------------------------------------------------------------|
| Grenzwert 0 7 %                                                                         | Regel-<br>zeit<br>Max. | Wenn Sie diese Option aktivieren, wird die<br>Antriebsvariable vor dem Addieren der Grundlast<br>geprüft.<br>Zeitbegrenzung für die Dosierung außerhalb der                                                                                            |
|                                                                                         | Zeit                   | Grenzwerte. Bei Überschreitung wird ein<br>Dosierzeitalarm (Überdosiswarnung) ausgelöst.<br>09999s                                                                                                    |
|                                                                                         | Grenz-<br>wert         | Grenzwert für die Antriebssteuerung, ab dessen<br>Überschreitung die Dosierzeit (Regelzeit) läuft.<br>090%                                                                                                    |

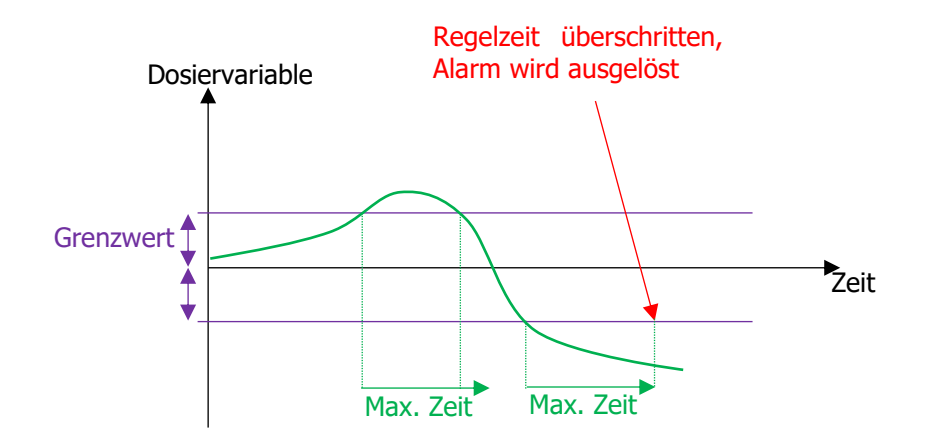

Beispiel: Grundlast + 10% Max. Zeit 900 s Grenzwert 5 %

Wenn der Sollwert erreicht ist und der Dosierbedarf somit bei 0% liegt, läuft die Dosierzeit nicht, da sich der Wert des Dosierbedarfs unterhalb des Grenzwerts befindet. Nach Addition einer Grundlast von 10% lautet der Dosierbefehl 0% + 10% = 10%

Wenn der Dosierbedarf 8% beträgt, liegt dieser Wert über dem Grenzwert von 5%. Die Dosierzeit läuft somit und wenn der Bedarf länger als 900s über diesem Grenzwert bleibt, wird der Alarm für die Dosierzeitüberschreitung (Überdosiswarnung) ausgelöst. Der Dosierbefehl nach Addition der Grundlast liegt bei 8% + 10% = 18%

Wenn der Dosierbedarf -6% beträgt, liegt dieser Wert über dem Grenzwert von 5% (absoluter Wert). Die Dosierzeit läuft somit, und wenn der Bedarf länger als 900s über diesem Grenzwert bleibt, wird der Alarm für die Dosierzeitüberschreitung ausgelöst. Der Dosierbefehl nach Addition der Grundlast liegt bei -6% + 10% = 4%

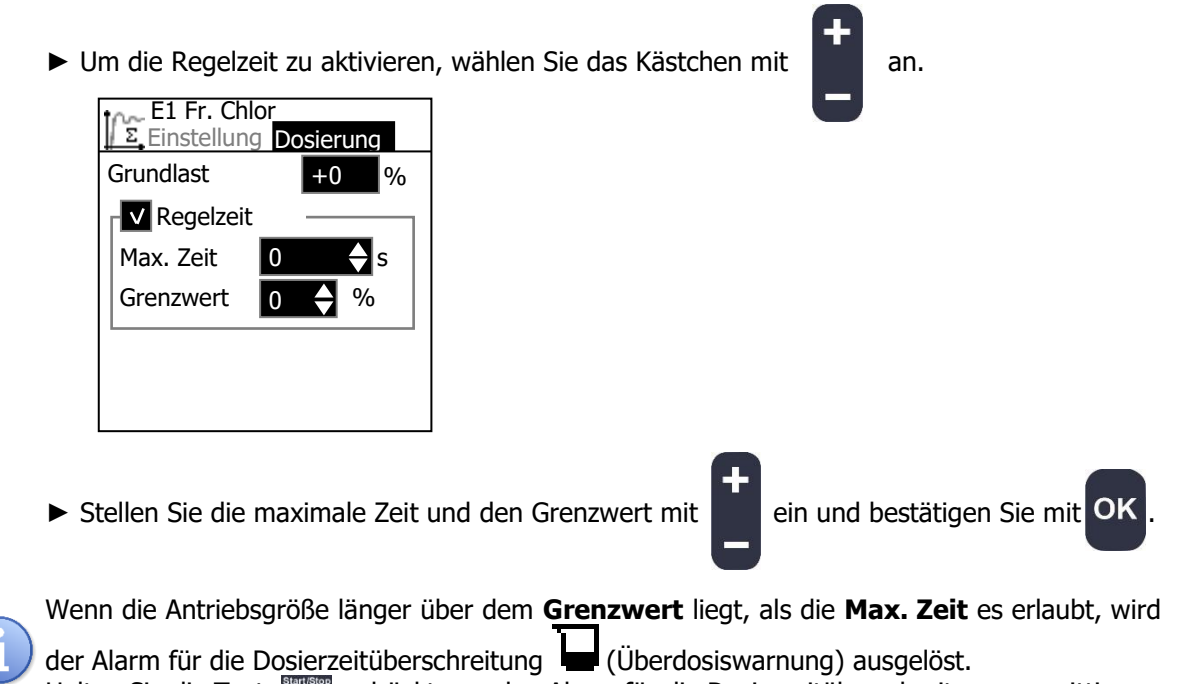

Halten Sie die Taste gedrückt, um den Alarm für die Dosierzeitüberschreitung zu quittieren.

### 6) <u>Durchflusseinstellungen</u>

Auf diesem Bildschirm können Sie einen Mindestdurchflusswert festlegen, um Messungenauigkeiten durch fehlenden oder zu geringen Durchfluss zu verhindern.

Außerdem können Sie zwei Durchflusswerte festlegen, die zur proportionalen Kompensation der Antriebsvariablen dienen.

► Gehen Sie zum Bildschirm "**Durchfluss**".

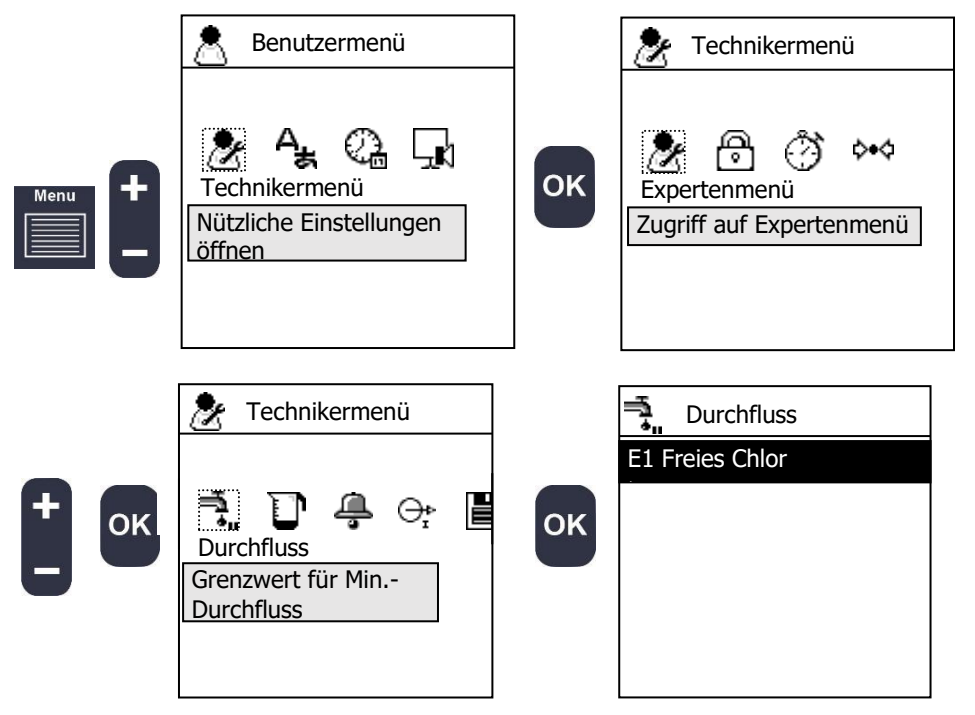

▶ Wählen Sie den Parameter, den Sie einstellen möchten.

Die Liste enthält nur Parameter, deren Regelung im Regler-Bildschirm aktiviert ist, und Sie können die Einstellungen nur bearbeiten, wenn ein Durchflussmesser im Bildschirm "Eingänge" definiert wurde.

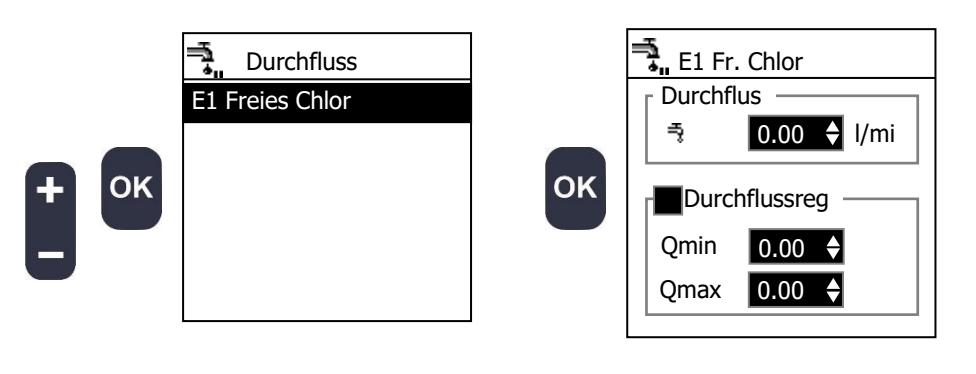

- ► Stellen Sie den Mindestdurchflusswert ein.
- ► Stellen Sie die beiden Durchflusswerte für die proportionale Regelung ein.

| $A = \frac{Q}{Q_{max}}$ | $\frac{Q_{min}}{\alpha - Q_{min}} \qquad \text{wobei}  Q \in [Q_{min}; Q_{max}]  ->$ | d = u > | < A                                    |
|-------------------------|--------------------------------------------------------------------------------------|---------|----------------------------------------|
| Qmin                    | Einer Verstärkung von 0%<br>entsprechender Durchfluss                                | А       | Durchflussproportionale<br>Verstärkung |
| Qmax                    | Einer Verstärkung von 100 %<br>entsprechender Durchfluss                             | u       | Antriebsvariable                       |
| Q                       | Durchflusswert                                                                       | d       | Stellgliedvariable                     |

### 7) <u>Tank-Einstellungen</u>

Auf diesem Bildschirm können Sie den Füllstand festlegen, ab welchem eine Tankleermeldung ausgegeben wird.

► Gehen Sie zum Bildschirm "**Tank**".

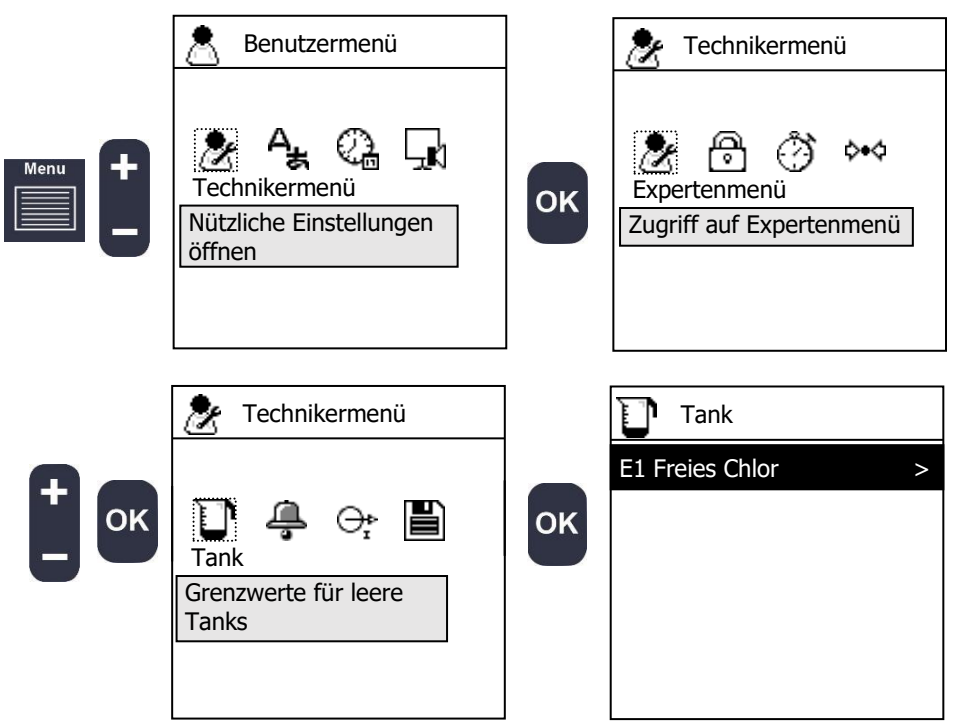

▶ Wählen Sie den Parameter, den Sie einstellen möchten.

Die Liste enthält nur Parameter, deren Regelung im Regler-Bildschirm aktiviert ist, und Sie können die Einstellungen nur bearbeiten, wenn ein Volumensensor im Bildschirm "Eingänge" definiert wurde.

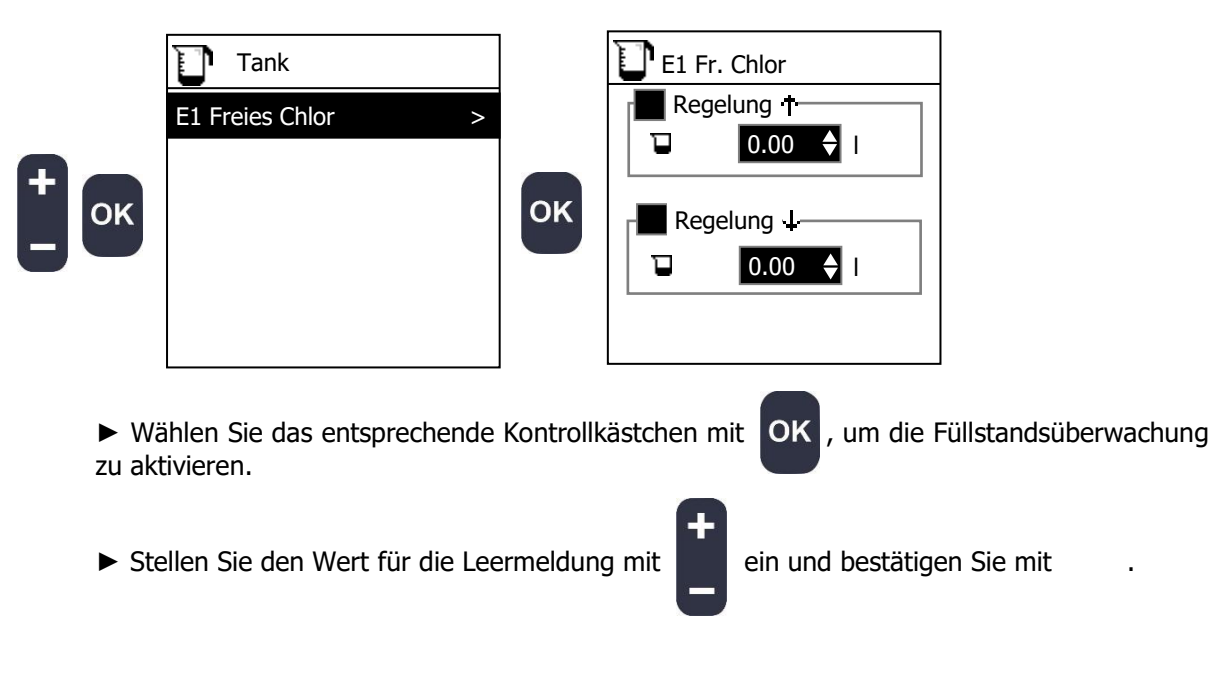

## 8) <u>Alarme</u>

Auf diesem Bildschirm können Sie festlegen, ab welchen Messwerten Alarme ausgelöst werden und unter welchen Bedingungen der Regler stoppt.

► Gehen Sie zum Bildschirm "Alarm".

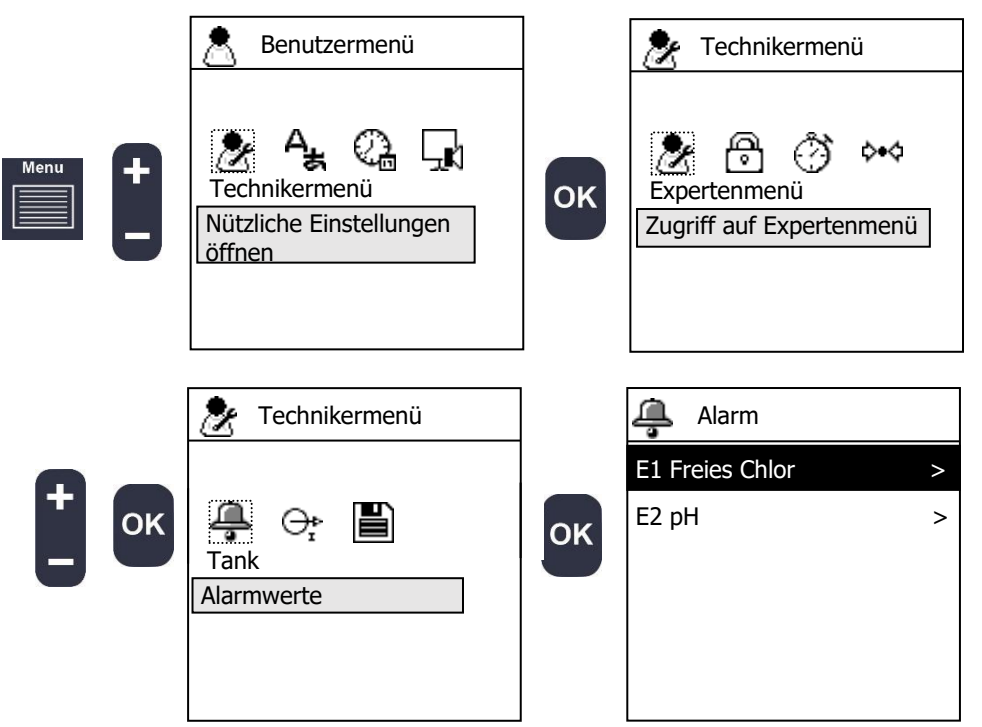

▶ Wählen Sie den Parameter, den Sie einstellen möchten.

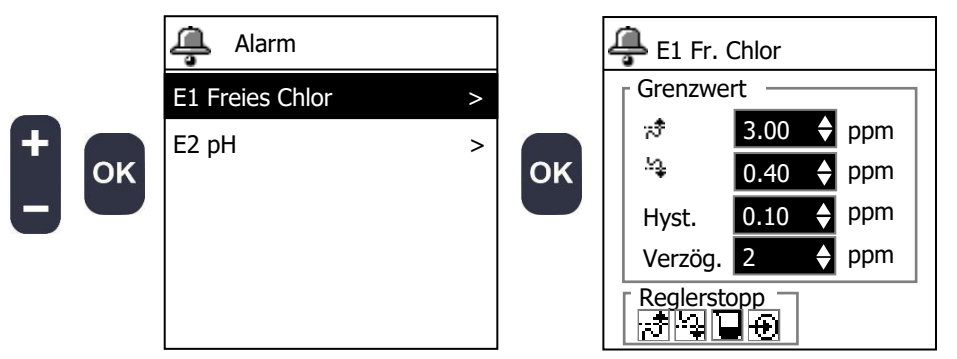

▶ Passen Sie die Grenzwerte an.

| E1 Er. Chlor        | [;ੈ           | Oberer Alarmwert einer Messung.               |  |  |  |
|---------------------|---------------|-----------------------------------------------|--|--|--|
|                     | [. <u>.</u> ] | Unterer Alarmwert einer Messung.              |  |  |  |
| Grenzwert           | Hyst.         | Hysterese für die Auslösung der beiden Alarme |  |  |  |
| 🖈 <b>3.00 ♦</b> ppm |               | bei Erreichen des oberen oder unteren         |  |  |  |
|                     |               | Alarmwerts.                                   |  |  |  |
| 0.10 ppm            | Verzög.       | Mindestdauer der Überschreitung des           |  |  |  |
| Hyst. 0.10 → ppm    |               | Grenzwerts bis zum Auslösen des Alarms.       |  |  |  |
| Verzög. 2 🔶 ppm     |               |                                               |  |  |  |
| Reglerstopp         |               |                                               |  |  |  |

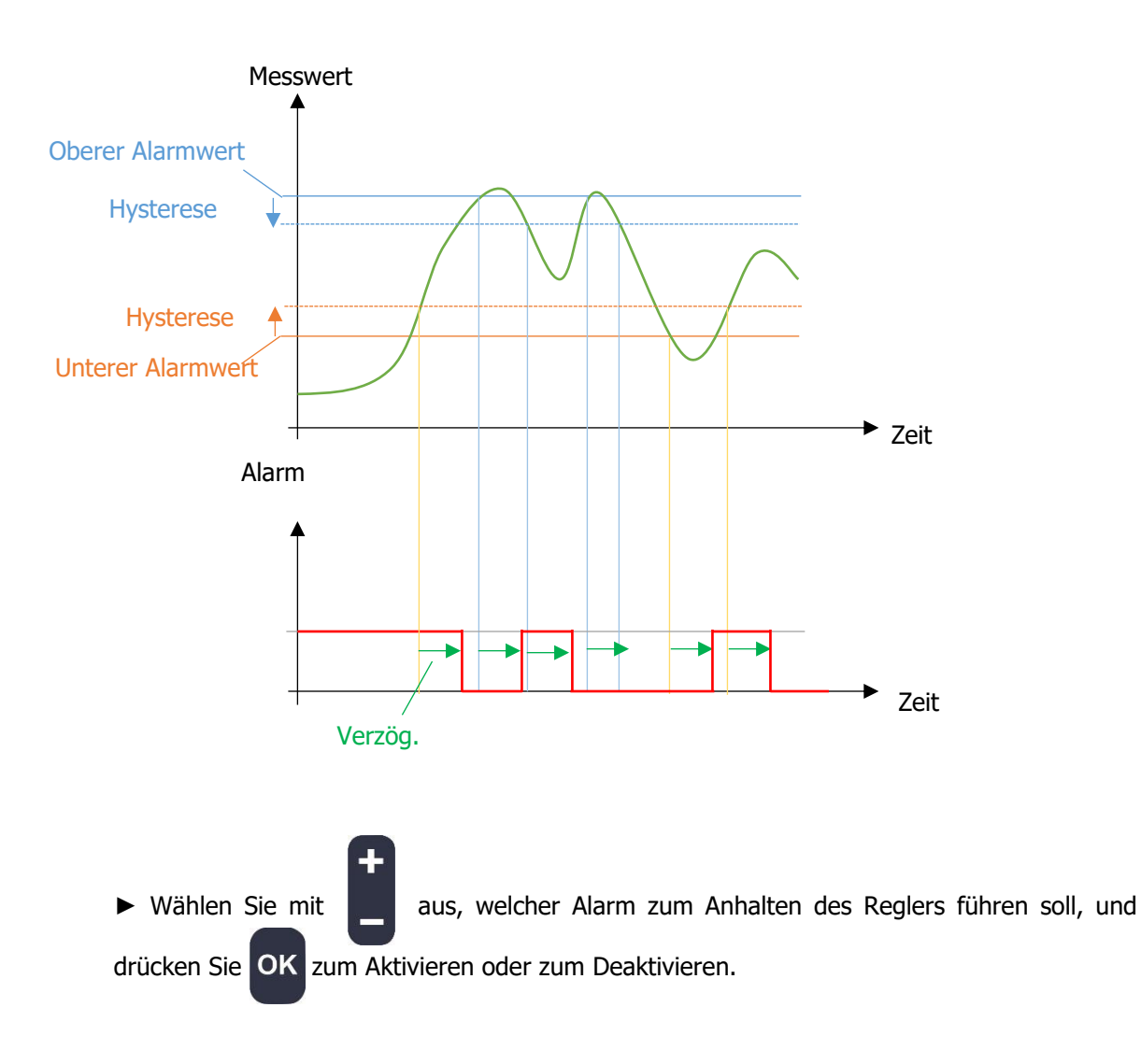

- Oberer Grenzwert überschritten
- Unterer Grenzwert unterschritten
- Sensor fehlerhaft, außerhalb des Messbereichs oder nicht angeschlossen
- Dosierzeit überschritten oder Tank leer

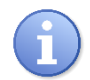

Wenn ein Alarm den Regler stoppt, müssen Sie die Ursachen beheben und die Steuerung durch Drücken und Halten der Taste wieder starten.

Programmierungsanleitung für DCW 220

### 9) Analogausgänge

Auf diesem Bildschirm können Sie die Arbeitsbereiche der Analogausgänge einstellen.

► Gehen Sie zum Bildschirm "Analogausgang".

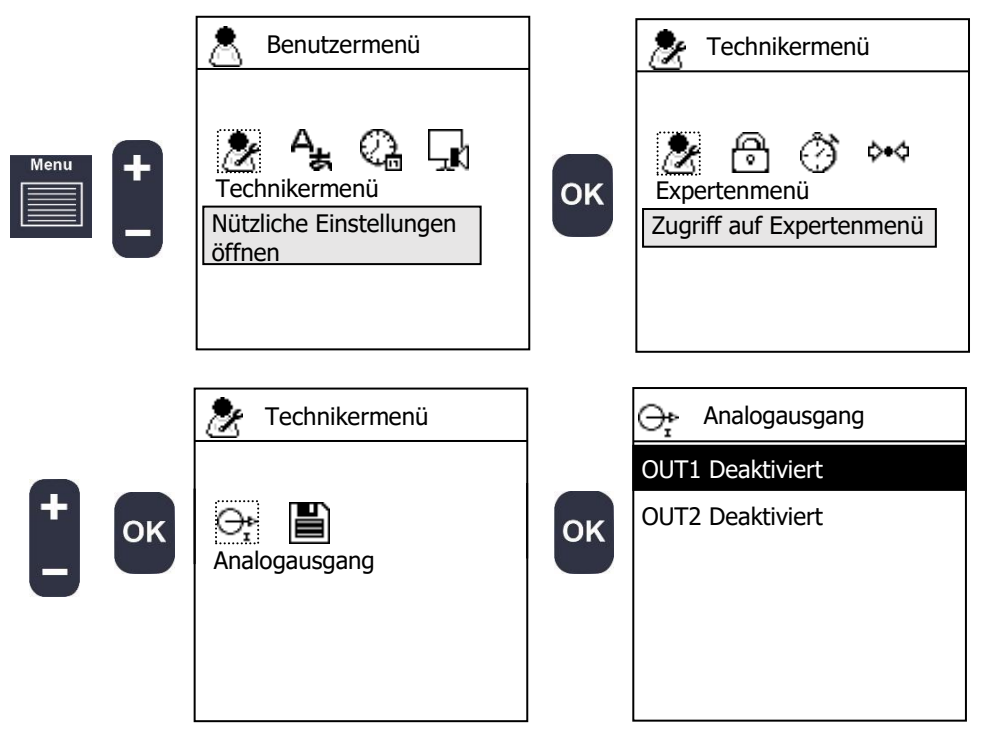

▶ Wählen Sie den Parameter, den Sie einstellen möchten.

Sie können nur die Analogausgänge bearbeiten, die im "Expertenmenü" aktiviert wurden.

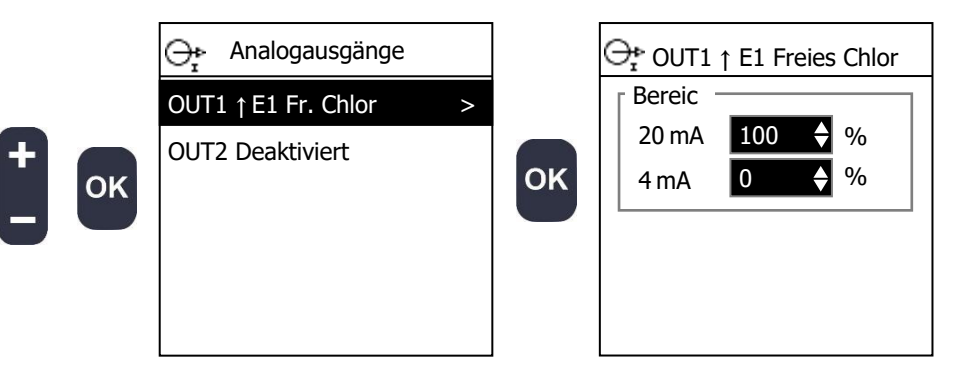

► Passen Sie den oberen Punkt "20 mA" und den unteren Punkt "0/4 mA" an den Arbeitsbereich Ihres Stellglieds oder an Ihren Messbereich an.

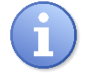

Ist die im "Expertenmenü" gewählte Analogausgangsart auf "Regelung" eingestellt, wird der Bereich in Prozent der Antriebsgröße angegeben.

#### 10) Datenaufzeichnung

Der Regler **DCW 220** hat für die Aufzeichnung von Messungen, berechneten Parametern und Ereignissen einen internen Speicher. Die Daten können auf einen USB-Stick kopiert werden.

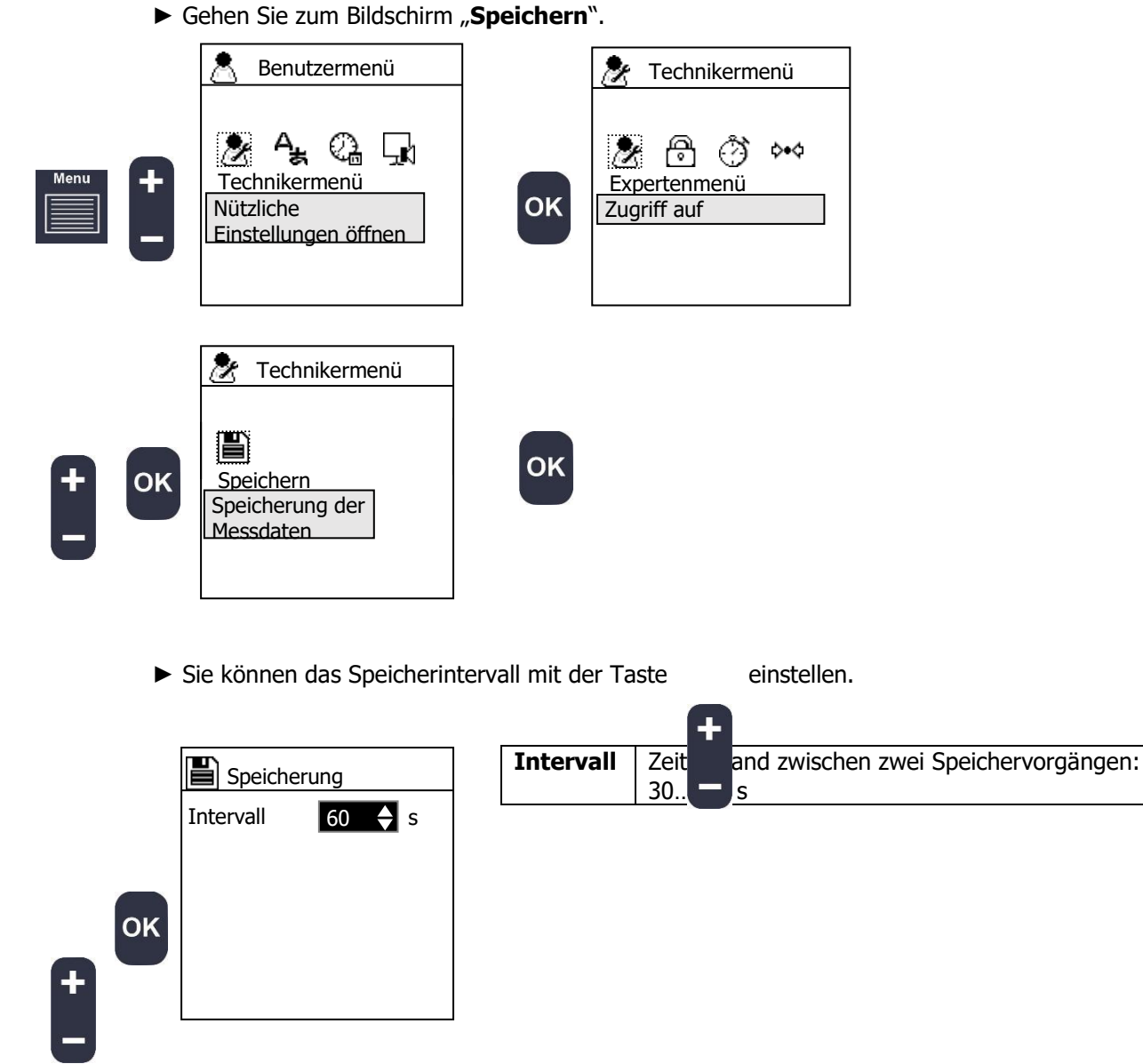

Der interne Speicher des Geräts ermöglicht es, Daten zu speichern, ohne dass ein USB-Stick eingesteckt ist. Wenn Sie einen Stick anschließen, wird der Inhalt des internen Speichers mit allen bisherigen Aufzeichnungen auf den Stick übertragen.

Je länger das Speicherintervall ist, desto länger haben Sie Zeit, um den Stick abzuziehen, die Daten auf Ihren Computer übertragen und den Stick wieder in das Gerät einzustecken.

Mit dieser Formel können Sie berechnen, wie lange Sie für die Übertragung auf den Computer Zeit haben:

Zeit ohne Verbindung X = 15min (Bereich / 30s)

Beispiel: Wenn das von Ihnen gewählte Zeitintervall 30 Sekunden beträgt, bietet der interne Speicher für 15 Minuten Speicherplatz. Beträgt das Intervall 900 Sekunden, reicht der interne Speicherplatz für 7,5 Stunden.

## VIII. Expertenmenü

In diesem Menü können Experten die gesamte Gerätekonfiguration verändern:

- > Definition der an die Eingänge angeschlossenen Sensoren und Fühler
- > Durchführung von Parameterberechnungen anhand von Eingangswerten
- > Konfiguration der Bedingungen für die Funktion der Regler
- Konfiguration der Tankleermeldung
- > Programmierung der externen Freigabe
- Verwendung der Relais
- Verwendung der Analogausgänge
- > Einstellung der Bildschirmdarstellung
- > Definition von Kommunikationsarten und -modi
- > Initialisierung der Regler-Konfiguration

## 1) Expertencode

Ändern oder Löschen des Zugangscodes zum Schutz dieser Menüebene.

a) Zugangscode ändern

Mit diesen Schritten können Sie den Zugangscode ändern.

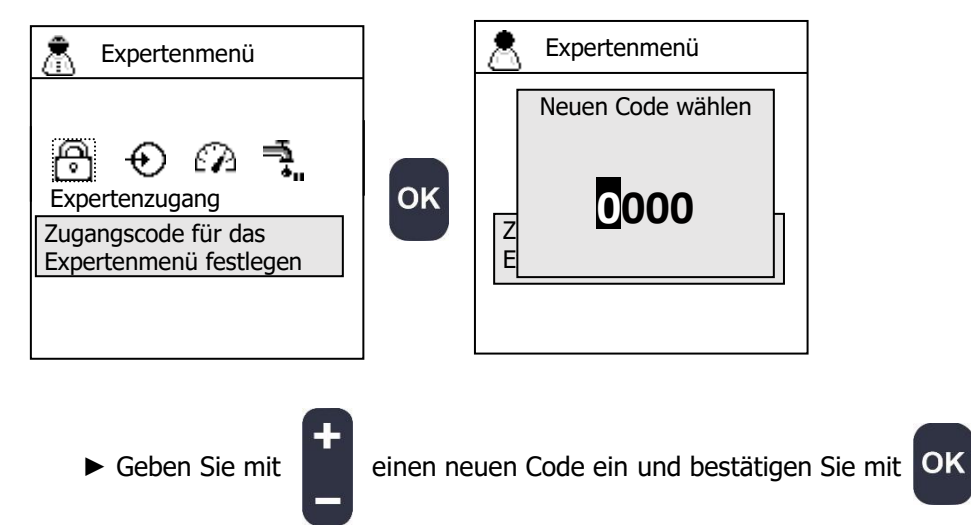

b) Löschen des Experten-Codes

Sie können den Experten-Code wie folgt löschen und das Menü frei zugänglich machen.

► Geben Sie "0000" ein, um den aktuellen Code zu löschen.

# 2) <u>Eingänge</u>

In diesem Menü können Sie festlegen, welcher Sensor oder Fühler an den Eingängen angeschlossen ist.

- ā Expertenmenü Benutzermenü Technikermenü A A ľ ļ ¢•¢ € £Α (2)-Kl Expertenzugang Technikermenü Expertenmenü ΟΚ OK Nützliche Einstellungen Zugangscode für das Expertenmenü öffnen Expertenmenü festlegen öffnen POT Expertenmenü Eingänge ÷ Konfig Einstellungen POT inaktiv Inaktiv Тур **RTD** inaktiv D > ÷ OK OK Eingänge IN1 freies Chlor > Sensoren und Schalter IN2 inaktiv > konfigurieren K1 inaktiv > K2 inaktiv >
- ► Gehen Sie zum Bildschirm "Eingänge".

► Wählen Sie den passenden Eingang für den Sensor.

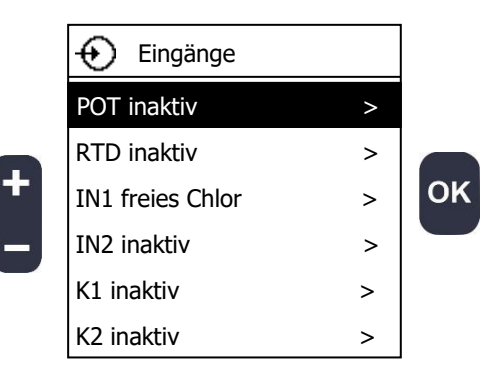
a) POT-Eingang konfigurieren

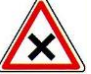

Dieser Eingang ist für den Anschluss potentiometrischer Sensoren vorgesehen. Vergewissern Sie sich, dass Ihr Sensor kompatibel ist, bevor Sie ihn verwenden.

► Wählen Sie den Sensortyp.

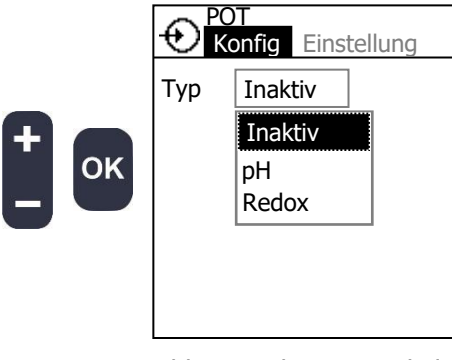

| Inaktiv | Der Eingang ist deaktiviert |
|---------|-----------------------------|
| <br>рН  | pH-Sensor                   |
| Redox   | Redox-Sensor                |

▶ Wählen Sie die Sensorskala.

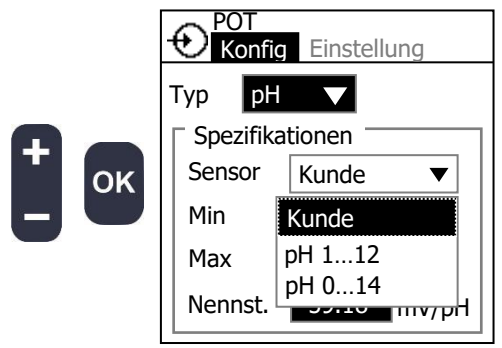

Die Liste der Sensoren hängt von der Art des Sensors ab, den Sie ausgewählt haben. Wenn Sie den kundenspezifischen Sensor **"Kunde**" auswählen, können Sie die Skala für diesen Sensor festlegen.

► Stellen Sie den Sensormessbereich mit "Min" und "Max" ein.

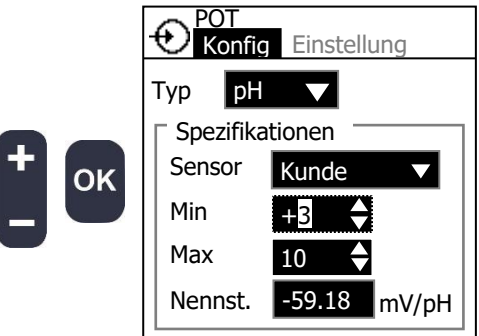

► Stellen Sie die Sensorsteigung "Nennsteilheit" ein (nur bei pH-Sensoren).

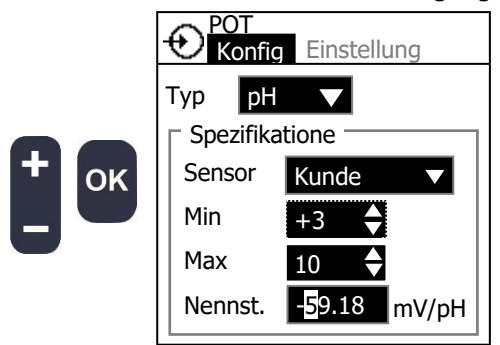

b) RTD-Eingang konfigurieren

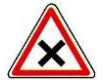

Dieser Eingang ist für den Anschluss von pt100-Temperatursensoren vorgesehen. Vergewissern Sie sich, dass Ihr Sensor kompatibel ist, bevor Sie ihn verwenden.

► Wählen Sie den Sensortyp.

| Typ Inaktiv<br>Inaktiv    |  |
|---------------------------|--|
| Typ Inaktiv<br>Inaktiv    |  |
|                           |  |
|                           |  |
|                           |  |
|                           |  |
|                           |  |
|                           |  |
|                           |  |
|                           |  |
|                           |  |
|                           |  |
|                           |  |
| lyp lemp. ▼ C ▼           |  |
| Spezifikationen           |  |
| Sensor <u>-20110 °C ▼</u> |  |
| Min -20 🌢                 |  |
| Max 110                   |  |
|                           |  |
|                           |  |

c) IN1- und IN2-Eingang konfigurieren

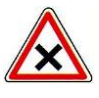

Dieser Eingang ist für den Anschluss verschiedener Sensoren mit 0...20mA- oder 4...20mA-Messumformern vorgesehen. Vergewissern Sie sich, dass Ihr Sensor kompatibel ist, bevor Sie ihn verwenden.

► Wählen Sie den Sensortyp.

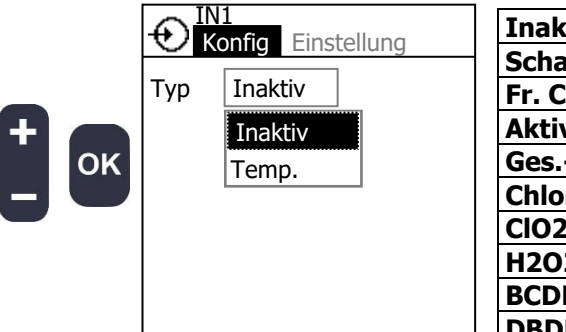

| Inaktiv    | Der Eingang ist deaktiviert                   |  |  |
|------------|-----------------------------------------------|--|--|
| Schalter   | Verwendung des Eingangs als digitalen Eingang |  |  |
| Fr. Chlor  | Sensor zur Messung von freiem Chlor           |  |  |
| Aktivchlor | Aktivchlor                                    |  |  |
| GesCl      | Gesamtchlor                                   |  |  |
| Chlorit    | Chlorit                                       |  |  |
| CIO2       | Chlordioxid                                   |  |  |
| H2O2       | Wasserstoffperoxid                            |  |  |
| BCDMH      | Brom-Chlor-Dimethylhydantoin                  |  |  |
| DBDMH      | Dibrom-Dimethylhydantoin                      |  |  |
| Fr. Brom   | freies Brom                                   |  |  |
| PAA        | Peressigsäure                                 |  |  |
| Ozon       | Ozon                                          |  |  |
| 02         | Gelöster Sauerstoff                           |  |  |
| РНМВ       | Polyhexanid                                   |  |  |
| Trübung    | Trübung                                       |  |  |
| LF         | Leitfähigkeit                                 |  |  |
| Temp.      | Temperatur                                    |  |  |
| Durchfluss | Durchflussmessung u. Regelungskompensation    |  |  |
| рН         | Potential des Wasserstoffs                    |  |  |
| Redox      | Reduktions-Oxidations-Reaktion                |  |  |
| Volumen    | Tankleermelder                                |  |  |

► Wählen Sie die Sensorskala.

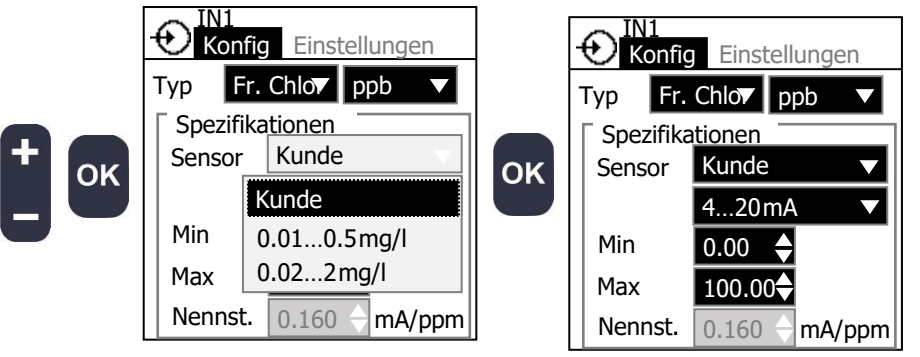

Die Liste der Sensoren hängt von der Art des Sensors ab, den Sie ausgewählt haben. Wenn Sie den kundenspezifischen Sensor "**Kunde**" auswählen, können Sie die Skala für diesen Sensor festlegen.

► Wählen Sie die Einheit des Sensors.

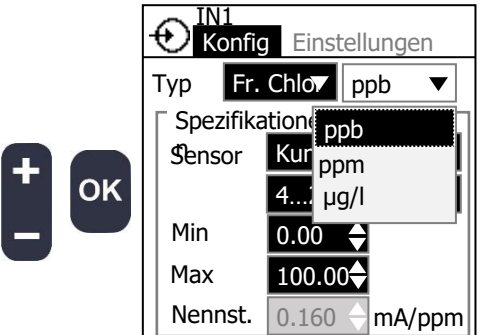

► Wählen Sie die Sensorschnittstelle.

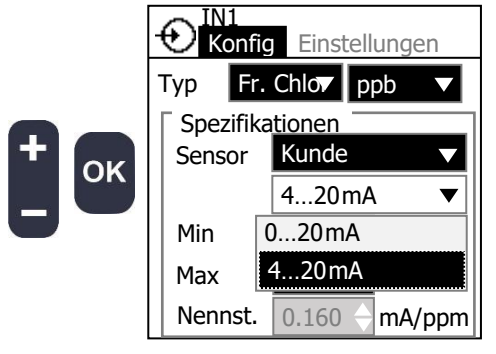

► Stellen Sie den Sensormessbereich mit "Min" und "Max" ein.

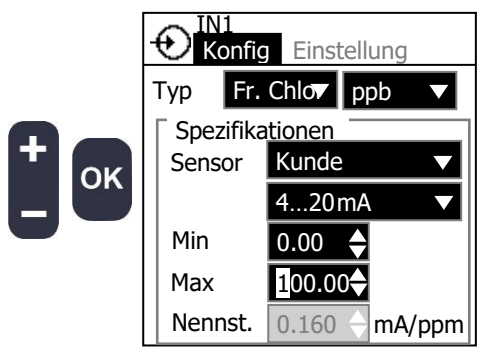

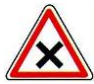

Der Messbereich hängt von den Spezifikationen Ihres Sensors ab. Achten Sie auf die Eingabe der richtigen Einstellungen.

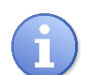

Wenn Sie "Kunde" als Sensortyp wählen, wird die Nennsteilheit automatisch anhand des Messbereichs und der Sensorschnittstelle berechnet.

# Verwendung des Analogeingangs als Digitaleingang:

► Wählen Sie als Typ **"Schalter**".

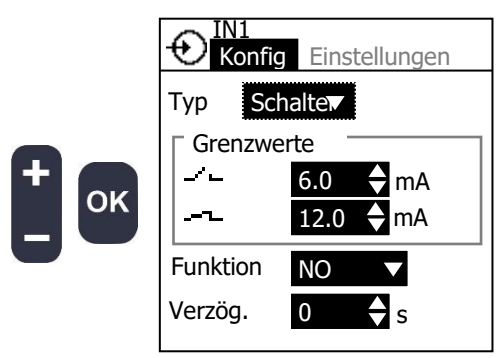

▶ Passen Sie die Stromgrenzwerte an.

| <u> </u> | Liegt die Stromstärke unter dem Grenzwert, wird er Schalter als offen erkannt.<br>020mA         |
|----------|-------------------------------------------------------------------------------------------------|
| -~       | Liegt die Stromstärke über dem Grenzwert, wird er Schalter als geschlossen<br>erkannt.<br>020mA |

► Wählen Sie die Schaltrichtung entsprechend der Anwendung.

► Stellen Sie die Entprellzeit ein; diese Verzögerung wird sowohl beim Schließen als auch beim Öffnen angewendet.

d) K1- und K2-Eingang konfigurieren

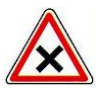

Dieser Eingang ist für den Anschluss digitaler Näherungssensoren oder potentialfreier Kontaktschalter vorgesehen. Vergewissern Sie sich, dass Ihr Sensor kompatibel ist, bevor Sie ihn verwenden.

► Wählen Sie den Sensortyp.

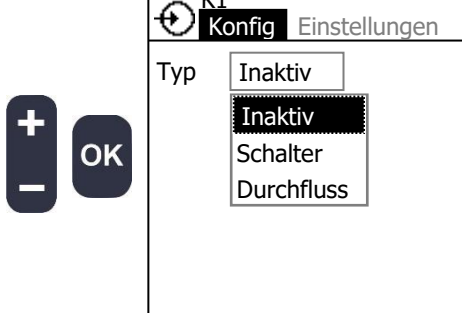

| Inaktiv    | Der Eingang ist deaktiviert            |
|------------|----------------------------------------|
| Schalter   | Statuskontakt                          |
| Durchfluss | Gepulster Kontakt für Durchflussmesser |
|            |                                        |

## Verwendung eines digitalen Eingangs für den Status:

▶ Wählen Sie den Typ bei "Schalter".

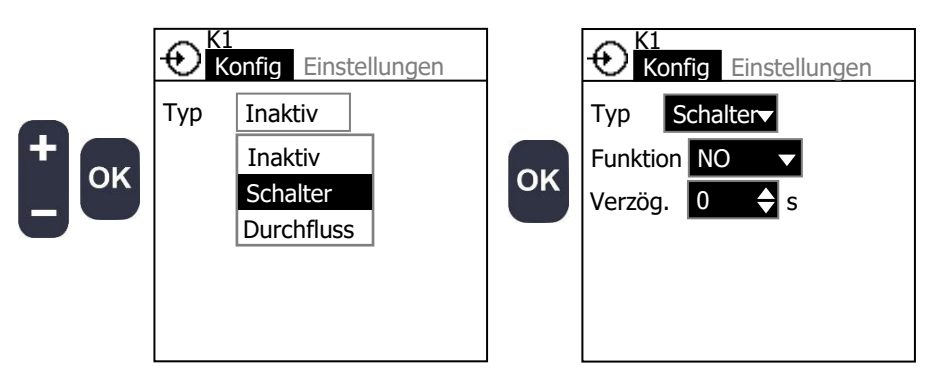

► Wählen Sie die Stellung des Schalters.

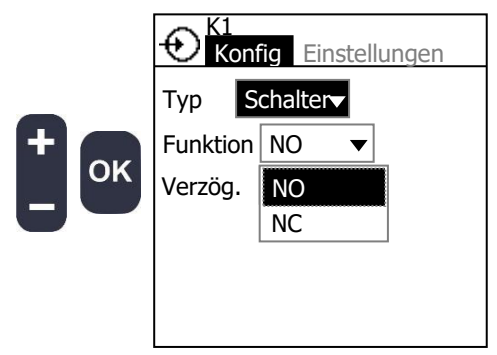

► Wählen Sie die Entprellzeit.

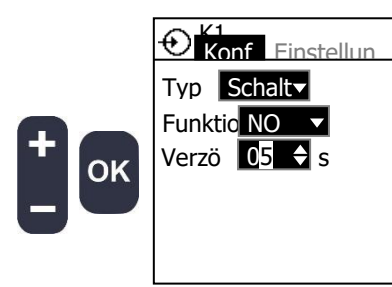

| Verzög. | Entprellzeit: |
|---------|---------------|
| _       | 0240 s        |
|         |               |

# Verwendung des digitalen Eingangs als Impulseingang (Durchflussmesser):

► Wählen Sie den Typ bei "**Durchfluss**".

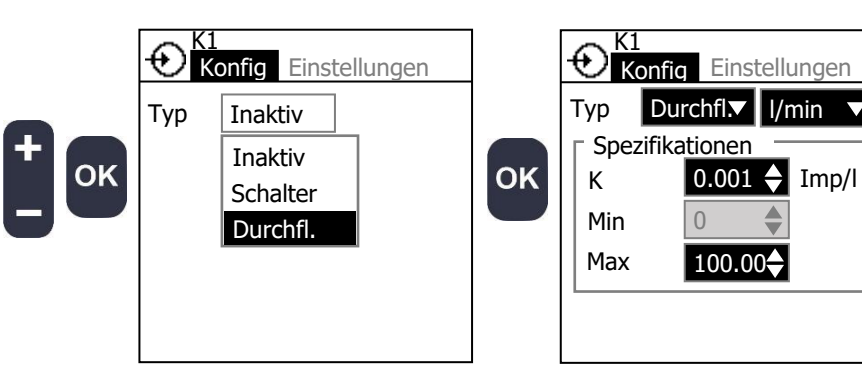

Stellen Sie den K-Faktor ein.

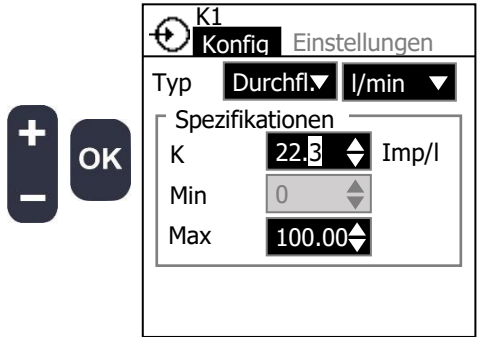

|   | К | Berechnungsfaktor für den Durchfluss:<br>0,0012000 Imp/l oder Imp/m3 |
|---|---|----------------------------------------------------------------------|
| 1 |   |                                                                      |

 $\mathbf{\nabla}$ 

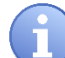

Berechnen Sie den K-Faktor so, wie es im Handbuch Ihres Durchflussmessers beschrieben ist.

► Stellen Sie den maximalen Durchfluss ein.

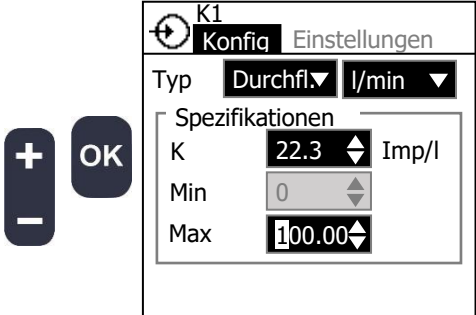

| Min | Um einen Durchflussstopp anzuzeigen,<br>müssen alle ausgewählten Schalter und der<br>Durchflussmesser inaktiv sein. |  |  |  |  |  |
|-----|----------------------------------------------------------------------------------------------------|--|--|--|--|--|
| Max | Maximale Durchflussmenge des                                                                                        |  |  |  |  |  |
|     | Durchflussmessers:                                                                                                  |  |  |  |  |  |
|     | 0.00012000 [Durchflusseinheit]                                                                                      |  |  |  |  |  |
|     |                                                                                                    |  |  |  |  |  |
|     |                                                                                                    |  |  |  |  |  |

- e) Sensorverzögerung einstellen
  - ► Stellen Sie die Anfahrzeit ein.

|          |                                                               | Anfahrzeit                              | 0480min                                                                               |
|----------|---------------------------------------------------------------|-----------------------------------------|---------------------------------------------------------------------------------------|
|          | Anfahrzeit 0 🔶 min                                            |                                         |                                                                                       |
| + ок     |                                                               |                                         |                                                                                       |
| ŧ        |                                                               |                                         |                                                                                       |
| Di<br>na | ese Verzögerung verhindert M<br>Ich einer Unterbrechung des I | lessfehler des Sen<br>Messwasserflusses | sors nach dem Einschalten des Geräts oder<br>. Während dieser Phase blinkt das Symbol |

Diese Verzögerung verhindert Messfehler des Sensors nach dem Einschalten des Geräts oder nach einer Unterbrechung des Messwasserflusses. Während dieser Phase blinkt das Symbol 🛣 auf dem Hauptbildschirm.

f) Vref-Versorgungsspannung konfigurieren

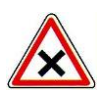

Mit dieser Funktion können Sie die Spannung an der Klemme Vref und an den Klemmen IN1 und IN2 einstellen. Achten Sie darauf, dass die Spannung nicht höher ist als die maximale Spannung für Ihre Sensoren.

► Wählen Sie die Zeile Vref mit der Taste OK

| • Eingänge       |   |    | 🕀 Eingänge       |       |    | 🕂 Eingänge       |      |
|------------------|---|----|------------------|-------|----|------------------|------|
| POT inaktiv      | > |    | RTD inaktiv      | >     |    | RTD inaktiv      | >    |
| RTD inaktiv      | > |    | IN1 freies Chlor | >     |    | IN1 freies Chlor | >    |
| IN1 freies Chlor | > | ок | IN2 pH           | >     | ок | IN2 pH           | >    |
| IN2 inaktiv      | > |    | K1 Durchfluss    | >     |    | K1 Durchfluss    | >    |
| K1 inaktiv       | > |    | K2 Schalter      | >     |    | K2 Schalter      | >    |
| K2 inaktiv       | > |    | Vref             | 120 🗆 |    | Vref             | ■24V |

# 3) <u>Messung</u>

In diesem Menü können Sie die Messparameter festlegen. Diese Parameter können anhand der Werte von einem oder mehreren Sensoren ermittelt werden, die Sie im Menü Eingänge definiert haben.

- ۶¢ Expertenmenü Benutzermenü Technikermenü ę ≏<u></u>± ര ୍ଲ ţ A Ø \$•≎ [<del>(</del>) £Λ -Kl Menu OK OK Expertenzugang Expertenmenü Technikermenü Zugangscode für das Nützliche Einstellungen Expertenmenü öffnen Expertenmenü festlegen öffnen Expertenmenü 🖓 E2 🚱 Messung E1 Inaktiv > Тур Inaktiv 🔻 ⇒, E2 Inaktiv >  $\epsilon_{P}$  $\triangleright_{\Sigma}$ OK OK Messung Art der Messung, Einheit und Kompensation einstellen
- ► Gehen Sie zum Bildschirm "Messung".

► Wählen Sie den Parameter.

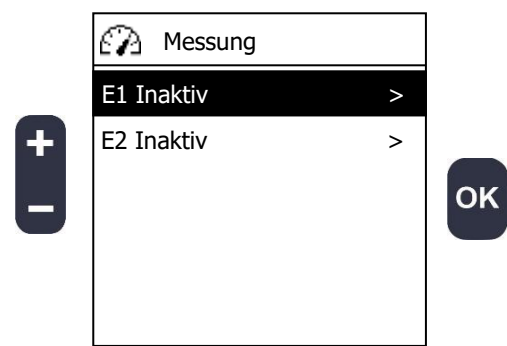

Beispiel: Angenommen, Sie haben einen pH-Sensor am POT-Eingang, einen Sensor für freies Chlor am IN1-Eingang und einen Temperatursensor am RTD-Eingang angeschlossen.

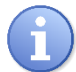

Die Liste der Typen hängt von den Sensoren ab, die Sie im Eingabemenü definiert haben.

► Wählen Sie die Art der Messung.

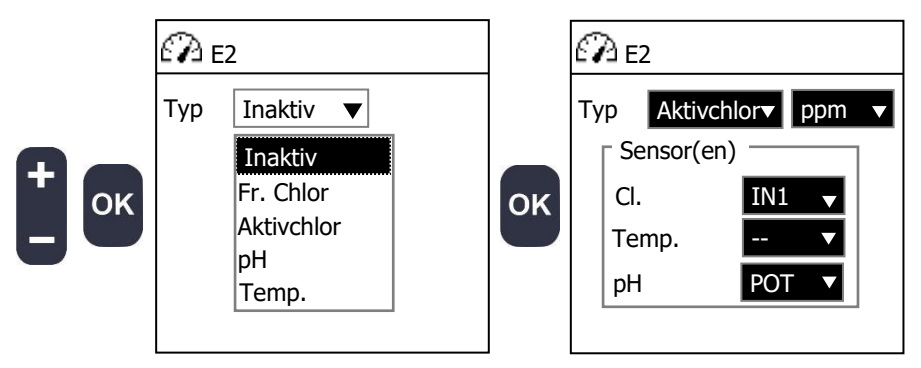

Sie können alle Messungen wählen, die direkt von einem im Eingänge-Menü definierten Sensor geliefert werden, oder auch Parameter, die aus den Messwerten mehrerer Sensoren errechnet werden.

Hier können Sie freies Chlor, pH und Temperatur von den Sensoren und Aktivchlor aus einer Berechnung auswählen.

► Wählen Sie die Maßeinheit.

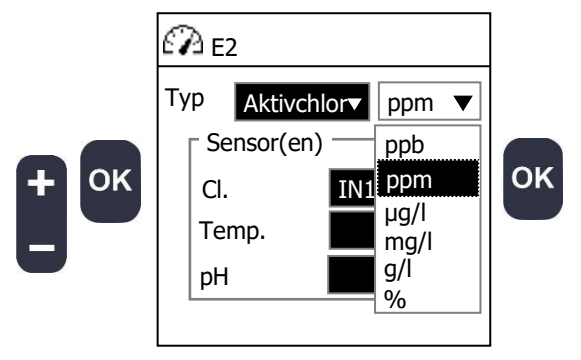

▶ Wählen Sie die Sensoreingänge, die zur Berechnung des Parameters verwendet werden.

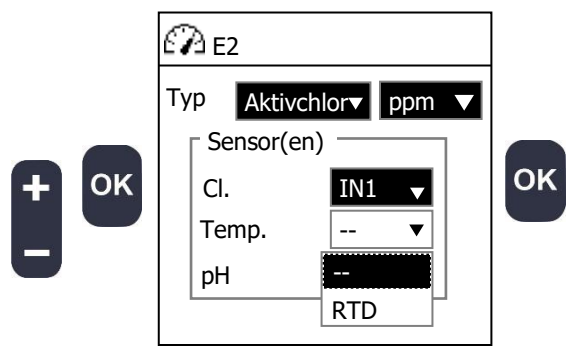

Wenn Sie einen Parameter auswählen, der temperaturabhängig sein kann, können Sie einen Temperatursensor verwenden. Verwenden Sie ihn nicht, beträgt der Kompensationswert 25°C.

4) Konfiguration des Durchflusses

In diesem Menü können Sie die Durchflusserkennung und die Durchflussmessung auf der Grundlage von Eingangssensoren und Schaltern definieren.

► Gehen Sie zum Bildschirm "**Durchfluss**".

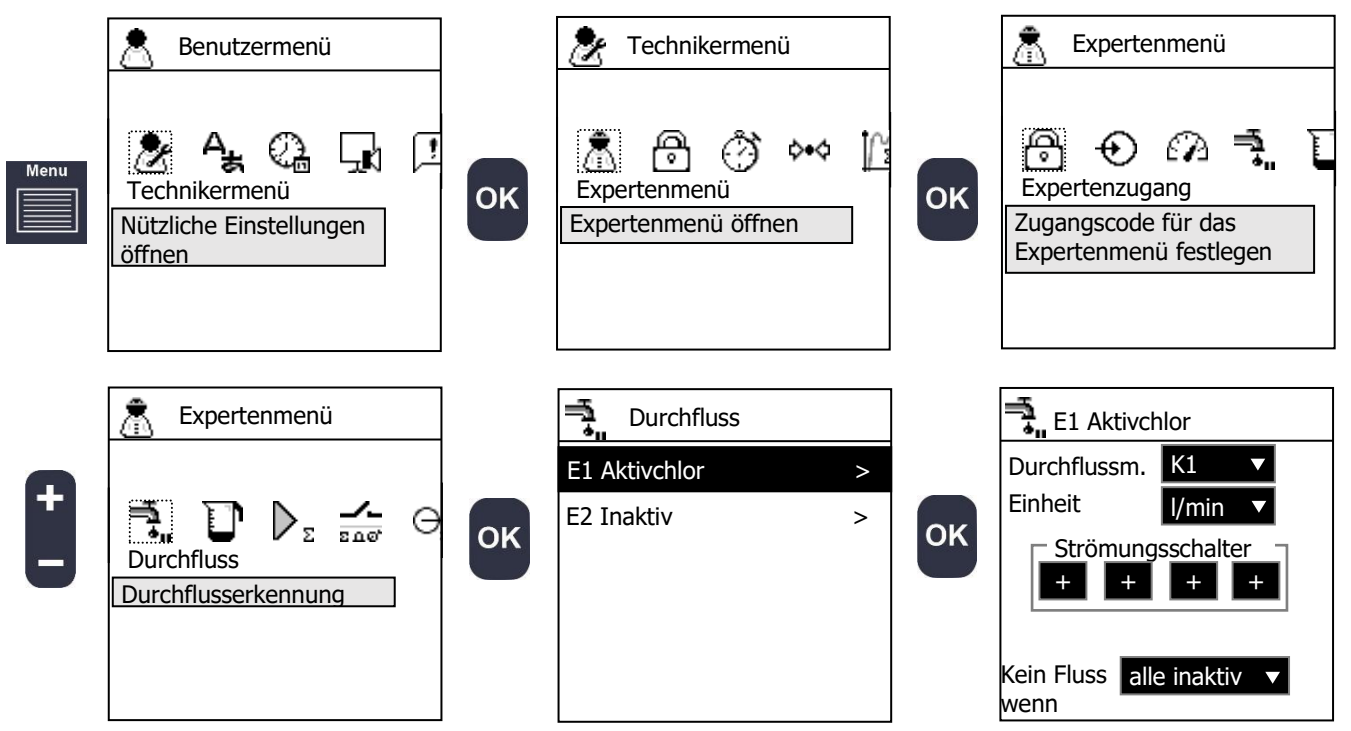

▶ Wählen Sie den Parameter, für den Sie die Durchflusserkennung konfigurieren möchten.

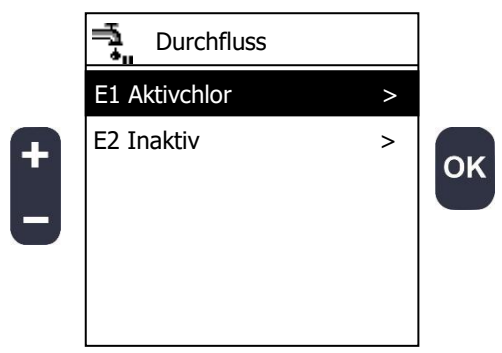

► Wählen Sie den Eingang des Durchflussmessers.

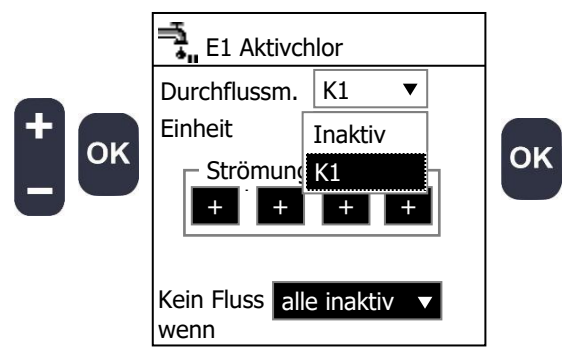

Sie können nur dann einen Durchflussmesser auswählen, wenn Sie auf dem Eingänge-Bildschirm einen definiert haben. ▶ Wählen Sie die Einheit des Durchflussmessers.

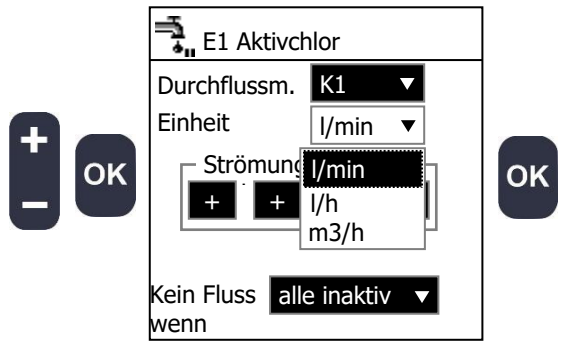

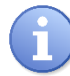

Diese Einheit wird für die Konfiguration der Funktionen wie den Durchfluss-Grenzwerten verwendet.

► Sie können zur Durchflusserkennung 4 Schalter gleichzeitig verwenden. Klicken Sie auf

eine der Schaltflächen , um einen Schalter hinzuzufügen und bestätigen Sie mit OK. Drücken Sie , bis der Name Ihres Schalters auf der Schaltfläche erscheint.

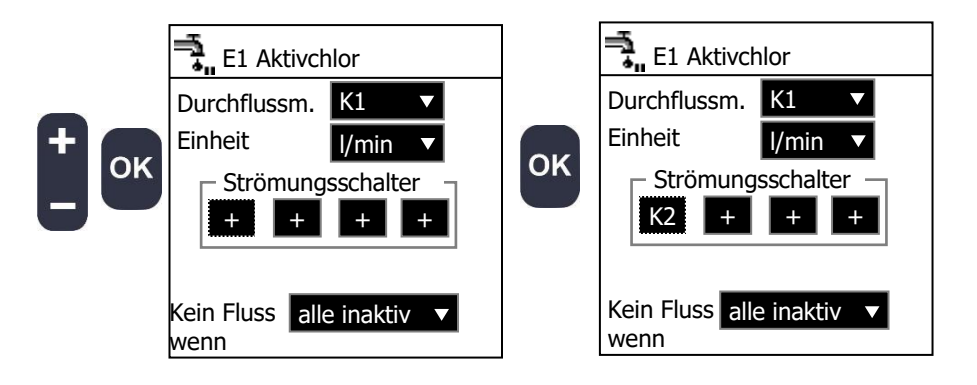

Um einen Schalter oder einen als Schalter konfigurierten Analogeingang auszuwählen, muss der entsprechende Eingang auf dem Eingänge-Bildschirm als Schalter definiert worden sein.

Achten Sie auf die korrekte Konfiguration der Schaltrichtung.

Wenn die Schaltrichtung "NO" und der Schaltzustand "geöffnet" ist, ist der entsprechende Schalter inaktiv und das Symbol "kein Durchfluss" 🚽 auf dem Hauptbildschirm blinkt. Die Parameterregelung wird gestoppt.

▶ Wählen Sie, unter welcher Bedingung "kein Durchfluss" erkannt werden soll.

|      | E1 Aktivchlor Durchflussm. K1                           |                        | alle inaktiv    | Um einen<br>müssen alle<br>Durchflussm     | Durchflussstopp<br>ausgewählten Sch<br>esser inaktiv sein. | anzuzeigen,<br>alter und der   |
|------|---------------------------------------------------------|------------------------|-----------------|--------------------------------------------|------------------------------------------------------------|--------------------------------|
| + ок | Einheit I/mi                                            | n ▼                    | mindestens<br>1 | Wenn minde<br>der Durchflu<br>Durchflussma | estens einer der S<br>Issmesser inaktiv<br>angel erkannt.  | Schalter oder<br>ist, wird ein |
|      | K2 alle inal<br>mindest<br>Kein Fluss alle inal<br>wenn | ktiv<br>tens 1<br>ktiv |                 |                                            |                                                            |                                |

## 5) Konfiguration des Tanks

In diesem Menü können Sie auswählen, welche Niveauschalter und Volumensensor zur Erkennung leerer Tanks verwendet werden sollen.

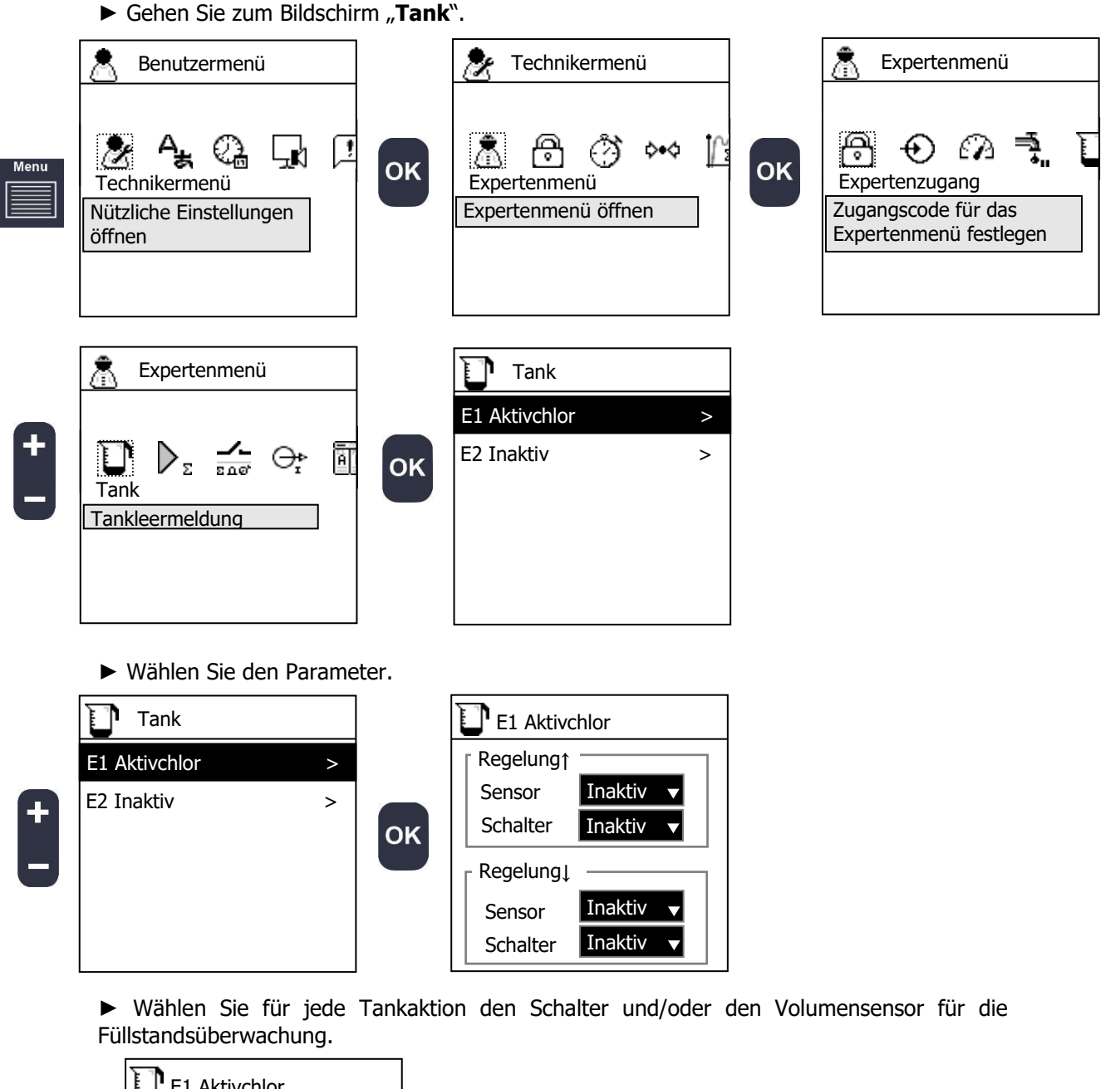

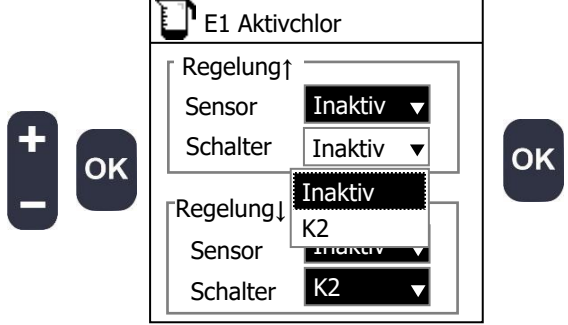

Die Regelung ↑ bezieht sich auf die Chemikalie zur Erhöhung des gemessenen Werts und die Regelung ↓ auf die Senkung des gemessenen Werts, beispielsweise pH+ für die Regelung ↑ und pH- für die Regelung ↓.

## 6) Externe Freigabe

Mit diesem Menü können Sie die Regelung eines Parameters fernsteuern, anhalten oder den Sollwert über einen Timer oder einen externen Eingang verändern.

► Gehen Sie zum Bildschirm "externe Freigabe".

OK

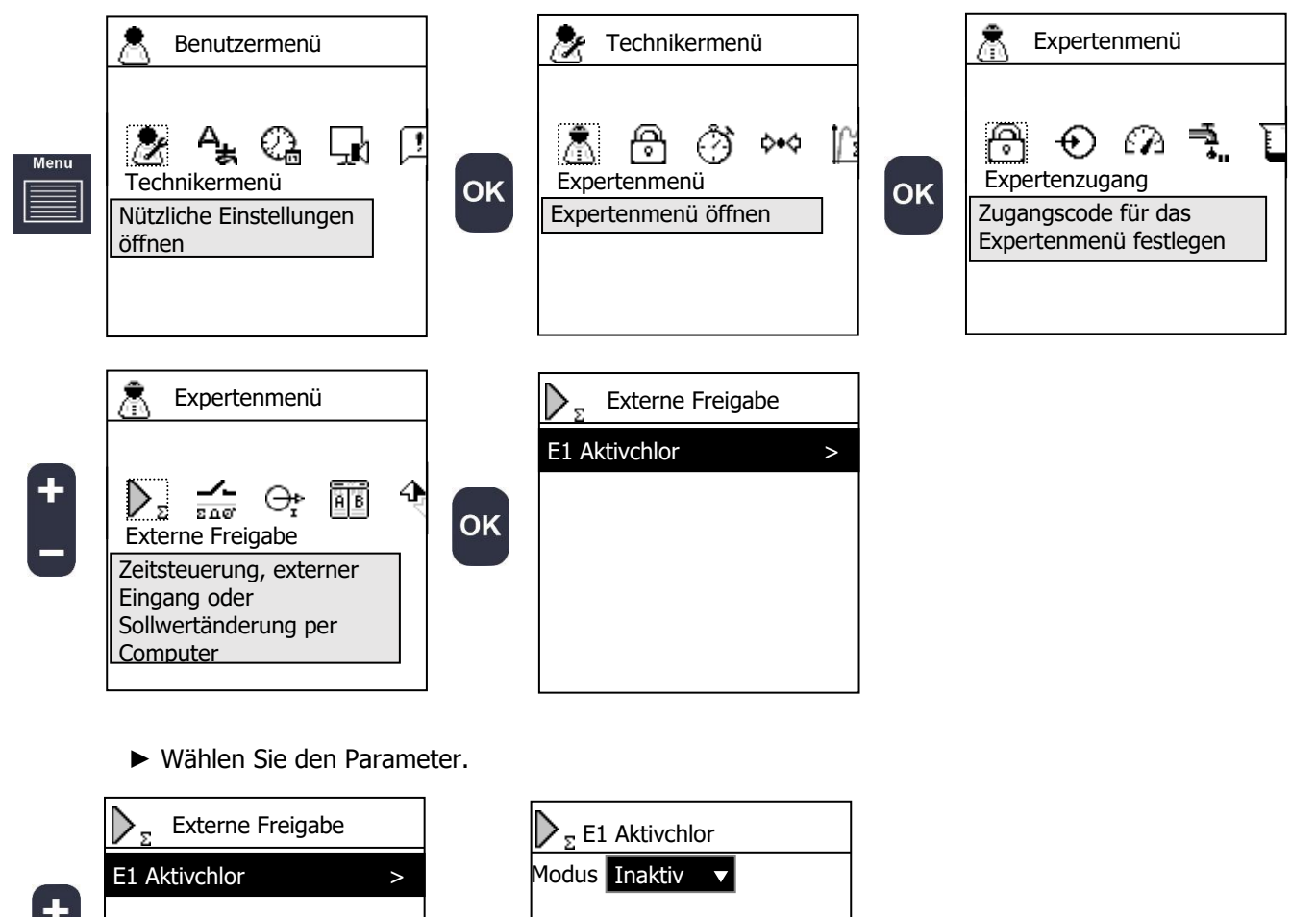

Eine externe Freigabe kann nur einem Parameter zugewiesen werden, dessen Regelung auf

► Wählen Sie den Modus.

dem Regelungsbildschirm aktiviert ist.

|    | $\sum_{\Sigma} E1$ | Aktivchlo | r |
|----|--------------------|-----------|---|
|    | Modus              | Inaktiv   |   |
|    |                    | Inaktiv   |   |
| ОК |                    | Timer     |   |
|    |                    | Eingang   |   |
|    |                    | Schalter  |   |
|    |                    |           |   |
|    |                    |           |   |
|    |                    |           |   |

| Inaktiv  | Für diesen Parameter ist keine externe Freigabe eingerichtet. |  |  |
|----------|---------------------------------------------------------------|--|--|
| Timer    | Ein Timer kann während seiner Aktivzeit die                   |  |  |
|          | Regelung stoppen oder den Sollwert verandern.                 |  |  |
| Eingang  | Der Sollwert einer Regelung kann dem Wert                     |  |  |
|          | eines Eingangssensors folgen                                  |  |  |
| Schalter | Ein Schaltkontakt wird verwendet, um den                      |  |  |
|          | Sollwert zu ändern oder die Regelung zu stoppen               |  |  |

## Verwendung des "Timer"-Modus:

▶ Wählen Sie den Modus "Timer".

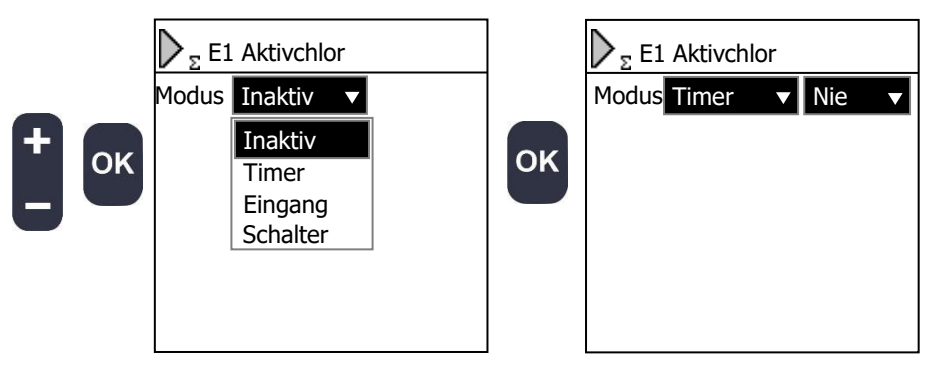

▶ Wählen Sie aus, wann die externe Freigabe erfolgen soll.

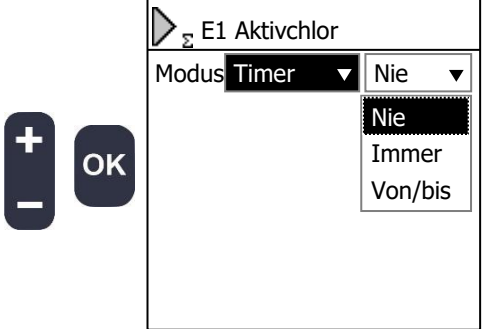

| Nie     | Es findet keine externe Freigabe statt                       |
|---------|--------------------------------------------------------------|
| Immer   | Sie können nur einen Starttermin festlegen                   |
| Von/bis | Sie können jeweils ein Datum für Start und<br>Ende festlegen |
|         |                                                              |

- ▶ Wählen Sie den Zeitraum mit "Start" und "Ende".
- ▶ Wählen Sie jeweils das Start- und Enddatum mit "Von" und "Bis".
- ► Legen Sie die Wochentage fest, für welche Ihr Zeitfenster gelten soll.

► Stellen Sie die wöchentliche Wiederholung ein, d.h. Ihr Zeitfenster wird alle X Wochen wiederholt.

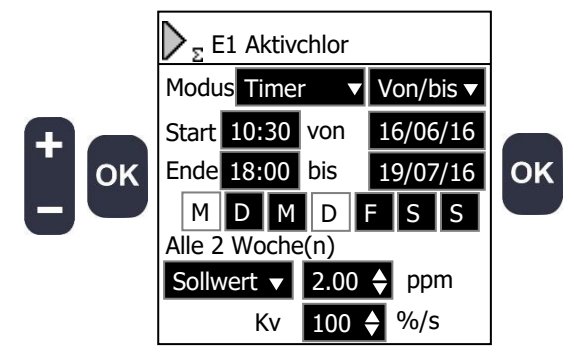

**Start** und **Ende** legen fest, in welchem Zeitfenster der Timer aktiv ist. **Von** und **bis** regeln, von welchem Tag an und bis zu welchem Tag diese Aktivzeit gilt.

Die Schaltflächen "**MDMDSS**" stehen für die einzelnen Wochentage. Hier können Sie wählen, an welchen Wochentagen die Aktivzeit gilt.

Zusätzlich können Sie das Wiederholungsintervall für die so programmierte Woche festlegen.

Konfigurationsbeispiel:

Bei den Einstellungen im oben dargestellten Bildschirm gilt: Das Zeitfenster **startet** um 8.00 Uhr und **endet** um 21.30 Uhr im Zeitraum **vom** 16. Juni 2016 **bis** zum 19. Juni 2016, und die aktiven Wochentage sind Montag und Donnerstag.

Das Intervall wurde auf 2 Wochen eingestellt, somit sind die folgende Wochen freigeschaltet: 13. – 19.6.

27.6. – 3.7. 11.7.– 17.7.

|    | Juni |    |    |    |    |    |
|----|------|----|----|----|----|----|
| Μ  | D    | Μ  | D  | F  | S  | S  |
|    |      | 1  | 2  | 3  | 4  | 5  |
| 6  | 7    | 8  | 9  | 10 | 11 | 12 |
| 13 | 14   | 15 | 16 | 17 | 18 | 19 |
| 20 | 21   | 22 | 23 | 24 | 25 | 26 |
| 27 | 28   | 29 | 30 |    |    |    |
|    | Juli |    |    |    |    |    |
| Μ  | D    | Μ  | D  | F  | S  | S  |
|    |      |    |    | 1  | 2  | 3  |
| 4  | 5    | 6  | 7  | 8  | 9  | 10 |
| 11 | 12   | 13 | 14 | 15 | 16 | 17 |
| 18 | 19   | 20 | 21 | 22 | 23 | 24 |
| 25 | 26   | 27 | 28 | 29 | 30 | 31 |

Die Termine sind also der 16., 27. und 30. Juni sowie der 11. und 14. Juli, jeweils von 10.30 bis 18.00 Uhr.

► Wählen Sie die Fernbedienungsregelung.

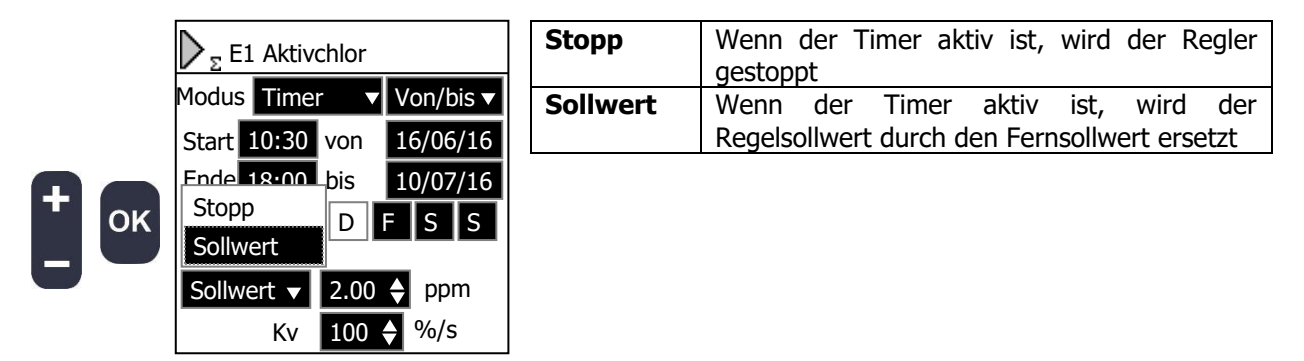

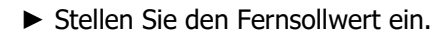

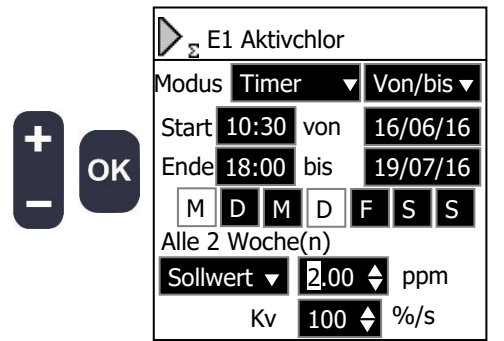

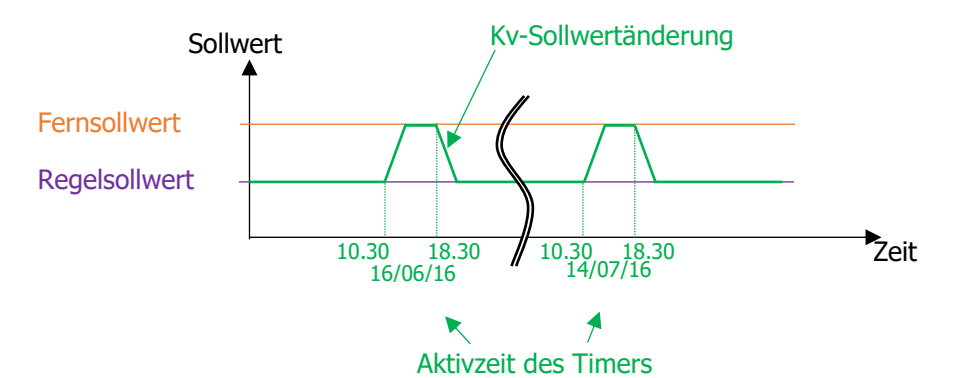

► Stellen Sie die Variationsgeschwindigkeit zwischen Regelsollwert und Fernsollwert ein.

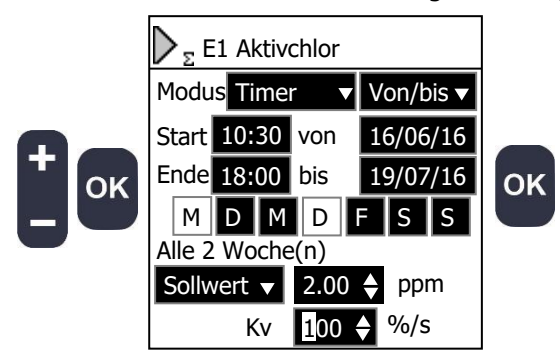

Kv ist die Variationsgeschwindigkeit zwischen dem Regelsollwert und dem Fernsollwert.

Beispiel: Regelsollwert = 1ppm Fernsollwert = 2ppm Kv = 10%

Zu Beginn des Zeitfensters beträgt der Sollwert 1ppm, er steigt um (2ppm-1ppm) X 10% = 0,1ppm pro Sekunde. Daher wird der Fernsollwert 10s nach Beginn des Zeitfensters erreicht.

i

Wenn Kv auf 0 % oder 100 % gesetzt wird, wird der Fernsollwert sofort erreicht.

Wenn eine externe Freigabe aktiv ist, wird das Symbol F auf dem Hauptbildschirm angezeigt. **Verwendung des Modus "Eingang":** 

In diesem Modus können Sie einen Parameter über einen Eingang fernsteuern. Dazu müssen Sie für den Remote-Eingang den gleichen Typ wählen wie für den Parameter.

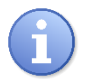

Wenn Sie den Sollwert für Aktivchlor E1 über den Eingang IN2 fernsteuern möchten, müssen Sie für IN2 ebenso Aktivchlor mit der entsprechenden Skala einstellen.

▶ Wählen Sie den Modus "Eingang".

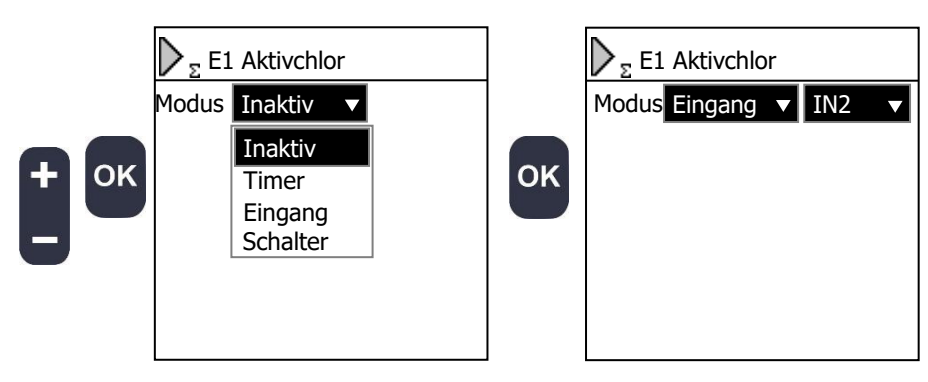

## Verwendung des Modus "Schalter":

In diesem Modus können Sie einen Parameter über einen Schalter fernsteuern. Sie können die Regelung anhalten oder den Sollwert ändern.

► Wählen Sie den Schalter.

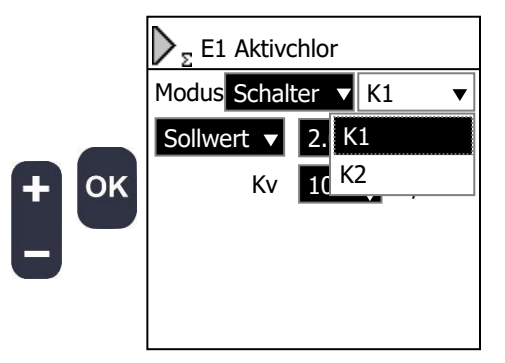

► Wählen Sie die Fernbedienungsregelung.

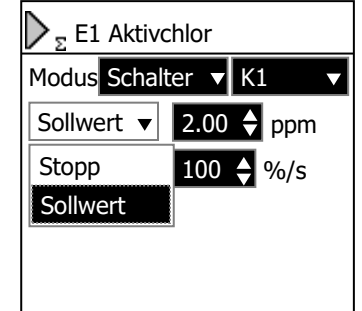

| Stopp    | Wenn der Schalter aktiv ist, wird der Regler gestoppt |  |  |  |  |
|----------|-------------------------------------------------------|--|--|--|--|
| Sollwert | Wenn der Schalter aktiv ist, wird der                 |  |  |  |  |
|          | Regelsollwert durch den Fernsollwert ersetzt          |  |  |  |  |
|          |                                                       |  |  |  |  |

## 7) <u>Relais</u>

In diesem Menü können Sie festlegen, welche Aktion von Ihren Relais ausgeführt wird.

► Gehen Sie zum Bildschirm "**Relais**".

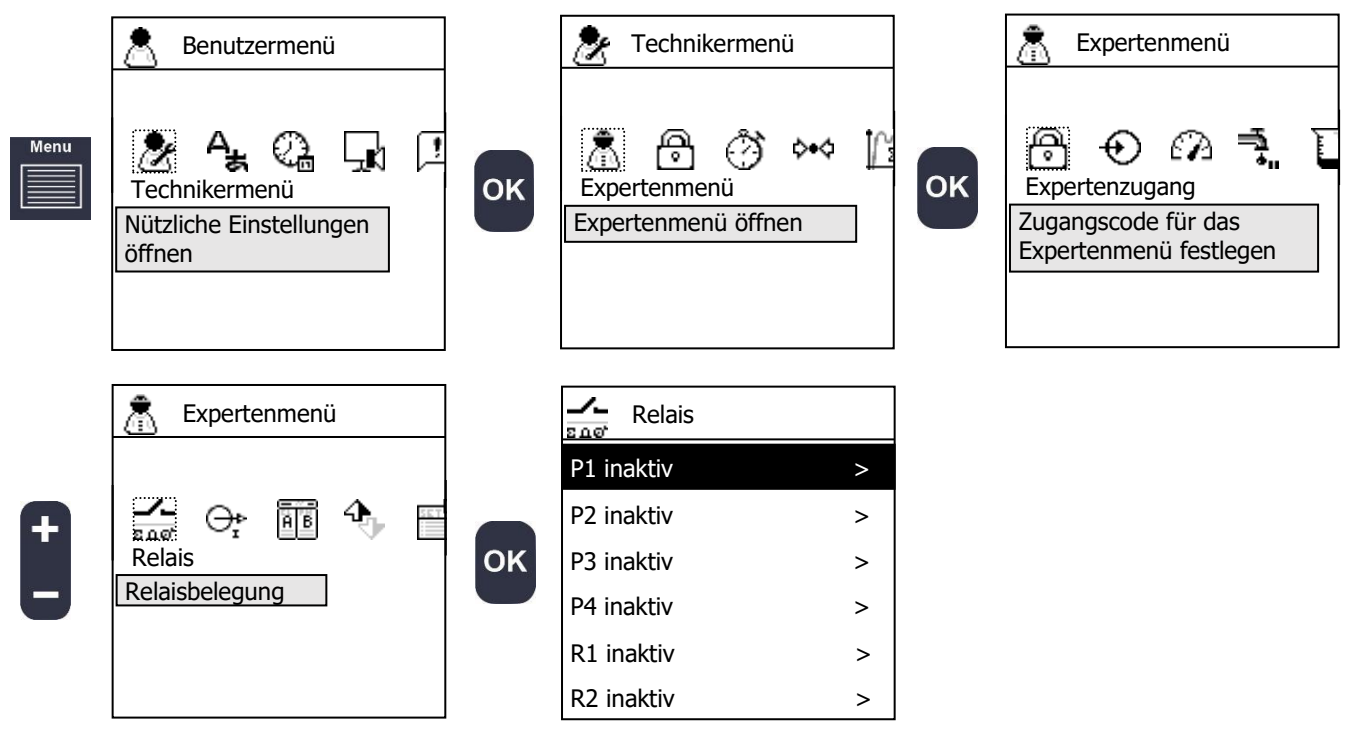

▶ Wählen Sie das Relais aus, das Sie konfigurieren möchten.

|   | Relais     |
|---|------------|
|   | P1 inaktiv |
| + | P2 inaktiv |
| Ε | P3 inaktiv |
|   | P4 inaktiv |
|   | R1 inaktiv |
|   | R2 inaktiv |

|   |    | - <b>/-</b> P<br>5.067 Z |
|---|----|--------------------------|
| > |    | Modus                    |
| > | ок |                          |
| > |    |                          |
| > |    |                          |
| > |    |                          |
| > |    |                          |

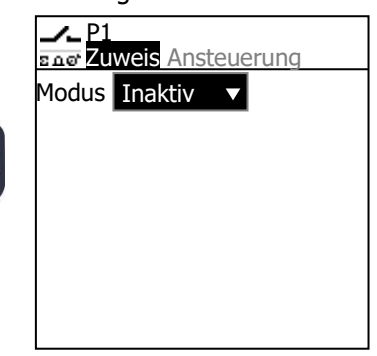

Wählen Sie den Modus.

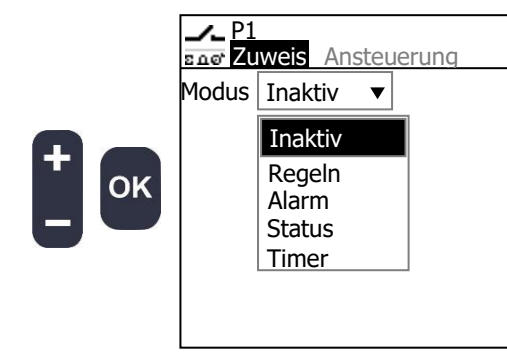

| Inaktiv | Das Relais wird nicht angesteuert; es bleibt in |  |  |
|---------|-------------------------------------------------|--|--|
|         | der Ruhelage.                                   |  |  |
| Regeln  | Das Relais wird zur Ansteuerung einer           |  |  |
|         | Dosierpumpe oder eines Ventils verwendet.       |  |  |
| Alarm   | Ein Alarmereignis wie eine Grenzwert-           |  |  |
|         | überschreitung kann das Relais ansteuern.       |  |  |
| Status  | Kopie des Zustands eines anderen Relais oder    |  |  |
|         | eines Schalters.                                |  |  |
| Timer   | Das Relais ist während oder außerhalb eines     |  |  |
|         | Zeitfensters aktiv.                             |  |  |

# Verwendung des Modus "Regelung":

In diesem Modus können Sie ein Stellglied ansteuern, um eine Regelung durchzuführen.

► Wählen Sie den Modus "**Regelung**".

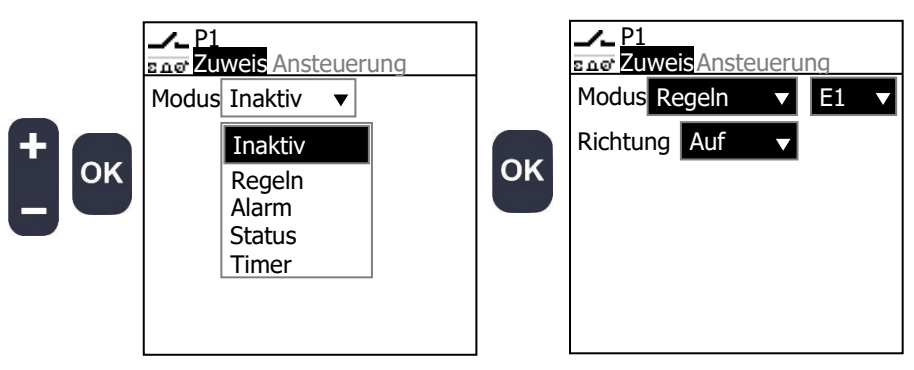

► Wählen Sie, welcher Parameter diesem Relais zugewiesen ist.

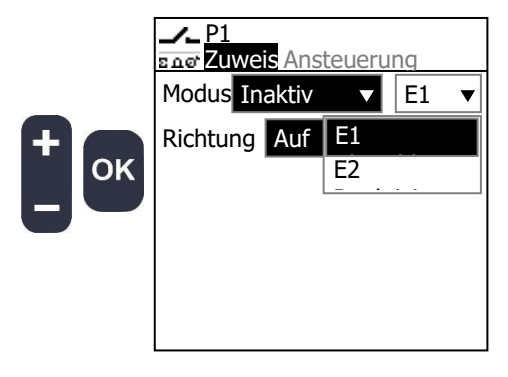

► Wählen Sie die Regelungsrichtung des an dieses Relais angeschlossenen Stellglieds.

|    | P1<br>Eng Zuweis Ansteuerung                                   | Auf | Durch die Relaisansteuerung wird der<br>zugewiesene Parameter erhöht.     |
|----|----------------------------------------------------------------|-----|---------------------------------------------------------------------------|
|    | Modus <u>Inaktiv</u> <u>E1</u> <u></u><br>Richtung Auf <u></u> | Ab  | Durch die Relaisansteuerung wird der<br>zugewiesene Parameter verringert. |
| ок | Auf<br>Ab                                                      |     |                                                                           |

Wenn Sie z. B. eine Chlordosierpumpe ansteuern wollen, um den Wert Ihres Prozesses zu erhöhen, müssen Sie die Richtung "**Auf**" wählen.

► Ruhestellung des Relais wählen.

| +<br>- ОК | P1                     | NO | Normally Open (Schließer) |
|-----------|------------------------|----|---------------------------|
|           | End Zuweis Ansteuerung | NC | Normally Closed (Öffner)  |
|           | Funktion NO V          |    |                           |
|           | Ansteue NO             |    |                           |
|           | Regelt NC              |    |                           |
|           | Min 0                  |    |                           |
|           | Dauer 10 🕈 s           |    |                           |
|           | Tmin 0 🔶 s             |    |                           |

► Wählen Sie die Art der Ansteuerung.

|          | P1       | is Ansteu | erung         |
|----------|----------|-----------|---------------|
|          | Funktion | NO        | <             |
| <b>A</b> | Ansteuer | PWM       | ▼             |
| ОК       | Regelt   | EIN/AUS   |               |
| 6-       | Min 0    | PWM       | DO <b>♦</b> % |
|          | Dauer    | PFM       | s             |
|          | Tmin     | 0         | s             |

| EIN/AUS | Wird eine Ansteuerung benötigt, ist das  |  |  |
|---------|------------------------------------------|--|--|
|         | Relais aktiv, ansonsten ist es inaktiv.  |  |  |
| PWM     | Pulsweitenmodulation: Das Relais gibt    |  |  |
|         | Impulse aus, bei denen die Dauer des     |  |  |
|         | aktiven Zustands proportional zur        |  |  |
|         | Ansteuerungsgröße ist.                   |  |  |
| PFM     | Pulsfrequenzmodulation: Das Relais gibt  |  |  |
|         | Impulse aus, deren Frequenz proportional |  |  |
|         | zur Ansteuerungsgröße ist.               |  |  |

- ► Einstellen der Zyklusdauer "**Dauer**" (nur PWM).
- ► Stellen Sie die Mindest-Impulsübergangszeit "**Tmin**" ein (nur PWM).

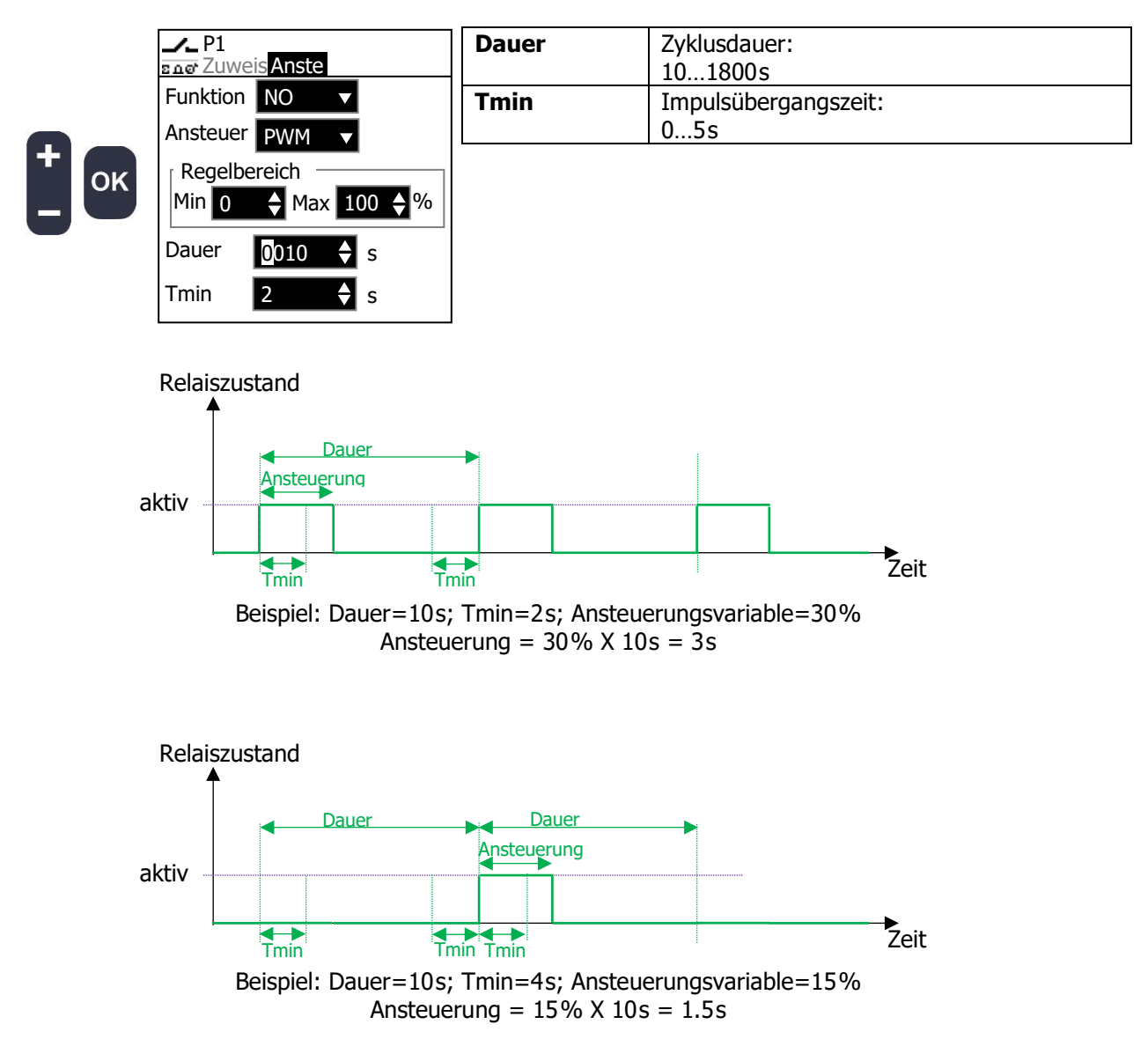

Die erste Ansteuerung dauert weniger als "Tmin", weshalb das Relais nicht aktiv wird. Die Dauer der zweiten Ansteuerung ist die Summe der aktuell benötigten Ansteuerung und der vorhergehenden, nicht umgesetzten Ansteuerung (1,5s+1,5s) = 3s.

► Stellen Sie die maximale Hubfrequenz "**Freq**" ein (nur PFM).

|     | P1<br>Ener Zuweis Ansteuerung | Freq | Hubfrequenz:<br>1500Hub/min |
|-----|-------------------------------|------|-----------------------------|
|     | Funktion NO 🔻                 | L    |                             |
|     | Ansteuer. PFM 🗸               |      |                             |
| - 0 | Regelbereich                  |      |                             |
|     | Min 0                         |      |                             |
|     | Freq <u>1</u> 80 ♦ Hub/min    |      |                             |
|     |                               |      |                             |
|     |                               |      |                             |

► Stellen Sie den Regelbereich mit "**Min**" und "**Max**" ein.

|   | ок | P1<br>Ener Zuw<br>Funktior | reis <mark>Ansteuerung</mark><br>n NO ▼                | Min | Wert<br>gering<br>entspi<br>010 | der<br>Jstmög<br>richt (S<br>0% | Antrieb<br>glichen<br>Stopp de    | sgröße,<br>Aktion<br>r Dosieru | welcher<br>des<br>ng): | der<br>Relais |
|---|----|----------------------------|--------------------------------------------------------|-----|---------------------------------|---------------------------------|-----------------------------------|--------------------------------|------------------------|---------------|
| + |    | Regelt<br>Min 0            | Ansteuer. PWM ▼<br>Regelbereich<br>Min 0 ♦ Max 100 ♦ % | Max | Wert<br>größtr<br>(Stopp<br>010 | der<br>nöglic<br>o der [<br>0%  | Antrieb<br>hen Aktio<br>Dosierung | sgröße,<br>on des R<br>g):     | welcher<br>elais ents  | der<br>pricht |
|   |    | Dauer<br>Tmin              | 10                                                     |     |                                 |                                 |                                   |                                |                        |               |

Mit dieser Funktion können Sie verschiedene Stellglieder in Abhängigkeit vom Regelbedarf ansteuern.

Konfigurationsbeispiel:

|                | P1     | P2   | P3   | R1    | R2     |
|----------------|--------|------|------|-------|--------|
| Richtung       | Auf    | Auf  | Ab   | Ab    | Ab     |
| Regelbereich   | 20100% | 020% | 010% | 1070% | 70100% |
| Maximale       | 15l/h  | 1l/h | 1l/h | 2l/h  | 5l/h   |
| Pumpenleistung |        |      |      |       |        |

## Relais-Aktion/Pumpleistung vs. Antriebsvariable

| Antriebsvariable | P1      | P2      | P3     | R1      | R2      |
|------------------|---------|---------|--------|---------|---------|
| 100%             | 100%    | 100%    | 0      | 0       | 0       |
|                  | 15l/h   | 1l/h    | 0      | 0       | 0       |
| 30%              | 12.5%   | 100%    | 0      | 0       | 0       |
|                  | 1,88l/h | 1l/h    | 0      | 0       | 0       |
| 10%              | 0%      | 50%     | 0      | 0       | 0       |
|                  | 0l/h    | 0,5l/h  | 0      | 0       | 0       |
| 5%               | 0%      | 25%     | 0      | 0       | 0       |
|                  | 0l/h    | 0.25l/h | 0      | 0       | 0       |
| 0%               | 0       | 0       | 0      | 0       | 0       |
|                  | 0       | 0       | 0      | 0       | 0       |
| -5%              | 0       | 0       | 50%    | 0%      | 0%      |
|                  | 0       | 0       | 0,5l/h | 0l/h    | 0l/h    |
| -10%             | 0       | 0       | 100%   | 0%      | 0%      |
|                  | 0       | 0       | 1l/h   | 0l/h    | 0l/h    |
| -30%             | 0       | 0       | 100%   | 16.7%   | 0%      |
|                  | 0       | 0       | 1l/h   | 0,33l/h | 0l/h    |
| -80%             | 0       | 0       | 100%   | 100%    | 33%     |
|                  | 0       | 0       | 1l/h   | 2l/h    | 1,67l/h |
| -100%            | 0       | 0       | 100%   | 100%    | 100%    |
|                  | 0       | 0       | 1l/h   | 2l/h    | 5l/h    |

# Verwendung des Modus "Alarm":

Dieser Modus ermöglicht die Ansteuerung eines Relais im Falle eines Alarms.

▶ Wählen Sie den Modus "Alarm".

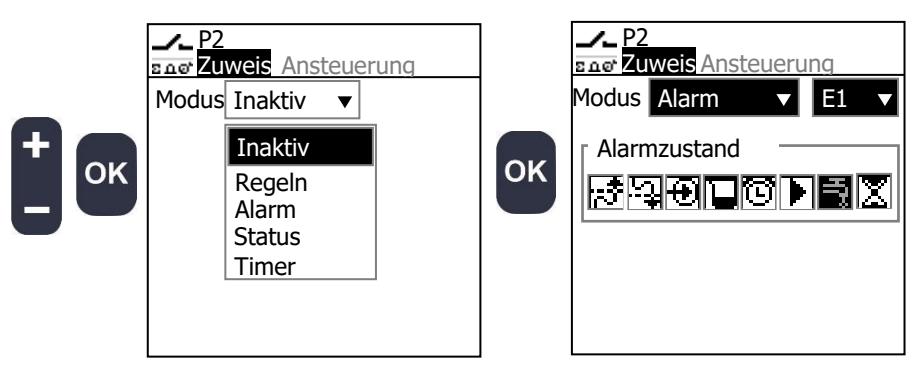

► Wählen Sie, welcher Parameter geprüft wird.

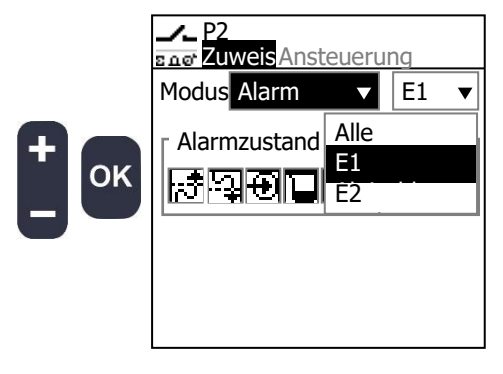

E

Wenn Sie **"Alle**" wählen, lösen sowohl E1- als auch E2-Alarmereignisse einen Alarm aus, der das Relais ansteuern kann.

▶ Wählen Sie, welche Alarme das Relais ansteuern können.

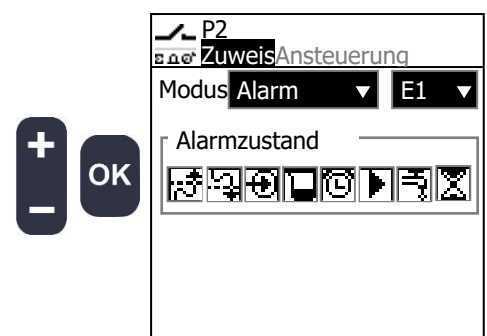

|              | Oberer Grenzwert überschritten                     |  |  |  |  |  |
|--------------|----------------------------------------------------|--|--|--|--|--|
| _! <u>\$</u> | Unterer Grenzwert unterschritten                   |  |  |  |  |  |
| Ð            | Sensor fehlerhaft, außerhalb des Messbereichs oder |  |  |  |  |  |
|              | nicht angeschlossen                                |  |  |  |  |  |
|              | Dosierzeit überschritten oder Tank leer            |  |  |  |  |  |
| [C]_         | Regelung durch einen Timer unterbrochen            |  |  |  |  |  |
|              | Externe Freigabe aktiv                             |  |  |  |  |  |
| _Ę           | Wasserdurchfluss unterbrochen                      |  |  |  |  |  |
| X            | Wartezeit wegen Sensoranlauf                       |  |  |  |  |  |

► Wählen Sie die Ruhestellung.

|    | <b>_/_</b> P2 | Anctou |           | NO | Normally Open (Schließer) |
|----|---------------|--------|-----------|----|---------------------------|
|    | Funktion NO V |        |           |    | Normally Closed (Öffner)  |
|    | Ton           | NO     | <b></b> > |    |                           |
| ОК | Toff          | NC     |           |    |                           |
|    | Verzög.       | 10     | s         |    |                           |
|    |               |        |           |    |                           |
|    |               |        |           |    |                           |

► Stellen Sie die Impulsübergangszeit mit "Ton" und "Toff" ein

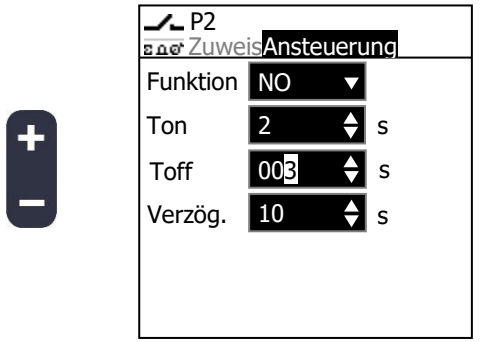

|      | 0.240-       |
|------|--------------|
|      | 0240S        |
| Toff | Inaktivzeit: |
|      | 0240s        |

Hier können Sie die Aktivzeit "Ton" und die Inaktivzeit "Toff" für die Steuerung des Relais bei anstehendem Alarm definieren.

► Stellen Sie die "**Verzögerung**" beim Schalten des Relais vor und nach dem Alarm ein.

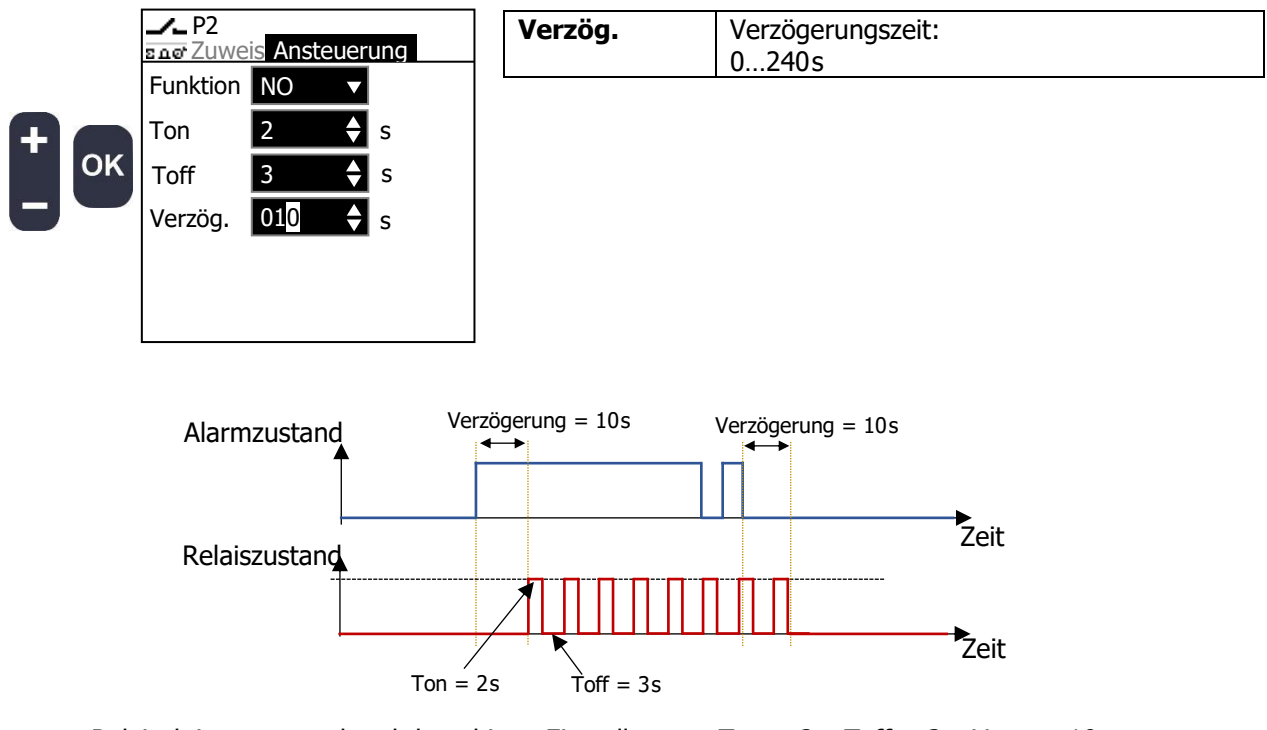

Relaisaktion entsprechend den obigen Einstellungen, Ton = 2s, Toff = 3s, Verz. = 10s

# Verwendung des Modus "Zustand":

In diesem Modus können Sie den Zustand eines anderen Relais oder Schalters kopieren.

▶ Wählen Sie den Modus "**Status**".

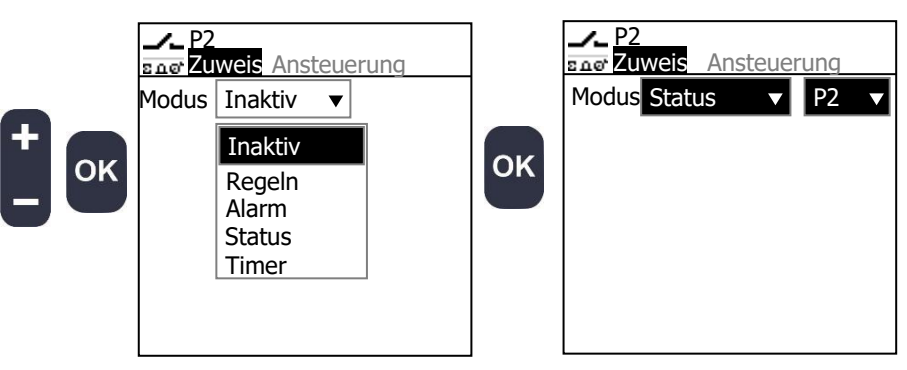

► Wählen Sie aus, welches Relais oder welcher Schalter kopiert werden soll.

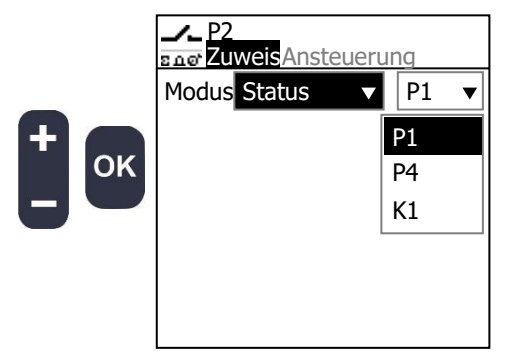

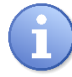

Diese Liste enthält alle Relais und Schalter, die nicht deaktiviert sind.

## Verwendung des "Timer"-Modus:

In diesem Modus können Sie ein Relais per Timer entsprechend einem Zeitfenster ansteuern.

▶ Wählen Sie den Modus "Timer".

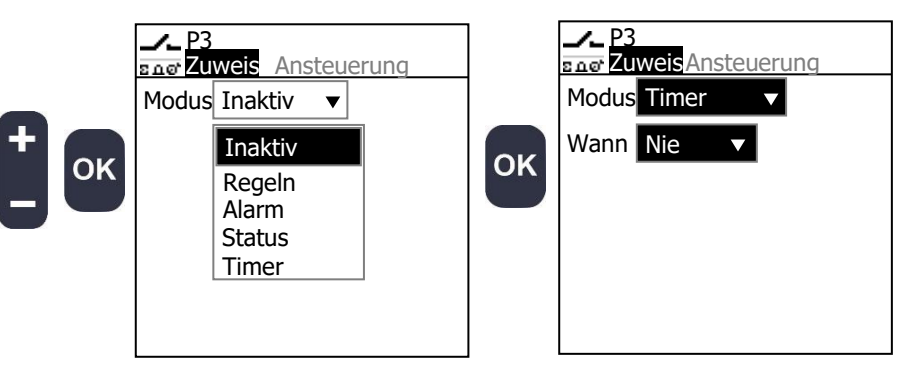

▶ Wählen Sie aus, wann das Relais aktiv sein soll.

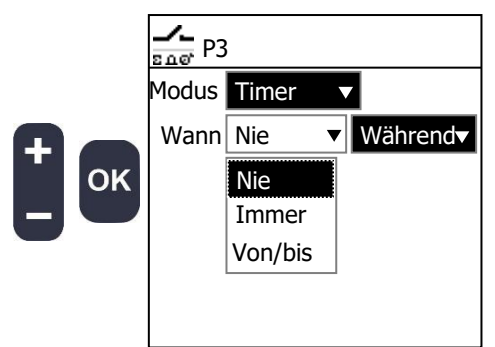

| Nie     | Der Timer ist deaktiviert                                    |
|---------|--------------------------------------------------------------|
| Immer   | Sie können nur einen Starttermin festlegen                   |
| Von/bis | Sie können jeweils ein Datum für Start und<br>Ende festlegen |
|         |                                                              |

| Während   | Das  | Relais is | st wä | ährend des | Zeitf | ensters aktiv |
|-----------|------|-----------|-------|------------|-------|---------------|
| Außerhalb | Das  | Relais    | ist   | während    | des   | Zeitfensters  |
|           | inak | tiv       |       |            |       |               |

- ▶ Wählen Sie den Zeitraum mit "Start" und "Ende".
- ▶ Wählen Sie jeweils das Start- und Enddatum mit "Von" und "Bis".
- ► Legen Sie die Wochentage fest, für welche Ihr Zeitfenster gelten soll.

► Stellen Sie die wöchentliche Wiederholung ein, d.h. Ihr Zeitfenster wird alle X Wochen wiederholt.

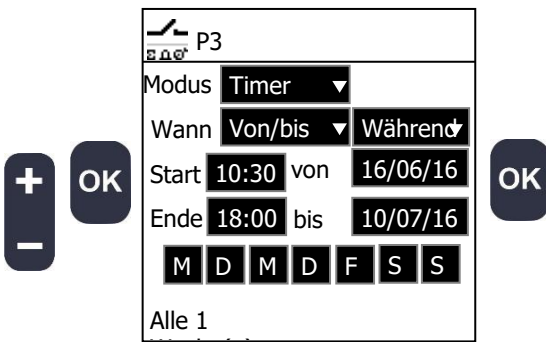

**Start** und **Ende** legen fest, in welchem Zeitfenster der Timer aktiv ist. **Von** und **bis** regeln, von welchem Tag an und bis zu welchem Tag diese Aktivzeit gilt.

Die Schaltflächen "**MDMDSS**" stehen für die einzelnen Wochentage. Hier können Sie wählen, an welchen Wochentagen die Aktivzeit gilt.

Zusätzlich können Sie das Wiederholungsintervall für die so programmierte Woche festlegen.

#### 8) Analogausgänge

► Gehen Sie zum Bildschirm "Analogausgang".

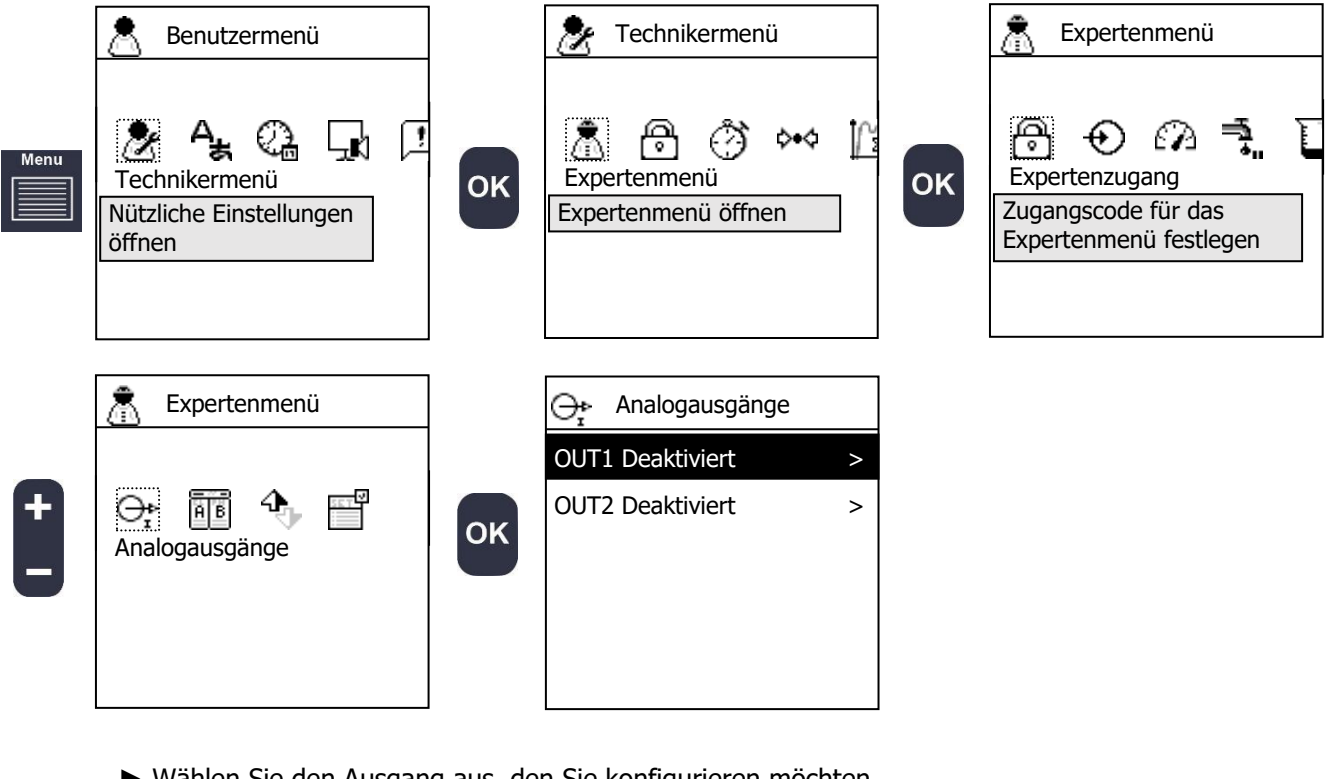

▶ Wählen Sie den Ausgang aus, den Sie konfigurieren möchten.

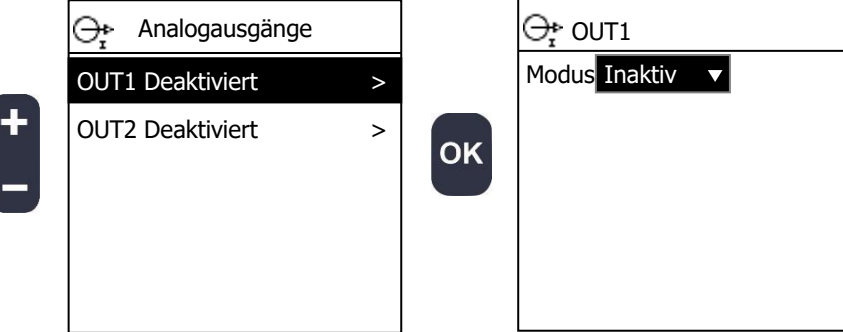

#### ► Wählen Sie den Modus.

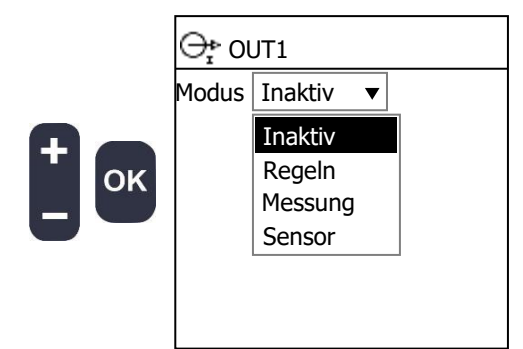

| Inaktiv | Der Ausgang ist deaktiviert                                                         |  |  |  |  |  |  |
|---------|-------------------------------------------------------------------------------------|--|--|--|--|--|--|
| Regeln  | Der Ausgang wird zur Ansteuerung einer<br>Dosierpumpe oder eines Ventils verwendet. |  |  |  |  |  |  |
| Messung | Eine Parametermessung wird an den Ausgang übertragen.                               |  |  |  |  |  |  |
| Sensor  | Eine Sensormessung wird an den Ausgang<br>übertragen.                               |  |  |  |  |  |  |

► Wählen Sie die Ausgangsbelegung.

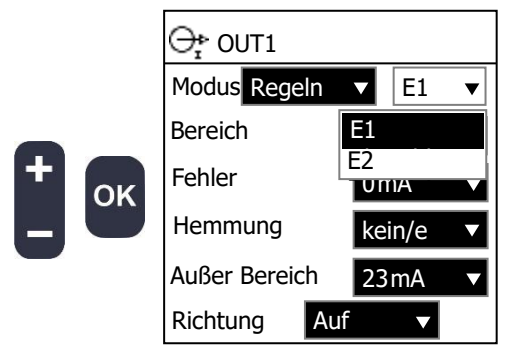

- ► Wählen Sie den Strombereich.
- ► Wählen Sie die Ströme für bestimmte Zustände.

-

|     |                     | Bereich | Ausgangsstrombereich:                       |
|-----|---------------------|---------|---------------------------------------------|
|     | Modus Regeln 🔻 E1 🔻 |         | 020mA                                       |
|     | Bereich 420mA 🗸     |         | 420mA                                       |
|     | Echlor              | Fehler  | Stromstärke bei fehlerhafter Messung oder   |
| OK  |                     |         | Konfigurierung (Sensor nicht angeschlossen, |
| ) — | Hemmung kein/e 🔻    |         | Kurzschluss, falsche Einstellungen):        |
|     | Außer Bereich       |         | 0mA                                         |
|     | Auber bereich 23mA  |         | 0/4mA (0 oder 4 je nach Messbereich)        |
|     | Richtung Auf 🔻      |         | 2,6mA                                       |
|     |                     | Hemmung | Strom während einer vorübergehenden         |
|     |                     |         | Pause (Pause des Wasserflusses,             |
|     |                     |         | Menübearbeitung):                           |
|     |                     |         | kein/e                                      |
|     |                     |         | 0mA                                         |
|     |                     |         | 0/4mA (0 oder 4 je nach Messbereich)        |
|     |                     |         | 3,4mA                                       |
|     |                     | Außer   | Strom, wenn die Messung außerhalb des       |
|     |                     | Bereich | Bereichs liegt:                             |
|     |                     |         | 23mA                                        |
|     |                     |         | 20 mA                                       |
|     |                     |         | 20,8mA                                      |

► Wählen Sie die Dosierrichtung (nur Regelung).

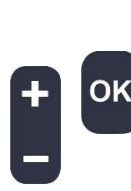

| ⊖р о∪т1       |           | Auf |
|---------------|-----------|-----|
| Modus Rege    | In ▼ E1 ▼ | Ab  |
| Bereich       | 420mA ▼   |     |
| Fehler        | 0mA ▼     |     |
| Hemmung       | Auf       |     |
| Außer Bereich | Ab 🔽      |     |
| Richtung      | Auf 🔻     |     |

|        | Auf                      | Die                     | Aktion | des | Stellglieds | kann | den |
|--------|--------------------------|-------------------------|--------|-----|-------------|------|-----|
|        | gemessenen Wert erhöhen. |                         |        |     |             |      |     |
| E1 🔻   | Ab                       | Die                     | Aktion | des | Stellglieds | kann | den |
| 20mA 🔻 |                          | gemessenen Wert senken. |        |     |             |      |     |
|        |                          |                         |        |     |             |      |     |
| mA ▼   |                          |                         |        |     |             |      |     |
| ···/   |                          |                         |        |     |             |      |     |
|        |                          |                         |        |     |             |      |     |

## 9) <u>Display</u>

► Gehen Sie zum Bildschirm "**Display**".

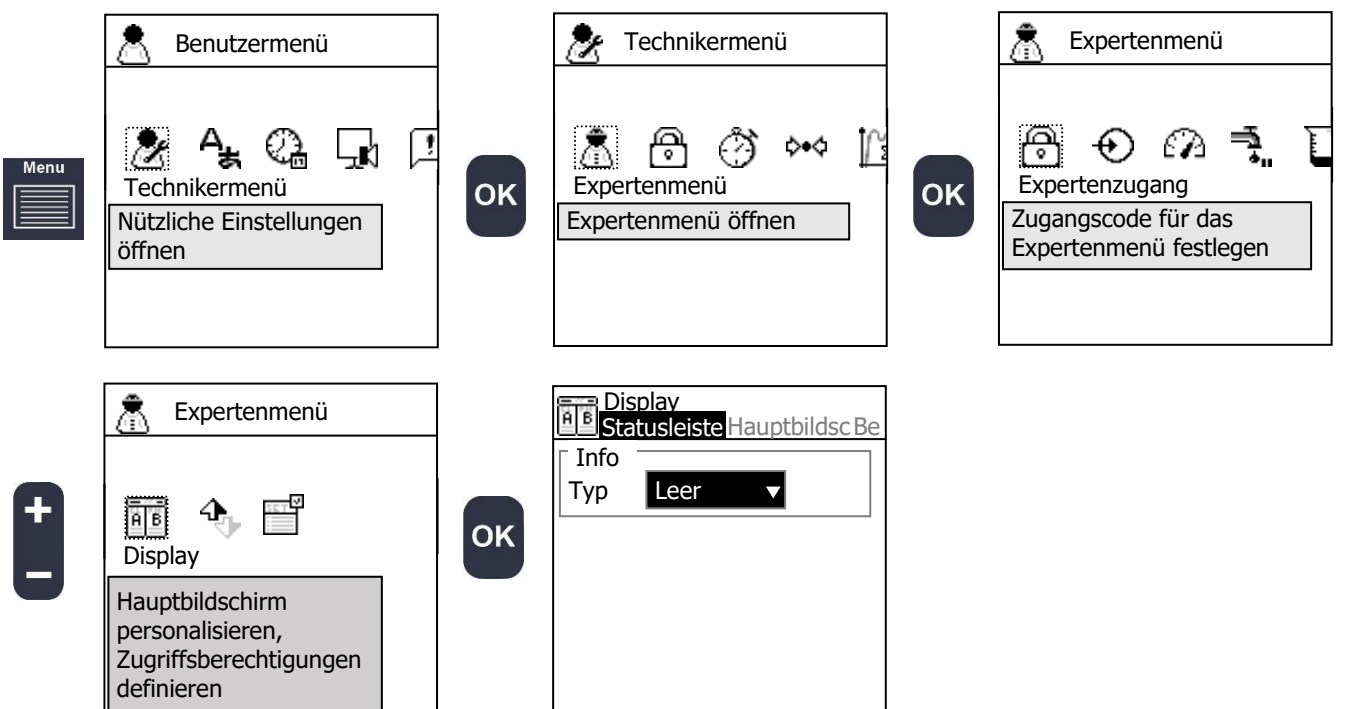

▶ Wählen Sie, welche Informationen in der Statusleiste angezeigt werden sollen.

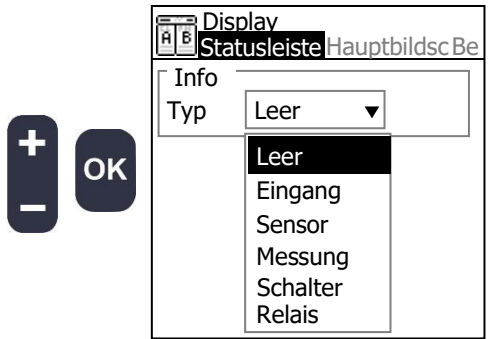

| Leer     | Der Informationsbereich der Statusleiste ist |
|----------|----------------------------------------------|
|          | leer.                                        |
| Eingang  | Eingangswert:                                |
|          | (mV, Ohm, mA, Hz)                            |
| Sensor   | Sensorwert:                                  |
|          | POT, RTD, IN1, IN2                           |
| Messung  | Messwert eines Parameters:                   |
| _        | E1, E2                                       |
| Schalter | Zustand eines Schalters                      |
| Relais   | Zustand eines Relais                         |

#### ► Wählen Sie die Information.

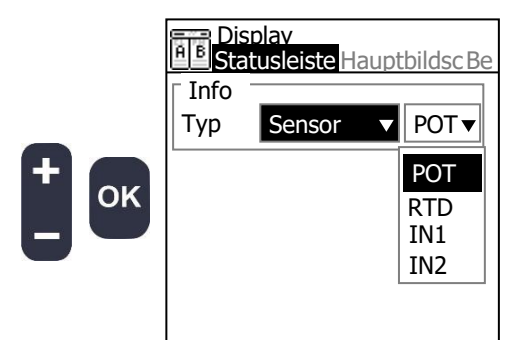

► Wählen Sie den Anzeigemodus.

| + ок | Display<br>Display<br>Display<br>Modus 2V<br>Reihenfolg 2V<br>E1 E2 2H<br>Relais-Status<br>Schalter-Status | Modus | Anzeigemodus Hauptbildschirm:<br>2V (2 Parameter vertikal)<br>2H (2 Parameter horizontal) |
|------|----------------------------------------------------------------------------------------------------|-------|-------------------------------------------------------------------------------------------|
|      |                                                                                                    |       |                                                                                           |

► Legen Sie die Reihenfolge der Parameter fest. **••••** bedeutet, dass dieser Parameter auf dem Hauptbildschirm nicht angezeigt wird.

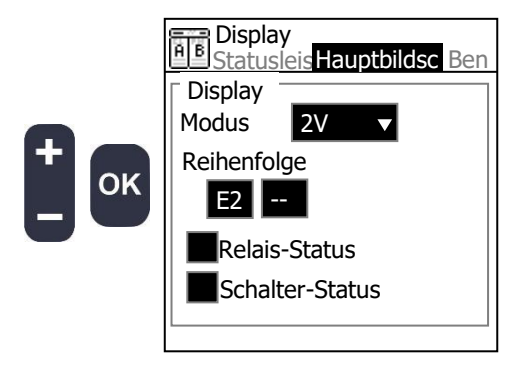

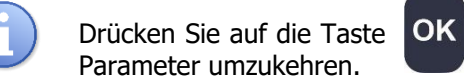

auf dem Hauptbildschirm, um die aktuelle Reihenfolge der

- ▶ Wählen Sie, ob Sie den Zustand der verwendeten Relais sehen möchten.
- ▶ Wählen Sie, ob Sie den Zustand der verwendeten Schalter sehen möchten.

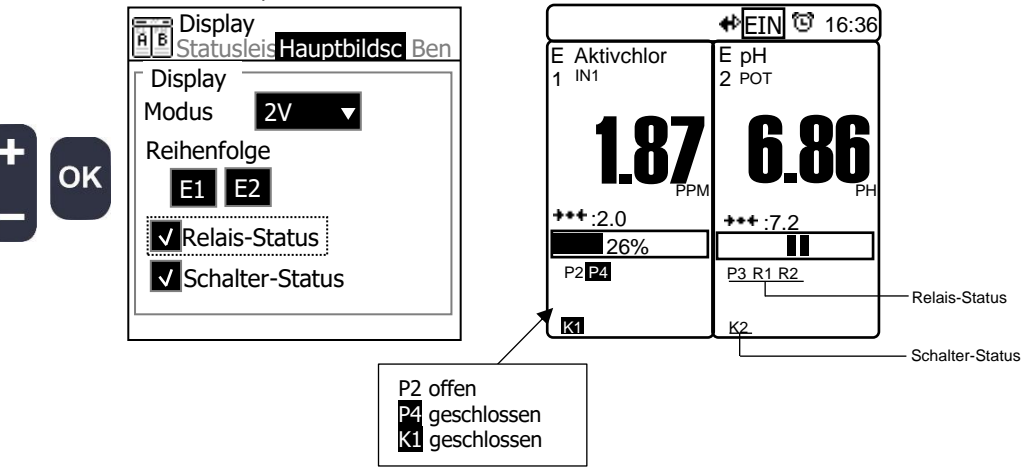

▶ Wählen Sie, ob Sie im Benutzermenü das Wartungssymbol ausblenden möchten.

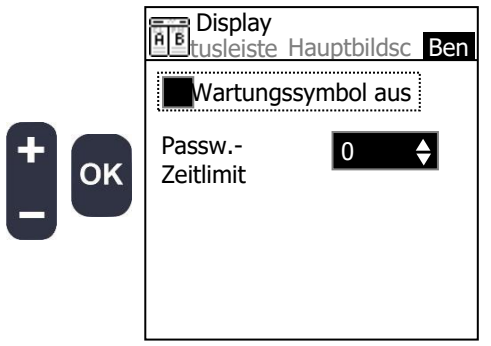

÷

► Stellen Sie das Zeitlimit für die Passworteingabe ein.

|    | Display<br>Betusleiste Hauptbildsc Ben | Passworteingabe-<br>Zeitlimit | Zulässige Inaktivitätsdauer bis zur<br>erneuten Passwortabfrage bei einem |
|----|----------------------------------------|-------------------------------|---------------------------------------------------------------------------|
|    | Wartungssymbol aus                     |                               | Menü mit Zugangsbeschränkung:<br>03600s                                   |
| ок | Passw <u>3</u> 0 ♦<br>Zeitlimit        |                               |                                                                           |

#### 10) Kommunikation

► Gehen Sie zum Bildschirm "COM".

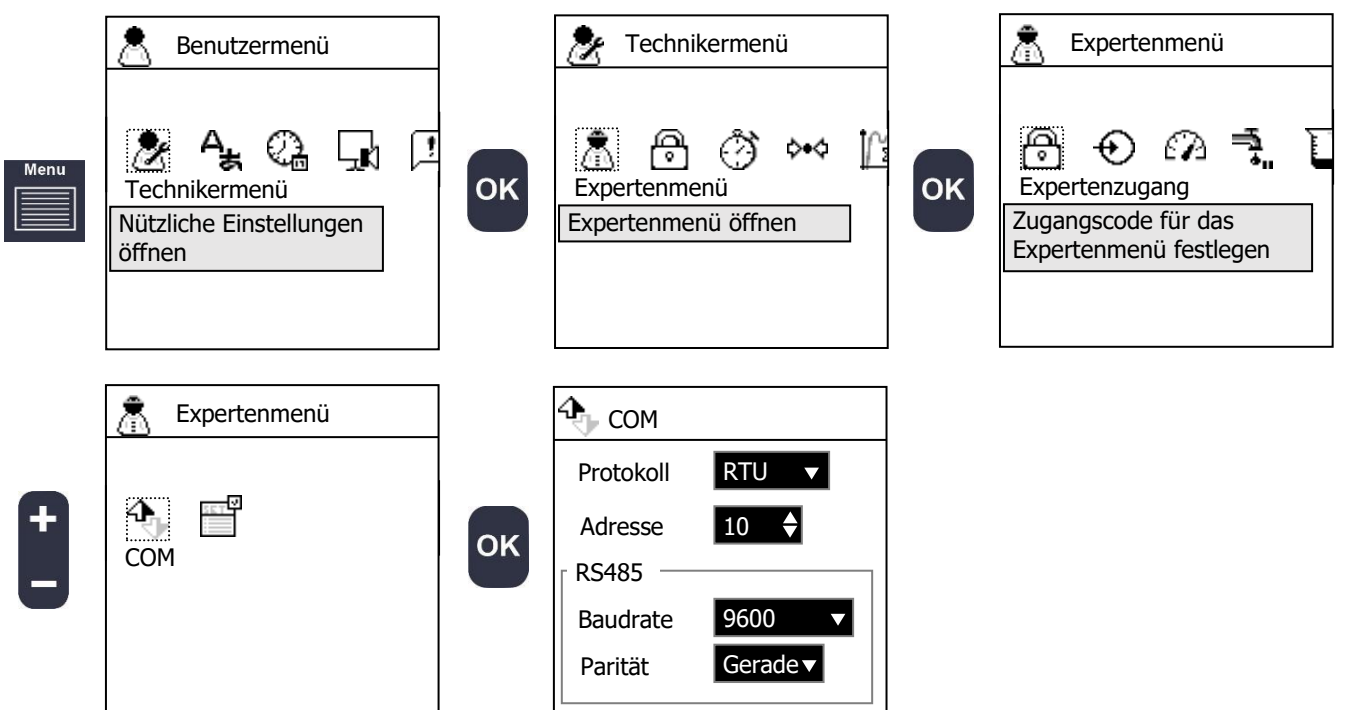

- ► Wählen Sie das Modbus-Protokoll.
- ► Wählen Sie die Modbus-Adresse (Geräte-Slave-ID).
- ► Wählen Sie die Baudrate der seriellen Übertragung.
- ► Wählen Sie die Parität der seriellen Übertragung.

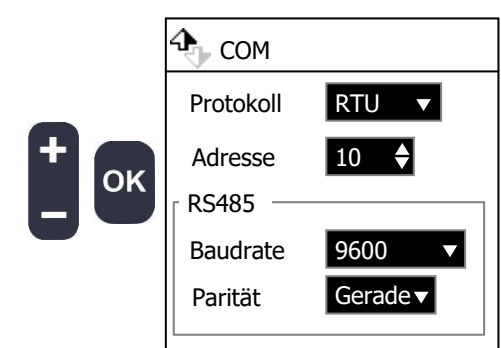

| Protokoll | Modbus-spezifisches Protokoll entsprechend |
|-----------|--------------------------------------------|
|           | Ihrem lokalen Netzwerkprotokoll:           |
|           | RTU, ASCII                                 |
| Adresse   | Slave-ID                                   |
|           | 1247                                       |
| Baudrate  | Baudrate:                                  |
|           | 300                                        |
|           | 1200                                       |
|           | 2400                                       |
|           | 4800                                       |
|           | 9600                                       |
|           | 19200                                      |
|           | 38400                                      |
|           | 57600                                      |
|           | 115200                                     |
| Parität   | Serielle Parität                           |
|           | Keine, ungerade, gerade                    |

## 11) Einstellungen

► Gehen Sie zum Bildschirm "Einstellungen".

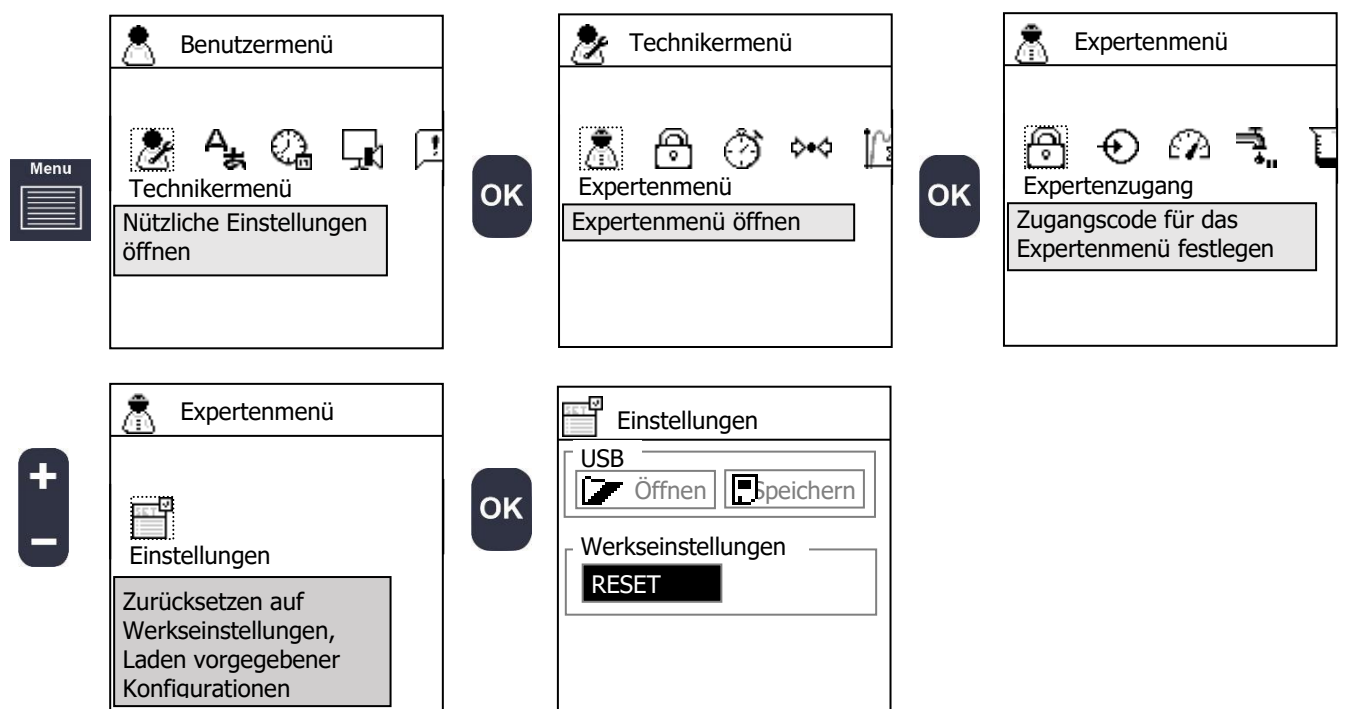

Auf diesem Bildschirm können Sie ein Rücksetzen auf Werkseinstellungen durchführen.

► Drücken Sie die Taste OK

, um das Rücksetzen zu bestätigen.

| ок | Einstellungen      |
|----|--------------------|
|    | Werkseinstellungen |
|    |                    |

| г., |  |
|-----|--|
|     |  |

Nach dem Zurücksetzen wird das Gerät automatisch neu gestartet. Alle Einstellungen und Kalibrierungen werden gelöscht, Sie müssen das Gerät neu konfigurieren und Ihre Sensoren neu kalibrieren.

#### IX. USB

Ihr Gerät verfügt über einen USB-Anschluss zum Einstecken eines USB-Sticks. Auf diese Weise können Sie:

- > die Messdaten und die Dosiereinstellungen speichern,
- > eine Konfigurationsdatei speichern und laden,
- > die Firmware des Geräts aktualisieren.

#### 1) Datenaufzeichnung

Die Datenaufzeichnung ermöglicht es Ihnen, den Betrieb Ihres Geräts zu überwachen. Die Aufzeichnung erfolgt in konstanten Intervallen, die Sie unter Technikermenü > Speichern einstellen können.

Ohne USB-Speichermedium können die letzten 15 Minuten aufgezeichnet werden. Sobald der Stick mit dem Gerät verbunden ist, werden die Daten automatisch gemäß dem gewählten Zeitintervall aufgezeichnet.

Die Daten werden in einer CSV-Datei gespeichert. Sie können diese mit einem Texteditor oder in Ihrer Tabellenkalkulationssoftware öffnen. Der Dateiname ist das Datum der Aufzeichnung.

| Spalte            | Beschreibung                                                     |
|-------------------|------------------------------------------------------------------|
| Time              | Aufzeichnungszeit                                                |
| POT.value         | Messwert                                                         |
| POT.fault         | Eingangsfehler (nicht angeschlossen oder außerhalb des Bereichs) |
| POT.delayed       | Sensor verzögert                                                 |
| RTD.value         | Messwert                                                         |
| RTD.fault         | Eingangsfehler (nicht angeschlossen oder außerhalb des Bereichs) |
| RTD.delayed       | Sensor verzögert                                                 |
| IIN1.value        | Messwert                                                         |
| IIN1.fault        | Eingangsfehler (nicht angeschlossen oder außerhalb des Bereichs) |
| IIN1.delayed      | Sensor verzögert                                                 |
| IIN2.value        | Messwert                                                         |
| IIN2.fault        | Eingangsfehler (nicht angeschlossen oder außerhalb des Bereichs) |
| IIN2.delayed      | Sensor verzögert                                                 |
| K1.value          | Messwert                                                         |
| K1.fault          | Eingangsfehler (nicht angeschlossen oder außerhalb des Bereichs) |
| K1.delayed        | Sensor verzögert                                                 |
| K2.value          | Messwert                                                         |
| K2.fault          | Eingangsfehler (nicht angeschlossen oder außerhalb des Bereichs) |
| K2.delayed        | Sensor verzögert                                                 |
| K1.closed         | Zustand des Schalters (offen oder geschlossen)                   |
| K1.active         | Schaltrichtung (abhängig von der Funktion als Öffner/Schließer)  |
| K2.closed         | Zustand des Schalters (offen oder geschlossen)                   |
| K2.active         | Schaltrichtung (abhängig von der Funktion als Öffner/Schließer)  |
| E1.enabled        | Regelung und Alarm aktiviert                                     |
| E1.delayed        | Wartezeit wegen Sensoranlauf                                     |
| E1.flow           | Messwasser fließt                                                |
| E1.threshold_high | Oberer Grenzwert überschritten                                   |
| E1.threshold_low  | Unterer Grenzwert unterschritten                                 |
| E1.overdose       | Dosierzeit überschritten oder Tank leer                          |
| E1.timer          | Regelung durch einen Timer unterbrochen                          |
| E1.remote         | Externe Freigabe aktiv                                           |
| E1.value          | Messwert                                                         |
| E1.y              | Stellwert                                                        |
| E1.u              | Dosierwert                                                       |
| E2.enabled        | Regelung und Alarm aktiviert                                     |

Inhalt des Dokuments:

| E2.delayed        | Wartezeit wegen Sensoranlauf                      |
|-------------------|---------------------------------------------------|
| E2.flow           | Messwasser fließt                                 |
| E2.threshold_high | Oberer Grenzwert überschritten                    |
| E2.threshold_low  | Unterer Grenzwert unterschritten                  |
| E2.overdose       | Dosierzeit überschritten oder Tank leer           |
| E2.timer          | Regelung durch einen Timer unterbrochen           |
| E2.remote         | Externe Freigabe aktiv                            |
| E2.value          | Messwert                                          |
| E2.y              | Stellwert                                         |
| E2.u              | Dosierwert                                        |
| D1.enabled        | Gerätezustand (Regelung und Alarm)                |
| D1.halted         | Gerät wurde aufgrund einer Konfiguration gestoppt |
| D1.timer          | Timer aktiv                                       |

## 2) Speichern und Laden einer Konfigurationsdatei

Mit dieser Funktion können Sie die Konfiguration eines Geräts speichern und auf andere Geräte laden.

#### Speichern der aktuellen Konfiguration:

- 1. Schließen Sie den USB-Stick an Ihr Gerät an.
- 2. Starten Sie Ihr Gerät neu.
- 3. Drücken Sie innerhalb von 3 Sekunden die OK-Taste.
- 4. Warten Sie einige Sekunden.
- 5. Das Gerät beginnt mit der Übertragung.

Am Ende dieses Vorgangs befinden sich 3 Dateien auf Ihrem Stick: **EEExxxY.bak>** Konfigurationsdatei **EXTxxxY.bak>** Datendatei **FWxxxxY.bak>** Firmware-Datei

xxxY ist die Softwareversion.

#### Laden der Konfiguration auf ein anderes Gerät:

- 1. Benennen Sie die Datei <EEExxxY.**bak**> um in <EEExxxY.**bin**>.
- 2. Schließen Sie den Stick an Ihr Gerät an.
- 3. Wenn das Gerät Sie fragt, ob Sie die Konfiguration laden möchten, drücken Sie die OK-Taste.
- 4. Das Gerät führt einen automatischen Neustart mit der neuen Konfiguration aus.

# 3) <u>Firmware-Update</u>

Mit dieser Funktion können Sie Ihr Gerät auf die neueste verfügbare Version aktualisieren.

#### **Aktualisieren Ihres Geräts:**

- 1. Speichern Sie die Firmware-Datei <FWxxxY.bin> auf Ihrem USB-Stick.
- 2. Wenn das Gerät Sie fragt, ob Sie aktualisieren möchten, drücken Sie die OK-Taste.
- 3. Das Gerät startet automatisch neu und führt die Aktualisierung durch.

# NOTIZEN

**DOSATRONIC GmbH** | Zuppingerstraße 8 | 88213 Ravensburg <sup>(m)</sup>: +49-(0)7 51 - 2 95 12 - 0 | <sup>(m)</sup>: +49-(0)7 51 - 2 95 12 - 190 info@dosatronic.de | www.dosatronic.de
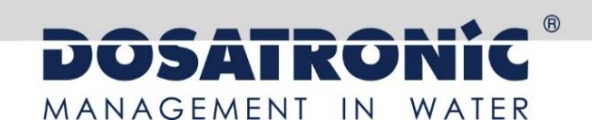

# **DOSA**Control **DCW 220**

Mess- und Regelgerät zur Wasserbehandlung (Teil 3)

## Kommunikationsanleitung

| <image/> |
|----------|
|          |

Bitte lesen Sie die Bedienungsanleitung, bevor Sie das Gerät montieren und in Betrieb nehmen. Dadurch schützen Sie sich und vermeiden Schäden an der Anlage.

Betriebsanleitung für geschultes Fachpersonal

Umfang der Dokumentation

Teil 1: Montage- und Inbetriebnahmeanleitung

- Teil 2: Programmierungsanleitung
- ► Teil 3: Kommunikationsanleitung

Allgemeine Informationen:

Handbuch vom 07/05/2016 Rev. 1

Professionelles Mess- und Regelgerät zur Wasserbehandlung. **DOSA***Control* **DCW 220** 

Teil 3: Montage- und Inbetriebnahmeanleitung (Art.-Nr. DOC0338)

### Inhalt

| I.   | Verwendung dieses Dokuments                                                 | 4  |
|------|-----------------------------------------------------------------------------|----|
| 1)   | Beschriftung und Anbringung des Typenschilds                                | 5  |
| II.  | Kommunikationsübersicht                                                     | 6  |
| 1)   | Lokale Verbindung mit dem Computer                                          | 6  |
| III. | Verdrahtung                                                                 | 7  |
| 1)   | Verdrahtung der internen RS485-Schnittstelle mit dem PC-Konverter RS485/USB | 7  |
| IV.  | Programmierung des Reglers                                                  | 8  |
| 1)   | Verbindung RS485 mit DCW 220                                                | 8  |
| I.   | ModBus-Register                                                             |    |
| 1)   | Adresse des ModBus-Registers                                                |    |
| 2)   | Datenformatierung                                                           | 14 |

#### I. Verwendung dieses Dokuments

Bitte lesen Sie diese gesamte Anleitung durch, bevor Sie mit der Montage, der Einstellung oder der Inbetriebnahme Ihres Reglers beginnen, um die Sicherheit von Schwimmern, Benutzern und technischen Geräten zu gewährleisten.

Die in diesem Dokument enthaltenen Informationen müssen unbedingt beachtet werden. Die DOSATRONIC GmbH lehnt jede Verantwortung ab, wenn die Anweisungen in diesen Unterlagen nicht befolgt werden.

Es werden folgende Symbole und Piktogramme verwendet, um das Lesen und Verstehen dieser Anleitung zu erleichtern.

- Information
- Maßnahme erforderlich ►
- ≻ Aufzählungspunkt

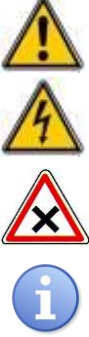

Verletzungs- oder Unfallgefahr.

Gefahr eines elektrischen Schlags.

Gefahr von unsachgemäßer Bedienung oder Beschädigung des Geräts.

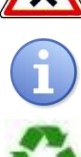

Anmerkung oder Hinweis

Wiederverwertbares Bauteil

1) Beschriftung und Anbringung des Typenschilds

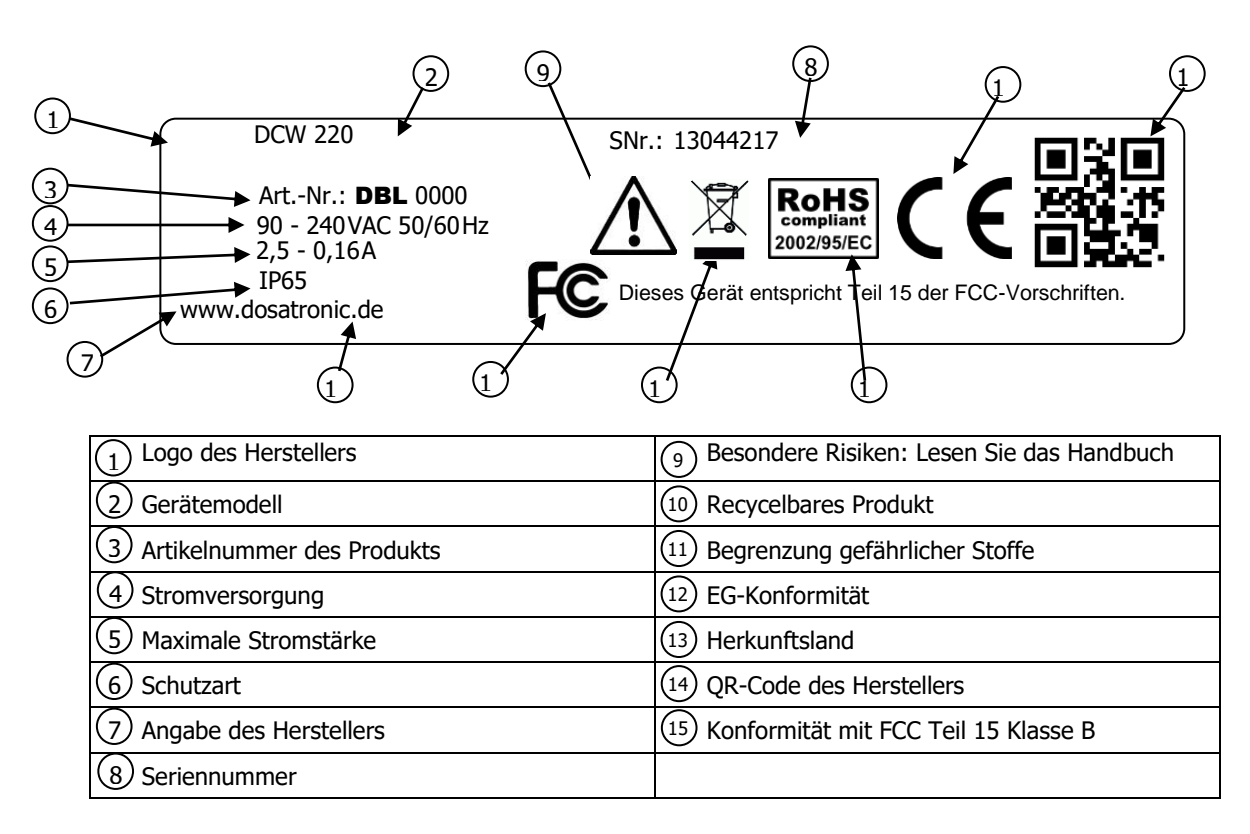

#### II. Kommunikationsübersicht

Die **DCW 220-Regler** sind so konzipiert, dass sie zu einem High-Tech-Überwachungssystem verbunden werden können, das lokal oder mit Fernzugriff arbeitet. Es können mehrere Regler in verschiedenen Varianten miteinander verbunden werden.

#### 1) Lokale Verbindung mit dem Computer

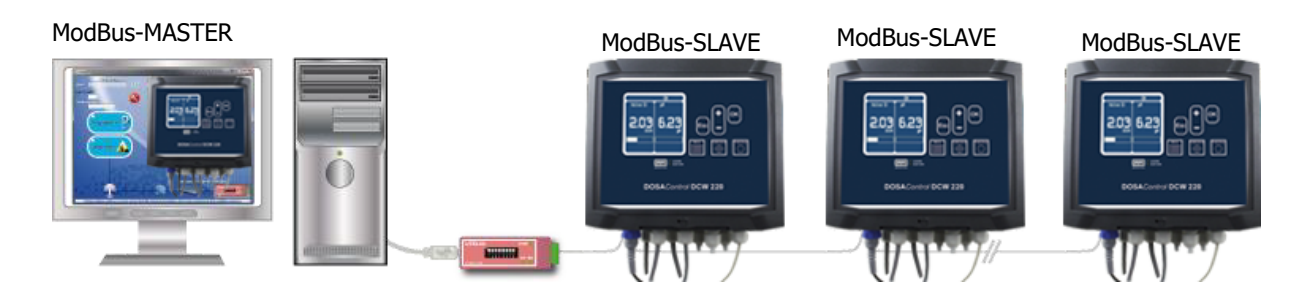

Verbindung mit einem oder mehreren Reglern über RS485-Bus.

Zur Verbindung Ihres DCW 220-Reglers mit einem Computer können Sie einen USB/RS485-Konverter verwenden.

| Artikelnummer | Bezeichnung       |
|---------------|-------------------|
| INF1021       | USB-485-Konverter |

#### III. Verdrahtung

1) Verdrahtung der internen RS485-Schnittstelle mit dem PC-Konverter RS485/USB

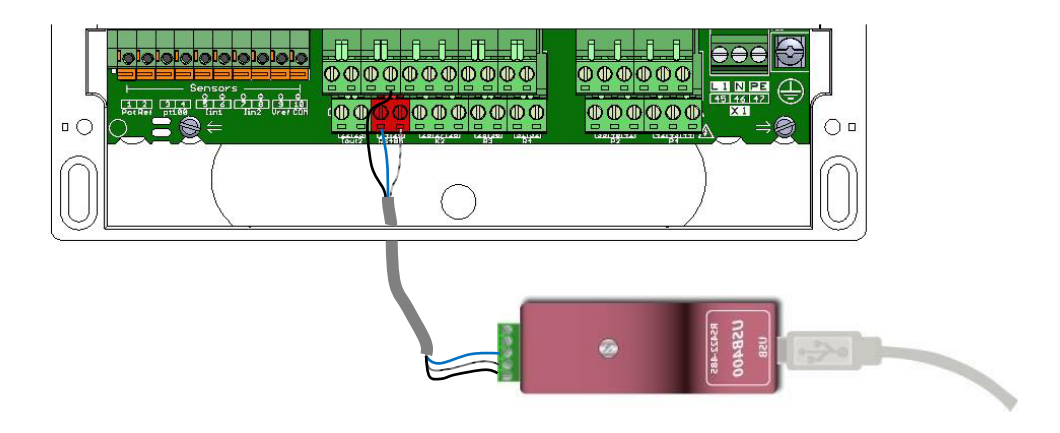

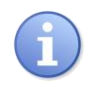

Die Steuerungen können unter Beachtung der Reihenfolge der Kabel verkettet werden (Parallelschaltung).

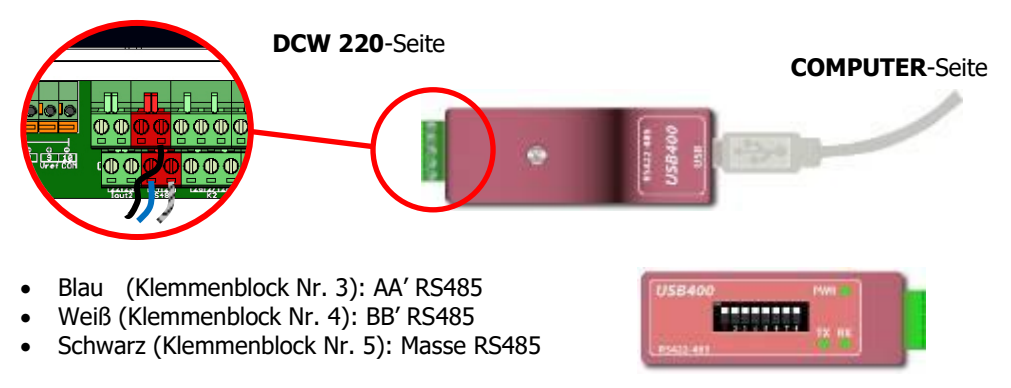

Konfigurierung: alle Schalter sind "EIN"

#### **IV.** Programmierung des Reglers

#### 1) Verbindung RS485 mit DCW 220

Für die Verbindung des Reglers mit dem Bus benötigen alle Bus-Teilnehmer dieselbe Parameterkonfiguration.

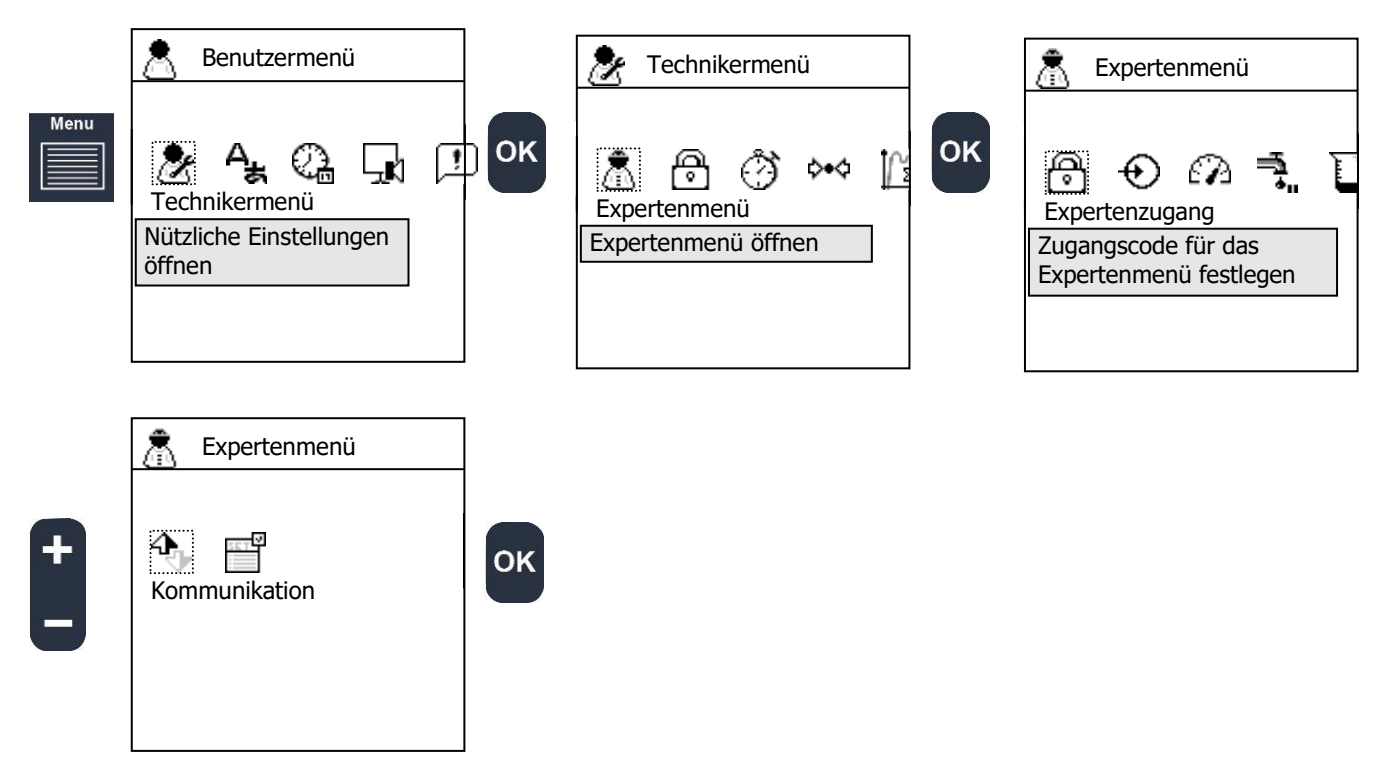

- ► Wählen Sie das Kommunikationsprotokoll.
- ► Wählen Sie die Geräteidentifikationsadresse.
- ► Wählen Sie die RS485-Übertragungsgeschwindigkeit.
- ▶ Wählen Sie die RS485-Parität.

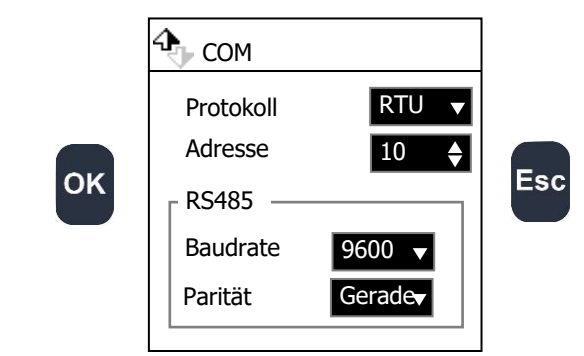

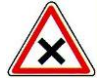

Für eine reibungslose Kommunikation müssen alle an denselben RS485-Bus angeschlossenen Regler dieselbe Geschwindigkeit und Parität, aber jeweils eine eigene Adresse haben.

| Bezeichnung | Bedeutung                           | Einstellung                                                              | Standardwert |
|-------------|-------------------------------------|--------------------------------------------------------------------------|--------------|
| Modus       | Kommunikationsprotokoll             | RTU/ASCII                                                                | RTU          |
| Adresse     | "slave ID", Geräteadresse           | 1247                                                                     | 10           |
| Baudrate    | Kommunikationsgeschwindigkeit       | 300<br>1200<br>2400<br>4800<br>9600<br>19200<br>38400<br>57600<br>115200 | 9600         |
| Parität     | Parität der seriellen Kommunikation | Kein/e<br>Gerade<br>Ungerade                                             | Gerade       |

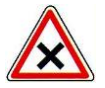

Auf dem Board befinden sich drei Schalter zur Verwaltung der Terminierungs- und der Polarisationswiderstände der RS485-Leitung. Bei Lieferung befinden sich die Schalter der Regler in AUS-Stellung.

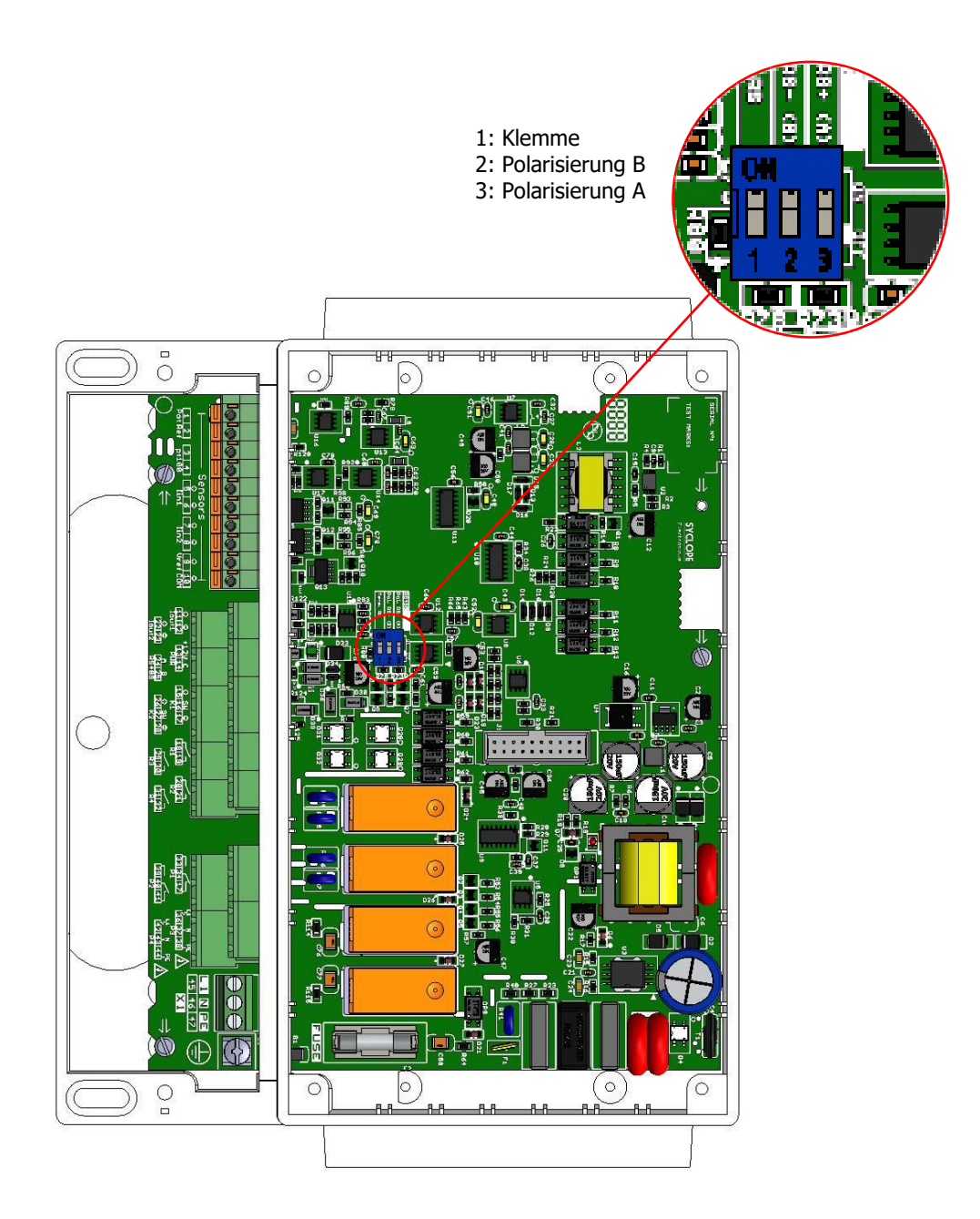

#### I. ModBus-Register

#### 1) Adresse des ModBus-Registers

Die Register sind nach dem ModBus-Standard indiziert. Es sind "HOLDING REGISTER" im Bereich von 40001 bis 49999.

Einige ModBus-Programme und SPS verwenden Adressen im Registerbereich von 0 bis 65535.

Daher entspricht das ModBus-Register 40001 der ModBus-Adresse 0, 40002 der Adresse 1 und so weiter.

| ModBus-<br>Register | Register-<br>größe | Bezeichnung     | Attribute | Format    | Beschreibung                          |  |  |  |  |
|---------------------|--------------------|-----------------|-----------|-----------|---------------------------------------|--|--|--|--|
|                     | 16 Bit             |                 |           | _         |                                       |  |  |  |  |
| Konfiguration       |                    |                 |           |           |                                       |  |  |  |  |
| 40001               | 788                | EEPROM          | rw        | STRUCT    | Speicher                              |  |  |  |  |
|                     |                    |                 | Schni     | ttstellen |                                       |  |  |  |  |
| 41001               | 2                  | signal_POT      | r         | REAL      | POT-Signal [mV]                       |  |  |  |  |
| 41003               | 2                  | signal_RTD      | r         | REAL      | RTD-Widerstand [Ohm]                  |  |  |  |  |
| 41005               | 2                  | signal_IIN1     | r         | REAL      | IN1-Strom [mA]                        |  |  |  |  |
| 41007               | 2                  | signal_IIN2     | r         | REAL      | IN2-Strom [mA]                        |  |  |  |  |
| 41009               | 2                  | signal_K1       | r         | REAL      | K1-Frequenz [Hz]                      |  |  |  |  |
| 41011               | 2                  | signal_K2       | r         | REAL      | K2-Frequenz [Hz]                      |  |  |  |  |
| 41013               | 1                  | supply_IN       | r         | BOOL      | 0=12 V / 1=24 V                       |  |  |  |  |
| 41014               | 1                  | state_IN1       | r         | BOOL      | 0=OFFEN / 1=GESCHLOSSEN               |  |  |  |  |
| 41015               | 1                  | state_IN2       | r         | BOOL      | 0=OFFEN / 1=GESCHLOSSEN               |  |  |  |  |
| 41016               | 1                  | state_K1        | r         | BOOL      | 0=OFFEN / 1=GESCHLOSSEN               |  |  |  |  |
| 41017               | 1                  | state_K2        | r         | BOOL      | 0=OFFEN / 1=GESCHLOSSEN               |  |  |  |  |
| 41018               | 1                  | state_P1        | r         | BOOL      | 0=OFFEN / 1=GESCHLOSSEN               |  |  |  |  |
| 41019               | 1                  | state_P2        | r         | BOOL      | 0=OFFEN / 1=GESCHLOSSEN               |  |  |  |  |
| 41020               | 1                  | state_P3        | r         | BOOL      | 0=OFFEN / 1=GESCHLOSSEN               |  |  |  |  |
| 41021               | 1                  | state_P4        | r         | BOOL      | 0=OFFEN / 1=GESCHLOSSEN               |  |  |  |  |
| 41021               | 1                  | state_R1        | r         | BOOL      | 0=OFFEN / 1=GESCHLOSSEN               |  |  |  |  |
| 41023               | 1                  | state_R2        | r         | BOOL      | 0=OFFEN / 1=GESCHLOSSEN               |  |  |  |  |
| 41024               | 1                  | state_R3        | r         | BOOL      | 0=OFFEN / 1=GESCHLOSSEN               |  |  |  |  |
| 41025               | 1                  | state_R4        | r         | BOOL      | 0=OFFEN / 1=GESCHLOSSEN               |  |  |  |  |
| 41026               | 2                  | current_IOUT1   | r         | REAL      | OUT1 current [mA]                     |  |  |  |  |
| 41028               | 2                  | current_IOUT2   | r         | REAL      | OUT2 current [mA]                     |  |  |  |  |
| 41030               | 2                  | Timestamp Local | r         | DWORD     | Zeit seit 1. Januar 1970 0:00 Uhr [s] |  |  |  |  |
| 41032               | 2                  | Run time        | r         | DWORD     | Zeit ab Gerätestart                   |  |  |  |  |

|       | Werte und Zustände |                       |     |       |                                                      |  |
|-------|--------------------|-----------------------|-----|-------|------------------------------------------------------|--|
|       |                    |                       |     | WORD  | Bit 0: Gerät aktiviert                               |  |
|       |                    |                       |     |       | Bit 1: Timer aktiviert                               |  |
|       |                    |                       |     |       | Bit 2: Gerät läuft an                                |  |
| 41101 | 1                  | device_state          | rw  |       | Bit 3: Gerätestopp durch Timer                       |  |
|       |                    |                       |     | DWORD | Bit 0: Regelung und Alarme aktiviert                 |  |
|       |                    |                       |     |       | Bit 1: Anlaufverzögerung Sensoren                    |  |
|       |                    |                       |     |       | Bit 2: Temporäre Pause                               |  |
|       |                    |                       |     |       | Bit 3: Strömungsschalter oder Durchflussmesser (wahr |  |
|       |                    |                       |     |       | == Durchfluss)                                       |  |
|       |                    |                       |     |       | Bit 4: Wartung erforderlich                          |  |
|       |                    |                       |     |       | Bit 5: Dosierung                                     |  |
|       |                    |                       |     |       | Bit 6: Alarm anstehend                               |  |
|       |                    |                       |     |       | Bit 7: Regelung und Alarm timerbedingt pausiert      |  |
|       |                    |                       |     |       | Bit 8: Sensoren außernalb des Bereichs oder nicht    |  |
|       |                    |                       |     |       | Rit O: Sonsor außerhalb des Messhereichs             |  |
|       |                    |                       |     |       | Bit 10: Sonsormossung instabil                       |  |
|       |                    |                       |     |       | Bit 11: Unterer Grenzwert unterschritten             |  |
|       |                    |                       |     |       | Bit 12: Oherer Grenzwert überschritten               |  |
|       |                    |                       |     |       | Bit 13: Max Dosierzeit erreicht oder Tank leer       |  |
|       |                    |                       |     |       | Bit 14 <sup>.</sup> Timer aktiv                      |  |
|       |                    |                       |     |       | Bit 15: Fernsteuerung aktiv                          |  |
| 41201 | 2                  | param 1 state         | rw  |       | Bit 16: Konfigurationsfehler                         |  |
| 41203 | 2                  | param_1_measure_value | r   | REAL  | Messwert [measure_unit]                              |  |
| 41205 | 2                  | param_1_control_w     | rw  | REAL  | Sollwert [measure_unit]                              |  |
| 41207 | 2                  | param_1_dosage_u      | r   | REAL  | Stellwert [1/1]                                      |  |
| 41209 | 2                  | param_1_alarm_high    | rw  | REAL  | Alarm unterer Grenzwert [measure_unit]               |  |
| 41211 | 2                  | param_1_alarm_low     | rw  | REAL  | Alarm oberer Grenzwert [measure_unit]                |  |
|       |                    |                       |     | DWORD | Bit 0: Regelung und Alarme aktiviert                 |  |
|       |                    |                       |     |       | Bit 1: Anlaufverzögerung Sensoren                    |  |
|       |                    |                       |     |       | Bit 2: Temporäre Pause                               |  |
|       |                    |                       |     |       | Bit 3: Strömungsschalter oder Durchflussmesser (wahr |  |
|       |                    |                       |     |       | == Durchfluss)                                       |  |
|       |                    |                       |     |       | Bit 4: Wartung erforderlich                          |  |
|       |                    |                       |     |       | Bit 5: Dosierung                                     |  |
|       |                    |                       |     |       | Bit 6: Alarm anstehend                               |  |
|       |                    |                       |     |       | Bit 7: Regelung und Alarm timerbedingt pausiert      |  |
|       |                    |                       |     |       | Bit 8. Sensoren ausernalb des Bereichs oder nicht    |  |
|       |                    |                       |     |       | Rit O: Sonsor außorhalb das Massharaichs             |  |
|       |                    |                       |     |       | Bit 10: Sensor messung instabil                      |  |
|       |                    |                       |     |       | Bit 11: Unterer Grenzwert unterschritten             |  |
|       |                    |                       |     |       | Bit 12: Oherer Grenzwert überschritten               |  |
|       |                    |                       |     |       | Bit 13: Max. Dosierzeit erreicht oder Tank leer      |  |
|       |                    |                       |     |       | Bit 14: Timer aktiv                                  |  |
|       |                    |                       |     |       | Bit 15: Fernsteuerung aktiv                          |  |
| 41301 | 2                  | param_2_state         | rw  |       | Bit 16: Konfigurationsfehler                         |  |
| 41303 | 2                  | param_2_measure_value | r   | REAL  | Messwert [measure_unit]                              |  |
| 41305 | 2                  | param_2_control_w     | rw  | REAL  | Sollwert [measure_unit]                              |  |
| 41307 | 2                  | param_2_dosage_u      | r   | REAL  | Stellwert [1/1]                                      |  |
| 41309 | 2                  | param_2_alarm_high    | rw  | REAL  | Alarm unterer Grenzwert [measure_unit]               |  |
| 41311 | 2                  | param_2_alarm_low     | rw  | REAL  | Alarm oberer Grenzwert [measure_unit]                |  |
| 41401 | 2                  | sensor_POT_value      | r   | REAL  | Messwert POT-Sensor [sensor_unit]                    |  |
| 41403 | 2                  | sensor_RTD_value      | r   |       | Messwert RTD-Sensor [sensor_unit]                    |  |
| 41405 | 2                  | sensor_IN1_value      | r   |       | Messwert IN1-Sensor [sensor_unit]                    |  |
| 41407 | 2                  | sensor_IN2_value      | 1   |       | Nesswert IN2-Sensor [sensor_unit]                    |  |
| 41409 | 2                  | sensor_K1_value       | r   |       | IVIESSWERT K1-SENSOR [SENSOR_UNIT]                   |  |
| 41411 | 2                  | sensor_k2_value       | ļ ſ |       | iviesswert KZ-Sensor [sensor_unit]                   |  |

| Gerät     |      |                |          |          |                                    |  |  |  |
|-----------|------|----------------|----------|----------|------------------------------------|--|--|--|
| 42001     | 22   | device         | r        | STRUCT   | Zustand und Wert des Geräts        |  |  |  |
| Parameter |      |                |          |          |                                    |  |  |  |
| 42101     | 124  | param_1        | r        | STRUCT   | Zustand und Wert von Parameter 1   |  |  |  |
| 42301     | 124  | param_2        | r        | STRUCT   | Zustand und Wert von Parameter 2   |  |  |  |
|           |      |                | Sen      | isoren   |                                    |  |  |  |
| 42501     | 34   | sensor_POT     | r        | STRUCT   | Zustand und Wert des POT-Sensors   |  |  |  |
| 42551     | 34   | sensor_RTD     | r        | STRUCT   | Zustand und Wert des RTD-Sensors   |  |  |  |
| 42601     | 34   | sensor_IN1     | r        | STRUCT   | Zustand und Wert des IN1-Sensors   |  |  |  |
| 42651     | 34   | sensor_IN2     | r        | STRUCT   | Zustand und Wert des IN2-Sensors   |  |  |  |
| 42701     | 34   | sensor_K1      | r        | STRUCT   | Zustand und Wert des K1-Sensors    |  |  |  |
| 42751     | 34   | sensor_K2      | r        | STRUCT   | Zustand und Wert des K2-Sensors    |  |  |  |
|           |      |                | Sc       | nalter   |                                    |  |  |  |
| 42801     | 10   | switch_IIN1    | r        | STRUCT   | Zustand des Schalters IN1          |  |  |  |
| 42821     | 10   | switch_IIN2    | r        | STRUCT   | Zustand des Schalters IN2          |  |  |  |
| 42841     | 10   | switch_K1      | r        | STRUCT   | Zustand des Schalters K1           |  |  |  |
| 42861     | 10   | switch_K2      | r        | STRUCT   | Zustand des Schalters K2           |  |  |  |
|           |      |                | 0/4-20 m | A-Ausgäi | nge                                |  |  |  |
| 42901     | 16   | iout_1         | r        | STRUCT   | Zustand und Wert des Ausgangs OUT1 |  |  |  |
| 42921     | 16   | iout_2         | r        | STRUCT   | Zustand und Wert des Ausgangs OUT2 |  |  |  |
|           |      |                | R        | elais    |                                    |  |  |  |
| 43001     | 56   | relay_P1       | r        | STRUCT   | Zustand und Wert des Relais P1     |  |  |  |
| 43101     | 56   | relay_P2       | r        | STRUCT   | Zustand und Wert des Relais P2     |  |  |  |
| 43201     | 56   | relay_P3       | r        | STRUCT   | Zustand und Wert des Relais P3     |  |  |  |
| 43301     | 56   | relay_P4       | r        | STRUCT   | Zustand und Wert des Relais P4     |  |  |  |
| 43401     | 56   | relay_R1       | r        | STRUCT   | Zustand und Wert des Relais R1     |  |  |  |
| 43501     | 56   | relay_R2       | r        | STRUCT   | Zustand und Wert des Relais R2     |  |  |  |
| 43601     | 56   | relay_R3       | r        | STRUCT   | Zustand und Wert des Relais R3     |  |  |  |
| 43701     | 56   | relay_R4       | r        | STRUCT   | Zustand und Wert des Relais R4     |  |  |  |
|           |      |                | Erei     | gnisse   | ,                                  |  |  |  |
| 44001     | 36   | device_1_event | r        | STRUCT   | Timerstatus Gerät                  |  |  |  |
| 44051     | 36   | param_1_event  | r        | STRUCT   | Timerstatus Parameter 1            |  |  |  |
| 44101     | 36   | param_2_event  | r        | STRUCT   | Timerstatus Parameter 2            |  |  |  |
| 44151     | 36   | relay_event_P1 | r        | STRUCT   | Timerstatus Relais P1              |  |  |  |
| 44201     | 36   | relay_event_P2 | r        | STRUCT   | Timerstatus Relais P2              |  |  |  |
| 44251     | 36   | relay_event_P3 | r        | STRUCT   | Timerstatus Relais P3              |  |  |  |
| 44301     | 36   | relay_event_P4 | r        | STRUCT   | Timerstatus Relais P4              |  |  |  |
| 44351     | 36   | relay_event_R1 | r        | STRUCT   | Timerstatus Relais R1              |  |  |  |
| 44401     | 36   | relay_event_R2 | r        | SIKUCI   | Timerstatus Relais R2              |  |  |  |
| 44451     | 36   | relay_event_R3 | r        | SIKUUI   | Timerstatus Relais R3              |  |  |  |
| 44501     | 36   | relay_event_R4 | r        | SIKUUI   | I Imerstatus Relais R4             |  |  |  |
|           |      |                | Di       | splay    |                                    |  |  |  |
| 45000     | 2048 | screen         | r        | STRUCT   | 2bpp-Display Puffer 128x128 pix    |  |  |  |

#### 2) Datenformatierung

#### BOOL

"Bool" verwendet 1 Register und kann die Werte 0 und 1 annehmen.

Beispiel:

Register 41018 ist der Zustand des Relais P1. REG(41018) = 0: Relais offen REG(41018) = 1: Relais geschlossen

#### REAL

"real" verwendet 2 Register und kann einen 32-Bit-Fließkomma-Dezimalwert speichern.

Beispiel:

Register 41102 ist der Messwert von Parameter 1, die Einheit des Werts ist die im Messmenü ausgewählte Maßeinheit. Für den Messwert 1,94ppm lautet die hexadezimale Kodierung 0x3FF851EC. REG(41103) = 0x51EC REG(41104) = 0x3FF8

#### WORD

"Word" verwendet 1 Register und kann 16-Bit-Ganzzahlwerte oder Bitfeld-Flags speichern.

Beispiel (Bits): Das Register 41101 enthält die Statusflags des Geräts. REG(4101) = b00000000000101

REG(41101)(bit00) = 1: Gerät ist aktiv REG(41101)(bit01) = 0: Timer ist nicht aktiv REG(41101)(bit02) = 1: Anlaufverzögerung der Regelung und des Alarms von mindestens einem Parameter REG(41101)(bit03) = 0: keine Timer-Stopp-Bedingung REG(41101)(bit04) = 0: nicht belegt REG(41101)(bit05) = 0: nicht belegt REG(41101)(bit06) = 0: nicht belegt REG(41101)(bit07) = 0: nicht belegt REG(41101)(bit08) = 0: nicht belegt REG(41101)(bit09) = 0: nicht belegt REG(41101)(bit10) = 0: nicht belegt REG(41101)(bit11) = 0: nicht belegt REG(41101)(bit12) = 0: nicht belegt REG(41101)(bit13) = 0: nicht belegt REG(41101)(bit14) = 0: nicht belegt REG(41101)(bit15) = 0: nicht belegt

#### DWORD

"DWord" verwendet 2 Register und kann 32-Bit-Ganzzahlwerte oder Bitfeld-Flags speichern.

Beispiel: Register 41030 enthält die Ortszeit, diese Zeit entspricht der Anzahl der Sekunden seit dem 1. Januar 1970. Der 27. April 2015, 03:35:19 Uhr entspricht 1430141719 Sekunden seit dem Referenzdatum, der hexadezimale Wert ist 0x553E3B17. REG(41032) = 0x3B17 REG(41032) = 0x553E

#### STRUCT (device)

Dieser Datenblock enthält alle Zustände, Werte und Einstellungen des Geräts.

| Bezeichnung                | Größe<br>[Bytes] | Offset<br>[Bytes] | Тур     | Beschreibung                                                                                                    |
|----------------------------|------------------|-------------------|---------|----------------------------------------------------------------------------------------------------|
| dev                        | 1                | 0                 | byte    | Intern                                                                                                    |
| name                       | 12               | 1                 | string  | Name des Geräts                                                                                                    |
| align                      | 3                | 13                |         | Intern                                                                                                    |
| fd                         | 4                | 16                | integer | Intern                                                                                                    |
| flag                       | 1                | 20                | bits    | Bit0: Regelung und Alarm aktiviert<br>Bit1: Timer aktiviert<br>Bit2: Gerät läuft an<br>Bit3: Gerätestopp durch Timer                                                                                                    |
| align                      | 3                | 21                |         | Intern                                                                                                    |
| device.calendar.flag       | 1                | 24                | bits    | bit0: Timer läuft<br>Bit1: Timerschaltung geplant<br>Bit2: Timer pausiert                                                                                                    |
| align                      | 3                | 25                |         | Intern                                                                                                    |
| device.calendar.event_list | 4                | 28                |         | Intern                                                                                                    |
| device.calendar.next       | 4                | 32                |         | Intern                                                                                                    |
| device.param.flag          | 3                | 36                | bits    | Bit 0: Regelung und Alarme aktiviert<br>Bit 1: Anlaufverzögerung Sensoren<br>Bit 2: Temporäre Pause<br>Bit 3: Strömungsschalter oder<br>Durchflussmesser (wahr == Durchfluss)<br>Bit 4: Wartung erforderlich<br>Bit 5: Dosierung<br>Bit 6: Alarm anstehend<br>Bit 7: Regelung und Alarm timerbedingt<br>pausiert<br>Bit 8: Sensoren außerhalb des Bereichs<br>oder nicht angeschlossen<br>Bit 9: Sensor außerhalb des Messbereichs<br>Bit 10: Sensormessung instabil<br>Bit 11: Unterer Grenzwert unterschritten<br>Bit 12: Oberer Grenzwert überschritten<br>Bit 13: Max. Dosierzeit erreicht oder Tank<br>leer<br>Bit 14: Timer aktiv<br>Bit 15: Fernsteuerung aktiv<br>Bit 16: Konfigurationsfehler |
| align                      | 1                | 39                |         | Intern                                                                                                    |
| next                       | 4                | 40                |         | Intern                                                                                                    |

Beispiel:

Um den Zustand des Geräts zu lesen, wird das Basisregister REG(42001) verwendet.

Byte-Offset des Flags ist (1+12+3+4) = 20Register-Offset ist 20/2 = 10Die Adresse des Registers zum Lesen des Flags ist REG(42001+20) = REG42021)

REG(42021) = 0x0100Die Datenblöcke sind little-endian-codiert, daher ist die Bytereihenfolge invertiert. Flag = 0x01 Gerät ist in Betrieb.

**STRUCT (param)** Dieser Datenblock enthält alle Zustände, Werte und Einstellungen der Parameter.

| Bezeichnung  | Größe<br>[Bytes] | Offset<br>[Bytes] | Тур     | Beschreibung                                                                                                    |
|--------------|------------------|-------------------|---------|----------------------------------------------------------------------------------------------------|
| par          | 1                | 0                 | byte    | Intern                                                                                                    |
| align        | 3                | 1                 |         | Intern                                                                                                    |
| fd           | 4                | 4                 | integer | Intern                                                                                                    |
| flag         | 3                | 8                 | bits    | Bit 0: Regelung und Alarme aktiviert<br>Bit 1: Anlaufverzögerung Sensoren<br>Bit 2: Temporäre Pause<br>Bit 3: Strömungsschalter oder<br>Durchflussmesser (wahr == Durchfluss)<br>Bit 4: Wartung erforderlich<br>Bit 5: Dosierung<br>Bit 6: Alarm anstehend<br>Bit 7: Regelung und Alarm timerbedingt<br>pausiert<br>Bit 8: Sensoren außerhalb des Bereichs<br>oder nicht angeschlossen<br>Bit 9: Sensor außerhalb des Messbereichs<br>Bit 10: Sensormessung instabil<br>Bit 11: Unterer Grenzwert unterschritten<br>Bit 12: Oberer Grenzwert überschritten<br>Bit 13: Max. Dosierzeit erreicht oder Tank<br>leer<br>Bit 14: Timer aktiv<br>Bit 15: Fernsteuerung aktiv |
| alian        | 1                | 11                |         | Bit 16: Konfigurationstehler                                                                                                    |
| dilgii       | 1                | 12                |         | Intern                                                                                                    |
|              | <del>1</del>     | 16                |         | Intern                                                                                                    |
| measure_kind | 1                | 32                | byte    | Parametertyp:<br>0: Nicht zugewiesen<br>1: Freies Chlor<br>2: Aktivchlor<br>3: Gesamtchlor<br>4: Chloramine<br>5: Chlorit<br>6: Chloritdioxid<br>7: H2O2<br>8: BCDMH<br>9: DBDMH<br>10: Freies Brom<br>11: Aktivbrom<br>12: Gesamtbrom<br>13: APA<br>14: Ozon<br>15: Gelöster Sauerstoff<br>16: Nitrat<br>17: PHMB<br>18: Salzgehalt<br>19: TDS<br>20: Trübung<br>21: Leitfähigkeit<br>22: Temperatur<br>23: Durchfluss<br>24: pH<br>25: Redox<br>26: Chlorid<br>27: Ammoniak<br>28: Fluorid                                                                                                    |

|                       |    |                |       | 30: Volumen                              |
|-----------------------|----|----------------|-------|------------------------------------------|
| measure_unit          | 1  | 33             | byte  | Maßeinheit                               |
|                       |    |                |       | 0: Nicht zugewiesen                      |
|                       |    |                |       | 1: Leer                                  |
|                       |    |                |       | 2: Dekade                                |
|                       |    |                |       | 3: pH                                    |
|                       |    |                |       | 4: ppb                                   |
|                       |    |                |       | 5: ppm                                   |
|                       |    |                |       | 6: μg/l                                  |
|                       |    |                |       | 7: mg/l                                  |
|                       |    |                |       | 8: g/l                                   |
|                       |    |                |       | 9: %                                     |
|                       |    |                |       | 10: µS/cm <sup>2</sup>                   |
|                       |    |                |       | 11: mS/cm <sup>2</sup>                   |
|                       |    |                |       | 12: NTU                                  |
|                       |    |                |       | 13: FNU                                  |
|                       |    |                |       | 14: °K                                   |
|                       |    |                |       | 15: °C                                   |
|                       |    |                |       | 16: °F                                   |
|                       |    |                |       | 17: °R                                   |
|                       |    |                |       | 18: mA                                   |
|                       |    |                |       | 19: mV                                   |
|                       |    |                |       | 20: Hz                                   |
|                       |    |                |       | 21: Hub/min                              |
|                       |    |                |       | 22: ms                                   |
|                       |    |                |       | 23: sec                                  |
|                       |    |                |       | 24: min                                  |
|                       |    |                |       | 25: h                                    |
|                       |    |                |       | 26: 1                                    |
|                       |    |                |       | 27: m3                                   |
|                       |    |                |       | 28: I/min                                |
|                       |    |                |       | 29: l/h                                  |
|                       |    |                |       | 30: m3/h                                 |
|                       |    |                |       | 31: Imp/l                                |
|                       |    |                |       | 32: Imp/m3                               |
|                       |    |                |       | 33: Ohm                                  |
|                       |    |                |       | 34: mOhm                                 |
|                       |    |                |       | 35: Impuls                               |
| align                 | 2  | 34             |       | Intern                                   |
| measure min value     | 4  | 36             | float | Unterer Skalenendwert                    |
| measure max value     | 4  | 40             | float | Oberer Skalenendwert                     |
| measure value         | 4  | 44             | float | Messwert                                 |
| measure m factor      | 4  | 48             | float | Messkorrekturfaktor [1/1]                |
| measure t factor      | 4  | 52             | float | Temperaturkorrekturfaktor [%/°C]         |
| alarm flag            | 1  | 56             | hits  | Rits für anstehende Alarme               |
| alarm_hag             | 1  | 50             | Dits  | hito: Messwert über dem oberen Grenzwert |
|                       |    |                |       | Bit1: Messwert unter dem unteren         |
|                       |    |                |       | Grenzwert                                |
|                       |    |                |       | Bit2: Dosierzeit überschritten oder Tank |
|                       |    |                |       |                                          |
|                       |    |                |       | Bit3: Sonsor nicht angeschlesson oder    |
|                       |    |                |       | außerhalb des Messbereichs               |
| alarm threshold dolay | 1  | 57             | huto  | Alarmyorzägarung hai                     |
| alarm_unresholu_delay | 1  | 57             | byte  |                                          |
| alarm threshold tist  | 1  | FO             | buta  |                                          |
|                       | 1  | 50<br>50       | Dyte  | Intern                                   |
| diiyii                |    | 59             |       |                                          |
| alarm_threshold_hyst  | 4  | 00             | float |                                          |
|                       | 4  | 0 <del>1</del> | TIDAT |                                          |
| aiarm_threshold_high  | 4  | 68             | float | Uberer Alarmwert                         |
| flow_sensor           | 4  | /2             |       | Intern                                   |
| tlow_switch           | 16 | 76             |       | Intern                                   |
| flow.op               | 1  | 92             | byte  | Flag Durchflusserkennung                 |
|                       |    |                |       | 0: mindestens einer                      |

|                            |   |      |       | 1 = alle                                                 |
|----------------------------|---|------|-------|----------------------------------------------------------|
| flow_unit                  | 1 | 93   | byte  | Einheit Durchflussmesser:                                |
|                            |   |      |       | 28: I/min                                                |
|                            |   |      |       | 29: l/h                                                  |
|                            |   |      |       | 30: m3/h                                                 |
| align                      | 2 | 94   |       | Intern                                                   |
| flow_threshold             | 4 | 96   | float | Grenzwert für die Durchflussrate zur                     |
|                            |   |      |       | Durchflusserkennung                                      |
| flow_q_min                 | 4 | 100  | float | Unterer Durchflusswert für                               |
|                            |   |      |       | Regelungskompensation x0%                                |
| flow_q_max                 | 4 | 104  | float | Oberer Durchflusswert für                                |
|                            |   |      |       | Regelungskompensation x100%                              |
| flow_q                     | 4 | 108  | float | Aktueller Durchfluss                                     |
| control_flag               | 1 | 112  | bits  | Bit0: $0 = 1DOF$                                         |
| _                          |   |      |       | 1 = 2DOF                                                 |
|                            |   |      |       | Bit[1~3]: Regelmodus                                     |
|                            |   |      |       | 0 = deaktiviert                                          |
|                            |   |      |       | 1 = Hysterese                                            |
|                            |   |      |       | 2 = Grenzwert                                            |
|                            |   |      |       | 3 = PID                                                  |
|                            |   |      |       | Bit4: Pausenfunktion aktiv                               |
| align                      | 3 | 113  |       | Intern                                                   |
| control_w                  | 4 | 116  | float | Reglersollwert                                           |
| control x dead             | 4 | 120  | float | Totband oder Hysterese abhängig vom                      |
|                            |   | -    |       | Reglermodus                                              |
| control xp                 | 4 | 124  | float | Reziprok proportionaler Wert der                         |
| •••••••••• <u>-</u> •••    |   |      |       | Verstärkung                                              |
| control ki                 | 2 | 128  | float | Integral-Koeffizient                                     |
| control kd                 | 2 | 130  | float | Derivativ-Koeffizient                                    |
| control_kb                 | 4 | 132  | float | Rückkopplungs-Koeffizient                                |
| control_threshold_low      | 4 | 136  | float | Unterer Reglergrenzwert                                  |
| control threshold high     | 4 | 140  | float | Oberer Beglergrenzwert                                   |
|                            | 4 | 1//  | float | Vorzägerter Poglerausgang                                |
| control_z_y                | 4 | 1/10 | float | Pogolkrois- odor Eingangsfohlor abhängig                 |
| control_z_ex               | 4 | 140  | noac  | von den Freiheitsgraden                                  |
| control z dox              | 1 | 152  | float | Fobler des D-Anteils (derivativ)                         |
| control_z_dex              | 4 | 152  | float | Febler des L'Anteils (derivativ)                         |
|                            | 1 | 160  | hite  | hit[0:1]: Recolupactichtung                              |
| uosage_nag                 | 1 | 100  | DILS  | $0 = 2 \sqrt{10^2 \text{ fm}^2}$                         |
|                            |   |      |       | 0 - autwarts                                             |
|                            |   |      |       | 1 - abwalls<br>2 - boides                                |
|                            |   |      |       | Z – Delues<br>Bit2: Pogolung proportional zum Durchfluss |
|                            |   |      |       | Bit2: Designing gestepht                                 |
| alian                      | 1 | 161  |       | Intern                                                   |
| digit<br>docado tick       |   | 162  |       | Desierzeitübersebreitung                                 |
| dosage.control_time        | 2 | 164  | short | Max Decierzeit                                           |
|                            | 2 | 104  | Short | Mdx. Doslerzeit                                          |
| align                      | 2 | 100  |       | Intern                                                   |
| dosage.control_threshold   | 4 | 168  | float | Regelungsgrenzwert für Überdosierung                     |
| dosage_u_bias              | 4 | 1/2  | float | Grundlast                                                |
| dosage_u                   | 4 | 1/6  | float | Dosierausgang                                            |
| tank.switch_direct         | 4 | 180  |       | Intern                                                   |
| tank.switch_invert         | 4 | 184  |       | Intern                                                   |
| tank.sensor_direct         | 4 | 188  |       | Intern                                                   |
| tank.sensor_invert         | 4 | 192  |       | Intern                                                   |
| tank. threshold_direct     | 4 | 196  | float | Grenzwert Tankleermeldung                                |
| tank. threshold_invert     | 4 | 200  | float | Grenzwert Tankleermeldung                                |
| remolte.calendar.flag      | 1 | 204  | bits  | bit0: Timer läuft                                        |
|                            |   |      |       | Bit1: Timerschaltung geplant                             |
|                            |   |      |       | Bit2: Timer pausiert                                     |
| align                      | 3 | 205  |       | Intern                                                   |
| remote.calendar.event list | 4 | 208  |       | Intern                                                   |
| remote.calendar.next       | 4 | 212  |       | Intern                                                   |
|                            | • |      | •     |                                                          |

| remotre.flag            | 1 | 216 | bits  | bit[0~1]: Fernsteuermodus           |
|-------------------------|---|-----|-------|-------------------------------------|
|                         |   |     |       | 0 = deaktiviert                     |
|                         |   |     |       | 1 = Timer                           |
|                         |   |     |       | 2 = Sensor                          |
|                         |   |     |       | 3 = Schalter                        |
| align                   | 3 | 217 |       | Intern                              |
| remote.sensor           | 4 | 220 |       | Intern                              |
| remote.control.w        | 4 | 224 | float | Aktueller Fernsteuerungs-Sollwert   |
| remote.control.w_target | 4 | 228 | float | Gewünschter Fernsteuerungs-Sollwert |
| remote.control.kv       | 1 | 232 | byte  | Sollwert-Variationsgeschwindigkeit  |
| align                   | 3 | 233 |       | Intern                              |
| next                    | 4 | 236 |       | Intern                              |

Beispiel:

Um den Durchfluss von Parameter 1 zu lesen, wird das Basisregister REG(42101) verwendet.

Der Offset von "flow\_q" beträgt 108 Bytes Der Register-Offset beträgt 108/2 = 54 Die Daten werden auf 4 Bytes gespeichert, so dass die Adressen der Register zum Lesen von "flow\_q" REG(42101+54) = REG(42055) und REG(42056) sind.

REG(42155) = 0xA470 REG(42156) = 0x4541 Die Datenblöcke sind little-endian-codiert, daher beträgt der Wert 0x414570A4, d. h. 12,34 als Fließkommazahl 32Bits

**STRUCT (sensor)** Dieser Datenblock enthält alle Zustände, Werte und Einstellungen der Sensoren.

| Bezeichnung | Größe [Bytes] | Offset | Тур      | Beschreibung                                                               |
|-------------|---------------|--------|----------|----------------------------------------------------------------------------|
| con         | 1             |        | buto     | Intorn                                                                     |
| ch          | 1             | 1      | byte     | Intern                                                                     |
| dof         | 1             | 2      | byte     | Intern                                                                     |
| alian       | 1             | 2      | Dyte     | Intern                                                                     |
| allyl I     | 1             | 3      |          | Intern                                                                     |
| lu<br>fla a | 4             | 4      | Integer  | Dito. Fablersustand                                                        |
| nag         | Z             | 8      | DILS     | Bilu: Fenierzusianu<br>Biti, picht apgaschlasson                           |
|             |               |        |          | Dit1: Ilicit digeschiossen<br>Dit2: Eingengewert erreicht eheren Grenzwert |
|             |               |        |          | Dit2: Eingangsweit erreicht unteren Grenzweit                              |
|             |               |        |          | Bita: Eingangswert erreicht eheren Grenzwert                               |
|             |               |        |          | Bit4: Messwert erreicht unteren Grenzwert                                  |
|             |               |        |          | Bits: Messwert erreicht unteren Grenzwert                                  |
|             |               |        |          | Bito: Messung Instabil<br>Bita: Martung /Kalibriggung arfardarligh         |
|             |               |        |          | Dit/: Waitung/Kalibherung enoruen                                          |
| ام من       | 4             | 10     | las de a | Bit8: Einschaltverzogerung                                                 |
| KINU        | T             | 10     | byte     | Art der Messung                                                            |
|             |               |        |          | 1: Freise Chler                                                            |
|             |               |        |          | 1: Freies Chior                                                            |
|             |               |        |          | 2: AKTIVCHIOF                                                              |
|             |               |        |          | 3: Gesamichion                                                             |
|             |               |        |          | 4: Chioramine                                                              |
|             |               |        |          | 5: Chloritdiovid                                                           |
|             |               |        |          |                                                                            |
|             |               |        |          |                                                                            |
|             |               |        |          |                                                                            |
|             |               |        |          |                                                                            |
|             |               |        |          | 10: Freies Brom                                                            |
|             |               |        |          | 11: AKUVDIOIII                                                             |
|             |               |        |          |                                                                            |
|             |               |        |          | 13. AFA<br>14: Ozon                                                        |
|             |               |        |          | 15: Gelöster Sauerstoff                                                    |
|             |               |        |          | 16: Nitrat                                                                 |
|             |               |        |          | 17. PHMB                                                                   |
|             |               |        |          | 18: Salzgehalt                                                             |
|             |               |        |          | 19. TDS                                                                    |
|             |               |        |          | 20: Trübung                                                                |
|             |               |        |          | 21. Leitfähigkeit                                                          |
|             |               |        |          | 22: Temperatur                                                             |
|             |               |        |          | 23: Durchfluss                                                             |
|             |               |        |          | 24: pH                                                                     |
|             |               |        |          | 25: Redox                                                                  |
|             |               |        |          | 26: Chlorid                                                                |
|             |               |        |          | 27: Ammoniak                                                               |
|             |               |        |          | 28: Fluorid                                                                |
|             |               |        |          | 29: ISE                                                                    |
|             |               |        |          | 30: Volumen                                                                |
| unit        | 1             | 11     | byte     | Maßeinheit                                                                 |
|             |               |        | -        | 0: Nicht zugewiesen                                                        |
|             |               |        |          | 1: Leer                                                                    |
|             |               |        |          | 2: Dekade                                                                  |
|             |               |        |          | 3: pH                                                                      |
|             |               |        |          | 4: ppb                                                                     |
|             |               |        |          | 5: ppm                                                                     |
|             |               |        |          | 6: µg/l                                                                    |
|             |               |        |          | 7: mg/l                                                                    |
|             |               |        |          | 8: g/l                                                                     |
|             |               |        |          | 9: %                                                                       |
|             |               |        |          | 10: uS/cm <sup>2</sup>                                                     |

|            |        |          |       | 11: mS/cm <sup>2</sup>              |
|------------|--------|----------|-------|-------------------------------------|
|            |        |          |       | 12: NTU                             |
|            |        |          |       | 13: FNU                             |
|            |        |          |       | 14: °K                              |
|            |        |          |       | 15: °C                              |
|            |        |          |       | 16: °F                              |
|            |        |          |       | 17: °R                              |
|            |        |          |       | 18: mA                              |
|            |        |          |       | 19: mV                              |
|            |        |          |       | 20: HZ                              |
|            |        |          |       |                                     |
|            |        |          |       | 22, 1115                            |
|            |        |          |       | 25: Set                             |
|            |        |          |       | 27. mm<br>25. h                     |
|            |        |          |       | 25.11                               |
|            |        |          |       | 20. T<br>27: m3                     |
|            |        |          |       | 28: 1/min                           |
|            |        |          |       | 29: I/h                             |
|            |        |          |       | 30° m3/h                            |
|            |        |          |       | 31: Imp/l                           |
|            |        |          |       | 32: Imp/m3                          |
|            |        |          |       | 33: Ohm                             |
|            |        |          |       | 34: mOhm                            |
|            |        |          |       | 35: Impuls                          |
| transducer | 1      | 12       | byte  | Art des Wandlers:                   |
|            |        |          |       | 0: kein/e                           |
|            |        |          |       | 1: 020mA                            |
|            |        |          |       | 2: 420mA                            |
|            |        |          |       | 3: pH -> 420mA                      |
|            |        |          |       | 4: Redox -> 420mA                   |
|            |        |          |       | 5: pt100 -> 420mA                   |
|            |        |          |       | 6: Fluorid -> 420mA                 |
|            |        |          |       | 7: Fluorid (100) -> 420mA           |
|            |        |          |       | 8: ISOCAP pH -> 420mA               |
|            |        |          |       | 9: ISOCAP Redox -> 420mA            |
|            |        |          |       | 10: UNISO P -> 420mA                |
|            |        |          |       | 11: UNISO R1 -> 420mA               |
|            |        |          |       | 12: UNISO R -> 420mA                |
|            |        |          |       | 13: UNISO B -> 420mA                |
|            |        |          |       | 14: 02000mV                         |
|            |        |          |       | 15: 02000MV                         |
|            |        |          |       | 16: (potentiometrisch) mv           |
|            |        |          |       | 17: Puisirequenz                    |
|            |        |          |       | 10. PT100                           |
| alian      | 1      | 12       |       | Intern                              |
| delav      | 2      | 14       | short | Finschaltverzögerung () 5s          |
| tick       | 2      | 16       | short | Einschaltzeitzähler 0.5s            |
| fault tick | 1      | 10       | byte  | Enlerzeitzähler 0.55                |
| alian      | 1      | 10       | Dyte  | Intern                              |
| min value  | 4      | 20       | float | Linterer Skalenendwert              |
| may value  | т<br>4 | 20       | float | Oherer Skalenendwert                |
|            | т<br>4 | 27       | float | Nonnstailhait                       |
| cal_siope  | т<br>И | 20       | float | Offcot                              |
| cal_UIISEL | 1<br>1 | 26       | float | Clisci<br>Stoigung vor Kalibriorung |
| std offect | 1      | 40       | float | Offect ver Kelibrierung             |
|            | 4      | 40       | noat  |                                     |
| 2_dex      | 4      | 44       |       |                                     |
|            | 4      | 48<br>50 | float | Schnittstellenwert                  |
| signal     | 4      | 52       | TIOat | Sensorsignalwert                    |
| std_value  | 4      | 50       | float | Messwert onne Kalibrierung          |
| value      | 4      | 60       | float | Messwert nach Kalibrierung          |
| next       | 4      | 64       |       | Intern                              |

Beispiel:

Um die Maßeinheit des am Eingang IN1 angeschlossenen Sensors zu lesen, wird das Basisregister REG(42601) verwendet.

Der Offset von "unit" beträgt 11 Bytes. Der Register-Offset beträgt 11/2 = 5. Die Adresse des Registers zum Lesen von "unit" ist REG(42601+5) = REG(42606)

REG(42606) = 0x0205Die Datenblöcke sind little-endian-codiert, deshalb ist "Einheit" das kleinstwertige Byte 0x05. 0x05 = [ppm]

### STRUCT (switch)

Dieser Datenblock enthält alle Zustände, Werte und Einstellungen der Schalter.

| Bezeichnung | Größe [Bytes] | Offset<br>[Bytes] | Тур     | Beschreibung                                                                                                    |  |
|-------------|---------------|-------------------|---------|----------------------------------------------------------------------------------------------------|--|
| SW          | 1             | 0                 | byte    | Intern                                                                                                    |  |
| ch          | 1             | 1                 | byte    | Intern                                                                                                    |  |
| align       | 2             | 2                 |         | Intern                                                                                                    |  |
| fd          | 4             | 4                 | integer | Intern                                                                                                    |  |
| flag        | 1             | 8                 | bits    | bit0: Schalter aktivieren<br>Bit1: Schaltrichtung; NO=0; NC=1<br>Bit2: Intern<br>Bit3: Zustand des Schalters; offen=0;<br>geschlossen=1<br>Bit4: Einschaltverzögerung; offen=0; geschlossen=<br>Bit5: aktiver Kontakt, in Abhängigkeit von<br>Schaltrichtung und Verzögerung |  |
| align       | 1             | 9                 |         | Intern                                                                                                    |  |
| delay       | 2             | 10                | short   | Entprellzeit, 1/2 s                                                                                                    |  |
| tick        | 2             | 12                | short   | Entprellzeit                                                                                                    |  |
| align       | 2             | 14                |         | Intern                                                                                                    |  |
| next        | 4             | 16                |         | Intern                                                                                                    |  |

Beispiel:

Das Basisregister zum Lesen der Entprellzeit von Schalter K1 ist REG(42841).

Der Offset von "tick" beträgt 12 Bytes

Der Register-Offset beträgt 12/2 = 6.

Die Adresse des Registers zum Lesen von "tick" ist REG(42841+6) = REG(42847)

REG(42847) = 0x0A00

Die Datenblöcke sind little-endian-codiert, daher ist die Bytereihenfolge invertiert. Tick = 0x000A

Die Einheit "tick" beträgt  $\frac{1}{2}$  Sekunden, daher ist die Entprellzeit  $0xA \times 0.5s = 5s$ .

**STRUCT (relay)** Dieser Datenblock enthält alle Zustände, Werte und Einstellungen der Relais.

| Bezeichnung                   | Größe   | Offset  | Тур         | Beschreibung                                 |
|-------------------------------|---------|---------|-------------|----------------------------------------------|
|                               | [Bytes] | [Bytes] |             | _                                            |
| rel                           | 1       | 0       | byte        | Intern                                       |
| ch                            | 1       | 1       | byte        | Intern                                       |
| align                         | 2       | 2       |             | Intern                                       |
| fd                            | 4       | 4       | integer     | Intern                                       |
| flag                          | 1       | 8       | bits        | bit[0~2]: Modus                              |
|                               |         |         |             | 0 = deaktiviert                              |
|                               |         |         |             | 1 = Dosierparameter                          |
|                               |         |         |             | 2 = Parameteralarm                           |
|                               |         |         |             | 3 = Geratealarm                              |
|                               |         |         |             | 4 = Schaltzustand                            |
|                               |         |         |             | 5 = Relaiszustand                            |
|                               |         |         |             | b = 1 imer                                   |
|                               |         |         |             | Bita: Schaltrichtung NO=0; NC=1              |
|                               |         |         |             | Bit4: Schalterzustand, offen=0;              |
|                               |         |         |             | geschlossen=1<br>BitE: Altiverstand altiv 1  |
|                               |         |         |             | Bits: Akuvzustanu, akuv=1                    |
| alian                         | 2       | 0       |             | Dito: Intern                                 |
| align                         | 3       | 9       |             | Intern                                       |
| /switch/relay                 | 4       | 12      |             | Intern                                       |
| alarm.delay                   | 1       | 16      | integer     | Relais-Schaltverzögerung bei Alarm           |
| alarm.tick                    | 1       | 17      | integer     | Verzögerungszeitzähler für anstehenden       |
|                               |         |         | 5-          | Alarm                                        |
| alarm.pending                 | 1       | 18      | bits        | Bits für anstehende Alarme                   |
|                               |         |         |             | bit0: Es fließt kein Wasser                  |
|                               |         |         |             | Bit1: Messwert unterhalb des unteren         |
|                               |         |         |             | Grenzwerts                                   |
|                               |         |         |             | Bit2: Messwert oberhalb des oberen           |
|                               |         |         |             | Grenzwerts                                   |
|                               |         |         |             | Bit3: Sensor(en) nicht angeschlossen oder    |
|                               |         |         |             | außernald des Messbereichs                   |
|                               |         |         |             | Bit4: Sensor außernald des Bereichs          |
|                               |         |         |             | Bild: Oberdosis (Dosierzeit überschnitten    |
|                               |         |         |             | Bit6: Sensor verzögert                       |
| alarm enable                  | 1       | 19      | hits        | Bits für programmierte Alarme                |
| didifficitable                | -       | 15      | 0103        | hitu: Durchflusserkennung                    |
|                               |         |         |             | Bit1: Unterer Alarmwert                      |
|                               |         |         |             | Bit2: Oberer Alarmwert                       |
|                               |         |         |             | Bit3: Sensorfehler                           |
|                               |         |         |             | Bit4: Sensor außerhalb des Bereichs          |
|                               |         |         |             | Bit5: Überdosis                              |
|                               |         |         |             | Bit6: Verzögerung                            |
| dosage.u_min                  | 4       | 20      | float       |                                              |
| dosage.u_max                  | 4       | 24      | float       |                                              |
| dosage.u                      | 4       | 28      | float       | Dosiersteuerung [1/1]                        |
| dosage.period                 | 4       | 32      | integer     | Relais-Zyklusdauer                           |
| dosage.min_widtn              | 2       | 30      | Integer     | Mindestzeit für Anderung des Relaiszustands  |
| diigii<br>docago computo timo | 2       | 38      | <br>intogor | Intern                                       |
| dosage.compute_time           | т<br>4  | 44      | integer     | Intern                                       |
| dosage ref time               | 4       | 48      | integer     | Intern                                       |
| dosage.delav                  | 4       | 52      | integer     | Intern                                       |
| dosage.flag                   | 1       | 56      | bits        | bits[0~1]: Modus                             |
|                               |         |         |             | 0 = EIN/AUS                                  |
|                               |         |         |             | 1 = PWM                                      |
|                               |         |         |             | 2 = PFM                                      |
|                               |         |         |             | Bit2: Dosierrichtung, 0=direkt; 1=invertiert |

|                           |   |     |         | Bit3: Intern                 |
|---------------------------|---|-----|---------|------------------------------|
|                           |   |     |         | bit[4~5]: Regelung           |
|                           |   |     |         | 0 = kein/e                   |
|                           |   |     |         | 1 = direkt                   |
|                           |   |     |         | 2 = invertiert               |
| dosage.q_unit             | 1 | 57  | bits    |                              |
| align                     | 2 | 58  |         | Intern                       |
| timer.calendar.flag       | 1 | 60  | bits    | bit0: Timer läuft            |
|                           |   |     |         | Bit1: Timerschaltung geplant |
|                           |   |     |         | Bit2: Timer pausiert         |
| align                     | 3 | 61  |         | Intern                       |
| timer.calendar.event_list | 4 | 64  |         | Intern                       |
| timer.calendar.next       | 4 | 68  |         | Intern                       |
| timer.action              | 1 | 72  | bits    |                              |
| align                     | 3 | 73  |         | Intern                       |
| delay_on                  | 1 | 76  | integer |                              |
| delay_off                 | 1 | 77  | integer |                              |
| tick_active               | 2 | 78  | integer |                              |
| timer.handler             | 4 | 80  |         | Intern                       |
| timer.proc                | 4 | 84  |         | Intern                       |
| timer.delay               | 4 | 88  | integer |                              |
| timer.trig_time           | 4 | 92  | integer |                              |
| timer.next                | 4 | 96  |         | Intern                       |
| next                      | 4 | 100 |         | Intern                       |

Beispiel:

Um den aktiven Zustand des Relais P1 zu lesen, wird das Basisregister REG(P1 43001) verwendet.

Der Offset von "flag" beträgt 8 Bytes Der Register-Offset beträgt 8/2 = 4. Die Adresse des Registers zum Lesen von "flag" ist REG(43001+4) = REG(43005)

REG(43005) = 0x3500

Die Datenblöcke sind little-endian-codiert, deshalb ist das Flag-Byte das höchste Byte Flag = 0x35 = 0b00110110

Bit 5 = 1 zeigt den aktiven Zustand des Relais an; das Relais ist aktiv.

### STRUCT (iout)

Dieser Datenblock enthält alle Zustände, Werte und Einstellungen der IOUTs (0/4...20mA-Stromausgänge).

| Bezeichnung    | Größe [Bytes]     | Offset<br>[Bytes] | Тур       | Beschreibung                                                                                                    |
|----------------|-------------------|-------------------|-----------|----------------------------------------------------------------------------------------------------|
| out            | 1                 | 0                 | integer   | Intern                                                                                                    |
| ch             | 1                 | 1                 | integer   | Intern                                                                                                    |
| align          | 2                 | 2                 |           | Intern                                                                                                    |
| param / sensor | 4                 | 4                 |           | Intern                                                                                                    |
| fd             | 4                 | 8                 | integer   | Intern                                                                                                    |
| flag           | 2                 | 12                | bits      | bit0: Strombereich<br>0: 420mA<br>1: 020mA<br>bit[1~2]: Fehlerstrom<br>0: 0mA<br>1: 0 oder 4mA, je nach Bereich<br>2: 2,6mA<br>bit[3~4]: Sperrstrom<br>0: Keine Änderung<br>1: 0mA<br>2: 0 oder 4mA, je nach Bereich<br>3: 3,4mA<br>bit[5~6]: Strom außerhalb des Bereichs<br>0: 21,7mA<br>1: 20 mA<br>2: 20,8mA<br>Bit[7~9]: Modus<br>0: Wert Dosierparameter<br>1: Parameterregelung<br>2: Parametermessung<br>3: Sensormessung |
|                |                   |                   |           | 4: Sensorschnittstelle                                                                                                    |
|                |                   |                   |           | Bit10: Pause                                                                                                    |
| alian          | 2                 | 1/                |           | DILLI: SLOPP                                                                                                    |
| ally[]         | <u>∠</u>          | 14                | <br>float | Intern<br>Moss oder Deglerwort der 0/4mA entenricht                                                                                                    |
| point_0_4MA    | 4                 | 70                | float     | Mess- oder Regierwert, der 20mA entspricht                                                                                                    |
| pullit_2011A   | 7                 | 20                | float     | Mess- ouer Regierwert, der ZumA entspricht                                                                                                    |
| novt           | <del>Т</del><br>И | 24                | nual      | Ausyanysshon [maj                                                                                                    |
| next           | 4                 | ZÕ                |           | Intern                                                                                                    |

Beispiel:

Um den Strom des Ausgangs IOUT2 zu lesen, wird das Basisregister REG(P1 42921) verwendet.

Der Offset von "current" beträgt 28 Bytes Der Register-Offset beträgt 28/2 = 14. Die Adresse des Registers zum Lesen von "current" ist REG(42921+14) = REG(42935) und REG (42936)

REG(42935) = 0xA470 REG(42936) = 0x4541 Die Datenblöcke sind little-endian-codiert, daher beträgt der Wert 0x414570A4, 12,34 mA.

**STRUCT (calendar)** Dieser Datenblock enthält alle Zustände, Werte und Einstellungen der Kalender zum Verwalten von Timer-Ereignissen.

| Bezeichnung         | Größe<br>[Bytes] | Offset<br>[Bytes] | Тур  | Beschreibung                                                              |
|---------------------|------------------|-------------------|------|---------------------------------------------------------------------------|
| calendar.flag       | 1                | 0                 | bits | Bit0: Kalender aktiviert<br>Bit1: anstehende Ereignisse<br>Bit2: gestoppt |
| align               | 3                | 1                 |      | Intern                                                                    |
| calendar.event_list | 4                | 4                 |      | Intern                                                                    |
| calendar.next       | 4                | 8                 |      | Intern                                                                    |

### STRUCT (calendar\_event)

| Bezeichnung | Größe<br>[Bytes] | Offset<br>[Bytes] | Тур     | Beschreibung                                                                                                    |
|-------------|------------------|-------------------|---------|----------------------------------------------------------------------------------------------------|
| name        | 8                | 0                 | string  |                                                                                                    |
| ev          | 1                | 8                 |         |                                                                                                    |
| align       | 3                | 9                 |         | Intern                                                                                                    |
| fd          | 4                | 12                | integer | Intern                                                                                                    |
| flag        | 2                | 16                | bits    | Aktive Tage<br>Bit0: Montag<br>Bit1: Dienstag<br>Bit2: Mittwoch<br>Bit3: Donnerstag<br>Bit4: Freitag<br>Bit5: Samstag<br>Bit6: Sonntag<br>Bit7: intern<br>Bit8: aktiv<br>Bit9: anstehend |
| align       | 2                | 18                |         | Intern                                                                                                    |
| date_start  | 4                | 20                | integer | Datum und Uhrzeit Ereignisstart                                                                                                    |
| date_end    | 4                | 24                | integer | Datum und Uhrzeit Ereignisende                                                                                                    |
| interval    | 1                | 28                | integer | Anzahl Wochen bis Ereigniswiederholung                                                                                                    |
| align       | 3                | 29                |         | Intern                                                                                                    |
| next        | 4                | 32                |         | Intern                                                                                                    |

**DOSATRONIC GmbH** | Zuppingerstraße 8 | 88213 Ravensburg <sup>(m)</sup>: +49-(0)7 51 - 2 95 12 -0 | <sup>(m)</sup>: +49-(0)7 51 - 2 95 12 -190 info@dosatronic.de | www.dosatronic.de

Kommunikationsanleitung